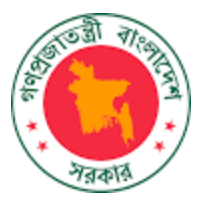

সমন্বিত বাজেট ও হিসাবরক্ষণ পদ্ধতি (আইবাস++)

হিসাবরক্ষণ মডিউল

ব্যবহার নির্দেশিকা

সরকারি ব্যয় ব্যবস্থাপনা শক্তিশালীকরণ কর্মসূচি অর্থ বিভাগ, অর্থ মন্ত্রণালয়

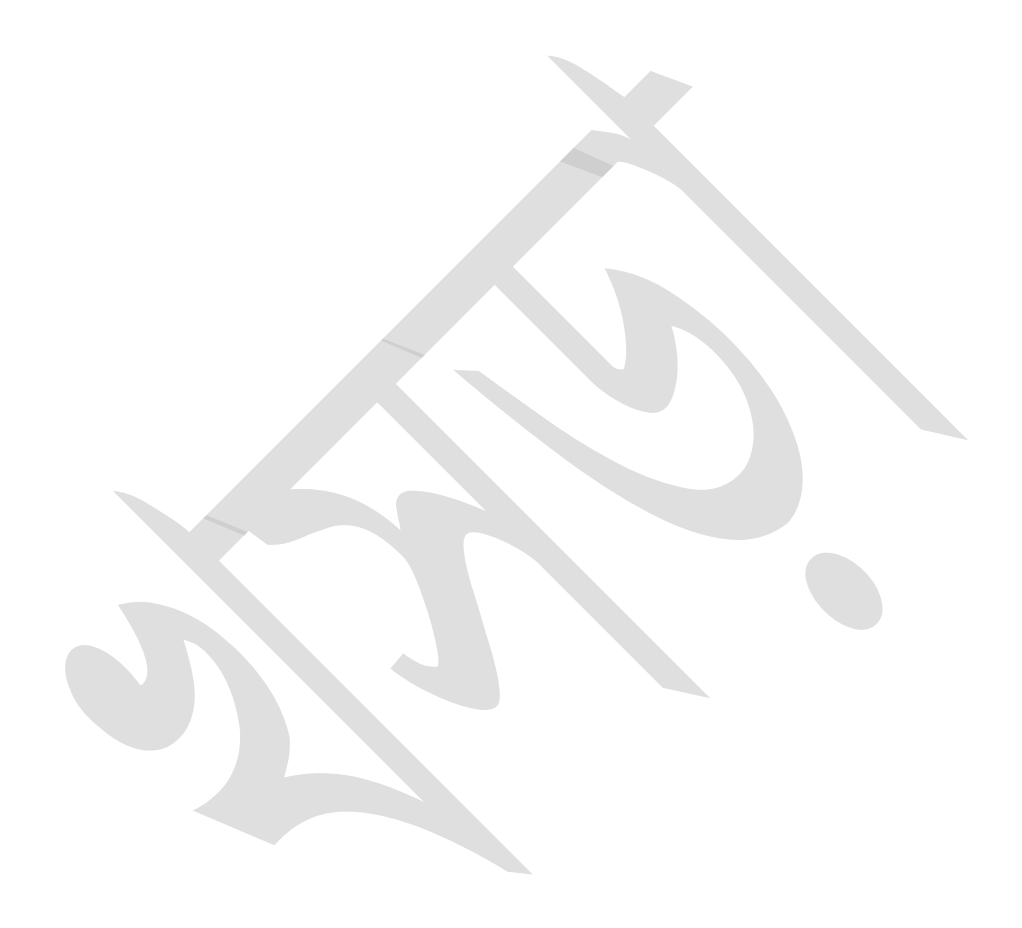

# সূচীপত্র

| ১ |     | ভূমিকা         |                                                                            | ৮          |
|---|-----|----------------|----------------------------------------------------------------------------|------------|
|   | ১.১ | আইবাস+-        | ⊦ এর সংক্ষিপ্ত পরিচিতি                                                     | ৮          |
|   | ১.২ | আইবাস +        | +এ প্রবেশের নিয়ম                                                          | 30         |
|   | ১.৩ | হোম স্ক্রিন্দে | ার আইকন পরিচিতি ১                                                          | O          |
|   | ১.৪ | বেতন বিলে      | ার ক্ষেত্রে iBAS++ এর নতুন বৈশিষ্ট                                         | ১৫         |
| ২ |     | মাস্টার ডাটা   | (Master Data):                                                             | <u>,</u> ც |
|   | ২.১ | মাস (Moi       | nth):                                                                      | ১৭         |
|   |     | ২.১.১          | নতুন মাস খোলা (Open)                                                       | ১৭         |
|   | ২.২ | কর্মচারী ব্য   | াবস্থাপনা (Employee Management):                                           | ን৮         |
|   |     | ૨.૨.১          | কর্মচারীর তথ্য এন্ট্রি (Employee Information Entry(Single Step)):          | ን৮         |
|   |     | ૨.૨.૨          | কর্মচারী নিস্ফ্রিয় করন (Employee Deactivation):                           | ২১         |
|   |     | ২.২.৩          | কর্মচারী পুনঃ সক্রিয়করন (Employee Reactivate):                            | ২২         |
|   |     | ২.২.৪          | আইবাস আইডি দিয়ে কৰ্মচারী অনুসন্ধান (Employee Search by iBAS ID): ২        | ৻৩         |
|   |     | ૨.૨.૯          | কর্মচারী কে বিমুক্ত করন (Release an Employee):                             | २8         |
|   |     | ૨.૨.৬          | কর্মচারীকে সম্পৃক্ত করন (Employee Joining):                                | २8         |
|   |     | ૨.૨.૧          | রিটায়ারমেন্ট এন্ট্রি (Retirement Entry): ২                                | ৻৬         |
|   |     | ૨.૨.৮          | জাতীয় পরিচয় পত্র নম্বর পরিবর্তন করন (Change Employee NID):               | <b>۱</b> ৮ |
|   | ২.৩ | ডিডিও ব্যান্   | ৰস্থাপনা (DDO Management): ও                                               | 00         |
|   |     | ২.৩.১          | আয়ন-ব্যয়ন কর্মকর্তার তথ্য এন্ট্রি (DDO Information Entry (Single Step)): | 00         |
|   | ২.৪ | অবসরভোর্গ      | ণী ব্যাবস্থাপনা (Pensioner Management): ৩                                  | ১২         |
|   |     | ২.৪.১          | অবসরভোগীর তথ্য এন্ট্রি (Pensioner information): ও                          | ৽২         |
|   |     | ર.8.ર          | অবসরভোগী নিস্ফিয়করন (Pensioner Deactive): ও                               | ১৭         |
|   |     | ২.৪.৩          | অবসরভোগী পুনঃ সক্রিয়করন (Pensioner Reactivate): ৩                         | ን৮         |
|   |     | ২.8.8          | অবসরভোগীর জাতীয় পরিচয় পত্র নম্বর পরিবর্তন করন (Change Pensioner NID): ও  | ን৮         |
|   | ২.৫ | সরবরাহকা       | রী ব্যাবস্থাপনা (Supplier Management):৪                                    | 30         |

|   | ২.৫.১                        | সরবরাহকারীর তথ্য এন্ট্রি (Supplier Information Entry):                                 | . 80 |
|---|------------------------------|----------------------------------------------------------------------------------------|------|
| : | ২.৬ স্বীয় ডিডি <sup>,</sup> | ও ধার্য করা (Set Own DDO):                                                             | 8৩   |
| : | ২.৭ কোড পার                  | মিশন (Code Permission):                                                                | .88  |
|   | <b>૨.૧.</b> ১                | আয়ন-ব্যয়ন কর্মকর্তার জন্য কোড পারমিশন (Code Permission for DDO):                     | . 88 |
| ٩ | অ্যাকাউন্টিং                 | ং লেনদেন (Accounting Transaction):                                                     | 8৬   |
| Ň | ৩.১ টোকেন (                  | Token):                                                                                | 8৬   |
|   | ৩.১.১                        | গেজেটেড কর্মকর্তার বেতন বিলের জন্য টোকেন এন্ট্রি (Token Entry for PayBill – Gazetted): | . 89 |
|   | ৩.১.২                        | অন্যান্য বিলের জন্য টোকেন এন্ট্রি (Token Entry - Other)                                | . ৪৯ |
|   | ৩.১.৩                        | টোকেন সংশোধন (Token Edit)                                                              | .৫২  |
|   | ৩.১.৪                        | টোকেন ফেরৎ পাঠানো (Token Return)                                                       | . ¢8 |
|   | ٥.১.৫                        | গেজেটেড কর্মকর্তার বেতন বিল এর টোকেন সংশোধন (Token Edit for Pay Bill):                 | ৫৬   |
|   | ૭.১.৬                        | টোকেন হাল অবস্থা (Token Status):                                                       | .৫৮  |
| Ň | ৩.২ বিল (Bill                | )                                                                                      | ৫৯   |
|   | ৩.২.১                        | গেজেটেড কর্মকর্তাদের বেতন বিল এন্ট্রি (Pay Bill Entry (Gazetted)                       | .હ૦  |
|   | ৩.২.২                        | অন্যান্য বিল এন্ট্রি - Bill Entry (Others <b>)</b>                                     | ৬২   |
|   | ৩.২.৩                        | পেনশন বিল এন্ট্রি (Pension Bill Entry)                                                 | .હ૧  |
|   | ৩.২.৪                        | বিল অনুমোদন ও পোস্টিং (Bill Approval & Posting)                                        | .१०  |
|   | ৩.২.৫                        | অননুমোদিত বিল বাতিল করা( Unapproved Bill Cancellation )                                | ৭৩   |
|   | ૭.૨.৬                        | অনুমোদিত বিল বাতিল করা( Approved Bill Cancellation )                                   | .૧৬  |
| Ň | ৩.৩ চেক ( Ch                 | neque)                                                                                 | ዓ৮   |
|   | ৩.৩.১                        | ইন্টিমেশন এন্ট্রি (Intimation Entry)                                                   | .৭৮  |
|   | ৩.৩.২                        | চেক এন্ট্রি (Cheque Entry):                                                            | .৭৯  |
|   | ಲ.ಲ.ಲ                        | চেক বই গ্রহন (Cheque Book Receive)                                                     | .৮১  |
| Ň | ৩.৪ ই এফ টি।                 | (EFT):                                                                                 | ৮২   |
|   | ৩.৪.১                        | ইএফটি আদেশ এন্ট্রি (EFT Order Entry):                                                  | .৮২  |
|   | ৩.৪.২                        | ইএফটি হস্তান্তরন (EFT Transmission):                                                   | .৮8  |
| Ň | ৩.৫ বুক ট্রান্সফ             | গর (Book Transfer Entry)                                                               | ৮৬   |

|   | ٥.৫.১                | বুক ট্রান্সফার এন্ট্রি (Book Transfer Entry)                                      | ৮৬    |
|---|----------------------|-----------------------------------------------------------------------------------|-------|
|   | ৩.৫.২                | পোশ্টিং (Posting)                                                                 | ৯১    |
| ٩ | ১.৬ সাধারণ ভ         | বিষ্যৎ তহবিল (GPF):                                                               | ৯৫    |
|   | ৩.৬.১                | সাধারণ ভবিষ্যৎ তহবিল রক্ষণাবেক্ষণ (GPF Maintenance) :                             | ৯৫    |
|   | ૭.৬.২                | সাধারণ ভবিষ্যৎ তহবিলের প্রারম্ভিক ব্যাল্যান্স (GPF Opening Balance):              | ৯৬    |
|   | ৩.৬.৩                | সাধারণ ভবিষ্যৎ তহবিলের চাঁদা (Subscription Configuration):                        | ৯৭    |
|   | ৩.৬.৪                | সাধারণ ভবিষ্যৎ তহবিলের অগ্রিম মঞ্জুরি (GPF Advance Sanction):                     | ৯৯    |
|   | ৩.৬.৫                | সাধারণ ভবিষ্যৎ তহবিলের অগ্রিম পরিশোধ (GPF Advance Payment):                       |       |
|   | ૭.હ.હ                | সাধারণ ভবিষ্যৎ তহবিলের অবশিষ্ট শেষ অর্থ প্রদানের বিল এন্ট্রি (GPF Final Payment): | 208   |
|   | ૭.હ.૧                | চালানের মাধ্যমে GPF এর টাকা জমা দেওয়া (GPF Deposited By Challan):                | ১০৭   |
| ٩ | <b>১.৭ ঋণ ও অ</b> হি | গ্রম (Loans & Advances)                                                           |       |
|   | ৩.৭.১                | ঋণ ও অগ্রিম মঞ্জুরী (Loans & Advances Sanction)                                   | ১০৮   |
|   | ৩.৭.২                | ঋণ ও অগ্রিম অনুমোদন (Loans & Advances Approval)                                   | ১১২   |
|   | ୭.৭.୭                | ঋণ ও অগ্রিম বিল এন্ট্রি - (Loans & Advance Bill Entry)                            | ১১৬   |
| ٩ | <b>১.৮</b> সংশোধনি   | (Journal)                                                                         | . ১১৮ |
|   | ৩.৮.১                | বিল সংশোধনি (Bill Journal)                                                        | ১১৮   |
|   | ৩.৮.২                | বিল সংশোধনি পোস্টিং (Bill Journal Posting)                                        | ১২১   |
|   | ৩.৮.৩                | সমন্বিত সংশোধনি (Consolidated Correction Journal)                                 | ১২৩   |
| ٩ | ১.৯ ডেবিট স্ফ        | ल (Debit Scroll ) :                                                               | .১২৫  |
|   | ৩.৯.১                | ডেবিট স্ফল ইম্পোর্ট (Debit Scroll Import):                                        | ১২৫   |
| ٩ | যথীক্র ০১.৩          | স্ফ্রুল (Credit Scroll ) :                                                        | ১২৭   |
|   | ٥.٥٥.٢               | ক্রেডিট স্ফল এন্ট্রি ( Credit Scroll Entry ) :                                    | ১২৭   |
|   | ৩.১০.২               | ক্রেডিট স্ফল অনুমোদন (Credit Scroll Approval)                                     | ১২৯   |
|   | ٥.٥٥.٥               | ক্রেডিট স্ফল ইম্পোর্ট (Credit Scroll Import) :                                    | ১৩০   |
|   | ٥.১০.৪               | চালান সংশোধন (Edit Challan)                                                       | ১৩২   |
|   | 9.30.¢               | আপলোড চালান (Upload Challan)                                                      | . ১৩৩ |
| 8 | অ্যাকাউন্টস্         | রক্ষণাবেক্ষণ (Accounts Maintenance) :                                             | ১৩৫   |

| ৪.১ হিসাব ম   | াস বন্ধ করা) Month Close( ১৩৫                                            |
|---------------|--------------------------------------------------------------------------|
| ৫ রিপোর্ট (I  | Reports): ১৩৬                                                            |
| ৫.১ Refere    | ences: ১৩৬                                                               |
| ¢.3.3         | Cheque Intimation Report:ა৩৭                                             |
| ৫.১.২         | List of Suppliers:১৩৮                                                    |
| ৫.১.৩         | List of Payee Bank Accounts:ა৩৯                                          |
| ৫.২ Transa    | action Report:                                                           |
| <b>৫.</b> ২.১ | Challan:১৪১                                                              |
| <b>(</b> .২.২ | বিল (Bill) ১৪৪                                                           |
| ৫.৩ Regist    | ers এর রিপোর্টসমূহ:১৫৫                                                   |
| ¢.৩.১         | Register 01- Register of Cash Flow (Receipt):১৫৫                         |
| ৫.৩.২         | Register 01- Register of Cash Flow (Payment):ა৫৬                         |
| ¢.৩.৩         | Register 02- Register of Summarised Bank Receipt:১৫৭                     |
| ৫.৩.৪         | Register 03- Register of Summarised Bank Payment:১৫৯                     |
| ۵.৩.৫         | Register 04- Register of Payments and Recoveries (Office wise):ა৬০       |
| ৫.৩.৬         | Register 04 - Vertical Summary (Office wise):১৬২                         |
| ৫.৩.৭         | Register 04- Vertical Summary (DDO Wise):১৬৪                             |
| ৫.৩.৮         | Register 04- Register of Payments and Recoveries (DDO wise):১৬৫          |
| ৫.৩.৯         | Register 05-Register of Consolidation of Deduction and Recoveries:১৬৭    |
| ¢.0.30        | Register 06- Register of Book Adjustment:ა৬৮                             |
| ¢.0.55        | Register 10- Register of Remittance & Exchange Accounts (Receipts):১৭০   |
| ৫.৩.১২        | Register 11 - Register of Remittance & Exchange Accounts (Payments): ১৭২ |
| ৫.৩.১৩        | Register 15- Register of Cheque Delivery - cum - Advice:১৭৩              |
| ¢.৩.১8        | Register 16- Register of Pre-Audit Cheque Reconciliation:১৭৪             |
| ¢.৩.১¢        | Register 17- Register of Outstanding Cheques:১৭৬                         |
| ৫.৩.১৬        | Bank Advice (Cheque):১৭৮                                                 |
| ৫.৩.১৭        | Bank Advice (EFT):১৮২                                                    |
| ৫.৪ সাধারণ    | খতিয়ান (GL Reports):১৮৫                                                 |
|               |                                                                          |

| ۵.8.۵         | Budget Control Register:১৮৫                                                         |
|---------------|-------------------------------------------------------------------------------------|
| ৫.৫ ভবিষ্যৎ ত | হুবিল রিপোর্ট (GPF Reports): ১৮৬                                                    |
| ৫.৬ ঋণ ও অহি  | গ্রমের সাব-লেজার (Loans and Advances Sub-Ledger):১৮৮                                |
| ۵.۹ Consoli ( | dation Reports:১৯০                                                                  |
| ¢.٩.১         | সিভিল অডিট বিন্যাস রিপোর্ট (Civil Audit Format Report):১৯০                          |
| ৫.৭.২         | সিডিউলের বিস্তারিত বিবরণ (Detail Schedule Report):১৯২                               |
| <b>ଜ.</b> ୧.୭ | সোর্স রিপোর্ট (Source Report):১৯৪                                                   |
| <b>৫.</b> ዓ.8 | প্রাপ্তি/ব্যয় সারসংক্ষেপ (Receipt / Payment Summary):১৯৬                           |
| ৫.৮ Employ    | ee Reports:১৯৭                                                                      |
| ¢.৮.১         | কর্মচারীর বেতন কাঠামো (Employee Pay Structure):১৯৮                                  |
| ৫.৮.২         | সরকারি কর্মচারীর তথ্য (Government Employee Information):২০০                         |
| ৫.৮.৩         | কর্মচারীদের পারিতোষিক সংক্ষিপ্তসার (Employee Payment Structure):২০২                 |
| ¢.৮.8         | কর্মচারী বেতন কাঠামো (বিস্তারিত) (Employee Pay Structure (Detail)):২০৪              |
| Ø.F.Ø         | কর্মচারীগণের তালিকা (List of Employee):২০৭                                          |
| ৫.৯ Pensior   | n Reports: ২০৮                                                                      |
| <b>৫.</b> ৯.১ | অপরিশোধিত পেনশনভোগীর তালিকা (Unpaid Pensioner List):২০৯                             |
| ৫.৯.২         | পেনশনভোগীর তালিকা (Pensioner List):২১০                                              |
| ৫.৯.৩         | মাসিক পরিশোধিত পেনশনভোগীর তালিকা ( Pensioners Paid for a Month ):২১২                |
| ৫.১০Bank Re   | econcilliation Reports: ২১৩                                                         |
| ¢.30.3        | দৈনিক উইনডো ওয়াইজ রিসিপ্ট /পেমেন্ট কমপারিজম উইথ সামারী এন্ড ডিটেইল                 |
| (Daily V      | Vindow Wise Receipt / Payment Comparison with Summary and Detail) २১८               |
| ¢.30.2        | মাসিক উইনডো ওয়াইজ রিসিপ্ট/ পেমেন্ট কমপারিজম উইথ সামারী এন্ড ডিটেইল (Monthly Window |
| Wise R        | eceipt/Payment Comparison With Summary and Detail)২১৬                               |

# ১ ভূমিকা

#### ১.১ আইবাস++ এর সংক্ষিপ্ত পরিচিতি

আইবাস++ (Integrated Budget and Accounting System) হচ্ছে বাংলাদেশ সরকারের সমন্বিত বাজেট এবং হিসাবরক্ষণ ব্যবস্থা। এটি একটি ইন্টারনেট-ভিত্তিক সফটওয়্যার, যার মাধ্যমে সরকারের বাজেট প্রণয়ন, বরাদ্দ বিভাজন, অর্থ অবমুক্তি, বাজেট পুন: উপযোজন, অনলাইনে বিল দাখিল এবং তার বিপরীতে চেক বা ইএফটির মাধ্যমে অর্থ প্রদান, রাজস্ব জমার হিসাবরক্ষণ, স্বয়ংক্রিয় ব্যাংক হিসাব সমন্বয় – ইত্যাদি আর্থিক কর্মকান্ড সম্পন্ন করা যায়।

আইবাস++ এর চারটি প্রধান মডিউল রয়েছে:

#### ক. বাজ্বেট প্রণয়ন :

আইবাস++ এর মাধ্যমে দুটি প্রক্রিয়ায় বাজেট প্রণয়ন করা যায় - মাঠ পর্যায়ের দপ্তরগুলো থেকে এন্ট্রি করার মাধ্যমে বিভিন্ন অধিদপ্তর পরবর্তী বছরে তাদের পৌনঃপুনিক বাজেটের প্রয়োজন নির্ধারণ করার পর তা মন্ত্রণালয়ের কৌশলগত উদ্দেশ্য ও অগ্রাধিকার খাত বিবেচনার ভিত্তিতে নির্ধারিত সম্ভাব্য ব্যয়সীমার সাথে সম্মিলন ঘটিয়ে বাজেট প্রাক্তলন ও প্রক্ষেপণ প্রস্তুত করা যায়। এই মডিউল ব্যবহার করে মাঠ পর্যায়ের দপ্তর, অধিদপ্তর ও মন্ত্রণালয় ধাপে ধাপে বাজেট প্রণয়ন করে অনলাইনে অর্থ বিভাগে দাখিল করতে পারে, যা অর্থ বিভাগ প্রয়োজনীয় পরিমার্জন শেষে সংসদে অনুমোদনের জন্য উপস্থাপন করে থাকে। আইবাস++ থেকেই এ সংক্রান্ত যাবতীয় দলিল, প্রতিবেদন ও বিশ্লেষণ তৈরী করা হয়ে থাকে।

Forward Based Estimation পদ্ধতির মাধ্যমে বাজেট প্রণয়ণের সুবিধাও আইবাস++ এ অচিরেই যুক্ত করা হবে।

#### খ. জেনারেল লেজার :

জেনারেল লেজার মডিউলটি হচ্ছে আইবাস++ এর কেন্দ্রীয় নিয়ন্ত্রণ বিন্দু - যা পর্দার অন্তরালে থেকে সরকারের আর্থিক ব্যবস্থাপনার গুরুত্বপূর্ণ নিয়ন্ত্রক হিসেবে কাজ করে। বাজেট অনুমোদনের পর তা এই মডিউলের 'বাজেট উপযোজন' সাব-মডিউলের মাধ্যমে লোড করা হয়। এরপর আইবাস++ এ যত লেনদেন ঘটে থাকে, তা সে বরাদ্দ বিভাজন হোক বা অর্থ ব্যয় হোক, সকল কিছুই জেনারেল লেজারে অন্তর্ভূক্ত হয় এবং সংশ্লিষ্ট শ্রেণিবিন্যাস কোডের বিপরীতে স্থিতি হালনাগাদ করা হয়। এই মডিউলের মাধ্যমে প্রতিটি হিসাব কোডের বিপরীতে সরকারের আয়-ব্যয়ের সর্বশেষ হিসাব যেমন তাৎক্ষণাৎ পাওয়া যাবে, তেমনি সরকারের আর্থিক সম্পদ ও দায় এবং সংশ্লিষ্ট অর্থ প্রবাহের একটি পূর্ণাঞ্চা চিত্র পাওয়া যাবে।

#### গ. বাজেট বাস্তবায়ন:

বাজেট বাস্তবায়ন মডিউলের মাধ্যমে সংসদ কর্তৃক অনুমোদিত বাজেট প্রথমে জেনারেল লেজারে লোড করা হয়, যার ফলে বরাদ্দ বিভাজন, অর্থ অবমুক্তি, ক্রয়াদেশ প্রদান এবং ব্যয়ের ক্ষেত্রে অনুমোদিত বাজেটের নিয়ন্ত্রণ রক্ষা করা যায়। বাজেট বাস্তবায়ন মডিউলের মাধ্যমে নিয়োক্ত কাজগুলি সম্পন্ন করা যায়:

#### বরাদ্দ বিভাজন :

বাংলাদেশ সরকারের বাজেট প্রণীত হয় জাতীয় পর্যায়ে, অর্থাৎ কোন একটি দপ্তরের সারা দেশব্যাপী সকল অফিসের কোন একটি খাতের জন্য একটি মাত্র সংখ্যা নির্ধারণ করা হয়ে থাকে। যেমন, বাজেটে বলা থাকে সারা দেশের সকল উপজেলা কৃষি কার্যালয়ের ভ্রমণ ভাতার জন্য বরাদ্দ কত। কিন্তু এই অর্থ ব্যয়ের পূর্বে অবশ্যই প্রতিটি উপজেলা কৃষি কার্যালয়ের ভ্রমণ ভাতা বাবদ পৃথক বরাদ্দ নির্ধারণ করে দিতে হয়। এই প্রক্রিয়াটি বরাদ্দ বিভাজন নামে পরিচিত। আইবাস++ এর বরাদ্দ বিভাজন মডিউলের মাধ্যমে সুষ্ঠুরূপে বরাদ্দ বিভাজন করা যায়। বাজেটের অতিরিক্ত বরাদ্দ দেয়া বা বরাদ্দের অতিরিক্ত ব্যয় সফটওয়্যারটির মাধ্যমে স্বয়ংক্রিয়ভাবে নিয়ন্ত্রিত হয়ে তাকে। তাছাড়া বাজেট বনাম বরাদ্দ বনাম ব্যয়ের বিভিন্ন প্রয়োজনীয় বিশ্লেষণ সফটওয়্যারটি সরবরাহ করতে সক্ষম।

#### অর্থ অবমুক্তি :

নগদ ব্যবস্থাপনা (Cash Management) - এর অংশ হিসেবে উন্নয়ন প্রকল্প ও কর্মসূচির ক্ষেত্রে ত্রৈমাসিক ভিত্তিতে অর্থ অবমুক্ত করার পর ব্যয় করা হয়। আইবাস++ এ এই কাজটি সুষ্ঠভাবে করার ব্যবস্থা রয়েছে যার ফলে একদিকে যেমন বাজেটের অতিরিক্ত অবমুক্তি এবং অবমুক্তির অতিরিক্ত ব্যয় নিবারণ করা যায়, তেমনি এ সংক্রান্ত গুরুত্বপূর্ণ বিশ্লেষণ তৈরী করা যায়, যা নগদ ব্যবস্থাপনায় মূল্যবান ভূমিকা পালন করে।

পুন:উপযোজন :সারা বছর ধরে প্রয়োজনের নিরিখে প্রশাসনিক মন্ত্রণালয় বা অর্থ বিভাগ কর্তৃক পুন:উপযোজনের প্রয়োজন হয়ে থাকে। বাজেট বাস্তবায়ন মডিউলের মাধ্যমে এই কাজটি সুচারুরূপে সম্পন্ন করা যায়। ঘ. হিসাবরক্ষণ :

এই মডিউলের মাধ্যমে ডিডিওগণ কর্তৃক অনলাইনে ক্রয়াদেশ ও বিল দাখিল থেকে শুরু করে বিল নিরীক্ষণ এবং অনুমোদনের প্রতিটি ধাপ, গ্রহীতাকে চেক বা ইএফটি প্রদান, ব্যাংকে ইলেকট্রনিক অ্যাডভাইস প্রেরণ, ব্যাংক থেকে প্রেরিত ইলেকট্রনিক ডেবিট ও ক্রেডিট ক্ষল সিস্টেমে আপলোডের মাধ্যমে স্বয়ংক্রিয়ভাবে ব্যাংক হিসাব সমন্বয় – ইত্যাদি কর্মকান্ড সম্পন্ন হবে। জেনারেল লেজার দ্বারা নিয়ন্ত্রিত থাকার ফলে এই মডিউল প্রযোজ্য ক্ষেত্রে বাজেট যাচাই করবে এবং বরাদ্দের অতিরিক্ত খরচ রোধ করবে।

আইবাস++ এ থাকবে কর্মচারিদের ডাটাবেজ, যার ভিত্তিতে বেতন বিল স্বয়ংক্রিয়ভাবে প্রস্তুত হবে এবং কর্মকর্তা ও ডিডিওগণ তা অনলাইনে দাখিল করতে পারবেন। ভ্রমণ ভাতা বিলসহ অন্যান্য বিলও অনলাইনে দাখিল করা যাবে। স্ব স্ব বিল অনুমোদন এবং চেক বা ইএফটি প্রদানের প্রতিটি পর্যায় ডিডিওগণ অনলাইনে দেখতে পারবেন। এ ছাড়া পেনশনভোগীদের একটি ডাটাবেজও সিস্টেমে থাকবে যার ফলে স্বয়ংক্রিয়ভাবে ইএফটির মাধ্যমে পেনশন প্রদান সম্ভব হবে। আইবাস++ এ সরবরাহকারীদের ডাটাবেজ সংরক্ষণ করা হবে, যার ভিত্তিতে তাদেরকেও ইএফটির আওতায় আনা সম্ভব হবে।

আইবাস++ সিস্টেমটি শুধু যে বর্তমান এবং প্রস্তাবিত নতুন শ্রেণিবিস্যাস পদ্ধতির উপযোগী, তাই নয়, বরং পরবর্তীতে শ্রেণিবিস্যাস পদ্ধতিতে কোন পরিবর্তন হলে তার সাথেও খাপ খাওয়াতে পারবে। তাছাড়া সিস্টেমটি Self Accounting Entity – SAE তে চালানোর উপযোগী।

বাজেট প্রণয়নের ক্ষেত্রে বাজেট পরিপত্র – ১ ধাপটি কিভাবে iBAS++ ব্যবহার করে সম্পন্ন করা যাবে, এই ব্যবহার নির্দেশিকাতে উহা বিস্তারিত বর্ণনা করা হয়েছে।

#### ১.২ আইবাস ++এ প্রবেশের নিয়ম

আইবাস++ একটি ইন্টারনেট-ভিত্তিক সফটওয়্যার হওয়ার কারণে এটিতে প্রবেশ করতে হলে আপনাকে কোন একটি ইন্টারনেট ব্রাউজার, যেমন Comme বি Internet Explorer, Comme বিত্ত Chrome অথবা Comme Mozilla Firefox ইত্যাদি ব্যবহার করতে হবে। এ জন্য আপনার ডেস্কটপে উক্ত ইন্টারনেট ব্রাউজারের আইকনে ক্লিক করে তাতে প্রবেশ করতে হবে। তবে এই ক্ষেত্রে Mozilla firefox Browser টি ব্যবহার করা ভালো। ইন্টারনেট ব্রাউজারের Address বারে ক্লিক করে আইবাস++ এর ঠিকানা (**ibas.finance.gov.bd**) লিখুন। আপনার User Name ও Password অর্থ বিভাগের FSMU (Financial System Management Unit) (ফোন নম্বর-০২-৯৫৬৯৪১৯) থেকে সংগ্রহ করতে হবে।

উপর্যুক্ত নিয়মে Address বারে ক্লিক করে আইবাস++ এর ঠিকানা এন্ট্রি করে কি-বোর্ড এর Enter কি তে চাপ দিলে নিম্নে প্রদর্শিত Login স্ক্রিন দেখতে পাবেন।

| INTEGRATED BUDGET A       | AND ACCOUNTING SYSTEM |          |          |
|---------------------------|-----------------------|----------|----------|
| Login ID                  | o iBAS++              | Login ID |          |
| ••••••                    |                       |          | Password |
| Please type the text disp | olayed below          | Captcha  |          |
| 80408                     | Try another           |          |          |
| Login                     | Forgot Password?      |          |          |
| 🗖 Lo                      | gin as Guest          |          |          |

Login ID: এই ঘরে আপনার লগইন আই ডি এন্ট্রি করুন।

<u>Password:</u> এই ঘরে আপনার পাসওয়ার্ড এন্ট্রি করুন। পাসওয়ার্ড এন্ট্রি করলে আপনি \*\*\*\* এই ষ্টার চিহ্ন দেখতে পাবেন। <u>সর্তকবাণীঃ</u> আপনার পাসওয়ার্ডের গোপনীয়তা রক্ষা করার ব্যাপারে আপনাকে সতর্কতা অবলম্বন করতে হবে। আপনার ইউজার আইডি ও পাসওয়ার্ড ব্যবহার করে অন্য কেউ ডাটা সংযোজন বা মুছে ফেললে তার দায়দায়িত্ব আপনাকেই নিতে হবে, কারণ আইবাস++ এ স্বয়ংক্রিয়ভাবে সকল কার্যক্রমের রেকর্ড সংরক্ষন করা হয়।

<u>Captcha:</u> এই ঘরে অবস্থিত অংক/নম্বর গুলো হলো Captcha নম্বর যাহা উপরের Please type the numbers displayed below লেখা ঘরে এন্ট্রি করতে হবে। যদি Captcha নম্বরগুলো দুর্বোধ্য বা অস্পষ্ট হয় তাহলে Try another এ ক্লিক করে আরেকটি নতুন Captcha নম্বর আনতে পারবেন। কোন হ্যাকিং প্রোগ্রাম ব্যবহার করে যাতে স্বয়ংক্রিয়ভাবে আইবাস++ এ কেউ না ঢুকতে পার, সেজন্য Captcha ব্যবহার করা হয়েছে।

Login: Login স্ফ্রিনের সমস্ত তথ্য এন্ট্রি করার পর পরবর্তি ধাপে যাওয়ার জন্য 📃 <sup>Login</sup> (লগইন) বাটনে ক্লিক করুন।

<u>জেনে রাখা ভালো</u>: Login ID, Password, Captcha তথ্য/নম্বরগুলো সঠিক না হলে User authentication Failed সম্বলিত নিম্নরুপ একটি ম্যাসেজ বক্স আসবে।

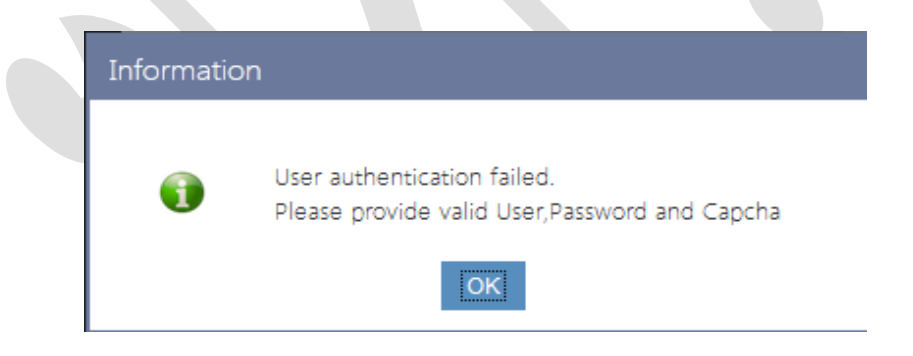

উপরোক্ত চিত্রটি আসার পর OK (टिटेट) বাটনে ক্লিক করে পুনরায় তথ্যগুলো সঠিক ভাবে এন্ট্রি করুন।

<u>Forgot Password?</u> কোন কারণে Password ভুলে গেলে Forgot Password এ ক্লিক করুন এবং প্রয়োজনীয় তথ্য প্রদান করে Password পূনরুদ্ধার করুন।

Login as Guset: শর্ত সাপেক্ষে Guest ইউজার হিসাবেও iBAS++সিস্টেমে প্রবেশ করা যাবে।

Login স্ফ্রিন এ তথ্য সঠিকভাবে এন্ট্রি করার পর হোম স্ফ্রিনটি আসবে, যেখান থেকে আপনি প্রয়োজনীয় কাজগুলি সম্পন্ন করতে পারবেন।

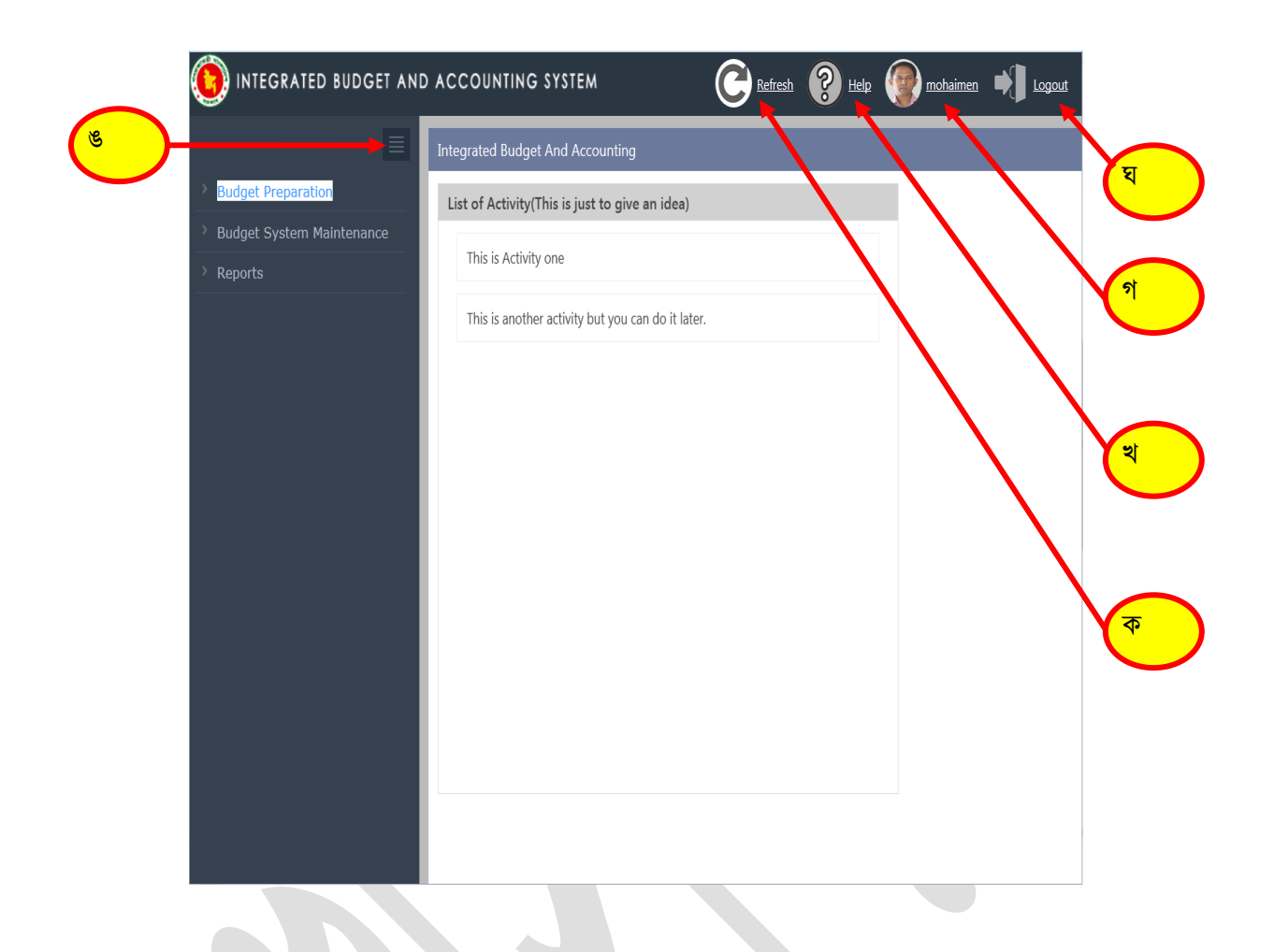

## ১.৩ হোম স্ক্রিনের আইকন পরিচিতি

(ক) Ceresh Refresh: আপনি যে স্ফ্রিন এ কাজ করছেন, Refresh বাটনে click করলে সেই স্ফ্রিনটি পুনরায় লোড হবে।

(খ) **শিল্প Help:** Help বাটনে ক্লিক করলে নিম্নরূপ সাবমেনূ আসবে, যা থেকে iBAS++ সম্পর্কিত সকল সহায়তা পাওয়া যাবে।

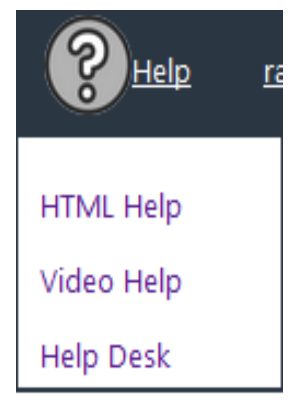

(গ) (গ) (গ) নেটালেল: এখানে আপনার ছবি (যদি আপলোড করা থাকে) ও লগইন আইডি দেখা যাবে।

#### Change Password:

পাসওয়ার্ড পরিবর্তনের জন্য Change Password অপশনে ক্লিক করলে নিন্মরূপ স্ফ্রিন প্রদর্শিত হবে।

| Change Password           |                                           |  |  |  |  |
|---------------------------|-------------------------------------------|--|--|--|--|
|                           |                                           |  |  |  |  |
| User Name :               | CAO Finance AAO                           |  |  |  |  |
| Login :                   | cao_finance_aao                           |  |  |  |  |
| Existing Password [*]:    |                                           |  |  |  |  |
| New Password [*]:         |                                           |  |  |  |  |
|                           | Password strength: Minimum length 6 chars |  |  |  |  |
| Confirm New Password [*]: |                                           |  |  |  |  |
|                           | Change Password                           |  |  |  |  |
|                           |                                           |  |  |  |  |

Existing Password: এই ঘরে পুরাতন পাসওয়ার্ডটি এন্ট্রি করুন।

New Password: নতুন পাসওয়ার্ডটি এন্ট্রি করুন।মনে রাখবেন পাসওয়ার্ডটির সর্বনিম্ন লেঙথ ৬ কারেক্টের হতে হবে।

Confirm New Password: পুনারায় নতুন পাসওয়ার্ডটি এন্ট্রি করুন।

"Change Password" বাটনে ক্লিক করলে পাসওয়ার্ড পরিবর্তনের একটি নিশ্চিত ম্যাসেজ পাবেন।

Subsystems মেনু হতে বের হতে Close বাটনে ক্লিক করতে হবে।

- (ঘ) 🗾 Logout: এই বাটনটিতে ক্লিক করে ইউজার iBAS++ System হতে স্থায়ীভাবে বের হওয়া যাবে।
- (ঙ) Icon: এই বাটনে ক্লিক করলে বাম পাশের মেনুবারটি লুকায়িত হয়ে স্ফিনের আয়তন বৃদ্ধি পাবে। পুনরায়

ক্লিক করলে মেনুবারটি আবার প্রকাশিত হবে।

#### ১.৪ বেতন বিলের ক্ষেত্রে iBAS++ এর নতুন বৈশিষ্ট

iBAS++ এ বেতন বিল প্রস্তুত ও প্রদানের ক্ষেত্রে যে নতুন বিষয় গুলো যুক্ত হয়েছে, সেই বিষয়ে iBAS++ ব্যবহারকারীর সুবিধার্থে একটু আলোকপাত করা প্রয়োজন।

iBAS++ কর্মকর্তা/কর্মচারীর বেতন বিল স্বয়ংক্রিয়ভাবে প্রস্তুত হবে। কিন্তু সেই স্বয়ংক্রিয়ভাবে প্রস্তুতির জন্য প্রতিটি কর্মকর্তার/কর্মচারীর জন্য কিছু তথ্য অন্তর্ভুক্ত করা আবশ্যক। সেই তথ্য প্রদানের পর্যায়গুলো ক্রমান্বয়ে নিম্নে বর্ননা করা হলো।

প্রথমত - Employee Information Entry(Single Step) স্ফ্রিন ব্যবহার করে কর্মকর্তার প্রয়জনীয় যাবতীয় তথ্য সংযুক্ত করতে হবে। এরমধ্যে কর্মকর্তার সাধারন তথ্য এর সাথে তাঁর মূল বেতন ভাতাদি, অন্যান্য কর্তন (ভবিষ্যৎ তহবিল ও ঋণ ও অগ্রিম ব্যতিত) থাকতে হবে। কর্মকর্তার ব্যাংক একাউন্ট সম্পর্কে প্রয়জনীয় তথ্য অন্তর্ভুক্ত করতে হবে। কর্মকর্তার বেতন ইএফটির মাধ্যমে দেওয়া হলে, এটা আবশ্যক।

মেনু – Master Data>Employee Management>Employee Information Entry(Single Step) কর্মকর্তার প্রয়জনীয় যাবতীয় তথ্য সংযুক্ত করার পর সেই কর্মকর্তাকে Approve করতে হবে

দ্বিতীয়ত - ভবিষ্যৎ তহবিল সংক্রান্ত যাবতীয় তথ্য অন্তর্ভুক্ত করতে হবে। এরমধ্যে মাসিক চাঁদা আলাদা ভাবে অন্তর্ভুক্ত করতে হবে।

মেনু – Accounting Transaction>GPF Subscription Configuration

কর্মকর্তা ভবিষ্যৎ তহবিল থেকে কোন ঋণ গ্রহন করে থাকলে তার তথ্যাদি (মোট ঋণ গ্রহন, কিস্তির সংখ্যা ও পরিমান) আলাদা ভাবে অন্তর্ভুক্ত করতে হবে।

মেনু – Accounting Transaction>GPF Advance Sanction

Accounting Transaction>GPF Advance Approval

তৃতীয়ত – কর্মকর্তা/কর্মচারীর ঋণ ও অগ্রিম সুবিধা থেকে কোন ঋণ গ্রহন করলে, তার বিবরণ (মোট ঋণ গ্রহন, কিস্তির সংখ্যা ও পরিমান) অন্তর্ভুক্ত করতে হবে।

মেনু – Accounting Transaction>Loans & Advances Sanction Accounting Transaction>Loans & Advances Approval

এই তথ্যগুলো সঠিক ভাবে অন্তর্ভুক্ত হলে কর্মকর্তার বেতন বিল স্বয়ংক্রিয় ভাবে প্রস্তুত হবে।

এখানে উল্লেখ্য যে, আইবাস থেকে কর্মকর্তাদের প্রায় সকল তথ্য স্থানান্তর করা হবে। হিসাব রক্ষন অফিসকে মিলিয়ে দেখতে হবে, যে সকল তথ্য সঠিকভাবে স্থানান্তরিত হয়েছে কিনা। না হলে পূর্বে বর্নিত উপায়ে পরিবর্তন করতে হলে তাঁকে আবার Employee Deactivate করে, প্রয়জনীয় সংশোধন করে আবার Employee Reactivation করতে হবে। কর্মকর্তাদের বেতন কাঠামোতে পরিবর্তন আসলে বা ভবিষ্যৎ তহবিলের চাঁদার কোন পরিবর্তন হলে একই পন্থা অবলম্বন করতে হবে।

# ২ মাস্টার ডাটা (Master Data):

মাস্টার ডাটাতে সেই সব তথ্য থাকে, যেগুলো মোটামুটি অপরিবর্তনীয় থাকে (হলেও কদাচিৎ বা বছরের নির্দিষ্ট সময়ে হয়ে থাকে) এবং যেই তথ্যের উপর ভিত্তি করে লেনদেনের তথ্য নির্ধারিত হয়। যেমন কর্মকর্তার তথ্য, তার মূল বেতন, ভাতাদি, কর্তন ইত্যাদি। যা মোটামুটি অপরিবর্তিত থাকে প্রতি মাসে, এবং প্রতি মাসের কর্মকর্তার বেতনের বিলের লেনদেনের তথ্য সেই সব তথ্য থেকে স্বয়ংক্রিয় ভাবে তৈরী হয়। আবার সরবরাহকারীর বিলের জন্য সরবরাহকারীর তথ্য আবশ্যক। যা মাস্টার ডাটাতে থাকে। এ ছাড়া বছর, মাস, পেনশনারের তথ্য, বিভিন্ন অথ্যকে আবার সক্রিয় বা নিস্ফিয় করার স্ফিন গুলোও এই মেন্যতে পাওয়া যাবে।

Master Data মেনুর সাব মেনুর কাজ সমূহ নিম্নে প্রদর্শিত হলো (চিত্র: ১)

| ✓ Master Data                     |  |
|-----------------------------------|--|
| ▶ Month                           |  |
| Bank                              |  |
| ▹ Data Migration                  |  |
| Bank Branch                       |  |
| Empoloyee Management              |  |
| DDO Information                   |  |
| ▹ DDO Management                  |  |
| ▹ Pensioner Management            |  |
| Work Section Entry                |  |
| Work Section Type                 |  |
| Document Type Economic<br>Mapping |  |
| Document Status Entry             |  |
| Fiscal Period Entry               |  |
| Supplier Management               |  |
| Public Representative             |  |
| Set Own DDO                       |  |
| ▶ Code Permission                 |  |

চিত্র : ১ Master Data মেনু

## ২.১ মাস (Month):

#### ২.১.১ নতুন মাস খোলা (Open)

এ স্ফ্রীনের মাধ্যেমে আর্থিক বছরের নতুন একটি মাস খোলা হয়।এ ক্ষেত্রে নিম্নের ধাপগুলো অনুসরণ করা হয় (চিত্র : ১)।

| Open             |                     |                  |         |                 |
|------------------|---------------------|------------------|---------|-----------------|
| Pay Point        | 9.Chief Accounts Of | fice, Ministry o | of Labo | our and Employm |
| Fiscal Year [*]: | 2015-16             |                  | $\sim$  |                 |
| Month [*]:       | 08-February 2016    |                  | $\sim$  |                 |
|                  | Open                |                  |         | 1               |
| Fiscal I         | Period Name         | :                | Status  | 5               |
| 01-July 2015     |                     | Open             |         |                 |
| 04-October 2     | 015                 | Open             |         |                 |
| 05-November      | 2015                | Open             |         |                 |
| 06-December      | 2015                | Open             |         |                 |
| 07-January 20    | 16                  | Open             |         |                 |
|                  |                     |                  |         |                 |

- Pay Point: আপনি যে হিসাবরক্ষণ অফিসের ব্যবহারকারী, এই ঘরে তা স্বয়ংক্রিয়ভাবে প্রদর্শিত হবে।
- Fiscal Year: এখানে Fiscal Year নির্বাচান করতে হবে।
- Month: এখানে যে মাস খোলা হবে সেই মাস নির্বাচান করতে হবে।
- এরপর open বাটনে ক্রিক করলে একটি নিম্নের স্ফ্রীনের ন্যায় " Information Saved Successfully" ম্যাসেজ আসবে তারপর Ok" বাটনে ক্লিক করলে নতুন মাস খোলা হয়ে যাবে।

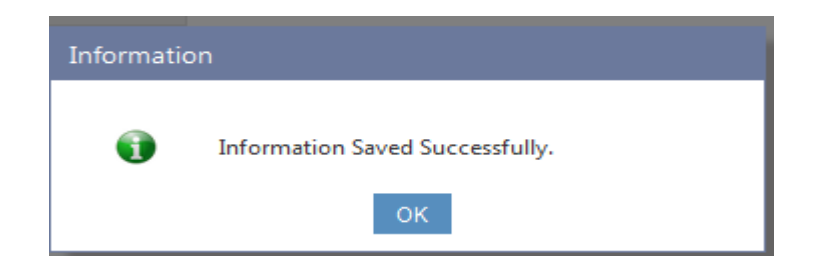

## ২.২ কর্মচারী ব্যাবস্থাপনা (Employee Management):

এই মেনুর মাধ্যমে একজন কর্মচারীর সমস্ত প্রকার তথ্য যথাঃ কর্মচারীর তথ্য এন্ট্রি, কর্মচারী নিস্ক্রিয় করন, কর্মচারী পুনঃ সক্রিয়করন,আইবাস আইডি দিয়ে কর্মচারী অনুসন্ধান, কর্মচারী সম্পৃক্ত-বিমুক্ত করন, রিটায়ারমেন্ট এন্ট্রি জাতীয় পরিচয় পত্র নম্বর পরিবর্তন করন ইত্যাদি সিস্টেমে অন্তভূক্ত করা হয়।

#### ২.২.১ কর্মচারীর তথ্য এন্ট্রি (Employee Information Entry(Single Step)):

এই স্কিনের মাধ্যমে একজন কর্মচারীর সমস্ত প্রকার তথ্য সিস্টেমে অন্তভূক্ত করা হয়। এ ক্ষেত্রে নিয়ের ধাপ অনুসরন করা হয় (চিত্র : ১)।

| Employee Information Entry (Single St    | ep)                                 |        |        |        |     |      |        |
|------------------------------------------|-------------------------------------|--------|--------|--------|-----|------|--------|
| Paypoint :                               | DAO Rajbari                         |        |        |        |     |      |        |
| National ID :                            | 19662924701101043                   |        |        |        |     |      |        |
|                                          | Go Cancel                           |        |        |        |     |      |        |
| Name(English) :                          | A B M SAIFUR RAHMAN                 |        |        |        |     |      |        |
| Name(Bangla) :                           | Ŧ                                   |        |        |        |     |      |        |
| Office Code(12 digit) :                  | 253700003103                        |        |        |        |     |      |        |
| Office Name :                            | Rajbari Govt. Adarsha Mohila Colleg | ge - R | ajbari |        |     |      |        |
| Own DDO :                                | PRINCIPAL RAJBARI GOVT ADARSHA      | мон    | ILACOL | $\sim$ |     |      |        |
| Employee Designation :                   | ASSOCIATE PROFESSOR                 |        |        | $\sim$ |     |      |        |
| Joining Date :                           | 12/04/2012                          |        |        |        |     |      |        |
| Employee Class :                         | Class 1                             |        |        | $\sim$ |     |      |        |
| Payee Type :                             | Officer                             |        |        | $\sim$ |     |      |        |
| TIN No :                                 |                                     |        |        |        |     |      |        |
| Bank Account Name :                      | A B M SAIFUR RAHMAN                 |        |        |        |     |      |        |
| Bank Account Number :                    | 34023488                            |        |        |        |     |      |        |
| Bank Account Type :                      | Savings account                     |        |        | $\sim$ |     |      |        |
| Bank :                                   | SONALI BANK                         | $\sim$ |        |        |     |      |        |
| Bank Branch :                            | Rajbari                             | $\sim$ |        |        |     |      |        |
| Routing Number :                         |                                     |        |        |        |     |      |        |
| Online Start Year :                      | 2016-17                             |        |        | $\sim$ |     |      |        |
| Online Start Month :                     | 02-August 2016                      |        |        | $\sim$ |     |      |        |
| Gender :                                 | Male                                |        |        | $\sim$ |     |      |        |
| Date of Birth :                          | 01/06/1966                          |        |        |        |     |      |        |
| Religion :                               | Islam                               |        |        | $\sim$ |     |      |        |
| Email :                                  |                                     |        |        |        |     |      |        |
| Mobile[*] :                              | 01727025377                         |        |        |        |     |      |        |
| Emoluments :                             | Economic                            |        |        | Amou   | int |      |        |
|                                          | Select From List                    |        | •      |        |     | Add  | Cancel |
|                                          | 4773-Educational Allowances         |        |        | 100    | D   | Edit | Remove |
|                                          | 4717-Medical Allowance              |        |        | 150    | D   | Edit | Remove |
|                                          | 4705-House Rent Allowance           |        |        | 1961   | 0   | Edit | Remove |
|                                          | 4501-Pay of Officers                |        |        | 5603   | 0   | Edit | Remove |
| Other Deductions(Except GPF and Loans) : | Coding Block                        |        |        | Amo    | unt |      |        |
|                                          |                                     |        |        |        |     | Add  | Cancel |
|                                          | 1-11410010-0111                     |        |        | 200    | 0   | Edit | Remove |
| Deduction Start Month :                  | Select Month                        |        |        | $\sim$ |     |      |        |
|                                          | Save                                |        |        |        |     |      |        |

চিত্র : ১

- Attached Pay Point: যে হিসাবরক্ষণ অফিসের ব্যবহারকারী, এই ঘরে তা স্বয়ংক্রিয়ভাবে প্রদর্শিত হবে।
- National ID: এখানে একজন কর্মচারীর NID/জাতীয় পরিচয় পত্র নম্বর এন্ট্রি করে "Go" বাটনে ক্লিক করতে হবে। "Go" বাটনে ক্লিক করলে অন্যান্য অপশনগৃলো সক্রিয় হবে।
- Name of the employee (English): এখানে কর্মচারীর নাম ইংরেজিতে লিখতে হবে।
- Name of the employee (Bangla): এখানে কর্মচারীর নাম বাংলায় লিখতে হবে।
- Office Code: কর্মচারী যে প্রতিষ্ঠানের অধিনে কাজ করে তার কোড লিখতে হবে।
- Office Name: স্বয়ংক্রিয়ভাবে প্রতিষ্ঠানের নাম চলে আসবে।
- Own DDO: উক্ত কর্মচারীর DDO নির্বাচন করতে হবে।
- Designation: পদমর্যাদা নির্বাচন করতে হবে।
- Joining date: এখানে কর্মচারীর যোগদানের তারিখ লিখতে হবে।
- Employee Class: উক্ত কর্মচারীর ক্লাস নির্বাচন করতে হবে।
- Payee Type: উক্ত কর্মচারীর Type নির্বাচন করতে হবে।
- TIN: উক্ত কর্মচারীর টি.আই.এন (ট্যাক্স আইডেন্টিফিকেশন নম্বর) লিখতে হবে।
- Bank account name: এখানে ব্যাংকের অ্যাকাউন্ট এ উক্ত কর্মচারীর যে নাম দেওয়া আছে,ঠিক সেই নামই লিখতে হবে।
- Bank account number: উক্ত কর্মচারীর ব্যাংকের হিসাব নাম্বার লিখতে হবে।
- Bank account type: এখানে উক্ত কর্মচারীর ব্যাংক হিসাবের ধরন নির্বাচান করতে হবে।
- Bank name: এখানে উক্ত কর্মচারীর ব্যাংকের নাম নির্বাচান করত হেব।
- Branch name: এখানে ব্যাংকের শাখার নাম নির্বাচান করতে হবে।
- Routing No: এখানে Routing No স্বয়ংক্রিয়ভাবে প্রদর্শিত হবে।
- Online Start Year: ibas++ এ বেতন বিল শুরুর বছর নির্বাচান করতে হবে।
- Online Start Month: ibas++ এ বেতন বিল শুরুর মাস নির্বাচান করতে হবে।
- Gender: এখানে কর্মচারীর লিঙ্গ নির্বাচন করতে হবে।
- Date of birth: : এখানে কর্মচারীর জন্ম তারিখ লিখতে

- Religion: এখানে কর্মচারী যে ধর্মের আনুসারি সেই ধর্ম নির্বাচান করতে হবে।
- Email: এখানে কর্মচারীর E-mail address লিখতে হবে।
- Mobile: এখানে কর্মচারীর মোবাইল নাম্বার লিখতে হবে।
- Emoluments:

| Economic                    | Amount |      |        |
|-----------------------------|--------|------|--------|
| Select From List 🔻          |        | Add  | Cancel |
| 4794-Cell Phone Allowance   | 400    | Edit | Remove |
| 4773-Educational Allowances | 200    | Edit | Remove |
| 4717-Medical Allowance      | 700    | Edit | Remove |
| 4701-Dearness Allowance     | 6000   | Edit | Remove |
| 4501-Pay of Officers        | 33750  | Edit | Remove |

এখানে কর্মচারীর বেতন ভাতাদি এন্ট্রি করতে হয়। Economic code সিলেক্ট করে amount এর ঘরে amount লিখে "Add" বাটনে ক্লিক করতে হবে।যদি কোন এন্ট্রি ভুল হয় তাহলে Edit বাটনে ক্লিক করে এন্ট্রি সংশোধন করার পর "Update" বাটনে ক্লিক করতে হবে। আর যদি কোন সারি মুছে ফেলার প্রয়োজন হয় তাহলে সেই সারির "Remove" বাটনে ক্লিক করতে হবে।

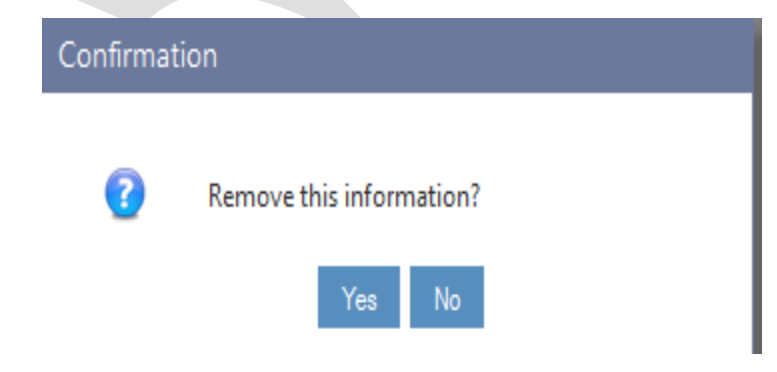

"Remove" বাটনে ক্লিক করলে confirmation ম্যাসেজ আসবে।

Yes বাটনে ক্লিক করলে তথ্য স্থায়ী ভাবে মুছে যাবে।

- Other Deduction (Except GPF & Loans): কর্মচারীর বেতন ভাতাদি এন্ট্রি করার পর উনার অন্যান্য কর্তন (ভবিষ্যৎ তহবিলের অগ্রিম ও ঋণ ও অগ্রিম ব্যতিত) এন্ট্রি করতে হয়। এখানে ১৩ ডিজিট কোড এন্ট্রি দিয়ে টাকার অংক লিখতে হবে। উল্লেখ্য যে উক্ত ১৩ ডিজিট কোড DDO code block mapping এ থাকতে হবে।
- Deduction Start Month : এখানে কর্তন শুরুর মাসটি নির্বাচান করতে হবে।

এরপর সেভ বাটনে ক্লিক করলে " Information Saved Successfully" ম্যাসেজ আসবে এবং "Ok" বাটনে ক্লিক করতে হবে।

| Informati | on                              |
|-----------|---------------------------------|
| •         | Information Saved Successfully. |
|           | ОК                              |
|           |                                 |

২.২.২ কর্মচারী নিস্ফ্রিয় করন (Employee Deactivation):

এই স্ফ্রিনের মাধ্যমে কর্মচারী নিস্ফ্রিয় করা হয়। নিম্নে এ স্ফ্রিনের বিস্তারিত বর্ণনা করা হলোঃ

| Employee Deactivation                           |                        |
|-------------------------------------------------|------------------------|
| National ID [*]:                                | 00313100551            |
|                                                 | Go                     |
| TIN :                                           | 783571940201           |
| Name of the Employee (English) [*]:             | HABIBUR RAHMAN         |
| Name of the Employee (Bangla) [*]:              | nvweeyi ingvb          |
| Joining Date [*]:                               | 10/12/2003             |
| Present Address [*]:                            |                        |
| Permanent Address [*]:                          |                        |
| Email [*]:                                      |                        |
| Office Phone :                                  | 01817572190            |
| Cell :                                          | 01817572190            |
|                                                 | Deactivate             |
|                                                 |                        |
| কর্মচারীর জাতীয় প্রবিচয় পত্র / NID ্রুনিট করে | Go বাটনে কিক করলে স্যা |

এ্যামপ্লয়ীর নাম (ইংরেজিতে,বাংলায়),যোগদানের তারিখ , ঠিকানা (বর্তমান ,স্থায়ী ), ই- মেইল , অফিস ফোন এবং

মোবাইল নাম্বার প্রদর্শিত হবে (চিত্র-১) । এরপর Deactivate বাটনে ক্লিক করতে হবে।Deactivate বাটনে ক্লিক করলে নিম্নের ক্ষিন দেখা যাবে এবং এখান থেকে "OK" বাটনে ক্লিক করলে কর্মচারী নিস্ফ্রিয় হয়ে যাবে ।

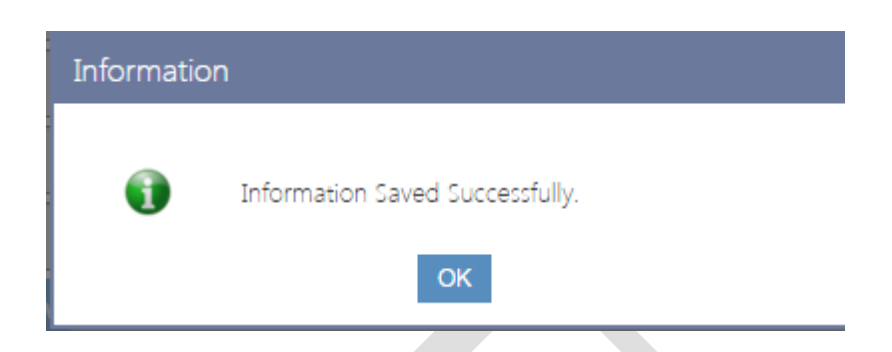

২.২.৩ কর্মচারী পুনঃ সক্রিয়করন (Employee Reactivate):

এই স্ফ্রিনের মাধ্যমে নিস্ফ্রিয় কর্মচারীকে পুনরায় সক্রিয় করা হয়। কর্মচারীর জাতীয় পরিচয় পত্র নাম্বার এন্ট্রি করে

Go বাটনে ক্লিক করলে স্বয়ংক্রিয় ভাবে টি আই এন, কর্মচারীর নাম (ইংরেজিতে,বাংলায়),যোগদানের

তারিখ, ঠিকানা (বর্তমান,স্থায়ী), ই- মেইল, অফিস ফোন এবং মোবাইল নাম্বার প্রদর্শিত হবে (চিত্র-১)।

| Employee Reactivation               |                |
|-------------------------------------|----------------|
| National ID [*]:                    | 00313100551    |
|                                     | Go             |
| TIN :                               | 783571940201   |
| Name of the Employee (English) [*]: | HABIBUR RAHMAN |
| Name of the Employee (Bangla) [*]:  | nvweeyi ingvb  |
| Joining Date [*]:                   | 10/12/2003     |
| Present Address [*]:                |                |
| Permanent Address [*]:              |                |
| Email [*]:                          |                |
| Office Phone :                      | 01817572190    |
| Cell :                              | 01817572190    |
|                                     | Reactivate     |

(চিত্র-১)

Reactivate বাটনে ক্লিক করতে হবে। Reactivate বাটনে ক্লিক করলে নিম্নের স্ফ্রিনের মতো ম্যাসেজ প্রদর্শিত হয় এবং "OK" বাটনে ক্লিক করলে কর্মচারী সক্রিয় হয়।

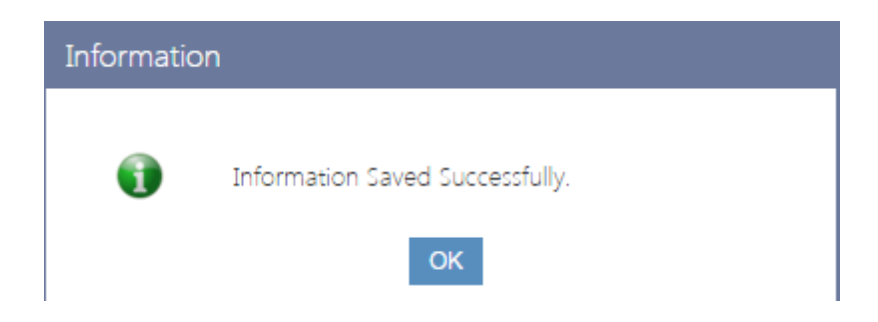

২.২.৪ আইবাস আইডি দিয়ে কর্মচারী অনুসন্ধান (Employee Search by iBAS ID):

এই ক্ষিনের মাধ্যমে এ্যামপ্লয়ীর IBAS আইডি দিয়ে কর্মচারীর জাতীয় পরিচয় পত্র নাম্বার, এ্যামপ্লয়ীর নাম (ইংরেজিতে,বাংলায়), পদমর্যাদা, জি পি এফ অ্যাকাউঅউন্টের তথ্য বের করা যায়। এক্ষেত্রে IBAS আই ডি এন্ট্রি করে

বাটনে ক্লিক করতে হয়।

আইবাস আইডি সবারই জানা। কোন কোন ক্ষেত্রে যেমন জিলা বা উপজিলা হিসাব রক্ষন অফিসের অধীনে কর্মচারীদের জাতীয় পরিচয় পত্র নাম্বার পাওয়া যায় না। সেক্ষেত্রে আইবাস আইডি অনুসন্ধানের ক্ষেত্রে সহায়ক হবে।

| Employee Search by iBAS | 5 ID               |               |   |
|-------------------------|--------------------|---------------|---|
|                         |                    |               | _ |
| ibas ID :               | 3100437            | Go            |   |
| National ID :           | 269665325403       | 37            |   |
| Name (English):         | A B M SIRAJUL H    | IAQ           |   |
| Name (bangla) :         | এ বি এম সিরাজুল হব | Þ             |   |
| Designation :           | Deputy Secretary   | /             |   |
| GPF A/C No :            | DAO/NAOGAOW        | // ADMIN/ 156 |   |
|                         | Save               | Cancel        |   |

২.২.৫ কর্মচারী কে বিমুক্ত করন (Release an Employee):

কোন কর্মচারীর বদলি অথবা ভিন্ন কোন কারনে যদি হিসাবরক্ষন অফিস পরিবর্তন হয় তবে উক্ত কর্মচারী কে এই ক্ষিনের মাধমে বিমুক্তকরন করতে হবে। অন্যথায় পরিবর্তিত হিসাবরক্ষণ অফিস থেকে উক্ত কর্মচারীর জন্য কোন প্রকার বেতন ভাতাদি, ভ্রমন ব্যায়, ইত্যাদি প্রদান করা সম্ভব হবেনা। এক্ষেত্রে কর্মচারীর জাতীয় পরিচয় পত্র নম্বর এন্ট্রি করে

| Go বাট       | নে ক্লিক করবে | ণ উক্ত কর্মচারীর নাম, পোস্ট দেখা যাবে এরপর Remarks এা     | ন্ট্রি করার পর         |
|--------------|---------------|-----------------------------------------------------------|------------------------|
| Release বাট  | নৈ ক্লিক কর   | ল উক্ত কর্মচারীকে বিমুক্তকরন করা যাবে। নিম্নে চিত্রের মাধ | ধ্যমে স্ক্রিনটি দেখানো |
| হলো।         |               |                                                           |                        |
| Release      | an Employ     | ee                                                        |                        |
|              | Pay Point : I | DAO Rajbari                                               |                        |
| P            | Vational ID : | 19662924701101043                                         |                        |
|              |               | Go Clear                                                  |                        |
|              | Name :        | A B M SAIFUR RAHMAN                                       |                        |
|              | Post :        | ASSOCIATE PROFESSOR(2)                                    |                        |
|              | Remarks :     |                                                           |                        |
|              |               | Release                                                   |                        |
| Release বাটে | ন ক্লিক করার  | পর নিমের স্ফিনের মতো ম্যাসেজ প্রদর্শিত হবে এবং "OK" ব     | াটনে ক্লিক করলে        |
|              | Informati     | on                                                        |                        |
|              | •             | Information Saved Successfully.                           |                        |
|              |               | ок                                                        |                        |

কর্মচারীক বেমিুক্ত করা যাব।

২.২.৬ কর্মচারীকে সম্পৃক্ত করন (Employee Joining):

বিমুক্ত কৃত কোন কর্মচারীকে পুনরায় সম্পৃক্ত করার জন্য এই জ্ঞীনটি ব্যাবহৃত হয়। এক্ষেত্রে কর্মচারীর জাতীয় পরিচয় পত্র নম্বর এন্ট্রি করতে হবে। স্ফ্রীনটি নিম্নরূপ (চিত্র-১)

# Employee Joining Pay Point : District Accounts Office, Gazipur National ID: 19792613451239365 Name : ABDULLAH AL- MAMUN . Ministry : 09-Finance Division

| Ministry :     | 09-Finance Division                |                                    |   |  |  |  |  |
|----------------|------------------------------------|------------------------------------|---|--|--|--|--|
| Department :   | 0915-District Accounts Offices     | 0915-District Accounts Offices     |   |  |  |  |  |
| Office :       | 09150000-District Accounts Offices |                                    | - |  |  |  |  |
| Field Office : | 091500001020-District Accounts Off | ices- Gazipur                      | ŀ |  |  |  |  |
| Own DDO :      | District Accounts Officer- Gazipur | District Accounts Officer- Gazipur |   |  |  |  |  |
| Designation :  | AFO                                |                                    | - |  |  |  |  |
| Remarks :      | Transfer                           |                                    |   |  |  |  |  |
|                | Joining Clear                      |                                    |   |  |  |  |  |

## চিত্র-১: স্ফ্রীন- Employee Joining

- National ID: এখানে জাতীয় পরিচয় পত্র নম্বর এন্ট্রি করতে হবে।
- Name: এখানে ক্লিক করুন। জাতীয় পরিপত্র নম্বর এন্ট্রি কৃত কর্মচারী কে কোন হিসাবরক্ষণ অফিস থেকে সঠিক ভাবে বিমুক্ত করন করা সম্পন্ন হলে উক্ত করমচারীর নাম প্রদর্শিত হবে।
- Ministry: উক্ত কর্মচারীর মন্ত্রনালয় নির্বাচন করুন।
- Department: উক্ত কর্মচারীর বিভাগ নির্বাচন করুন।
- Office: উক্ত কর্মচারীর অফিস নির্বাচন করুন।
- Field Office: এখানে ফিল্ড অফিস নির্বাচন করুন।
- Own DDO: উক্ত কর্মচারীর ডি ডি ও নির্বাচন করুন।
- Designation: উক্ত কর্মচারীর পদবী নির্বাচন করুন।
- Remarks: এখানে মন্তব্য থাকলে লিখুন। ফিল্ডটি আবশ্যক নয়।

| এখন আপনি<br>ক্লিক করলে | Joinir | ng    | বাটনে | ক্লিক করার পর নিম্নের স্ফ্রিনের মতো ম্যাসেজ প্রদর্শিত হ | বে এবং "OK" বাটনে |
|------------------------|--------|-------|-------|---------------------------------------------------------|-------------------|
|                        |        | Infor | matio | n                                                       |                   |
|                        |        |       | ī     | Information Saved Successfully.                         |                   |
|                        |        |       |       | ОК                                                      |                   |
|                        | ~      |       | _     |                                                         | 1                 |

উক্ত কর্মচারী আপনার হসিাবরক্ষণ অফসিে সম্পৃক্ত হয় যোব।

২.২.৭ রিটায়ারমেন্ট এন্ট্রি (Retirement Entry):

কোন কর্মচারী অবসর গ্রহন করলে উক্ত কর্মচারীর আনুতোষক এবং মাসিক অবসর ভাতাদি প্রদান করার জন্য এই স্ফ্রীনটি

ব্যাবহার করা যাবে। উল্লেখ্য, যে সমস্ত কর্মচারী iBAS++ সিস্টেম থেকে বেতন ভাতাদি গ্রহন করার পর অবসর গ্রহন

| Retirement Entry            |                  |                   |                |        |                   |
|-----------------------------|------------------|-------------------|----------------|--------|-------------------|
| PPO Issued Paypoint :       | DAO Rajbari      |                   |                |        |                   |
| National ID :               | 1966292470110    | 01043             |                |        | ]                 |
|                             | Go               | Cancel            |                |        | 1                 |
| PPO No :                    |                  |                   |                |        | ]                 |
| PPO Issue Date :            |                  |                   |                |        |                   |
| Commencement Date :         |                  |                   |                |        | ]                 |
| Sanction No :               |                  |                   |                |        | ]                 |
| Office Code :               | 253700003103     |                   |                |        | ]                 |
| Office Name :               | Rajbari Govt. Ad | larsha Mohila Col | lege - Rajbari | i      | s                 |
| Sanction Authorized By :    | Select Sanction  | Authorized By     |                | $\sim$ |                   |
| Sanction Date :             |                  |                   |                |        | ]                 |
| Pensioner Type :            | Supperannua      | tion © Retiring ( | 🔍 Invalid 🔘    | Comp   | ensation 🔘 Family |
| Surrendered Percentage :    |                  |                   |                |        | ]                 |
| Select Original Pensioner : |                  |                   |                |        |                   |
| Pensioner Relationship :    | Select Pensioner | Relationship      |                | $\sim$ |                   |
| Pension End Date :          |                  |                   |                |        |                   |
| Is Self :                   |                  |                   |                |        | 1                 |
| Height :                    |                  |                   |                |        | ]                 |
| Identification Mark:        |                  |                   |                |        | ]                 |
| Date of Birth :             | 01/06/1966       |                   |                |        |                   |
| Designation :               | ASSOCIATE PRO    | FESSOR            |                | $\sim$ |                   |
| Marital Status :            | 🔍 Single 🔘 M     | arried 🔘 Divorce  | d 🔘 Widow      |        |                   |
| Religion :                  | 🖲 Islam 🔘 Hir    | ndu 🔘 Christian   | 🔘 Buddhism     | 0      | ther              |
| Gender :                    | ◎ Male ◎ Fer     | nale 🔘 Other      |                |        |                   |
| EFT Start Fiscal Year :     | Select EFT Start | Fiscal Year       |                | $\sim$ |                   |
| EFT Start Month :           | Select EFT Start | Month             |                | $\sim$ |                   |
|                             | Save             |                   |                |        |                   |

করেছেন শুধু তাদের জন্যই এই স্ফ্রীনটি ব্যাবহৃত হবে। স্ফ্রীনটি নিম্নরূপ (চিত্র-১)

চিত্র-১: স্ফ্রীন- Retirement Entry

• National ID: জাতীয় পরিচয় পত্র নম্বর এন্ট্রিকরার পর 🛛 😡 বাটনে ক্লিক করুন।

- PPO No: পি পি ও নম্বর লিখুন।
- PPO Issue Date: পি পি ও ইস্যুর তারিখ লিখুন।
- Commencement Data: শুরুর তারিখ লিখুন।
- Sanction No: অনুমোদন নম্বর লিখুন।
- Office Code: ১২ সংখ্যার অফিস কোড লিখুন।
- Office Name: অফিসের নাম স্বয়ংক্রিয় ভাবে প্রদর্শিত হবে।
- Sanction Authorized By: অনুমোদনকারী কর্তৃপক্ষ নির্বাচন করুন।
- Sanction Date: অনুমোদনের তারিখ লিখুন।
- Pensioner Type: অবসরভোগীর ধরন নির্বাচন করুন।
- Surrendered Percentage: কতভাগ পেনশন উক্ত কর্মচারী সারেন্ডার করবেন সেটা লিখুন।
- Select Original Pensioner: অরিজিনাল পেনশনার নির্বাচন করুন।
- Pensioner Relationship: সম্পর্ক নির্বাচন করুন।
- Pension End Date: পেনশন শেষ হবার তারিখ লিখুন।
- Is Self: নিজের পেনশন হলে সেটা নির্বাচন করুন।
- Height: উচ্চতা লিখুন।
- Identification Mark: উক্ত কর্মচারীর কোন সনাক্তকরন চিহ্ন থাকলে সেটা লিখুন।
- Date Of birth: জন্মতারিখ স্বয়ংক্রিয় ভাবে প্রদর্শিত হবে।
- Designation: পদবী স্বয়ংক্রিয় ভাবে প্রদর্শিত হবে।
- Marital Status: বৈবাহিক অবস্থা নির্বাচন করুন।
- Gender: লিজ্ঞা নির্বাচন করুন।
- EFT Start Fiscal Year: যদি উক্ত কর্মচারী ই এফ টি এর মাধ্যমে পেনশন গ্রহন করতে ইচ্ছুক হয় তাহলে ই এফ টি শুরুর বছর নির্বাচন করুন।
- EFT Start Month: যদি উক্ত কর্মচারী ই এফ টি এর মাধ্যমে পেনশন গ্রহন করতে ইচ্ছুক হয় তাহলে ই এফ টি শুরুর মাস নির্বাচন করুন।

এখন Save বাটনে বাটনে ক্লিক করার পর নিম্নের স্ফিনের মতো ম্যাসেজ প্রদর্শিত হবে এবং "OK" বাটনে ক্লিক করলে উক্ত কর্মচারীর পনেশনার হসািব সেস্টিমে অন্তর্ভুক্ত হবনে।

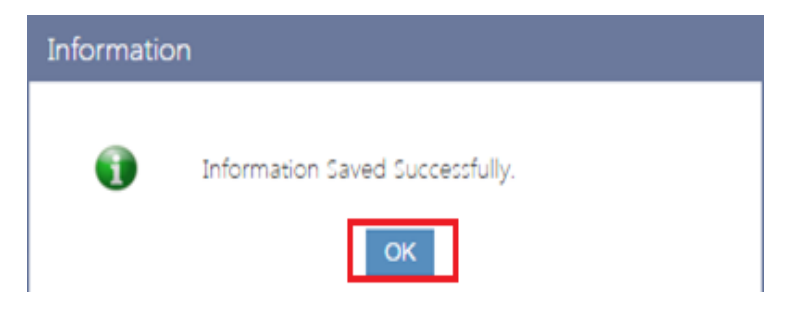

#### ২.২.৮ জাতীয় পরিচয় পত্র নম্বর পরিবর্তন করন (Change Employee NID):

যদি কোন কর্মচারীর জাতীয় পরিচয় পত্র নম্বর ভুল হয় তবে সেটা পরিবর্তনের জন্য এই স্ফিনটি ব্যাবহার করা যাবে। স্ফীনটি নিম্নরূপ (চিত্র-১)

| Change Employee NID |                                  |              |                 |               |      |  |
|---------------------|----------------------------------|--------------|-----------------|---------------|------|--|
| - Employee Search   | - Employee Search                |              |                 |               |      |  |
| Pay Point: (        | CAO Ministry of Cultural Affairs | ;            |                 |               |      |  |
| Ministry:           | 34-Ministry of Cultural Affairs  |              | ×               |               |      |  |
| DDO:                | 340100010000-340009-Account      | officer & DD | $\mathbf{v}$    |               |      |  |
| Office Code:        | 340100010000                     |              |                 |               |      |  |
| Office Name:        | Secretariat                      |              |                 |               |      |  |
|                     | Go Clear                         |              |                 |               |      |  |
| - Employees         |                                  |              |                 |               |      |  |
| Existing NID        | Name                             | De           | signation       | New NID       | Save |  |
| 7227408147247       | Ratan Chandra Paul               | ASSISTAN     | NT PROGRAMMER   | 7227408147248 | Save |  |
| 3923608160749       | A. T. M. Siddiqur Rahman         | DE           | EPUTY SECRETARY |               | Save |  |

চিত্র-১: স্ফ্রীন- Change Employee NID

নিম্নে এ স্ফ্রিনের বিস্তারিত বর্ণনা করা হলোঃ

- PayPoint: আপনি যে হিসাবরক্ষণ অফিসের ব্যবহারকারী, এই ঘরে তা স্বয়ংক্রিয়ভাবে প্রদর্শিত থাকে।
- Ministry: Ministry: সংশ্লিষ্ট কর্মচারীর কার্যালয় যে মন্ত্রণালয় এর অধীন সেই মন্ত্রণালয় / মন্ত্রণালয় সমূহের তালিকা থেকে তা নির্বাচন করুন।
- DDO : সংশ্লিষ্ট কর্মচারীর যে হিসাবরক্ষণ অফিসের অধীন এবং আপনি যে মন্ত্রনালয় নির্বাচন করেছেন সেই অফিস ও মন্ত্রনালয়ের সংশ্লিষ্ট DDO (আয়ন-ব্যয়ন কর্মকর্তা)এর তালিকা থেকে প্রযোজ্য ডিডিও নির্বাচন করুন।

- Office Code : নির্বাচিত DDO (আয়ন-ব্যয়ন কর্মকর্তা) এর অফিস কোড এই ঘরে স্বয়ংক্রিয়ভাবে প্রদর্শিত হবে।
- Office Name : নির্বাচিত DDO (আয়ন-ব্যয়ন কর্মকর্তা) এর অফিসের নাম এই ঘরে স্বয়ংক্রিয়ভাবে প্রদর্শিত হবে।
- এরপর Go বাটনে ক্লিক করলে নিন্মে হয় সংশ্লিষ্ট DDO (আয়ন-ব্যয়ন কর্মকর্তা)এর অধীন সকল কর্মচারীর তালিকা স্বয়ংক্রিয়ভাবে প্রদর্শিত হবে।
- তালিকায় প্রদর্শিত নির্দিষ্ট কর্মচারীর Existing NID এর সাপেক্ষে New NID এন্ট্রি করার পর Save বাটনে ক্লিক করে করার পর নিমের ক্ষিনের মতো ম্যাসেজ প্রদর্শিত হবে এবং "OK" বাটনে ক্লিক করলে উক্ত কর্মচারীর জাতীয় পরিচয় পত্র নম্বর পরিবর্তিত হয় ।

| Information                     |  |
|---------------------------------|--|
| Information Saved Successfully. |  |
| ОК                              |  |
|                                 |  |
| ОК                              |  |

## ২.৩ ডিডিও ব্যাবস্থাপনা (DDO Management):

২.৩.১ আয়ন-ব্যয়ন কর্মকর্তার তথ্য এন্ট্রি (DDO Information Entry (Single Step)):

এ স্ফ্রীনের মাধ্যমে আয়ন-ব্যয়ন কর্মকর্তার তথ্য এন্ট্রি করা হয়। স্ফ্রীনটি নিম্নরূপ (চিত্র-১)

|                                        | DDO Information Entry (S                              | iingle Step)                                                    |                                              |             |                  |                     |                           |                           |                                |                           |
|----------------------------------------|-------------------------------------------------------|-----------------------------------------------------------------|----------------------------------------------|-------------|------------------|---------------------|---------------------------|---------------------------|--------------------------------|---------------------------|
| ✓ Master Data                          | Paypoint :                                            | CAO Ministry of Cultural Affairs                                |                                              |             |                  |                     |                           |                           |                                |                           |
| ▶ Month                                | Office Code(8 digit) :                                | 34010001                                                        |                                              |             |                  |                     |                           |                           |                                |                           |
| Bank                                   | - L O//                                               |                                                                 |                                              |             |                  |                     |                           |                           |                                |                           |
| ▶ Data Migration                       | Sub Office :                                          | 340100010000-Secretariat                                        | `                                            | '           |                  |                     |                           |                           |                                |                           |
| Bank Branch                            |                                                       | Go Cancel                                                       |                                              |             |                  |                     |                           |                           |                                |                           |
| Empoloyee Management                   | Office Name :                                         | Secretariat                                                     |                                              |             |                  |                     |                           |                           |                                |                           |
| DDO Information                        | Dort                                                  |                                                                 |                                              |             |                  |                     |                           |                           |                                |                           |
| DDO Management                         | POST :                                                | 340009-Account officer & DDO                                    | Ministry of Cultur                           |             |                  |                     |                           |                           |                                |                           |
| DDO Information Entry<br>(Single Step) | EFT Ceiling :                                         | 4000000                                                         |                                              |             |                  |                     |                           |                           |                                |                           |
| ▶ Pensioner Management                 | No of Staff :                                         | 25                                                              |                                              |             |                  |                     |                           |                           |                                |                           |
| Work Section Entry                     | Mobile :                                              | 1                                                               |                                              |             |                  |                     |                           |                           |                                |                           |
| Work Section Type                      | Bank Account Name :                                   | Account officer & DDO Ministry (                                | of Cultural Affairs                          |             |                  |                     |                           |                           |                                |                           |
| Document Type Economic<br>Mapping      | Bank Account Number :                                 | 1                                                               |                                              |             |                  |                     |                           |                           |                                |                           |
| Document Status Entry                  |                                                       | ±                                                               |                                              |             |                  |                     |                           |                           |                                |                           |
| Fiscal Period Entry                    | Bank Account Type :                                   | Savings account                                                 | 1                                            | 1           |                  |                     |                           |                           |                                |                           |
| Supplier Management                    | Bank :                                                | BANGLADESH BANK                                                 | $\mathbf{v}$                                 |             |                  |                     |                           |                           |                                |                           |
| Public Representative                  | Bank Branch                                           | Pangladach Dank Matijhaal Dhake                                 |                                              |             |                  |                     |                           |                           |                                |                           |
| Set Own DDO                            | bank branch .                                         | Bangladesh Bank, Motijneel, Dhaka                               |                                              |             |                  |                     |                           |                           |                                |                           |
| Code Permission                        | Routing Number :                                      | 025272226                                                       |                                              |             |                  |                     |                           |                           |                                |                           |
| Online Pay Bill Submission             |                                                       | Save                                                            |                                              |             |                  |                     |                           |                           |                                |                           |
| > Accounting Transaction               | · · · · ·                                             |                                                                 |                                              |             |                  |                     |                           |                           |                                |                           |
| Accounts Maintenance                   | Bank Account Name                                     | Payee Name                                                      | Post T                                       | ïtl         | e                | e No of Staff       | e No of Staff EFT Ceiling | e No of Staff EFT Ceiling | e No of Staff EFT Ceiling      | e No of Staff EFT Ceiling |
| Reports                                | Account officer & DDO<br>Ministry of Cultural Affairs | 340009-Account officer &<br>DDO Ministry of Cultural<br>Affairs | 340009-Account<br>DDO Ministry of<br>Affairs | offi<br>Cul | .cer &<br>Itural | icer &<br>Itural 25 | cer & 40000000            | .cer & ttural 25 40000000 | .cer & ttural 25 40000000 Edit | tural 25 4000000 Edit     |

চিত্র-১: স্ফ্রীন- আয়ন-ব্যয়ন কর্মকর্তার তথ্য এন্ট্রি DDO Information Entry (Single Step)

নিম্নে আয়ন-ব্যয়ন কর্মকর্তার তথ্য এন্ট্রির বিস্তারিত বর্ণনা প্রদত্ত হলো :

- Pay Point: আপনি যে হিসাবরক্ষণ অফিসের ব্যবহারকারী, এই ঘরে তা স্বয়ংক্রিয়ভাবে প্রদর্শিত থাকে।
- Office Code: এখানে অফিস কোড (৮ ডিজিট)এন্ট্রি দিতে হয়।
- Sub Office: আপনি যে হিসাবরক্ষণ অফিসের ব্যবহারকারী সেই অফিস সংশ্লিষ্ট DDO (আয়ন-ব্যয়ন কর্মকর্তা)/ কর্মকর্তার তালিকা প্রদর্শিত হবে। আপনি সেই তালিকা থেকে আপনার প্রযোজ্য ডিডিও নির্বাচন করুন।
- এরপর
   Go
   Go
   বাটনে ক্লিক করলে নিন্মে হয় সংশ্লিষ্ট স্বয়ংক্রিয়ভাবে অফিসের নাম প্রদর্শিত হয় ।
- Post: এখানে আয়ন-ব্যয়ন কর্মকর্তার পদবী এন্ট্রি করুন।
- EFT Ceiling: এখানে ই এফ টি সিলিং এন্ট্রি করুন।
- No Of Staff : এখানে আয়ন-ব্যয়ন কর্মকর্তার আধিনস্থ করমচারির সংখা এন্ট্রি করুন।
- Mobile: এখানে আয়ন-ব্যয়ন কর্মকর্তার মোবাইল নাম্বার এন্ট্রি করুন। ।
- Bank Account Name: এখানে আয়ন-ব্যয়ন কর্মকর্তার ব্যাংকে অ্যাকাউন্ট এ যে নাম দেওয়া আছে সেই নাম লিখতে হবে।
- Bank Account Number: এখানে আয়ন-ব্যয়ন কর্মকর্তার অ্যাকাউন্ট নাম্বার এন্ট্রি করতে হবে।
- Bank Account Type: এখানে আয়ন-ব্যয়ন কর্মকর্তার অ্যাকাউন্ট এন্ট্রি নির্বাচান করতে হবে।
- Bank: এখানে আয়ন-ব্যয়ন কর্মকর্তার ব্যাংকের নাম নির্বাচান করতে হবে।
- Bank Branch: এখানে আয়ন-ব্যয়ন কর্মকর্তার ব্যাংকের শাখার নাম নির্বাচান করতে হবে।
- Routing Number: ব্যাংকের শাখার নাম নির্বাচান করলে, এখানে ব্যাংক রাউটিং নম্বর স্বয়ংক্রিয়ভাবে প্রদর্শিত হয়।
- এরপর Save বাটনে ক্লিক করলে নিম্নের স্ফ্রিনের মতো ম্যাসেজ প্রদর্শিত হবে এবং "OK" বাটনে ক্লিক করলে উক্ত আয়ন-ব্যয়ন কর্মকর্তার সকল তথ্য সংরক্ষিত হবে, এবং নিন্মের তালিকায় তা প্রদর্শিত হয় ।

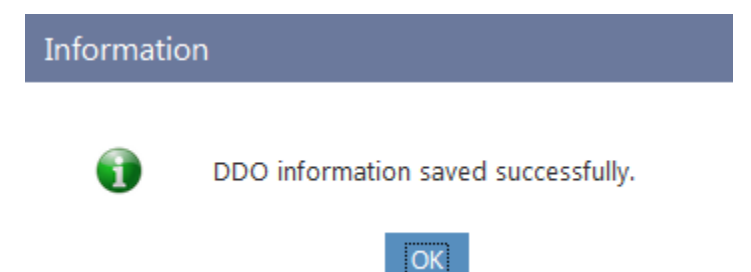

 যদি কোন এন্ট্রি ভুল/পরিবর্তন করতে হয় তাহলে Edit বাটনে ক্লিক করলে চিত্র-১: স্ফ্রীন-DDO Information Entry (Single Step) এর ন্যায় সকল তথ্য প্রদত্ত হয়। প্রয়োজনীয় তথ্য সংশোধন সম্পন্ন হলে, Save বাটনে ক্লিক করলে সম্পূর্ণ তথ্য সংরক্ষিত হবে।

| Bank Account Name                                     | Payee Name                                                      | Post Title                                                      | No of Staff | EFT Ceiling |      |
|-------------------------------------------------------|-----------------------------------------------------------------|-----------------------------------------------------------------|-------------|-------------|------|
| Account officer & DDO<br>Ministry of Cultural Affairs | 340009-Account officer &<br>DDO Ministry of Cultural<br>Affairs | 340009-Account officer &<br>DDO Ministry of Cultural<br>Affairs | 25          | 4000000     | Edit |

## ২.৪ অবসরভোগী ব্যাবস্থাপনা (Pensioner Management):

### ২.৪.১ অবসরভোগীর তথ্য এন্ট্রি (Pensioner information):

#### এই স্ফ্রিনের মাধ্যমে অবসরভোগীর তথ্য এন্ট্রি করা হয়।

#### এই স্ফ্রিনের ৫ টি আংশ থাকে:

- ۵. Pensioner Basic Data
- Economic Code & Amount
- Banking Information
- 8. Personal Information
- ¢. Photo

### **እ. Pensioner Basic Data:**

এখানে একজন অবসরভোগীর মূল তথ্য গুলো এন্ট্রি করা হয়ে থাকে।

- National ID: এখানে একজন অবসরভোগীর National ID লিখতে হবে।
- Type of pension: এখানে অবসরভাতা টি কোন ধরনের সেটা নির্বাচন করতে হবে।
- PPO Issued From Pay point: এখানে স্বয়ংক্রিয়ভাবে তথ্য থাকবে।
- PPO No: এখানে একজন অবসরভোগীর এর পিপিও নাম্বার লিখতে হবে।
- PPO Issue Date: এখানে একজন অবসরভোগীর PPO Issue Date লিখতে হবে।
- TIN : এখানে একজন অবসরভোগীর TINnumber লিখতে হবে।
- Name of the Pensioner (English): এখানে অবসরভোগীর নাম ইংরেজিতে লিখতে হবে।
- Name of the Pensioner(Bangla): এখানে অবসরভোগীর নাম বাংলায় লিখতে হবে।

- Current Attached pay point: এখানে অটোমেটিক সেট থাকবে।
- Commencement Date: এখানে Commencement Date লিখতে হবে।

| Pensioner Information                |                                                          |                  |
|--------------------------------------|----------------------------------------------------------|------------------|
| Pensioner Basic Data                 |                                                          |                  |
| National ID [*]:                     | 00312000017                                              | Go               |
| Type Of Pension[*]:                  | Supperannuation  Retiring  Invalid  Competence           | nsation 🔘 Family |
| PPO Issued From PayPoint [*]:        | Chief Accounts Office, Ministry of Labour and Employm    | ient             |
| PPO No [*] :                         | caolabour/17                                             |                  |
| PPO Issue Date [*]:                  | 01/01/2001                                               |                  |
| TIN :                                |                                                          |                  |
| Name of the Pensioner (English) [*]: | Anil Chandra Kor                                         |                  |
| Name of the Pensioner (Bangla) [*]:  | Anil Chandra Kor                                         |                  |
| Current Attached Pay Point [*]:      | Chief Accounts Office, Ministry of Labour and Employment | :                |
| Commencement Date [*]:               | 01/01/2001                                               |                  |
| Last Designation [*]:                | Yet to define                                            |                  |
| Organisation [*]:                    | 310100010000                                             | GO               |
| Organisation Name:                   | Secretariat                                              | ]                |
| Sanction OrderNo [*]:                | 0000                                                     | ]                |
| Sanction Date [*]:                   | 01/01/2003                                               | ]                |
| Sanction Authority [*]:              | Assistant Accounts Officer, MoL                          |                  |
| Self :                               | V                                                        |                  |
| Payment Start From [*]:              | 04-October 2015                                          |                  |

- Last Designation:এখানে অবসরভোগীর সর্বশেষ Designation লিখতে হবে।
- Organisation: এখানে অবসরভোগী যে প্রতিষ্ঠানের অধীনে শেষ কাজ করেছেন তার code লিখতে হবে।
- Organisation name: organisation codeএ ক্লিক করলে স্বয়ংক্রিয়ভাবে প্রতিষ্ঠানের নাম চলে আসবে।
- Sanction Order No:এখানে মঞ্জুরী আদেশ নাম্বার লিখতে হবে।
- Sanction Date:এখানে মঞ্জুরীর তাঁরিখ লিখতে হবে।
- Sanction authority:এখানে মঞ্জুরীর কতৃপক্ষ নির্বাচন করতে হবে।
- Self: এখানে ক্লিক করতে হবে (যদি নিজে অবসরভোগী হয়ে থাকেন)।
- Payment Start From: এখানে অবসর ভাতা শুরুর মাস নির্বাচন করতে হয়।

#### **২. Economic Codes and Amount:**

Pensioner Basic Data এন্ট্রি করার পর ব্যবহারকারীকে অর্থনৈতিক কোড এবং অর্থের পরিমাণ এন্ট্রি করতে হয়।

(+) Economic Codes and Amountএ ক্লিক করলে নিমের স্ফ্রিন প্রদর্শিত হয়।

| Pensioner Information                                                                                                    |        |      |        |  |
|----------------------------------------------------------------------------------------------------|--------|------|--------|--|
| + Pensioner Basic Data                                                                                                    |        |      |        |  |
| - Economic Codes & Amount                                                                                                    |        |      |        |  |
| Gross Pension Surrender 🔍 Full 💿 Half                                                                                                    |        |      |        |  |
| Economic                                                                                                    | Amount |      |        |  |
| Select From List                                                                                                    |        | Add  | Cancel |  |
| 6341 - Medical Allowance to<br>Pensioners                                                                                                    | 700    | Edit | Remove |  |
| 6303 - Dearness Allowance for<br>Pensioners                                                                                                    | 1440   | Edit | Remove |  |
| 6301 - Pensions and Family<br>Pensions                                                                                                    | 7200   | Edit | Remove |  |
| + Banking Information                                                                                                    |        |      |        |  |
| <ul> <li>Gross Pension Surrender: এখানে Full/Half একটি বিকল্প নির্বাচন করতে হয়।</li> <li>Economic:এখান আর্থনৈতিক কোড নির্বাচন করতে হয়।</li> <li>Amount: এই ঘরে টাকার আংক লিখে Add বাটনে ক্লিক করে এন্ট্রি করা যায়।</li> <li>Add বাটনে ক্লিক করলে প্রতিটি এন্ট্রি নিয়ের আংশে প্রদর্শিত হবে।</li> <li>এন্ট্রি করার সময় কোন ভুল হলে Cancel বাটনে ক্লিক করে সঠিক করা হয়।</li> <li>এন্ট্রিকৃত তথ্যের কোন পরিবর্তন করতে হলে বাটনে ক্লিক করে আপডেট করা হয়।</li> </ul> |        |      |        |  |
|                                                                                                    |        |      |        |  |

# o. Banking Information:

- অর্থনৈতিক কোড এবং অর্থের পরিমাণ করার পর ব্যবহারকারীকে ব্যাংকের তথ্য এন্ট্রি করতে হয়। (+)
   Banking information এ ক্লিক করলে নিমের স্ফ্রিন প্রদর্শিত হয়।
- Bank account name: ব্যাংকের হিসাবে যে নাম দেওয়া আছে সেই নাম লিখতে হয়।
- Bank account number: ব্যাংকের হিসাব নাম্বার টাইপ করতে হয়।
- Bank account type: হিসাবের ধরন নির্বাচন করতে হয়।

- Bank name: এখানে ব্যাংকের নাম নির্বাচন করতে হয়।
- Branch name:এখানে ব্যাংকের শাখার নাম নির্বাচন করতে হয়।

#### 8. Personal Information:

Banking information এন্ট্রি করার পর ব্যবহারকারীকে ব্যক্তিগত তথ্য এন্ট্রি করতে হয়। (+) personal

information এ ক্লিক করলে নিম্নের স্ফ্রিন প্রদর্শিত হয়।

| Pensioner Information                                                                                                    |                               |                                                                                                |  |
|----------------------------------------------------------------------------------------------------|-------------------------------|------------------------------------------------------------------------------------------------|--|
| +                                                                                                    | Pensioner Basic Data          |                                                                                                |  |
| +                                                                                                    | Economic Codes & Amount       |                                                                                                |  |
| +                                                                                                    | Banking Information           |                                                                                                |  |
| -                                                                                                    | Personal Information          |                                                                                                |  |
|                                                                                                    | Gender [*]:                   | O Male   Female                                                                                |  |
|                                                                                                    | Date of Birth [*]:            | 01/01/2001                                                                                     |  |
|                                                                                                    | Religion [*]:                 | Islam 🗸                                                                                        |  |
|                                                                                                    | Marital Status [*]:           | Married 🗸                                                                                      |  |
|                                                                                                    | Permanent Address [*]:        | Maule tala,Cowriakanda,Hijla,Barishal                                                          |  |
|                                                                                                    | Present Address [*]:          | <ul> <li>(Same as Permanent Address)</li> <li>Maule tala,Cowriakanda,Hijla,Barishal</li> </ul> |  |
|                                                                                                    | Cell :                        |                                                                                                |  |
|                                                                                                    | Email :                       |                                                                                                |  |
|                                                                                                    | Identification Mark:          |                                                                                                |  |
|                                                                                                    | Height:                       |                                                                                                |  |
| End                                                                                                    | Date(If not Wife/Handicapi) : |                                                                                                |  |
| +                                                                                                    | Photo                         |                                                                                                |  |
|                                                                                                    | Save Cancel                   |                                                                                                |  |
| <ul> <li>Gender: এখানে অবসরভোগীর লিংগ নির্বাচন করতে হয় ।</li> <li>Date of Birth: এখানে জন্ম তারিখ টাইপ করতে হয় ।</li> <li>Religion: এখানে অবসরভোগী যে ধর্মের আনুসারি সেই ধর্ম নির্বাচান করতে হয় ।</li> <li>Marital status: এখানে অবসরভোগীর বৈবাহিক আবস্থা নির্বাচন করতে হয় ।</li> </ul> |                               |                                                                                                |  |

- Permanent address: এখানে স্থায়ী ঠিকানা টাইপ করতে হয়।
- Present address: এখানে বর্তমান ঠিকানা টাইপ করতে হয়।
- Cell: এখানে মোবাইল নাম্বার টাইপ করতে হয়।

- Email: এখানে ই-মেইল এড়েস টাইপ করতে হয়।
- Identification Mark: এখানে সনাক্তকরন চিহ্ন টাইপ করতে হয়।
- Height: এখানে অবসরভোগীর উচ্চতা টাইপ করতে হয়।

#### *c*. Photo:

ব্যক্তিগত তথ্য এন্ট্রি করার পর ব্যবহারকারীকে অবসরভোগীর ছবি যুক্ত করতে হবে। (+) photo এ ক্লিক করলে নিমের

স্ফ্রিন আসবে।

| Pensioner Information                                                                                                    |                         |  |  |
|----------------------------------------------------------------------------------------------------|-------------------------|--|--|
| +                                                                                                    | Pensioner Basic Data    |  |  |
| +                                                                                                    | Economic Codes & Amount |  |  |
| +                                                                                                    | Banking Information     |  |  |
| +                                                                                                    | Personal Information    |  |  |
| -                                                                                                    | Photo                   |  |  |
| Size less than 512KB and recommended resulation width 300 pixel, height 240 pixel<br>User Image: Choose File No file chosen |                         |  |  |
|                                                                                                    | Save Cancel             |  |  |

Choose File থেকে ছবি নির্বাচন করতে হয় ।এরপর সেভ বাটনে ক্লিক করে সমস্ত তথ্য সংরক্ষণ করা হয় । সেভ বাটনে

ক্লিক করেলে নিম্নের মতো একটি ম্যাসেজ প্রদর্শিত হয় এবং ওকে বাটনে ক্লিক করতে হয়।

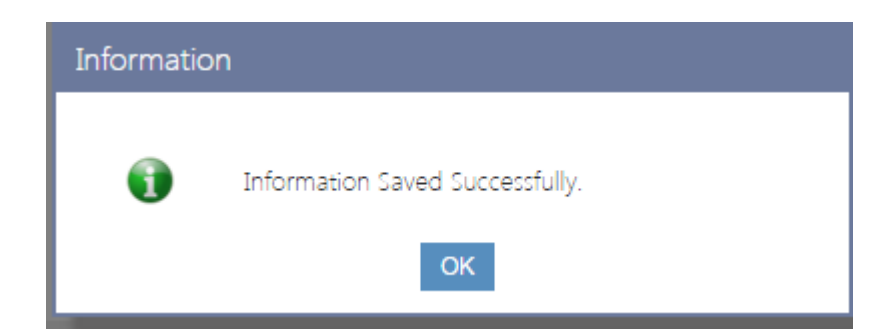
## ২.৪.২ অবসরভোগী নিস্ফ্রিয়করন (Pensioner Deactive):

যদি কোন অবসরভোগীকে নিস্ক্রিয় করতে চান তাহলে এ স্ফ্রিনের মাধ্যমে কাজ করতে হবে।নিয়ে এ স্ফ্রিনের (চিত্র-১) কাজগুলো আলোচনা করা হল।

| PensionerDeactive                |                                                      |                 |        |
|----------------------------------|------------------------------------------------------|-----------------|--------|
|                                  |                                                      |                 |        |
| National ID [*]:                 | 003120000137                                         | Go              |        |
| Name of the Pensioner (English): | Md.Tara Mia                                          |                 |        |
| Name of the Pensioner(Bangla) :  | (মা.ভারা মিয়া                                       |                 |        |
| Present Address :                | Maslishpur, Bi-bariea                                |                 |        |
| Permanent Address :              | Maslishpur, Bi-bariea                                |                 |        |
| Email :                          |                                                      |                 |        |
| Cell Phone :                     |                                                      |                 |        |
| Deactive Cancel                  |                                                      |                 |        |
|                                  | (চিত্র-১)                                            |                 |        |
| Pensioner এর National ID দি      | য় "GO" বাটনে ক্লিক করলে স্বয়ংক্রিয় ভাবে নিম্নের ত | থ্য সমূহ চলে আস | বে এবং |
| Deactivate বাটনে ক্লিক করতে হয   | বে। Deactivate বাটনে ক্লিক করলে নিম্নের স্ফ্রিন দে   | খা যাবে এবং এখা | ন থেবে |

"OK" বাটনে ক্লিক করতে হবে।

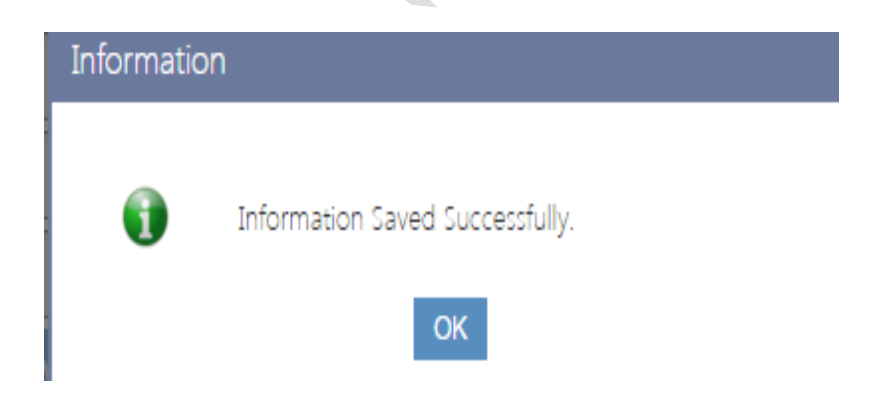

২.৪.৩ অবসরভোগী পুনঃ সক্রিয়করন (Pensioner Reactivate):

এই স্ফিনের মাধ্যমে নিস্ফ্রিয় অবসরভোগীকে পুনরায় সক্রিয় করা হয়।

অবসরভোগীর জাতীয় পরিচয় পত্র নাম্বার টাইপ করে Go বাটনে ক্লিক করলে স্বয়ংক্রিয় ভাবে

অবসরভোগীর নাম (ইংরেজিতে,বাংলায়), ঠিকানা (বর্তমান ,স্থায়ী ), মোবাইল নাম্বার প্রদর্শিত হবে (চিত্র-১) ।

| Pensioner Reactive               |                         |    |
|----------------------------------|-------------------------|----|
|                                  |                         |    |
| National ID [*]:                 | 19472694807824400       | Go |
| Name of the Pensioner (English): | A, T. M. Saiful Islam   |    |
| Name of the Pensioner(Bangla) :  | এ. টি. এম. সাইফুল ইসলাম |    |
| Present Address :                |                         |    |
| Permanent Address :              |                         |    |
| Email :                          |                         |    |
| Cell Phone :                     | ০১৮৪৬৮১২২৮৬             |    |
| Reactive Cancel                  | (চিত্র-১)               |    |

Reactivate বাটনে ক্লিক করতে হবে। Reactivate বাটনে ক্লিক করলে নিম্নের স্ফ্রিনের মতো ম্যাসেজ প্রদর্শিত হয় এবং "OK" বাটনে ক্লিক করলে অবসরভোগী সক্রিয় হয়।

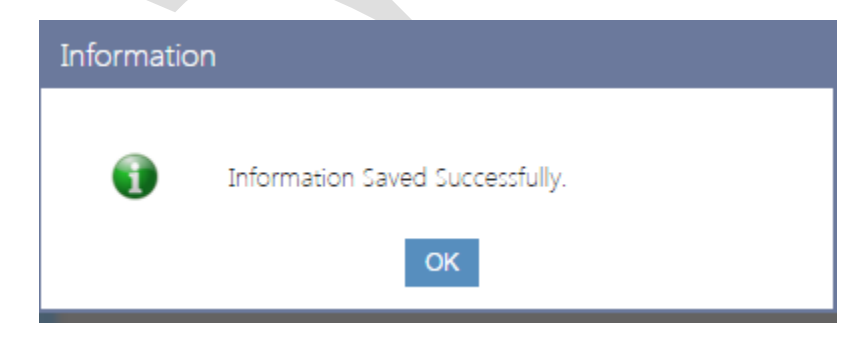

২.৪.৪ অবসরভোগীর জাতীয় পরিচয় পত্র নম্বর পরিবর্তন করন (Change Pensioner NID):

যদি কোন অবসরভোগীর জাতীয় পরিচয় পত্র নম্বর ভুল হয় তবে সেটা পরিবর্তনের জন্য এই স্ফিনটি ব্যাবহার করা যাবে।

## স্ফ্রীনটি নিম্নরূপ (চিত্র-১)

| Change NID        |                       |                |                  |      |  |  |  |
|-------------------|-----------------------|----------------|------------------|------|--|--|--|
| - Employee Search |                       |                |                  |      |  |  |  |
| Pay Point: CA     | AO ERD                |                |                  |      |  |  |  |
|                   | Refresh               |                |                  |      |  |  |  |
| - Employees       |                       |                |                  |      |  |  |  |
| Existing NID      | Name                  | PPO No         | New NID          | Save |  |  |  |
| 2599994807808247  | Md. Saidul Haque.     | 52             | 2599994807808247 | Save |  |  |  |
| 19472694807824400 | A, T. M. Saiful Islam | সিএও/ইআারডি/७৫ |                  | Save |  |  |  |
| 19452691649109945 | A.K.M. Khairul Alam   | সিএও/ইআরভি/১০  |                  | Save |  |  |  |

চিত্র-১: স্ফ্রীন- Change NID

নিম্নে এ স্ক্রিনের বিস্তারিত বর্ণনা করা হলোঃ

- PayPoint: আপনি যে হিসাবরক্ষণ অফিসের ব্যবহারকারী, এই ঘরে তা স্বয়ংক্রিয়ভাবে প্রদর্শিত থাকে।
- এরপর
   Refresh
   বাটনে ক্লিক করলে নিন্মে হয় সংশ্লিষ্ট হিসাবরক্ষণ অফিসের এর অধীন সকল
   অবসরভোগীর তালিকা স্বয়ংক্রিয়ভাবে প্রদর্শিত হবে।
- তালিকায় প্রদর্শিত নির্দিষ্ট অবসরভোগীর Existing NID এর সাপেক্ষে New NID এন্ট্রি করার পর

Save বাটনে ক্লিক করে করার পর নিম্নের স্ফ্রিনের মতো ম্যাসেজ প্রদর্শিত হবে এবং "OK" বাটনে

ক্লিক করলে উক্ত অবসরভোগীর জাতীয় পরিচয় পত্র নম্বর পরিবর্তিত হয়।

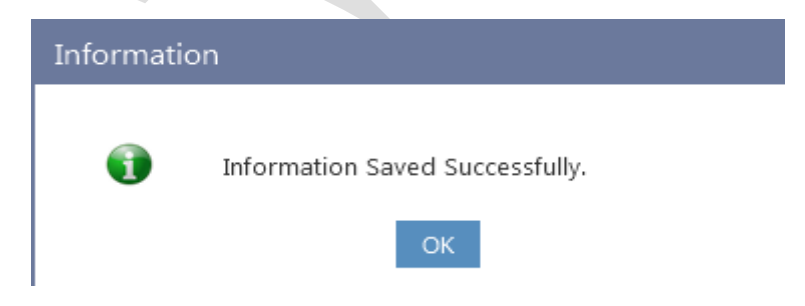

# ২.৫ সরবরাহকারী ব্যাবস্থাপনা (Supplier Management):

- ২.৫.১ সরবরাহকারীর তথ্য এন্ট্রি (Supplier Information Entry):
- এই স্কিনের মাধ্যমে সরবরাহকারীর যাবতীয় তথ্য সিস্টেমে অন্তর্ভুক্ত করা হয়।

এই স্কিনের ২ টি আংশ থাকেঃ

- ۵. Supplier Basic Data
- ২. Banking Information
- ۵. Supplier Basic Data
  - NID, TIN, VAT No, Mobile যে কোন একটি অপশন নির্বাচান করতে হবে ।
  - এরপর
     Go
     বাটনে ক্লিক করতে হবে।
  - Name of Supplier (English) : ইংরেজিতে সরবরাহকারীর নাম টাইপ করতে হবে।
  - Name of Supplier (Bengla) : বাংলায় সরবরাহকারীর নাম টাইপ করতে হবে ।
  - Address : এখানে সরবরাহকারীর ঠিকানা টাইপ করতে হবে।
  - E-mail: ই-মেইল এড্রেস টাইপ করতে হবে।
  - Telephone: এখানে সরবরাহকারীর টেলিফোন নাম্বার টাইপ করতে হবে।
  - Cell Phone: এখানে সরবরাহকারীর মোবাইল নাম্বার টাইপ করতে হবে।
  - Fax : এখানে সরবরাহকারীর ফ্যাক্স নাম্বার টাইপ করতে হবে।

| Supplier Information Entry           |                             |                |                               |
|--------------------------------------|-----------------------------|----------------|-------------------------------|
| Capping Duris Duris                  | NID ® TIN © VAT No © Mobile |                |                               |
| Suppliers TIN :                      | 2191011835                  |                |                               |
|                                      | Go                          |                |                               |
| TIN :                                | 2191011835                  |                |                               |
| National ID :                        |                             |                |                               |
| Trade License No :                   |                             |                |                               |
| VAT Registration No :                | 9011080243                  |                |                               |
| Name of the Supplier (English) [*] : | Alam Brothers               |                |                               |
| Name of the Supplier (Bangla) [*] :  | Alam Brothers               |                |                               |
| Address [*] :                        | 140 Ali Ghore House Dhaka   |                |                               |
| Email [*] :                          | raisa.sumon@yahoo.com       |                |                               |
| Telephone [*] :                      | 9568237                     |                |                               |
| Cell Phone :                         | 9553556                     |                |                               |
| Fax :                                | 88029560817                 |                |                               |
| + Banking Information                |                             |                |                               |
|                                      | Save Cancel                 |                |                               |
| TIN                                  | National ID                 |                | Name of the supplier(English) |
| 234                                  | 768                         | mr x           |                               |
| 0712001474                           |                             | The Daily Star |                               |
| 2191011835                           |                             | Alam Brothers  |                               |
| << < 1 > >>                          |                             |                |                               |

## ২. Banking Information

সরবরাহকারীর মূল তথ্য এন্ট্রি করার পর ব্যবহারকারীকে সরবরাহকারীর ব্যাংকিং তথ্য এন্ট্রি করতে হয় । (+)banking information এ ক্লিক করলে নিম্নের স্কিন আসবে। এখানে উল্লেখ্য যে (+) চিহ্ন টি থকা মানে সেখানে ক্লিক করলে কিছু অপ্রদর্শিত তথ্য প্রদর্শিত হবে এবং (+)চিহ্ন টি (-) চিহ্নে পরিবর্তিত হবে। আর (-) তে ক্লিক করলে, নিম্নের প্রদর্শিত তথ্য অপ্রদর্শিত হয়ে যাবে।

| Supplier Information Entry          |                                   |                               |  |  |  |  |
|-------------------------------------|-----------------------------------|-------------------------------|--|--|--|--|
| + Supplier's Basic Data             |                                   |                               |  |  |  |  |
| - Banking Information               | - Banking Information             |                               |  |  |  |  |
| Bank Account Name :                 | National Credit and Commerce Bank | k Ltd.                        |  |  |  |  |
| Bank Account Number :               | 0031-0210000204                   |                               |  |  |  |  |
| Bank Account Type : Current account |                                   |                               |  |  |  |  |
| Bank Name :                         | NCC BANK LTD.                     | •                             |  |  |  |  |
| Branch Name :                       | MOTIJHEEL                         | •                             |  |  |  |  |
| 1                                   | Save Cancel                       |                               |  |  |  |  |
| TIN                                 | National ID                       | Name of the supplier(English) |  |  |  |  |
| 234                                 | 768                               | mr x                          |  |  |  |  |
| 0712001474                          |                                   | The Daily Star                |  |  |  |  |
| 2191011835                          |                                   | Alam Brothers                 |  |  |  |  |
| << < 1 > >>                         |                                   |                               |  |  |  |  |

- Bank account name: এখানে সরবরাহকারীর ব্যাংকে অ্যাকাউন্ট এ যে নাম দেওয়া আছে সেই নাম লিখতে হবে।
- Bank account number: এখানে সরবরাহকারীর অ্যাকাউন্ট নাম্বার টাইপ করতে হবে।
- Bank account type: এখানে সরবরাহকারীর অ্যাকাউন্ট এর ধরণ নির্বাচান করতে হবে।
- Bank name: এখানে সরবরাহকারীর ব্যাংকের নাম নির্বাচান করতে হবে।

Save

হবে।

• Branch name: এখানে সরবরাহকারীর ব্যাংকের শাখার নাম নির্বাচান করতে হবে।

বাটনে ক্লিক করলে নিম্নের মতো একটি ম্যাসেজ প্রদর্শিত হবে এবং "OK" বাটনে ক্লিক করতে

| Information |                                 |
|-------------|---------------------------------|
| •           | Information Saved Successfully. |
|             | ОК                              |

০০ বাটনে ক্লীক করলে সকল তথ্য সংরক্ষিত হবে এবং নিম্নের টেবিলে তা প্রদর্শিত হবে। এখান থেকে যে কোন সরবরাহকারীর উপর ক্লিক করলে উক্ত সরবরাহকারীর সকল তথ্য এন্ট্রি স্ফ্রিনে দেখাবে। যদি কোন তথ্য সংশোধন

করার প্রয়োজন হয়, তাহলে সংশোধন করে পুনরায় Save বাটনে ক্লীক করে আপডেট করতে হয়।

# ২.৬ স্বীয় ডিডিও ধার্য করা (Set Own DDO):

যদি কোন কর্মচারীর স্বীয় ডিডিও(আয়ন-ব্যয়ন কর্মকর্তা) ভুল হয় তবে সেটা পরিবর্তনের জন্য এই স্ফ্রিনটি ব্যাবহার করা যাবে। স্ফ্রীনটি নিম্নরূপ (চিত্র-১)

| Set Own DDO                      |                                                  |
|----------------------------------|--------------------------------------------------|
|                                  |                                                  |
| Paypoint : CAO Ministry          | of Cultural Affairs                              |
| Employee National ID : 722740814 | 7247                                             |
| Go                               | Cancel                                           |
| Employee Name : Ratan Chandr     | a Paul                                           |
| Post Name(English) : ASSISTANT P | ROGRAMMER, Secretariat(2)                        |
| Post Name(Bangla) : ASSISTANT P  | ROGRAMMER, Secretariat(2)                        |
| Set Own DD                       | <u>o</u>                                         |
| © Accounts                       | Officer(Ministry of Cultural Affairs)            |
| 340009-Ac                        | count officer & DDO Ministry of Cultural Affairs |
| Save                             |                                                  |
|                                  |                                                  |
| (চিত্র-১) Se                     | et Own DDO                                       |

নিম্নে Set Own DDO স্ফিন ব্যাবহারের বর্ণনা প্রদত্ত হলো:

- PayPoint: আপনি যে হিসাবরক্ষণ অফিসের ব্যবহারকারী, এই ঘরে তা স্বয়ংক্রিয়ভাবে প্রদর্শিত থাকে।
- Employee National ID : এখানে একজন কর্মচারীর NID/জাতীয় পরিচয় পত্র নম্বর এন্ট্রি করে "Go" বাটনে ক্লিক করতে হবে। "Go" বাটনে ক্লিক করলে কর্মচারীর নাম ইংরেজি, বাংলা, পদবী স্বয়ংক্রিয়ভাবে প্রদর্শিত থাকে এবং Set Own DDO অপশনগুলো সক্রিয় হবে ।
- Set Own DDO : এখানে কর্মচারীর স্বীয়/নিজস্ব ডিডিও (আয়ন-ব্যয়ন কর্মকর্তা) নির্বাচন করে

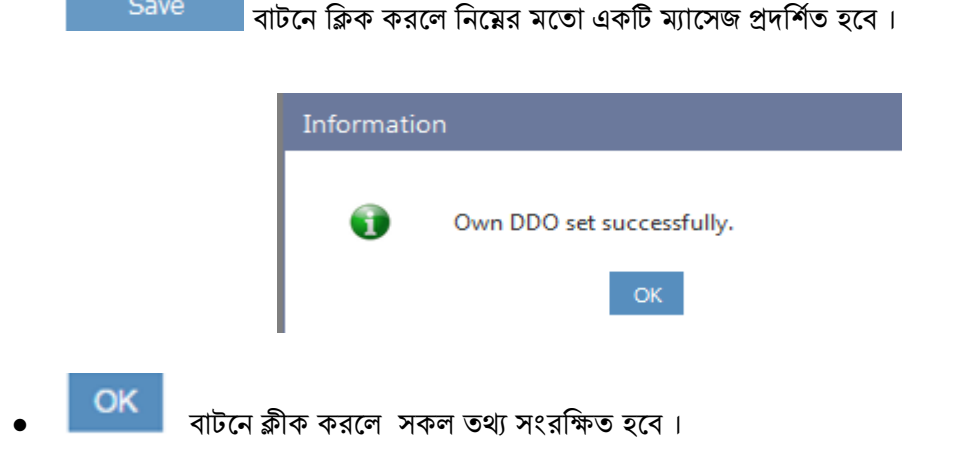

# ২.৭ কোড পারমিশন (Code Permission):

২.৭.১ আয়ন-ব্যয়ন কর্মকর্তার জন্য কোড পারমিশন (Code Permission for DDO):

এই স্কিনের মাধ্যমে আয়ন-ব্যয়ন কর্মকর্তার জন্য কোড পারমিশনের তথ্য সিস্টেমে অন্তর্ভুক্ত করা হয়। ক্ষীনটি নিম্নরূপ

(চিত্র-১)

এই স্কিনের ৩ টি আংশ থাকেঃ

1-Consolidated Fund Receipts

- ۵. DDO Selection
- ২. Segment Codes
- •. Mapping for the DDO

| Code Permission for DDO     |           |                                |          |                          |                    |
|-----------------------------|-----------|--------------------------------|----------|--------------------------|--------------------|
| - DDO Selection             |           |                                |          |                          |                    |
| Pay Point :                 | CAO ER    | D                              |          |                          |                    |
| Ministry :                  | 13-Eco    | nomic Relations Division (ERD) | •        |                          |                    |
| Department :                | 1301-S    | ecretariat                     | •        |                          |                    |
| Office :                    | 130100    | 001-Secretariat                |          |                          |                    |
| Field Office :              | 130100    | 0010000-Secretariat            | -        |                          |                    |
| DDO :                       | 130001    | -ACCOUNTS OFFICER ERD          | •        |                          |                    |
|                             | G         | 0                              |          |                          |                    |
| - Segment Codes             |           |                                |          |                          |                    |
| Legal :                     | 1         |                                |          |                          |                    |
| <br>Ci                      | onsolidat | ed Fund Receipts               |          |                          |                    |
| Organization1996 :          | 113300    | 100000                         |          |                          |                    |
| C                           | ommissio  | onerate, Dhaka-South           |          |                          |                    |
| Economic1996 :              | 0311      |                                |          |                          |                    |
| V                           | AT on Do  | mestic Products and Services   |          |                          |                    |
| Mode of Payment-96 :        | 11        |                                |          |                          |                    |
| G                           | оВ        |                                |          |                          |                    |
|                             | Sav       | e                              |          |                          |                    |
| - Mapping For The DDO       | 0         |                                |          |                          |                    |
| Legal                       |           | Organization1996               |          | Economic1996             | Mode of Payment-96 |
| 1-Consolidated Fund Receipt | ts        | 070100010000-Secretariat       | 3915-Int | terest Free Car Advances | 11-GoB             |

(চিত্র-১) Code Permission for DDO

0311-VAT on Domestic Products

and Services

11-GoB

113300100000-Commissionerate,

Dhaka-South

নিম্নে Code Permission for DDO স্ফিন ব্যাবহারের বর্ণনা প্রদত্ত হলো:

- ა. DDO Selection
  - PayPoint: আপনি যে হিসাবরক্ষণ অফিসের ব্যবহারকারী, এই ঘরে তা স্বয়ংক্রিয়ভাবে প্রদর্শিত থাকে।
  - Ministry: আপনার হিসাবরক্ষণ অফিস যে মন্ত্রণালয় এর অধীন তালিকা থেকে সেই মন্ত্রনালয়টি নির্বাচন করুন।
  - Department: আপনি যে হিসাবরক্ষণ অফিসের ব্যবহারকারী এবং আপনি যে মন্ত্রনালয় নির্বাচন করেছেন সেই মন্ত্রনালয়ের সংশ্লিষ্ট বিভাগ তালিকা থেকে নির্বাচন করুন।
  - Office: আপনি যে বিভাগ নির্বাচন করেছেন সেই বিভাগের সংশ্লিষ্ট অফিস, তালিকা থেকে নির্বাচন করুন।
  - Field Office: আপনি যে অফিস নির্বাচন করেছেন সেই অফিসের সংশ্লিষ্ট ফিল্ড অফিস, তালিকা থেকে নির্বাচন করুন।
  - DDO : আপনি যে ফিল্ড অফিস নির্বাচন করেছেন সেই অফিসের সংশ্লিষ্ট DDO (আয়ন-ব্যয়নকর্মকর্তা) এর তালিকা প্রদর্শিত হবে। আপনি সেই তালিকা থেকে আপনার প্রযোজ্য ডিডিও নির্বাচন করুন।
  - এরপর Go বাটনে ক্লিক করলে Mapping for the DDO তালিকায় সকল কোড প্রদর্শিত হবে।
- ર. Segment Codes

নতুন কোড পারমিশনের জন্য :

- Legal: এখানে সাংবিধানিক কোড এন্ট্রি করুন।
- Organization1996: এখানে সাংবিধানিক কোড এন্ট্রি করুন।
- Economic1996: এখানে প্রাতিষ্টানিক-পরিচালন কোড এন্ট্রি করুন। ।
- Mode of Payment-96: এখানে মোড অফ পেমান্ট এন্ট্রি করুন। ।

| এরপর | Save | বাটনে ক্লিক ব | করলে নিম্নের | মতো একটি | ম্যাসেজ প্রদর্শিত হবে | ৰ । |
|------|------|---------------|--------------|----------|-----------------------|-----|
|      |      |               |              |          |                       |     |

| • | Information Saved Successfully. |  |
|---|---------------------------------|--|
|   | ОК                              |  |

 বাটনে ক্লীক করলে সকল তথ্য সংরক্ষিত হবে এবং নিয়ের করলে Mapping for the DDO টেবিলে তা প্রদর্শিত হবে।

# ৩ অ্যাকাউন্টিং লেনদেন (Accounting Transaction):

হিসাবরক্ষণ অফিসের অ্যাকাউন্টিং লেনদেন( Accounting Transaction) সংক্রান্ত সকল তথ্য(যথাঃ ক্যাশ শাখা কর্তৃক বিল গ্রহন এবং বিলের বিপরীতে টোকেন ইস্যু, বিল এন্ট্রি,জিপিএফ, লোন অগ্রীম, বিল অনুমোদন,ইএফটি, চেক এন্ট্রি, বুক ট্রান্সফার, বিল জার্নাল ইত্যাদি ) এন্ট্রির জন্য এই মেনুটি ব্যবহার করা হয়। স্ফ্রীনটি নিম্নরূপ (চিত্র-১)।

| <ul> <li>Accounting Transaction</li> </ul> |
|--------------------------------------------|
| ▶ Token                                    |
| ▶ Bill                                     |
| Bank Advice Download                       |
| ▶ Cheque                                   |
| ▶ GPF                                      |
| ▶ Book Transfer                            |
| ▶ Loans and Advances                       |
| ▶ Journal                                  |

(চিত্র-১):অ্যাকাউন্টিং লেনদেন( Accounting Transaction) মেনু

# ৩.১ টোকেন (Token):

হিসাবরক্ষণ অফিসের ক্যাশ শাখা কর্তৃক বিল গ্রহন এবং বিলের বিপরীতে টোকেন ইস্যু করা হয়। টোকেন ইস্যু এবং বিলের প্রাথমিক তথ্য এন্ট্রির জন্য এই মেনুটি ব্যবহার করা হয়।

Accounting Transaction মূল মেনু থেকে Token সাব মেনুর মধ্যে Token Entry সাব মেনু (চিত্র ১) ক্লিক করলে টোকেন এন্ট্রি (Token Entry) স্ফ্রিনটি প্রদর্শিত হয়।

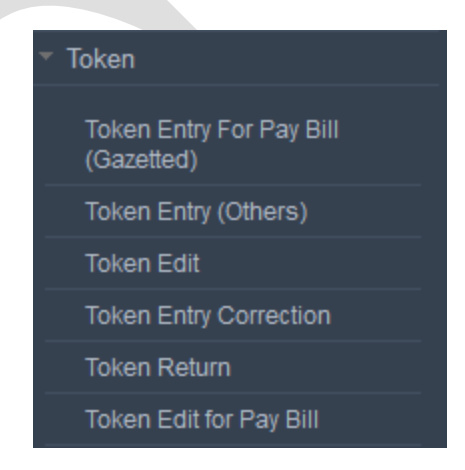

চিত্র ১ : টোকেন এন্ট্রি (Token Entry)

৩.১.১ গেজেটেড কর্মকর্তার বেতন বিলের জন্য টোকেন এন্ট্রি (Token Entry for PayBill – Gazetted): হিসাব রক্ষণ অফিসের ক্যাশ শাখা কর্তৃক গেজেটেড কর্মকর্তার বেতন বিল গ্রহন এবং বিলের বিপরীতে টোকেন ইস্যু করা হয়। বেতন বিলের টোকেন ইস্যু এবং বিলের প্রাথমিক তথ্য এন্ট্রির জন্য এই মেনুটি ব্যবহার করা হয়। Accounting Transaction মূল মেনু থেকে Token সাব মেনুর মধ্যে Token for PayBill সাব মেনু (চিত্র ১)ক্লিক করলে বেতন বিলের জন্য টোকেন এন্ট্রি (Token for Pay Bill) স্ফ্রিনটি প্রদর্শিত হয়(চিত্র-২)।

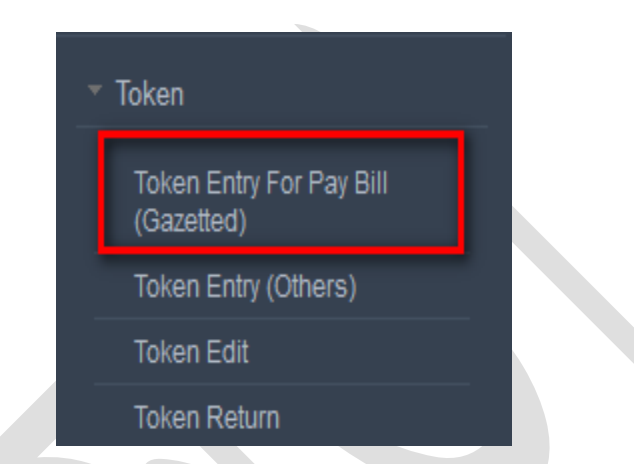

চিত্র ১ : বেতন বিলের জন্য টোকেন এন্ট্রি (Token for PayBill -Gazetted) মেনু

| Token For Pay Bill  |                     |                  |                    |          |
|---------------------|---------------------|------------------|--------------------|----------|
| - Token Entry For   | r PayBill Selection | n                |                    |          |
| Pay Point :         | Chief Accounts (    | Office, Ministry | y of Labour and Em | ployment |
| Ministry :          | Select Ministry     |                  | $\sim$             |          |
| DDO :               | Select DDO          |                  | $\sim$             |          |
| Office Code :       |                     |                  |                    |          |
| Office Name :       |                     |                  |                    |          |
| Document Type :     | Pay Bill for Offic  | ers              | ~                  |          |
| Payee Type :        | Officer             |                  | ~                  |          |
| Fiscal Year :       | 2015-16             |                  | ~                  |          |
| Month of Salary :   | Select Month        | 2015-16          | $\sim$             |          |
| Concerned Section : | Bill Section        |                  | $\sim$             |          |
|                     | Go                  |                  |                    |          |

চিত্র ২ : Token for Paybill (Gazetted)

নিমে Token for Pay Bill স্ফিন ব্যাবহারের বর্ণনা প্রদত্ত হলো:

- PayPoint: আপনি যে হিসাবরক্ষণ অফিসের ব্যবহারকারী, এই ঘরে তা স্বয়ংক্রিয়ভাবে প্রদর্শিত থাকে।
- Ministry: যে মন্ত্রণালয়ের টোকেন এন্ট্রির জন্য আপনার অনুমতি আছে সেই মন্ত্রণালয় / মন্ত্রণালয় সমূহের তালিকা থাকে। আপনি সেখান থেকে বিলে উল্লেখিত মন্ত্রনালয়টি নির্বাচন করুন।
- DDO : আপনি যে হিসাবরক্ষণ অফিসের ব্যবহারকারী এবং আপনি যে মন্ত্রনালয় নির্বাচন করেছেন সেই অফিস ও মন্ত্রনালয়ের সংশ্লিষ্ট DDO (আয়ন-ব্যয়ন কর্মকর্তা)/ কর্মকর্তার তালিকা প্রদর্শিত হবে। আপনি সেই তালিকা থেকে আপনার প্রযোজ্য ডিডিও নির্বাচন করুন।
- Office Code: আপনি যে DDO (আয়ন-ব্যয়ন কর্মকর্তা) নির্বাচন করবেন সেই অফিস কোড প্রদর্শিত হবে।
- Office Name: আপনি যে আয়ন-ব্যয়ন কর্মকর্তা নির্বাচন করবেন সেই অফিসের নাম প্রদর্শিত হবে।
- Document Type : তালিকা হতে বিলের ধরণ কি তা নির্বাচন করুন। যেমন : Pay Bill for Officer।
- Payee Type : Document Type তালিকা হতে বিলের ধরন নির্বাচন করা হলে Payee Type স্বয়ংক্রিয়ভাবে তালিকাতে প্রদর্শিত হবে। যেমন: Document Type যদি Pay Bill for Officer হয়, Payee Type স্বয়ংক্রিয়ভাবে Officer নির্বাচিত হয়।
- FiscalYear: যে বছরের টোকেন এন্ট্রি চলছে, এই ঘরে তা স্বয়ংক্রিয়ভাবে প্রদর্শিত থাকে।
- Month: তালিকা হতে মাস নির্বাচন করুন।
- Concerned Section: যে শাখায় বিলটি পাঠানো হয় সেটি নির্বাচন করুন।

আইবাস ++ এ সংরক্ষিত কর্মকর্তাগনের তথ্য থেকে তাদের জন্য স্বয়ংক্রিয়ভাবে বেতন বিলের তথ্য প্রস্তুত হয়ে থাকে। উক্ত তথ্যের ভিত্তিতে এই স্ফ্রিনে টেকেন এন্ট্রি করা যায়। অফিস, বেতনের মাস ইত্যাদি নির্বাচন করা হলে উক্ত অফিসের যে সকল কর্মকর্তার উক্ত মাসে বেতন প্রদান করা হয় নাই, তাদের তালিকা ও নীট বেতনের পরিমান দেখা যাবে, তবে প্রয়োজনে প্রদর্শিত নীট বেতন পরিবর্তন ও করা যাবে। Save বাটনে চাপ দিলে টেকেনটি এন্ট্রি হবে।

সকল তথ্য ঠিকভাবে প্রদান করা হলে Go বাটনে ক্লিক করুন। Go বাটনে ক্লিক করার পর Paybill হিসেবে সংরক্ষিত তথ্যসমূহ Detail Data টেবিলে প্রদর্শিত হবে।

- টেবিলে Payee Name, NetAmount ও Token Number প্রদর্শন করবে।
- যে Payee Name এর বিপরীতে Token Number থাকবে না তা Save বাটনে ক্লিক করলে Token No
   স্বয়ংক্রিয়ভাবে তৈরি হয়ে Token No ঘরে প্রদর্শিত হবে। (চিত্র : ৩)

| Token For Pay Bill  |                                                                      |                                |                       |                |            |              |      |
|---------------------|----------------------------------------------------------------------|--------------------------------|-----------------------|----------------|------------|--------------|------|
| - Token Entry Fo    | or PayBill Selection                                                 | n                              |                       |                |            |              |      |
| Pay Point :         | Pay Point : Chief Accounts Office, Ministry of Labour and Employment |                                |                       |                |            |              |      |
| Ministry :          | 31-Ministry of La                                                    | bour and Employment            | $\sim$                |                |            |              |      |
| DDO :               | 310100010000-A                                                       | ccounts Officer, Ministry of L | ~                     |                |            |              |      |
| Office Code :       | 31010001000                                                          | )                              |                       |                |            |              |      |
| Office Name :       | Secretariat                                                          |                                |                       |                |            |              |      |
| Document Type :     | Pay Bill for Office                                                  | rs                             | $\mathbf{v}$          |                |            |              |      |
| Payee Type :        | Officer                                                              |                                |                       |                |            |              |      |
| Fiscal Year :       | 2015-16                                                              |                                | $\mathbf{\mathbf{v}}$ |                |            |              |      |
| Month of Salary :   | 08-February 201                                                      | 6                              | $\mathbf{v}$          |                |            |              |      |
| Concerned Section : | Bill Section                                                         |                                | $\mathbf{\sim}$       |                |            |              |      |
|                     | Go                                                                   |                                |                       | 1              |            |              |      |
| - Detail Data       |                                                                      |                                |                       |                |            |              |      |
| Payee N             | lame                                                                 | NID No                         |                       | Designation    | Net Amount | Token Number |      |
| B.M.ENAMUL HAQUE    |                                                                      | 19592694262689242              | JOI                   | NT SECRETARY   | 75485.00   |              | Save |
| DR. MD ALFAZ HOSS   | AIN                                                                  | 19642694807825147              | DER                   | PUTY SECRETARY | 60885.00   |              | Save |
| DR. MD REZAUL HAC   | QUE                                                                  | 19634824902308784              | JOI                   | NT SECRETARY   | 75135.00   |              | Save |

চিত্র ৩ : Token for Token for Pay Bill

## ৩.১.২ অন্যান্য বিলের জন্য টোকেন এন্ট্রি (Token Entry - Other)

হিসাব রক্ষণ অফিসের ক্যাশ শাখা কর্তৃক বিল গ্রহন এবং বিলের বিপরীতে টোকেন ইস্যু করা হয়। বিলের টোকেন ইস্যু এবং বিলের প্রাথমিক তথ্য এন্ট্রির জন্য এই মেনুটি ব্যবহার করা হয়।

Accounting Transaction মূল মেনু থেকে Token সাব মেনুর মধ্যে Token Entry (Others) সাব মেনু (চিত্র ১) ক্লিক করলে অন্যান্য বিলের জন্য টোকেন এন্ট্রি Token Entry (Others) স্ফ্রিনটি প্রদর্শিত হয় (চিত্র-২)।

| ▼ Token                                |
|----------------------------------------|
| Token Entry For Pay Bill<br>(Gazetted) |
| Token Entry (Others)                   |
| Token Edit                             |
| Token Return                           |

চিত্র ১ : অন্যান্য বিলের জন্য টোকেন এন্ট্রি Token Entry(Others) মেনু

| Token Entry        |                                               |              |
|--------------------|-----------------------------------------------|--------------|
| - Token Entry      |                                               |              |
| Pay Point:         | Chief Accounts Office, Ministry of Labour and | d Employment |
| Ministry:          | 31-Ministry of Labour and Employment          | $\sim$       |
| DDO:               | AUDIT AND ACCOUNTS OFFICER(DDO-SECF           | $\sim$       |
| Office Code:       | 310100010000                                  |              |
| Office Name:       | Secretariat                                   |              |
|                    |                                               |              |
| Fiscal Year:       | 2015-16                                       | $\sim$       |
| Month:             | 04-October 2015                               | $\sim$       |
| DDO Bill No:       | 0011                                          |              |
| Document Type:     | GPF Final Payment                             | ~            |
| Payee Type:        | DDO                                           | $\sim$       |
| Ddo Payee:         | AUDIT AND ACCOUNTS OFFICER(DDO-SECR           | RETARY, MoL) |
| Concerned Section: | Bill Section                                  | $\sim$       |
| Net Amount:        | 25000                                         |              |
| Token No           | 000871                                        |              |
|                    | Save Edit New                                 |              |
|                    | চিত্র ২ : Token Entry(Others)                 |              |

নিমে Token Entry (Others) স্ফিন ব্যাবহারের বর্ণনা প্রদত্ত হলো:

- PayPoint: আপনি যে হিসাবরক্ষণ অফিসের ব্যবহারকারী, এই ঘরে তা স্বয়ংক্রিয়ভাবে প্রদর্শিত থাকে।
- Ministry: যে মন্ত্রণালয়ের টোকেন এন্ট্রির জন্য আপনার অনুমতি আছে সেই মন্ত্রণালয় / মন্ত্রণালয় সমূহের তালিকা থাকে। আপনি সেখান থেকে বিলে উল্লেখিত মন্ত্রনালয়টি নির্বাচন করুন।
- DDO : আপনি যে হিসাবরক্ষণ অফিসের ব্যবহারকারী এবং আপনি যে মন্ত্রনালয় নির্বাচন করেছেন সেই অফিস ও মন্ত্রনালয়ের সংশ্লিষ্ট DDO (আয়ন-ব্যয়ন কর্মকর্তা)/ কর্মকর্তার তালিকা প্রদর্শিত হবে। আপনি সেই তালিকা থেকে আপনার প্রযোজ্য ডিডিও নির্বাচন করুন।
- Office Code: আপনি যে DDO (আয়ন-ব্যয়ন কর্মকর্তা) নির্বাচন করবেন সেই অফিস কোড প্রদর্শিত হবে।
- Office Name: আপনি যে আয়ন-ব্যয়ন কর্মকর্তা নির্বাচন করবেন সেই অফিসের নাম প্রদর্শিত হবে।
- FiscalYear: যে বছরের টোকেন এন্ট্রি চলছে, এই ঘরে তা স্বয়ংক্রিয়ভাবে প্রদর্শিত থাকে।

- Month: তালিকা হতে মাস নির্বাচন করুন।
- DDO Bill No: যে অফিস থেকে Bill টি আসবে সেই অফিস প্রদত্ত বিলের নম্বরটি এখানে টাইপ করতে হবে।
- Document Type : তালিকা হতে বিলের ধরণ কি তা নির্বাচন করুন। যেমন : সরবরাহ ও সেবা বিল, ভ্রমনভাতা বিল, উৎসব ভাতা ইত্যাদি।
- Payee Type : Document Type তালিকা হতে বিলের ধরন নির্বাচন করা হলে Payee Type স্বয়ংক্রিয়ভাবে তালিকাতে প্রদর্শিত হবে। তালিকা থেকে Payee Type নির্বাচন করুন। যেমন: Document Type তালিকা হতে GPF Final Payment নির্বাচন করলে Payee Type তালিকাতে Officer/DDO দেখাবে। GPF Final Payment যদি Officer হয় তবে Officer নির্বাচন করুন, আর যদি Staff হয় তবে DDO নির্বাচন করুন।
- Concerned Section: যে শাখায় বিলটি পাঠানো হয় সেটি নির্বাচন করুন।
- Net Amount: এই ঘরে বিলের নীট টাকার পরিমান টাইপ করুন।
- Save বাটনে ক্লিক করলে টেকেনটি এন্ট্রি হবে। Save বাটনে ক্লিক করলে Token No স্বয়ংক্রিয়ভাবে তৈরি হয়ে Token No ঘরে প্রদর্শিত হবে। (চিত্র : ২)

#### ৩.১.৩ টোকেন সংশোধন (Token Edit)

হিসাব রক্ষণ অফিসের ক্যাশ শাখা কর্তৃক বিল গ্রহন এবং বিলের বিপরীতে টোকেন ইস্যু করার পর, কোন কারণে সংশোধন করার প্রয়োজন হলে এই স্ফ্রিনের মাধ্যমে তা সম্পাদন করা হয়।

Accounting Transaction মূল মেনু থেকে Token সাব মেনুর মধ্যে Token Edit সাব মেনু (চিত্র ১) ক্লিক করলে অন্যান্য বিলের জন্য টোকেন এন্ট্রি Token Edit স্ক্রিনটি প্রদর্শিত হয় (চিত্র-২) ।

|                    | - Token                                                  |
|--------------------|----------------------------------------------------------|
|                    | Token Entry For Pay Bill<br>(Gazetted)                   |
|                    | Token Entry (Others)                                     |
|                    | Token Edit                                               |
|                    | Token Return                                             |
|                    | চিত্র ১: Token Edit মেনু                                 |
| Token Edit         |                                                          |
| - Token Edit       |                                                          |
| Pay Point:         | Chief Accounts Office, Ministry of Labour and Employment |
| Ministry:          | 31-Ministry of Labour and Employment                     |
| DDO:               | AUDIT AND ACCOUNTS OFFICER(DDO-SECI                      |
| Office Code:       | 310100010000                                             |
| Office Name:       | Secretariat                                              |
| Fiscal Year:       | 2015-16                                                  |
| Month:             | 01-July 2015 🗸                                           |
| Token No :         | 000871                                                   |
|                    | Go Cancel                                                |
| - Token Details    |                                                          |
| DDO Bill No:       | 11                                                       |
| Document Type:     | GPF Final Payment 🗸                                      |
| Payee Type:        | DDO 🗸                                                    |
| NID for DDO :      |                                                          |
| Concerned Section: | Bill Section                                             |
| Net Amount:        | 25000                                                    |
|                    | Save Edit                                                |

চিত্র ২ : Token Edit

নিম্নে Token Edit স্ফ্রিন ব্যাবহারের বর্ণনা প্রদত্ত হলো:

Token Edit স্ক্রিনে ২টি অংশ:

১। Token Edit

રા Token Details

১। Token Edit: এই অংশ থেকে হিসাব রক্ষণ অফিস, আয়ন ব্যয়ন কর্মকর্তা, অফিস কোড, অফিসের নাম, অর্থ বছর, টোকেন নম্বর নির্বাচন করতে হয়।

- PayPoint: আপনি যে হিসাবরক্ষণ অফিসের ব্যবহারকারী, এই ঘরে তা স্বয়ংক্রিয়ভাবে প্রদর্শিত থাকে।
- Ministry: যে মন্ত্রণালয়ের টোকেন এন্ট্রির জন্য আপনার অনুমতি আছে সেই মন্ত্রণালয় / মন্ত্রণালয় সমূহের তালিকা থাকে। আপনি সেখান থেকে বিলে উল্লেখিত মন্ত্রনালয়টি নির্বাচন করুন।
- DDO : আপনি যে হিসাবরক্ষণ অফিসের ব্যবহারকারী এবং আপনি যে মন্ত্রনালয় নির্বাচন করেছেন সেই অফিস ও মন্ত্রনালয়ের সংশ্লিষ্ট DDO (আয়ন-ব্যয়ন কর্মকর্তা)/ কর্মকর্তার তালিকা প্রদর্শিত হবে। আপনি সেই তালিকা থেকে আপনার প্রযোজ্য ডিডিও নির্বাচন করুন।
- Office Code: আপনি যে DDO (আয়ন-ব্যয়ন কর্মকর্তা) নির্বাচন করবেন সেই অফিস কোড প্রদর্শিত হবে।
- Office Name: আপনি যে আয়ন-ব্যয়ন কর্মকর্তা নির্বাচন করবেন সেই অফিসের নাম প্রদর্শিত হবে।
- FiscalYear: যে বছরের টোকেন এন্ট্রি চলছে, এই ঘরে তা স্বয়ংক্রিয়ভাবে প্রদর্শিত থাকে।
- Token No: আপনি যে টোকেনটি ফেরত দিবেন তার নম্বর টাইপ করুন।
- এরপর Go বাটনে ক্লিক করুন।

| Token Edit         |                                      |         |                 |          |        |          |
|--------------------|--------------------------------------|---------|-----------------|----------|--------|----------|
| - Token Edit       |                                      |         |                 |          |        |          |
| Pay Point:         | Chief Accoun                         | ts Offi | ce, Ministry of | Labour a | nd Em  | ployment |
| Ministry:          | 31-Ministry of Labour and Employment |         |                 |          |        |          |
| DDO:               | AUDIT AND                            | ACCOU   | INTS OFFICER(   | DDO-SECI | $\sim$ |          |
| Office Code:       | 310100010                            | 0000    |                 |          |        |          |
| Office Name:       | Secretariat                          |         |                 |          |        |          |
| Fiscal Year:       | 2015-16                              |         |                 |          | $\sim$ |          |
| Month:             | 01-July 2015                         |         |                 |          | $\sim$ |          |
| Token No :         | 000871                               |         | ]               |          |        |          |
|                    | Go                                   |         | Cancel          |          |        |          |
| - Token Details    |                                      |         |                 |          |        |          |
| DDO Bill No:       | 11                                   |         |                 |          |        |          |
| Document Type:     | GPF Final Pag                        | yment   |                 |          | $\sim$ |          |
| Payee Type:        | DDO                                  |         |                 |          | $\sim$ |          |
| NID for DDO :      |                                      |         |                 |          |        |          |
| Concerned Section: | Bill Section                         |         |                 |          | $\sim$ |          |
| Net Amount:        | 2                                    | 5000    |                 |          |        |          |
| Ì                  | Save                                 | Edit    |                 |          |        |          |

চিত্র ৩ : Token Edit

#### રા Token Details:

Go বাটনে ক্লিক করলে Token Detail অংশে ডিডিও বিল নম্বর,বিলের ধরন, বিলের টাইপ, সংশ্লিষ্ট শাখা এবং নীট টাকার পরিমান নিষ্ক্রিয়ভাবে প্রদর্শিত হবে।

- Edit বাটনে ক্লিক করলে Token Detail অংশটি সক্রিয় হবে।
- প্রয়োজনীয় তথ্য সংশোধন সম্পন্ন হলে, Save বাটনে ক্লিক করলে সম্পূর্ণ তথ্য সংরক্ষিত হবে। (চিত্র –৩)

#### ৩.১.৪ টোকেন ফেরৎ পাঠানো (Token Return)

হিসাব রক্ষণ অফিসের ক্যাশ শাখা কর্তৃক বেতন বিল গ্রহন এবং বিলের বিপরীতে টোকেন ইস্যু করার পর, কোন কারণে এন্ট্রিকৃত টোকেন ফেরত দেয়ার প্রয়োজন হলে Token Return স্ফিনের মাধ্যমে তা সম্পাদন করা হয়। Accounting Transaction মূল মেনু থেকে Token সাব মেনুর মধ্যে Token Edit সাব মেনু (চিত্র ১) ক্লিক করলে Token Return স্ফ্রিনটি প্রদর্শিত হয় (চিত্র-২)।

| ▼ Token                                |  |
|----------------------------------------|--|
| Token Entry For Pay Bill<br>(Gazetted) |  |
| Token Entry (Others)                   |  |
| Token Edit                             |  |
| Token Return                           |  |

চিত্র ১ : Token Edit মেনু

Token Return স্ক্রিনে ২টি অংশ:

১। Token Return

રા Token Detail

| Token Return    |                                             |        |           |
|-----------------|---------------------------------------------|--------|-----------|
| - Token Return  |                                             |        |           |
| Pay Point:      | Chief Accounts Office, Ministry of Labour a | nd Em  | nployment |
| Ministry:       | 31-Ministry of Labour and Employment        | $\sim$ |           |
| DDO:            | AUDIT AND ACCOUNTS OFFICER(DDO-SEC          | $\sim$ |           |
| Office Code:    | 310100010000                                |        | ]         |
| Office Name:    | Secretariat                                 |        |           |
| Fiscal Year:    | 2015-16                                     | $\sim$ |           |
| Token No :      | 000871                                      |        |           |
|                 | Go Cancel                                   |        |           |
| - Token Details |                                             |        |           |
| Token Date :    | 6/1/2016                                    |        |           |
| Net Amount :    | 25000                                       |        |           |
| Authorised By : | CHIEF ACCOUNTS OFFICER, MoL                 |        | $\sim$    |
| Reason :        | N/A                                         |        |           |
| Return Date :   | 09/01/2016                                  |        |           |
|                 | Return Cancel                               |        |           |
|                 |                                             |        |           |

চিত্র ২ : Token Edit

নিমে Token Return স্ফিন ব্যাবহারের বর্ণনা প্রদত্ত হলো:

১। Token Return:

এই অংশ থেকে হিসাব রক্ষণ অফিস, আয়ন ব্যয়ন কর্মকর্তা, অফিস কোড, অফিসের নাম, অর্থ বছর, টোকেন নম্বর নির্বাচন করতে হয়।

- PayPoint: আপনি যে হিসাবরক্ষণ অফিসের ব্যবহারকারী, এই ঘরে তা স্বয়ংক্রিয়ভাবে প্রদর্শিত থাকে।
- Ministry: যে মন্ত্রণালয়ের টোকেন এন্ট্রির জন্য আপনার অনুমতি আছে সেই মন্ত্রণালয় / মন্ত্রণালয় সমূহের তালিকা থাকে। আপনি সেখান থেকে বিলে উল্লেখিত মন্ত্রনালয়টি নির্বাচন করুন।
- DDO : আপনি যে হিসাবরক্ষণ অফিসের ব্যবহারকারী এবং আপনি যে মন্ত্রনালয় নির্বাচন করেছেন সেই অফিস ও মন্ত্রনালয়ের সংশ্লিষ্ট DDO (আয়ন-ব্যয়ন কর্মকর্তা)/ কর্মকর্তার তালিকা প্রদর্শিত হবে। আপনি সেই তালিকা থেকে আপনার প্রযোজ্য ডিডিও নির্বাচন করুন।
- Office Code: আপনি যে DDO (আয়ন-ব্যয়ন কর্মকর্তা) নির্বাচন করবেন সেই অফিস কোড প্রদর্শিত হবে।
- Office Name: আপনি যে আয়ন-ব্যয়ন কর্মকর্তা নির্বাচন করবেন সেই অফিসের নাম প্রদর্শিত হবে।
- FiscalYear: যে বছরের টোকেন এন্ট্রি চলছে, এই ঘরে তা স্বয়ংক্রিয়ভাবে প্রদর্শিত থাকে।

- Token No: আপনি যে টোকেনটি ফেরত দিবেন তার নম্বর টাইপ করুন।
- এরপর Go বাটনে ক্লিক করুন।

રા Token Detail:

Go বাটনে ক্লিক করলে Token Detail অংশে টোকেনের তারিখ, নীট টাকার পরিমান প্রদর্শিত হবে।

- Authorised By: Authorised By এর ডান পাশের Select Post তালিকা থেকে অনুমোদনকারী কর্তৃপক্ষ নির্বাচন করুন।
- Reason: টোকেন ফেরত পাঠানোর কারণ Reason ঘরে উল্লেখ করা যাবে।
- Return Date: টোকেন ফেরত পাঠানোর তারিখ উল্লেখ করুন।

প্রয়োজনীয় তথ্য প্রদান সম্পন্ন হলে Return বাটনে ক্লিক করলে সম্পূর্ণ তথ্য সংরক্ষিত হবে। (চিত্র –২)

৩.১.৫ গেজেটেড কর্মকর্তার বেতন বিল এর টোকেন সংশোধন (Token Edit for Pay Bill):

হিসাব রক্ষণ অফিসের ক্যাশ শাখা কর্তৃক গেজেটেড কর্মকর্তার বেতন বিল গ্রহন এবং বিলের বিপরীতে টোকেন ইস্যু করার

পর, কোন কারণে সংশোধন করার প্রয়োজন হলে এই স্ফ্রিনের মাধ্যমে তা সম্পাদন করা হয়।

Accounting Transaction মূল মেনু থেকে Token সাব মেনুর মধ্যে Token Edit for Pay Bill সাব মেনু (চিত্র ১) ক্লিক করলে গেজেটেড কর্মকর্তার বিলের জন্য Token Edit স্ফ্রিনটি প্রদর্শিত হয় (চিত্র-২)।

> Token
>  Token For Public Representative
>  Token Entry For Pay Bill (Gazetted)
>  Token Entry (Others)
>  Token Edit
>  Token Entry Correction
>  Token Return
>  Token Edit for Pay Bill

(চিত্র ১) : Token Edit for Pay Bill মেনু

| Token Edit for Pay Bill |                     |        |      |        |
|-------------------------|---------------------|--------|------|--------|
|                         |                     |        |      |        |
| Pay Point :             | CAO Education       |        |      |        |
| Fiscal Year :           | 2016-17             |        |      | $\sim$ |
| Token No :              | 026130              |        |      |        |
|                         | Go Ca               | incel  |      |        |
| Token Date :            | 01/01/2017          |        |      |        |
| Salary Month :          | 06-December 2016    |        |      |        |
| Accounting Month :      | 07-January 2017     |        |      |        |
| National Id :           | 2694261656815       |        |      |        |
| Payee Name :            | Abul Kalam Mohammad | Nazmul | Huda |        |
| Current Net Amount :    | 62565               |        |      |        |
|                         | Recalculate         |        |      |        |
| New Net Amount :        | 62565               |        |      |        |
|                         | Save                |        |      |        |
|                         |                     |        |      |        |
| (চিন-২                  | :Token Edit for Pay | / Bill |      |        |

নিমে Token Edit for Pay Bill স্ফ্রিন ব্যাবহারের বর্ণনা প্রদত্ত হলো:

এই অংশ থেকে হিসাব রক্ষণ অফিস, আয়ন ব্যয়ন কর্মকর্তা, অফিস কোড, অফিসের নাম, অর্থ বছর, টোকেন নম্বর নির্বাচন করতে হয়।

- PayPoint: আপনি যে হিসাবরক্ষণ অফিসের ব্যবহারকারী, এই ঘরে তা স্বয়ংক্রিয়ভাবে প্রদর্শিত থাকে।
- FiscalYear: যে বছরের টোকেন এন্ট্রি চলছে, এই ঘরে তা স্বয়ংক্রিয়ভাবে প্রদর্শিত থাকে।
- এরপর Go বাটনে ক্লিক করলে Token Date, Salary Month, Accounting Month, NID, Payee Name, Current Net Amount স্বয়ংক্রিয়ভাবে প্রদর্শিত থাকে।
- Recalculate বাটনে ক্লিক করলে বর্তমান নেট পরিবর্তিত হয়।
- এরপর Save
   বাটনে ক্লিক করলে নিয়ের মতো একটি ম্যাসেজ প্রদর্শিত হবে ।

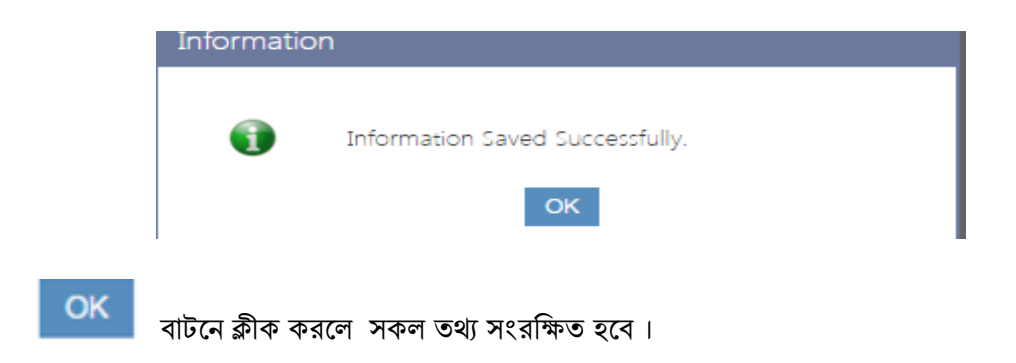

৩.১.৬ টোকেন হাল অবস্থা (Token Status):

হিসাব রক্ষণ অফিসের ক্যাশ শাখা কর্তৃক গেজেটেড কর্মকর্তার বেতন বিল গ্রহন এবং বিলের বিপরীতে টোকেন ইস্যু করার পর, কোন কারণে টোকেনের হাল অবস্থা জানার প্রয়োজন হলে এই স্ফ্রিনের মাধ্যমে তা সম্পাদন করা হয়।

Accounting Transaction মূল মেনু থেকে Token সাব মেনুর মধ্যে Token Status সাব মেনু (চিত্র ১) ক্লিক করলে Token Status স্ক্রিনটি প্রদর্শিত হয় (চিত্র-২)।

| ▼ Token                                |  |
|----------------------------------------|--|
| Token For Public<br>Representative     |  |
| Token Entry For Pay Bill<br>(Gazetted) |  |
| Token Entry (Others)                   |  |
| Token Edit                             |  |
| Token Entry Correction                 |  |
| Token Return                           |  |
| Token Edit for Pay Bill                |  |
| Token Status                           |  |
| (চির ১) · Tokon Status সেন             |  |

(চিত্র ১) : Token Status মেনু

| Token Status             |               |                                                         |  |  |
|--------------------------|---------------|---------------------------------------------------------|--|--|
|                          |               |                                                         |  |  |
| Paypoint :               | CAO Education |                                                         |  |  |
| Fiscal Year :            | 2016-17       | ~                                                       |  |  |
| Token No :               | 026130        |                                                         |  |  |
|                          | Go            | Cancel                                                  |  |  |
| Detail Information       |               |                                                         |  |  |
| Token Date               |               | 01/01/2017                                              |  |  |
| Bill Amount(in Taka)     |               | 62565.00                                                |  |  |
| DDO                      |               | 250002-DY.DIRECTOR , MOUSHI                             |  |  |
| Payee Name               |               | Abul Kalam mohammad nazmul huda                         |  |  |
| Payee National ID Number |               | 2694261656815                                           |  |  |
| Bank Account Name        |               | Abul Kalam Mohammad Nazmul Huda                         |  |  |
| Payee Type               |               | Officer                                                 |  |  |
| Office                   |               | 253100000000-Department of Secondary & Higher Education |  |  |
| Document Date            |               | 01/01/2017                                              |  |  |
| Posted                   |               | No                                                      |  |  |
| Accounting Month         |               | 07-January 2017                                         |  |  |
| Fiscal Year              |               | 2016-17                                                 |  |  |
| Bill Type                |               | Pay Bill for Officers                                   |  |  |
| Document Status          |               | Bill Received by Accounting Office                      |  |  |

## (চিত্র ২) : Token Status

নিম্নে Token Status স্ফ্রিন ব্যাবহারের বর্ণনা প্রদত্ত হলো:

- PayPoint: আপনি যে হিসাবরক্ষণ অফিসের ব্যবহারকারী, এই ঘরে তা স্বয়ংক্রিয়ভাবে প্রদর্শিত থাকে।
- FiscalYear: যে বছরের টোকেন এন্ট্রি চলছে, এই ঘরে তা স্বয়ংক্রিয়ভাবে প্রদর্শিত থাকে।
- Token No: আপনি যে টোকেনটির হাল অবস্থা জানতে চাচ্ছেন তার নম্বর টাইপ করুন।
- এরপর
   <sup>Go</sup> বাটনে ক্লিক করলে Token Date, Salary Month, Accounting Month,NID, Payee Name, Current Net Amount, Document Status ইত্যাদি তথ্য স্বয়ংক্রিয়ভাবে প্রদর্শিত হবে।

## ৩.২ বিল (Bill)

ক্যাশ শাখা হতে বিল প্রাপ্তির পর তা পরীক্ষা নিরিক্ষা করে পাশ করার পর পাশকৃত বিল যেমন: কর্মচারীদের বেতন-বিল, সরবরাহ ও সেবা বিল, ভ্রমনভাতা বিল, উৎসব ভাতা ইত্যাদি স্ফিনের মাধ্যমে সম্পাদন করা হয়। ক্যাশ শাখা হতে বিল প্রাপ্তির পর তা পরীক্ষা নিরিক্ষা করে পাশ করার পর পাশকৃত বিল Bill Entry স্ফিনের মাধ্যমে এন্ট্রি দিতে হবে। এই স্ফিনে এন্ট্রির পূর্বে বিল অবশ্যই Token Entry স্ফিন হতে এন্ট্রি হয়ে আসতে হবে। Bill Entry ছাড়া কোন বিলের চেক ইস্যু করা যাবে না।

Accounting Transaction মূল মেনু থেকে Bill সাব মেনুর অধীনে মেনু সমূহ নিম্নে (চিত্র ১) দেখানো হলো।

| > Accounting Transaction     |
|------------------------------|
| ▶ Token                      |
| ⊤ Bill                       |
| Pay Bill Entry (Gazetted)    |
| Bill Entry (Others)          |
| Pension Bill                 |
| Bill Approval & Posting      |
| Unapproved Bill Cancellation |
| Approved Bill Cancellation   |

চিত্র ১ : Bill সাব মেনু

#### ৩.২.১ গেজেটেড কর্মকর্তাদের বেতন বিল এন্ট্রি (Pay Bill Entry (Gazetted)

কর্মকর্তাগনের বেতন বিল এই ক্ষিনের মাধ্যমে এন্ট্রি করা যাবে।কর্মকর্তাগনের বেতন বিল PayBill Entry (Gazetted) ক্ষিনে এন্ট্রি করতে হবে। মনে রাখতে হবে যে, কোন বিল এন্ট্রি করার আগে অবশ্যই উক্ত বিলের টোকেন এন্ট্রি করে নিতে হবে। উল্লেখ্য বিল এন্ট্রি ছাড়া চেক অথবা EFT ইস্যু করা যাবেনা। Bill সাব মেনুর অধীনে মেনু সমুহ নিম্নে (চিত্র ১) দেখানো হলো।

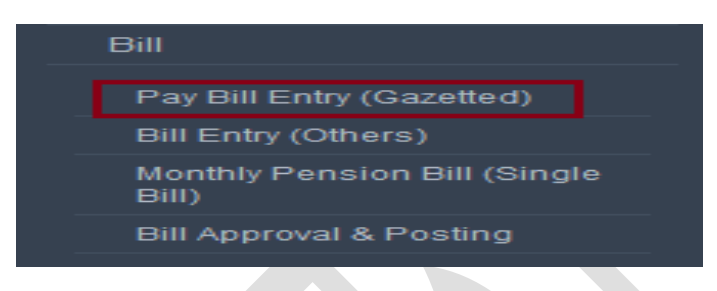

চিত্র ১ : Pay Bill Entry (Gazetted)

Accounting Transaction মূল মেনু থেকে Bill সাব মেনুর মধ্যে Pay Bill Entry (Gazetted) মেনু (চিত্র ১)

| Pay Bill Entry     |                                     |        |                     |         |       |        |
|--------------------|-------------------------------------|--------|---------------------|---------|-------|--------|
| – Pay Bill         |                                     |        |                     |         |       |        |
| Paypoint :         | Upazila Accounts Office, Keraniganj |        |                     |         |       |        |
| Ministry :         | Select Ministry                     | $\sim$ | Token Date :        |         |       |        |
| Fiscal Year :      | 2015-16                             | $\sim$ | Bill No :           |         |       |        |
| Token No :         |                                     |        | Name of the Payee : |         |       |        |
| DDO :              | Select DDO                          | ~      | Transaction Type :  |         |       |        |
| Month of Payment : | Select Payment Month                | ~      | Budget Entity :     |         |       |        |
| Month of Salary :  | Select Salary Month                 | ~      | Net Amount :        |         |       |        |
|                    | Go Cancel                           |        |                     |         |       |        |
| - Transaction De   | tail                                |        |                     |         |       |        |
| Legal              | Economic                            |        | Function Operation  |         | Debit | Credit |
|                    |                                     |        |                     | Total : | 0.00  | 0.00   |
| Save               |                                     |        |                     |         |       |        |

ক্লিক করলে বিল এন্ট্রি (Pay Bill Entry) স্ফ্রিনটি প্রদর্শিত হয় (চিত্র-২)।

চিত্র ২ : Pay Bill Entry (Gazetted)

নিম্নে Pay Bill Entry ক্ষিন ব্যাবহারের বর্ণনা প্রদত্ত হলো:

Pay Bill Entry স্ফ্রিনে ২টি অংশ থাকে:

১। Pay Bill (চিত্র ২ তে Red color rectangle দ্বারা দেখানো হয়েছে)

২। Transaction Detail ((চিত্র ২ তে Green color rectangle দ্বারা দেখানো হয়েছে)

১। Pay Bill : এই অংশ থেকে হিসাব রক্ষণ অফিস, মন্ত্রণালয়, আয়ন ব্যয়ন কর্মকর্তা, অর্থ বছর, টোকেন নম্বর, হিসাবের মাস, বেতনের মাস নির্বাচন করতে হয়।

- PayPoint: আপনি যে হিসাবরক্ষণ অফিসের ব্যবহারকারী, এই ঘরে তা স্বয়ংক্রিয়ভাবে প্রদর্শিত থাকে।
- Ministry: Ministry: যে মন্ত্রণালয়ের টোকেন এন্ট্রির জন্য আপনার অনুমতি আছে সেই মন্ত্রণালয় / মন্ত্রণালয় সমৃহের তালিকা থাকে। আপনি সেখান থেকে বিলে উল্লেখিত মন্ত্রনালয়টি নির্বাচন করুন।
- FiscalYear: যে বছরের হিসাব প্রণয়ন চলছে, এই ঘরে তা স্বয়ংক্রিয়ভাবে প্রদর্শিত থাকে।
- Token No: আপনি যে টোকেন নম্বরের বিল এন্ট্রি করবেন তার নম্বর টাইপ করুন।
- DDO : আপনি যে হিসাবরক্ষণ অফিসের ব্যবহারকারী এবং আপনি যে মন্ত্রনালয় নির্বাচন করেছেন সেই অফিস ও মন্ত্রনালয়ের সংশ্লিষ্ট DDO (আয়ন-ব্যয়ন কর্মকর্তা)/ কর্মকর্তার তালিকা প্রদর্শিত হবে। আপনি সেই তালিকা থেকে আপনার প্রযোজ্য ডিডিও নির্বাচন করুন।
- Month of Payment: আপনার টোকেন এন্ট্রির সাথে সংশ্লিষ্ট Month of Payment স্বয়ংক্রিয়ভাবে প্রদর্শিত হবে।
- Month of Salary: আপনার টোকেন এন্ট্রির সাথে সংশ্লিষ্ট Month of Salary স্বয়ংক্রিয়ভাবে প্রদর্শিত হবে।

এরপর Go বাটনে ক্লিক করলে, মাস্টার ডাটায় রক্ষিত তথ্যের উপর ভিত্তি করে, স্বয়ংক্রিয়ভাবে বেতন বিলের প্রতিটি লেনদেন তৈরী হবে এবং Transaction Detail অংশে, নিয়ের টেবিলে প্রদর্শিত হবে Legal, Economic, FuctionOperation, Debit, Credit কলামের মাধ্যমে (চিত্র ৩)।

| Pay Bill Entry                                   |                                                    |                                                    |                |           |
|--------------------------------------------------|----------------------------------------------------|----------------------------------------------------|----------------|-----------|
| <ul> <li>Pay Bill</li> </ul>                     |                                                    |                                                    |                |           |
| Paypoint : Chief Accounts Of                     | ffice, Ministry of Labour and Employment           |                                                    |                |           |
| Ministry: 31-Ministry of Lab                     | our and Employment                                 | Token Date : 02/03/2016                            |                |           |
| Fiscal Year : 2015-16                            | ~                                                  | Bill No: 0                                         |                |           |
| Token No : 008706                                |                                                    | Name of the Payee : B.M.Enamul                     | Haque          |           |
| DDO: 310100010000 Ac                             | counts Officer, Ministry of L                      | National ID: 1959269426                            | 2689242        |           |
| Month of Payment : 09 March 2016                 | ~                                                  | Transaction Type : Pay Bill for (                  | Officers       |           |
| Month of Salary 08 Enhance 2016                  |                                                    | Budget Entity: Secretariat                         |                |           |
| Go.                                              | Cancel                                             | Net Amount : 75485                                 |                |           |
|                                                  | Service (Section                                   |                                                    |                |           |
| Transaction Detail                               |                                                    |                                                    |                |           |
| Legal                                            | Economic                                           | Function Operation                                 | Debit          | Credit    |
| 3 Consolidated Fund Non-development<br>Other Exp | 4501-Pay of Officers                               | 310100010000-Secretariat                           | 61120.00       | 0.00      |
| 3 Consolidated Fund Non-development<br>Other Exp | 4702 Special Allowances for Privileged<br>Officers | 310100010000-Secretariat                           | 45000.00       | 0.00      |
| 3 Consolidated Fund Non-development<br>Other Exp | 4717-Medical Allowance                             | 310100010000-Secretariat                           | 700.00         | 0.00      |
| 3 Consolidated Fund Non-development<br>Other Exp | 4733 Entertainment/Sumptuary Allowance             | 310100010000-Secretariat                           | 600.00         | 0.00      |
| 3 Consolidated Fund Non-development<br>Other Exp | 4794-Cell Phone Allowance                          | 310100010000-Secretariat                           | 600.00         | 0.00      |
| 3 Consolidated Fund Non-development<br>Other Exp | 4773 Educational Allowances                        | 310100010000-Secretariat                           | 200.00         | 0.00      |
| 6 Public Account Receipts                        | 8101-General Provident Fund - Civil                | 310100010000 Secretariat                           | 0.00           | 15200.00  |
| 6 Public Account Receipts                        | 8246-Government Employees Group<br>Insurance Fund  | 070535450000-Bangladesh Employees<br>Welfare Board | 0.00           | 40.00     |
| 6 Public Account Receipts                        | 8241-Government Employees Benevolent<br>Fund       | 070535450000 Bangladesh Employees<br>Weltare Board | 0.00           | 50.00     |
| 6 Public Account Receipts                        | 8261-Titas Gas Bill Receipt                        | 420527620000 Titas Gas                             | 0.00           | 650.00    |
| 1-Consolidated Fund Receipts                     | 2123 Recoveries on Accounts of Water & Severage    | 323700000000 Directorate                           | 0.00           | 100.00    |
| 1-Consolidated Fund Receipts                     | 2127-Recoveries on Accounts of Municipal<br>Tax    | 323700000000 Directorate                           | 0.00           | 25.00     |
| 1-Consolidated Fund Receipts                     | 3911-Motor Car Advances                            | 310100010000-Secretariat                           | 0.00           | 16670.00  |
| 6 Public Account Receipts                        | 8747-Bills Payable                                 | 310100010000-Secretariat                           | 0.00           | 75485.00  |
|                                                  |                                                    | Total :                                            | 108220.00      | 108220.00 |
| Save Edit Emoluments                             | and Other Deductions Edit GPF Sub                  | Edit GPF Advance Sanction                          | on Edit Loan S | anction   |

প্রদর্শিত তথ্য ঠিক থাকলে Save বাটনে ক্লিক করলে সম্পূর্ণ তথ্য সংরক্ষিত হবে।

যদি বেতন-ভাতা বা কর্তনের কোন সংখ্যা সঠিক না থাকে, তাহলে সংশ্লিষ্ট বাটনে ক্লিক করলে উক্ত তথ্য হালনাগাদ করা যাবে।

#### ৩.২.২ অন্যান্য বিল এন্ট্রি - Bill Entry (Others)

গেজেটেড কর্মকর্তাগনের বেতন বিল ব্যতীত অন্যান্য বিল যেমন: কর্মচারীদের বেতন-বিল, সরবরাহ ও সেবা বিল, ভ্রমনভাতা বিল, উৎসব ভাতা ইত্যাদি, এই স্ফ্রিনের মাধ্যমে এন্ট্রি করা যাবে। ।

Accounting Transaction মূল মেনু থেকে Bill সাব মেনুর মধ্যে Bill Entry (Others) সাব মেনু (চিত্র ১) ক্লিক করলে অন্যান্য বিল এন্ট্রি - Bill Entry (Others) স্ফ্রিনটি প্রদর্শিত হয় (চিত্র-২)।

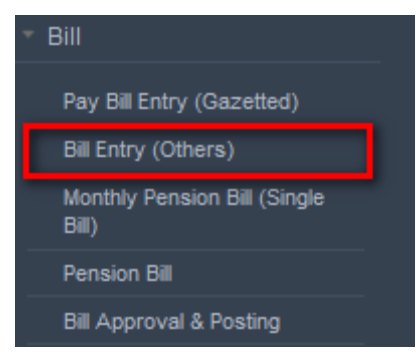

### চিত্র ১ : Bill Entry(Others)

| Bill Entry                      |              |                                      |              |                    |                    |                  |            |         |
|---------------------------------|--------------|--------------------------------------|--------------|--------------------|--------------------|------------------|------------|---------|
|                                 |              | _                                    |              |                    |                    |                  |            |         |
| <ul> <li>Bill Detail</li> </ul> |              |                                      |              |                    |                    |                  |            |         |
| Pay Point :                     | Chief Accou  | nts Office, Ministry of Labour and E | mplo         | oyment             |                    |                  |            |         |
| DDO :                           | AUDIT AND    | ACCOUNTS OFFICER(DDO-SECRETA         | $\sim$       | Token Date :       | 7/1/2016           |                  |            |         |
| Fiscal Year :                   | 2015-16      |                                      | $\mathbf{v}$ | Bill No :          | 11                 |                  |            |         |
| Accounting Months               | 07.1         | 016                                  |              | Payee :            | AUDIT AND ACCO     | UNTS OFFICER(DDC | )-SECRETAR | (Y,MoL) |
| Accounting Month :              | 07-January 2 | 010                                  | ~            | Transaction Type : | Pay Bill for Staff |                  |            |         |
| Token No :                      | 000877       |                                      |              | Organaization :    | Secretariat        |                  |            |         |
| Bill Tranasaction               | Go<br>Detail | Cancel                               |              | Net Amount :       | 46944              |                  |            |         |
| Legal                           |              | Economic                             |              | Func OpUnit        | Debit              | Credit           |            |         |
| Select Legal                    | ~            | Select Economic 🗸 🗸                  | Se           | elect Func OpUnit  |                    |                  | Add        | Cancel  |
|                                 |              |                                      |              | Total              | 0.00               | 0.00             |            |         |
| Save                            |              | <b>F</b>                             |              | Day Dill for Staff | :                  |                  |            |         |
|                                 |              | াচল ব                                | 2 <b>:</b> I | Pay bill for Staff |                    |                  |            |         |

নিম্নে - Bill Entry (Others) স্ফ্রিন ব্যাবহারের বর্ণনা প্রদত্ত হলো:

Bill Entry (Others) স্ক্রিনে ২টি অংশ থাকে:

১। Bill Detail (চিত্র ২ তে আয়তকার চিহ্ন এর দ্বারা দেখানো হয়েছে)

২। Bill Transaction Detail ((চিত্র ২ তে আয়তকার চিহ্ন এর দ্বারা দেখানো হয়েছে)

১। Bill Detail: এই অংশ থেকে হিসাব রক্ষণ অফিস, আয়ন ব্যয়ন কর্মকর্তা, অর্থ বছর, হিসাবের মাস, টোকেন নম্বর নির্বাচন করতে হয়।

- PayPoint: আপনি যে হিসাবরক্ষণ অফিসের ব্যবহারকারী, এই ঘরে তা স্বয়ংক্রিয়ভাবে প্রদর্শিত থাকে।
- DDO: আপনি যে হিসাবরক্ষণ অফিসের ব্যবহারকারী এবং আপনি যে মন্ত্রনালয় নির্বাচন করেছেন সেই অফিস ও মন্ত্রনালয়ের সংশ্লিষ্ট DDO (আয়ন-ব্যয়ন কর্মকর্তা)/ কর্মকর্তার তালিকা প্রদর্শিত হবে। আপনি সেই তালিকা থেকে আপনার প্রযোজ্য ডিডিও নির্বাচন করুন।
- FiscalYear: যে বছরের হিসাব প্রণয়ন চলছে, এই ঘরে তা স্বয়ংক্রিয়ভাবে প্রদর্শিত থাকে।
- Accounting Month : আপনার টোকেন এন্ট্রির সাথে সংশ্লিষ্ট হিসাবের মাস নির্বাচন করুন।
- Token No: আপনি যে টোকেন নম্বরের বিল এন্ট্রি করবেন তার নম্বর টাইপ করুন।

এরপর Go বাটনে ক্লিক করলে Bill Detail অংশের ডান পাশে সংশ্লিষ্ট টোকেনের তথ্য প্রদর্শিত হবে। একই সাথে Bill Transaction Detail অংশে এবং Legal, Economic, FuctionOperation নির্বাচন করার তালিকা এবং Debit, Credit এন্ট্রি করার টেক্সট বক্স, সক্রিয় (Enabled) হবে (চিত্র ৩)।

| Bill Entry                                       |                                              |             |                                              |                    |                  |            |        |
|--------------------------------------------------|----------------------------------------------|-------------|----------------------------------------------|--------------------|------------------|------------|--------|
| - Bill Detail                                    |                                              |             |                                              |                    |                  |            |        |
| Pay Point : Chief Accou                          | ints Office, Ministry of Labour and E        | mplo        | oyment                                       |                    |                  |            |        |
| DDO: AUDIT AND                                   | ACCOUNTS OFFICER(DDO-SECRETA                 | $\sim$      | Token Date :                                 | 7/1/2016           |                  |            |        |
| Fiscal Year : 2015-16                            |                                              | $\sim$      | Bill No :                                    | 11                 |                  |            |        |
| Accounting Month: 07 January                     | 2016                                         |             | Payee :                                      | AUDIT AND ACCO     | UNTS OFFICER(DDC | D-SECRETAR | Y,MoL) |
| Accounting Month 07-January.                     | 2010                                         | ~           | Transaction Type :                           | Pay Bill for Staff |                  |            |        |
| Token No : 000877                                |                                              |             | Organaization :                              | Secretariat        |                  |            |        |
| Go                                               | Cancel                                       |             | Net Amount :                                 | 40944              |                  |            |        |
| - Bill Transaction Detail                        |                                              |             |                                              |                    |                  |            |        |
|                                                  |                                              |             |                                              |                    |                  |            |        |
| Legal                                            | Economic                                     |             | Func OpUnit                                  | Debit              | Credit           |            |        |
| 6-Public Account Receipts 🗸                      | Select Economic 🗸 🗸                          | Se          | lect Func OpUnit 🗸 🗸                         |                    |                  | Add        | Cancel |
| 6-Public Account Receipts                        | 8241-Government Employees<br>Benevolent Fund | 0705<br>Emp | 535450000-Bangladesh<br>Doyees Welfare Board | 0.00               | 206.00           | Edit       | Remove |
| 3-Consolidated Fund<br>Non-development Other Exp | 4765-Conveyance Allowance                    | 3101        | 100010000-Secretariat                        | 750.00             | 0.00             | Edit       | Remove |
| 3-Consolidated Fund<br>Non-development Other Exp | 4755-Tiffin Allowance                        | 3101        | 100010000-Secretariat                        | 750.00             | 0.00             | Edit       | Remove |
| 3-Consolidated Fund<br>Non-development Other Exp | 4717-Medical Allowance                       | 3101        | L00010000-Secretariat                        | 3500.00            | 0.00             | Edit       | Remove |
| 3-Consolidated Fund<br>Non-development Other Exp | 4705-House Rent Allowance                    | 3101        | L00010000-Secretariat                        | 14000.00           | 0.00             | Edit       | Remove |
| 3-Consolidated Fund<br>Non-development Other Exp | 4701-Dearness Allowance                      | 3101        | 100010000-Secretariat                        | 7500.00            | 0.00             | Edit       | Remove |
| 3-Consolidated Fund<br>Non-development Other Exp | 4601-Pay of Establishment                    | 3101        | 100010000-Secretariat                        | 20650.00           | 0.00             | Edit       | Remove |
| 6-Public Account Receipts                        | 8747-Bills Payable                           | 3101        | 100010000-Secretariat                        | 0.00               | 46944.00         |            |        |
|                                                  |                                              |             | Total :                                      | 47150.00           | 47150.00         |            |        |
| Save                                             |                                              |             |                                              |                    |                  |            |        |

নতুন বিল এন্ট্রি:

Bill Detail অংশে প্রয়োজনীয় নিবার্চন সম্পন্ন করে আপনি যে টোকেন নম্বরের বিল এন্ট্রি করবেন তার নম্বর টাইপ করে

Go বাটনে ক্লিক করলে ডান পাশে টাইপকৃত টোকেনের তারিখ, বিল নম্বর, Payee, বিলের ধরন, দপ্তর, নীট টাকার পরিমান প্রদর্শিত হবে এবং Bill Transaction Detail অংশ সক্রিয় (enabled) হবে।

Bill Transaction Detail অংশে ডাটা এন্ট্রি করার জন্য উপরের সারির

- Legal তালিকা থেকে সাংবিধানিক কোড নির্বাচন করে
- Economic তালিকা থেকে অর্থনৈতিক কোড নির্বাচন করে
- FunctionOpUnit তালিকা থেকে পরিচালন ইউনিট কোড নির্বাচন করে
- Debit ঘরে টাইপ করুন।
- Credit ঘরে টাইপ করুন। Debit বা Credit, যে কোন একটি সক্রীয় থাকবে অর্থনৈতিক কোডের ধরন অনুযায়ী।
- Add বাটনে ক্লিক করলে তথ্যটি নীচের টেবিলে সংযোজিত হবে। (চিত্র ৩)
- প্রয়োজনীয় তথ্য প্রদান সম্পন্ন হলে Save বাটনে ক্লিক করলে সম্পূর্ণ তথ্য সংরক্ষিত হবে। (চিত্র \_৫)

#### পূর্বে এন্ট্রিকৃত বিল সংশোধন :

নীচের টেবিলে প্রদর্শিত কোন তথ্য সংশোধন করার প্রয়োজন হলে সংশ্লিষ্ট সারিতে Edit বাটনে ক্লিক করলে তথ্যটি উপরে

Legal, Economic, FuncOpUnit, Debit, Credit এর ঘরে প্রদর্শিত হবে। অত:পর

- Legal তালিকা থেকে পরিবর্তিত সাংবিধানিক কোড নির্বাচন করে
- Economic তালিকা থেকে পরিবর্তিত অর্থনৈতিক কোড নির্বাচন করে
- FuncOpUnit তালিকা থেকে পরিবর্তিত পরিচালন ইউনিট কোড নির্বাচন করে
- Debit ঘরে টাইপ করুন।
- Credit ঘরে টাইপ করুন।

প্রয়োজনীয় পরিবর্তন সম্পন্ন হলে Update বাটনে ক্লিক করলে পরিবর্তিত তথ্যটি নীচের টেবিলে সংশ্লিষ্ট সারিতে পরিবর্তন হয়ে প্রদর্শিত হবে (চিত্র \_8)

| B10 F .                                          |                                              |             |                                              |                    |                 |            |        |
|--------------------------------------------------|----------------------------------------------|-------------|----------------------------------------------|--------------------|-----------------|------------|--------|
| Bill Entry                                       |                                              |             |                                              |                    |                 |            |        |
| - Bill Detail                                    |                                              |             |                                              |                    |                 |            |        |
| Pay Point : Chief Acco                           | unts Office, Ministry of Labour and          | Emplo       | oyment                                       |                    |                 |            |        |
| DDO : AUDIT AND                                  | ACCOUNTS OFFICER(DDO-SECRETA                 | ×           | Token Date :                                 | 7/1/2016           |                 |            |        |
| Fiscal Year : 2015-16                            |                                              | ~           | Bill No :                                    | 11                 |                 |            |        |
| 2013 10                                          |                                              | •           | Payee :                                      | AUDIT AND ACCO     | UNTS OFFICER(DD | O-SECRETAR | Y,MoL) |
| Accounting Month : 07-January                    | 2016                                         | ~           | Transaction Type :                           | Pay Bill for Staff |                 |            |        |
| Token No : 000877                                |                                              |             | Organaization :                              | Secretariat        |                 |            |        |
| Go                                               | Cancel                                       |             | Net Amount :                                 | 46944              |                 |            |        |
|                                                  |                                              |             |                                              |                    |                 |            |        |
| Bill Tranasaction Detail                         |                                              |             |                                              |                    |                 |            |        |
| Legal                                            | Economic                                     |             | Func OpUnit                                  | Debit              | Credit          |            |        |
| 6-Public Account Receipts 🗸                      | 8241-Government Employee 🗸                   | 070         | 0535450000-Bangladesh Er 🗸                   | 0.00               | 206.00          | Update 🗕   |        |
| 6-Public Account Receipts                        | 8241-Government Employees<br>Benevolent Fund | 0705<br>Emp | 35450000-Bangladesh<br>Jloyees Welfare Board | 0.00               | 206.00          | Edit       |        |
| 3-Consolidated Fund<br>Non-development Other Exp | 4765-Conveyance Allowance                    | 3101        | 00010000-Secretariat                         | 750.00             | 0.00            | Edit       | Remove |
| 3-Consolidated Fund<br>Non-development Other Exp | 4755-Tiffin Allowance                        | 3101        | 00010000-Secretariat                         | 750.00             | 0.00            | Edit       | Remove |
| 3-Consolidated Fund<br>Non-development Other Exp | 4717-Medical Allowance                       | 3101        | 00010000-Secretariat                         | 3500.00            | 0.00            | Edit       | Remove |
| 3-Consolidated Fund<br>Non-development Other Exp | 4705-House Rent Allowance                    | 3101        | 00010000-Secretariat                         | 14000.00           | 0.00            | Edit       | Remove |
| 3-Consolidated Fund<br>Non-development Other Exp | 4701-Dearness Allowance                      | 3101        | 100010000-Secretariat                        | 7500.00            | 0.00            | Edit       | Remove |
| 3-Consolidated Fund<br>Non-development Other Exp | 4601-Pay of Establishment                    | 3101        | 00010000-Secretariat                         | 20650.00           | 0.00            | Edit       | Remove |
| 6-Public Account Receipts                        | 8747-Bills Payable                           | 3101        | 00010000-Secretariat                         | 0.00               | 46944.00        |            |        |
|                                                  |                                              |             | Total :                                      | 47150.00           | 47150.00        |            |        |
| Save                                             |                                              |             |                                              |                    |                 |            |        |

(চিত্র ৪)

প্রয়োজনীয় তথ্য প্রদান সম্পন্ন হলে Save বাটনে ক্লিক করলে সম্পূর্ণ তথ্য সংরক্ষিত হবে। (চিত্র \_৫)

| Bill Entry         |                                                  |                                      |
|--------------------|--------------------------------------------------|--------------------------------------|
| - Bill Detail      |                                                  |                                      |
| Pay Point :        | Chief Accounts Office, Ministry of Labour and En | mployment                            |
| DDO :              | AUDIT AND ACCOUNTS OFFICER(DDO-SECRETA           | V Token Date                         |
| Fiscal Year :      | 2015-16                                          | V Bill No                            |
| Accounting Month : | 07-January 2016                                  | <ul> <li>Transaction Type</li> </ul> |
| Token No :         | 000877                                           | Organaization                        |
|                    | Go Cancel                                        | Net Amount                           |
| Bill Tranasaction  | Detail                                           |                                      |
| Legal              | Information                                      | r                                    |
| Select Legal       | Information Saved                                | l Successfully.<br>K                 |
|                    | (চিত্র ৫)                                        |                                      |

৩.২.৩ পেনশন বিল এন্দ্রি (Pension Bill Entry)

এই ক্ষিনের মাধ্যমে পেনশন বিল এন্ট্রি করা হয় । অবসরভোগীদের তথ্য মাস্টার ডাটায় সংরক্ষিত থাকবে। যেমন কোন ধরনের অবসরভোগী, কি কি অবসরভআতা পান ইত্যাদি। অবসরভোগী সাব লেজারে কোন কোন মাসের অবসর ভাতা নেওয়া হয়েছে, সেই তথ্যও সংরক্ষিত থাকবে। অবসরভোগীর বিল করার সময় এই সব তথ্য থেকে সমন্বয় করে শুধু মাত্র অনিষ্পন্ন মাস গুলোর প্রাপ্য টাকার বিল প্রদর্শন করবে। ব্যবহারকারী অনিষ্পন্ন মাস গুলো থেকে যে কটি মাস নির্বাচন করবে, সে কয় মাসেরই বিল প্রদর্শিত হবে।

Accounting Transaction মূল মেনু থেকে Bill সাব মেনুর মধ্যে Pension Bill সাব মেনু ক্লিক করলে পেনশন বিল (Pension Bill) (চিত্র-১) স্ফ্রিনটি প্রদর্শিত হয়।

|                                       | Pension Bill      |                      |             |           |   |           |                       |          |       |
|---------------------------------------|-------------------|----------------------|-------------|-----------|---|-----------|-----------------------|----------|-------|
| Master Data                           | - Pension Bill    | (Multiple Month)     |             |           |   |           |                       |          |       |
| Accounting Transaction                |                   |                      |             |           |   |           |                       |          |       |
| ▶ Token                               | National ID [*] : |                      |             |           |   |           | Paypoint :            |          |       |
| ▼ Bill                                |                   | Go                   |             |           |   | Pensior   | ner Name(English) :   |          |       |
| Pay Bill Entry (Gazetted)             | 000 -             | Salact DDO           |             |           | , | Pensio    | ner Name(Bangla) :    |          |       |
| Bill Entry (Others)                   |                   | Select DDO           |             | •         |   |           |                       |          |       |
| Monthly Pension Bill (Single<br>Bill) | Fiscal Year :     | Select Fiscal Year   |             | ~         | / | De        | Present Address :     |          |       |
| Pension Bill                          | Payment Month :   | Select Accounting N  | vlonth      | ~         | 1 |           | En elle               |          |       |
| Bill Approval & Posting               | Token Number :    | Will be allocated of | during save |           |   |           | Email :               |          |       |
| Bank Advice                           |                   |                      |             |           |   |           | Cell Phone :          |          |       |
| ▶ Cheque                              | - Pending Mo      | nths                 |             |           |   |           |                       |          |       |
| ▶ EFT                                 |                   |                      |             |           |   |           |                       |          |       |
| ▶ GPF                                 |                   |                      |             |           |   |           | Amount                |          |       |
| ▶ Loans and Advances                  | Colored All       |                      | Amount      | Amount    |   | Amount    | (0521-<br>Meritorious | Amount   |       |
| Book Transfer                         | Select All A      | vailable Month       | (6301-      | (6302-    |   | (6303-    | and                   | (6341-   | Total |
| ▶ Payment Order                       |                   |                      | Pension)    | Festival) |   | Dearness) | Praiseworthy          | Medical) |       |
| ▶ Debit Scroll                        |                   |                      |             |           |   |           | Deeds)                |          |       |
| ▶ Credit Scroll                       |                   | Total :              |             |           |   |           |                       |          |       |
| ▶ Journal                             |                   |                      |             |           |   |           |                       |          |       |
| Reports                               | Save              |                      |             |           |   |           |                       |          |       |

চিত্র ১ : পেনশন বিল (Pension Bill)

নিম্নে - Pension Bill স্ফ্রিন ব্যাবহারের বর্ণনা প্রদত্ত হলো:

Pension Bill স্ফ্রিনে ২টি অংশ থাকে:

อเ Pension Bill (Multiple Month)

২। Pending Month

১। Pension Bill (Multiple Month): এই অংশ থেকে জাতীয় পরিচয় পত্র নম্বর, আয়ন ব্যয়ন কর্মকর্তা, অর্থ বছর, হিসাব মাস নির্বাচন করতে হয়।

- National ID: এই ঘরে পেনশনভোগীর জাতীয় পরিচয় পত্র নম্বর এন্ট্রি দিয়ে Go বাটনে ক্লিক করলে এই অংশের ডান পাশে পেনশনভোগীর সংশ্লিষ্ট তথ্যসমূহ প্রদর্শিত হবে এবং Pending Month অংশ, যেখানে অনিষ্পন্ন মাস গুলোর হিসাব প্রদর্শিত হয়, সেটি সক্রিয় (Enabled) হবে।
- DDO: আপনি যে হিসাবরক্ষণ অফিসের ব্যবহারকারী এবং আপনি যে মন্ত্রনালয় নির্বাচন করেছেন সেই অফিস ও মন্ত্রনালয়ের সংশ্লিষ্ট DDO (আয়ন-ব্যয়ন কর্মকর্তা)/ কর্মকর্তার তালিকা প্রদর্শিত হবে। আপনি সেই তালিকা থেকে আপনার প্রযোজ্য ডিডিও নির্বাচন করুন।

- FiscalYear: যে বছরের হিসাব প্রণয়ন চলছে, এই ঘরে তা স্বয়ংক্রিয়ভাবে প্রদর্শিত থাকে।
- Payment Month: তালিকা হতে মাস নির্বাচন করুন।

#### ২। Bills Pending Approval:

এই অংশে পেনশনভোগীর মাস ভিত্তিক তথ্যসমূহ (যথাঃ অর্থনৈতিক কোড অনুযায়ীটাকার পরিমান) প্রদর্শিত হবে। যে সকল মাসের বিপরীতে অর্থনৈতিক কোড অনুযায়ীটাকার পরিমান প্রদর্শিত হয়েছে সেগুলোর তালিকা নীচের স্ফিনে (চিত্র : ২) প্রদর্শন করবে, তা থেকে সংশ্লিষ্ট মাসের বাম পাশে চেকবক্সে ক্লিক করে নির্বাচন করুন।

| Pension Bill |                                                                                         |                          |                           |                           |                                                               |                                 |                                      |
|--------------|-----------------------------------------------------------------------------------------|--------------------------|---------------------------|---------------------------|---------------------------------------------------------------|---------------------------------|--------------------------------------|
| - Pension I  | Bill(Multiple Month)                                                                    |                          |                           |                           |                                                               |                                 |                                      |
|              |                                                                                         |                          |                           |                           |                                                               |                                 |                                      |
| National ID  | [*]: 003120000214                                                                       |                          |                           | Pa                        | aypoint : Chief Accou                                         | ints Office, Ministry           | of Labour and Employment             |
|              | 6                                                                                       | 1                        |                           | Pensioner Name(E          | nglish): Khalada Naa                                          | zrul                            |                                      |
|              | GO                                                                                      |                          |                           | Pensioner Name(F          | angla) - Murani awa                                           | ्रत                             |                                      |
| DI           | DO : AUDIT AND ACCOUN                                                                   | TS OFFICER(DDO-SEC       | CRETA 🗸                   |                           |                                                               |                                 |                                      |
| Fiscal Y     | ear: 2015-16                                                                            |                          | $\sim$                    | Present A                 | ddress: 187 Khanka                                            | shrife lan,uttorpara            | ,Dhaka                               |
| Payment Mor  | nth : 05-November 2015                                                                  |                          | ~                         | Permanent A               | ddress : 187 Khanka                                           | shrife lan,uttorpara            | ,Dhaka                               |
| Token Num    | er: Will be allocated du                                                                | uring chuo               |                           |                           | Email :                                                       |                                 |                                      |
| - oken Hum   |                                                                                         | any save                 |                           | Cell                      | Phone :                                                       |                                 |                                      |
| - Pending    | Months                                                                                  |                          |                           |                           |                                                               |                                 |                                      |
| Select All   | Available Month                                                                         | Amount<br>(6301-Pension) | Amount<br>(6302-Festival) | Amount<br>(6303-Dearness) | Amount<br>(6321-<br>Meritorious and<br>Praiseworthy<br>Deeds) | Amount<br>(6341-Medical)        | Total                                |
|              | 12-June (Pre) 2015                                                                      |                          | 14880                     |                           |                                                               | 700                             | 15580.00                             |
|              | 13-June (Final) 2015                                                                    |                          | 0                         |                           |                                                               | 700                             | 700.00                               |
|              | 01-July 2015                                                                            |                          | 0                         |                           |                                                               | 700                             | 700.00                               |
|              | 02-August 2015                                                                          |                          | 14880                     |                           |                                                               | 700                             | 15580.00                             |
|              | 03-September 2015                                                                       |                          | 0                         |                           |                                                               | 700                             | 700.00                               |
|              | 04-October 2015                                                                         |                          | 0                         |                           |                                                               | 700                             | 700.00                               |
|              | 05-November 2015                                                                        |                          | 0                         |                           |                                                               | 700                             | 700.00                               |
|              | 06-December 2015                                                                        |                          | 0                         |                           |                                                               | 700                             | 700.00                               |
|              | 07-January 2016                                                                         |                          | 0                         |                           |                                                               | 700                             | 700.00                               |
|              |                                                                                         |                          | 0                         |                           |                                                               | 700                             | 700.00                               |
|              | 08-February 2016                                                                        |                          | 0                         |                           |                                                               | 700                             |                                      |
|              | 08-February 2016<br>09-March 2016                                                       |                          | 0                         |                           |                                                               | 700                             | 700.00                               |
|              | 08-February 2016<br>09-March 2016<br>10-April 2016                                      |                          | 0                         |                           |                                                               | 700                             | 700.00<br>700.00                     |
|              | 08-February 2016<br>09-March 2016<br>10-April 2016<br>11-May 2016                       |                          | 0                         |                           |                                                               | 700<br>700<br>700               | 700.00<br>700.00<br>700.00           |
|              | 08-February 2016<br>09-March 2016<br>10-April 2016<br>11-May 2016<br>12-June (Pre) 2016 |                          | 0                         |                           |                                                               | 700<br>700<br>700<br>700<br>700 | 700.00<br>700.00<br>700.00<br>700.00 |

চিত্র ২ : পেনশন বিল (Pension Bill)

Save বাটনে ক্লিক করলে Token No স্বয়ংক্রিয়ভাবে তৈরি হয়ে Token No ঘরে প্রদর্শিত হবে। (চিত্র : ৩) যা পরবর্তিতে বিল অনুমোদন ও পোস্টিং (Bill Approval & Posting) স্ফ্রিনের মাধ্যমে বিল অনুমোদন এবং জেনারেল লেজারে পোস্ট করা হয়।

| Payment Mont | th: 05-November 2015 |                     | •          | Permanent Address : 187 Khar                                  | nka shrife lan,uttorpara,Dhak | a      |
|--------------|----------------------|---------------------|------------|---------------------------------------------------------------|-------------------------------|--------|
| Token Numb   | er 000883            |                     |            | Email :<br>Cell Phone :                                       |                               |        |
| Pending N    | lonths               |                     | Informatio |                                                               |                               |        |
| Select All   | Available Month      | Amoun<br>(6301-Pens | 1          | Information Saved Successfully. Your TOKEN<br>NUMBER : 000883 | Amount<br>(6341-Medical)      | Total  |
|              | 05-November 2015     | -                   |            | OK                                                            | 700                           | 700.00 |

চিত্র ৩ : পেনশন বিল (Pension Bill)

৩.২.৪ বিল অনুমোদন ও পোস্টিং (Bill Approval & Posting)

এই স্ফ্রিনের মাধ্যমে বিল অনুমোদন এবং জেনারেল লেজারে পোস্ট করা হয়। একবার বিল পোস্ট করা হলে উহা আর সংশোধন করা যায় না।

Accounting Transaction মূল মেনু থেকে Bill সাব মেনুর মধ্যে Bill Approval & Posting সাব মেনু (চিত্র ১)ক্লিক করলে বিল অনুমোদন ও পোস্টিং (Bill Approval & Posting) স্ফ্রিনটি প্রদর্শিত হয় (চিত্র-২)।

| > Accounting Transaction     |
|------------------------------|
| ► Token                      |
| ⊤ Bill                       |
| Pay Bill Entry (Gazetted)    |
| Bill Entry (Others)          |
| Pension Bill                 |
| Bill Approval & Posting      |
| Unapproved Bill Cancellation |
| Approved Bill Cancellation   |

চিত্র ১ : বিল অনুমোদন ও পোস্টিং (Bill Approval & Posting)

| Bill Approval & Pos | ting                     |       |              |         |      |
|---------------------|--------------------------|-------|--------------|---------|------|
| Bill Parameter S    | election                 |       |              |         |      |
| Pay Point :         | UAO SONARGAON            |       |              |         |      |
| DDO :               | Auditor                  |       | ~            |         |      |
| Office :            | Upazila Accounts Offices |       |              |         |      |
| Fiscal Year :       | 2015-16                  |       | $\checkmark$ |         |      |
| Accounting Month :  | 02-August 2015           |       | $\mathbf{v}$ |         |      |
|                     | Go                       | 1     |              |         |      |
| - Bills Pending Ap  | proval                   |       |              |         |      |
| Token No            | Trans Type               | Payee | Net          | Display | Post |
|                     |                          |       |              | o       |      |

চিত্র ২ : Bill Approval & Posting

নিমে Bill Approval & Posting স্ফিন ব্যাবহারের বর্ণনা প্রদত্ত হলো:

Bill Approval & Posting স্ফ্রিনে ২টি অংশ থাকে:

ง Bill Parameter Selecetion

২। Bills Pending Approval

১। Bill Parameter Selecetion: এই অংশ থেকে হিসাব রক্ষণ অফিস, আয়ন ব্যয়ন কর্মকর্তা, অর্থ বছর, মাস নির্বাচন করতে হয়।

- PayPoint: আপনি যে হিসাবরক্ষণ অফিসের ব্যবহারকারী, এই ঘরে তা স্বয়ংক্রিয়ভাবে প্রদর্শিত থাকে।
- DDO: আপনি যে হিসাবরক্ষণ অফিসের ব্যবহারকারী এবং আপনি যে মন্ত্রনালয় নির্বাচন করেছেন সেই অফিস ও মন্ত্রনালয়ের সংশ্লিষ্ট DDO (আয়ন-ব্যয়ন কর্মকর্তা)/ কর্মকর্তার তালিকা প্রদর্শিত হবে। আপনি সেই তালিকা থেকে আপনার প্রযোজ্য ডিডিও নির্বাচন করুন।

- Office: আপনি যে অফিসের বিলে কাজ করছেন এই ঘরে তা স্বয়ংক্রিয়ভাবে প্রদর্শিত থাকে। •
- FiscalYear: যে বছরের হিসাব প্রণয়ন চলছে, এই ঘরে তা স্বয়ংক্রিয়ভাবে প্রদর্শিত থাকে। •
- Accounting Month: তালিকা হতে মাস নির্বাচন করুন। ٠

এরপর Go বাটনে ক্লিক করলে Bills Pending Approval অংশ সক্রিয় (enabled) হবে।

#### २। Bills Pending Approval:

এই অংশে বিলের পরিচিতি মূলক মূল তথ্যগুলো যেমন - টোকেন নম্বর, বিলের ধরন , Payee, নীট টাকার পরিমান, প্রদর্শিত হবে। একেকটি বিল একেকটি সারিতে প্রদর্শিত হবে।

| - Bills Pending Appr | roval                       |                 |       |         |      |
|----------------------|-----------------------------|-----------------|-------|---------|------|
| Token No             | Trans Type                  | Payee           | Net   | Display | Post |
| 000089               | Supplies and Services       | Mahbub Traders  | 6900  | Display | Post |
| 000092               | Loans & Advances<br>Payment | Mahfuzur Rahman | 48000 | Display | Post |

# চিত্র ৩ : Bills Pending Approval

টেবিলের নির্দিষ্ট সারিতে Display বাটনে ক্লিক করলে বিলের বিস্তারিত তথ্য আলাদা স্ফ্রিনে প্রদর্শন করবে।

(চিত্র – ৪)।

E

| Bill Display                 |                           |                              |         |         |
|------------------------------|---------------------------|------------------------------|---------|---------|
| Pay Point :                  | Chief Accounts Office, Fi | nance                        |         |         |
| DDO:                         | Accounts Officer, Finance | e Division                   |         |         |
| Organization :               | Secretariat               |                              |         |         |
| Fiscal Year :                | 2015-16                   |                              |         |         |
| Accounting Month :           | 04-October 2015           |                              |         |         |
| Token No. :                  | 000089                    |                              |         |         |
| Token Date :                 | 18/10/2015                |                              |         |         |
| Work Order No. :             |                           |                              |         |         |
| Bill No. :                   | 8521                      |                              |         |         |
| Payee Name :                 | Mahbub Traders            |                              |         |         |
| Transaction Type :           | Supplies and Services     |                              |         |         |
|                              |                           |                              |         |         |
| Legal                        | Economic                  | Func OpUnit                  | Debit   | Credit  |
| 6-Public Account<br>Receipts | 8747-Bills Payable        | 090100010000-<br>Secretariat | 0.00    | 6900.00 |
| 3-Consolidated Fund          | 4877-Car                  | 090100010000-                | 6000.00 | 0.00    |

| 5-Consolidated Fund | 4877-Car            |
|---------------------|---------------------|
| Non-development     | maintenance cost of |
| Other Exp           | privileged officers |

Secretariat Total: Close

6900.00

6900.00

0.00

6900.00

চিত্র 8 : Bill Display
### টেবিলের নির্দিষ্ট সারিতে Post বাটনে ক্লিক করলে বিলটি পোস্টিং হয়ে যাবে। (চিত্র ৫,৬)

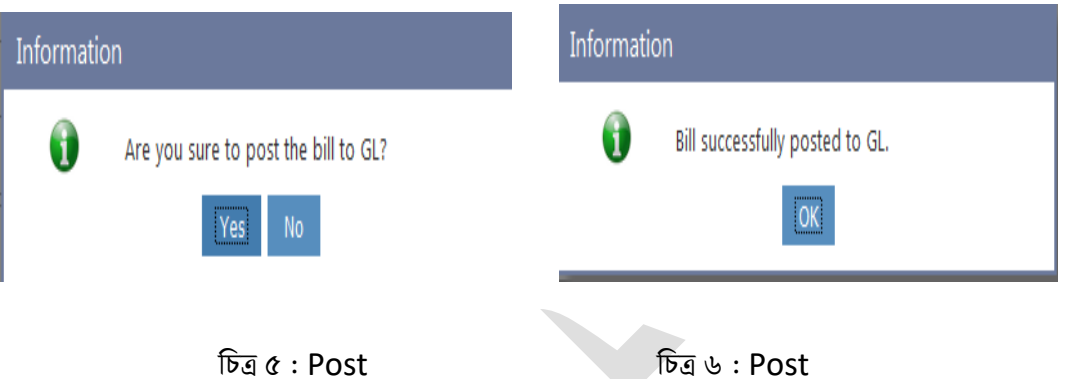

তবে ব্যয় বা খরচের (ডেবিট) লেনদেনের যদি পর্যাপ্ত বাজেট না থাকে, তবে জিএল এ বিলটি পোস্টিং হবে না। মেসেজ বক্সে মেসেজের মাধ্যমে জানিয়ে দিবে বাজেট না থাকায় পোস্টিং দেওয়া সম্ভব নয়।

৩.২.৫ অননুমোদিত বিল বাতিল করা( Unapproved Bill Cancellation )

একবার গেজেটেড কর্মকর্তার বিল এন্ট্রি "Save" করা হলে উহা আর সংশোধন করা যায় না। এই স্ফ্রিনের মাধ্যমে অননুমোদিত বিল বাতিল করা হয়। Bill সাব মেনুর মধ্যে Unapproved Bill Cancellationসাব মেনু (চিত্র ১)ক্লিক করলে অননুমোদিত বিল বাতিল স্ফ্রিনটি প্রদর্শিত হয় (চিত্র-২)।

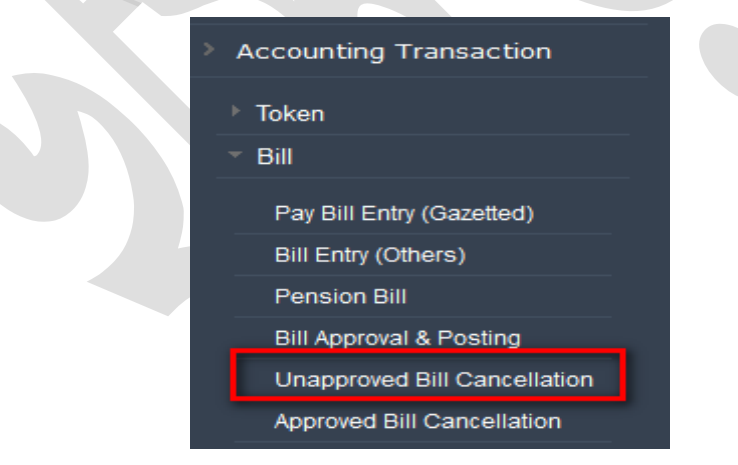

(চিত্র ১) অননুমোদিত বিল বাতিল করা (Unapproved Bill Cancellation) সাব মেনু

নিম্নে Unapproved Bill Cancellation স্ফ্রিন ব্যাবহারের বর্ণনা প্রদত্ত হলো:

Unapproved Bill Cancellation স্ফ্রিনে ২টি অংশ থাকে:

ઠા Bill Detail

- રા Bill Transaction Detail
- ১। Bill Detail:

এই অংশ থেকে হিসাব রক্ষণ অফিস, অর্থ বছর, মাস, টোকেন নম্বর, নেট টাকার পরিমান নির্বাচন করতে হয়।

- PayPoint: আপনি যে হিসাবরক্ষণ অফিসের ব্যবহারকারী, এই ঘরে তা স্বয়ংক্রিয়ভাবে প্রদর্শিত থাকে।
- FiscalYear: যে বছরের হিসাব প্রণয়ন চলছে, এই ঘরে তা স্বয়ংক্রিয়ভাবে প্রদর্শিত থাকে।
- Accounting Month: তালিকা হতে মাস নির্বাচন করুন।
- Token No : এখানে যে বিলটি বাতিল করতে চান তার টোকেন নম্বর টাইপ করুন।
- Net Amount : এখানে যে বিলটি বাতিল করতে চান তার নেট টাকার পরিমান টাইপ করুন।
- এরপর Go বাটনে ক্লিক করলে Bill Transaction Detail অংশ সক্রিয় (enabled) হবে এবং Bill Detail অংশে ডান দিকে টোকেন এর বিবরনী প্রদত্ত হয়।

|             | Token Date :                                                                                                    |
|-------------|----------------------------------------------------------------------------------------------------|
| $\sim$      | Bill No :                                                                                                    |
| $\sim$      | Payee :                                                                                                    |
|             | Transaction Type :                                                                                                    |
|             | Organaization :                                                                                                    |
|             | Net Amount :                                                                                                    |
| Bill Detail |                                                                                                    |
|             | Image: second second |

### २। Bill Transaction Detail:

এই অংশে টোকেন সংশ্লিষ্ট বিলের বিবরণী প্রদর্শিত হবে।

| Unapproved Bill Cancellation                        |                                               |                                                      |               |                           |                              |  |  |
|-----------------------------------------------------|-----------------------------------------------|------------------------------------------------------|---------------|---------------------------|------------------------------|--|--|
| - Bill Detail                                       |                                               |                                                      |               |                           |                              |  |  |
| Day Doint :                                         | CAO Education                                 |                                                      | -             |                           |                              |  |  |
| Pay Point :                                         | CAU Education                                 |                                                      | _             | Token Date : 16/01/2017   |                              |  |  |
| Fiscal Year :                                       | 2016-17                                       | `                                                    | $\sim$        | Bill No : 216             |                              |  |  |
| Accounting Month :                                  | 07-January 2017                               | •                                                    | ~             | Payee: DY.DI              | RECTOR , MOUSHI              |  |  |
| Token No :                                          | 028794                                        |                                                      |               | Transaction Type : Suppli | es and Services (4801-4899)  |  |  |
| Net Amount :                                        | 6578                                          |                                                      |               | Organaization: 25310      | 0000000-Department of Second |  |  |
| Go Cancel                                           |                                               |                                                      |               | Net Amount : 6578         |                              |  |  |
| <ul> <li>Bill Transaction Detail</li> </ul>         |                                               |                                                      |               |                           |                              |  |  |
| Logal                                               | Economic                                      | Euro Onlin                                           |               | Dahit                     | Cradit                       |  |  |
| Legal                                               | Economic                                      | Func Opon                                            | iit.          | Debit                     | Credit                       |  |  |
| 1-Consolidated Fund<br>Receipts                     | 0311-VAT on Domestic<br>Products and Services | 113300150000-<br>Commissionerate,<br>Dhaka-North     |               | 0.00                      | 347.00                       |  |  |
| 3-Consolidated Fund<br>Non-development Other<br>Exp | 4899-Other Expenses                           | 25310000000-Depa<br>of Secondary & Hig<br>Education  | rtment<br>her | 6925.00                   | 0.00                         |  |  |
| 6-Public Account Receipts                           | 8747-Bills Payable                            | 253100000000-Depa<br>of Secondary & Hig<br>Education | rtment<br>her | 0.00                      | 6578.00                      |  |  |
|                                                     |                                               |                                                      | Total :       | 6925.00                   | 6925.00                      |  |  |
| Cancel Bill                                         |                                               |                                                      |               |                           |                              |  |  |

# (চিত্র ২) অননুমোদিত বিল বাতিল করা (Unapproved Bill Cancellation)

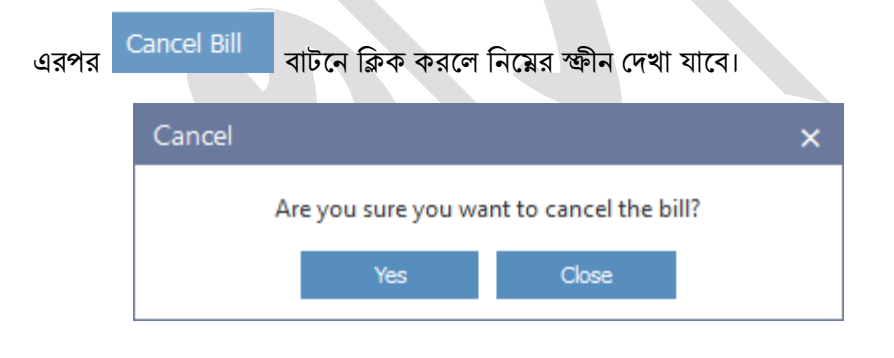

Yes বাটনে ক্লিক করলে নিন্মের স্ফ্রীনের ন্যায় Information ম্যাসেজ আসবে তারপর Ok"

বাটনে ক্লিক করলে সম্পূর্ণ বিলটি বাতিল হয়ে যাবে।

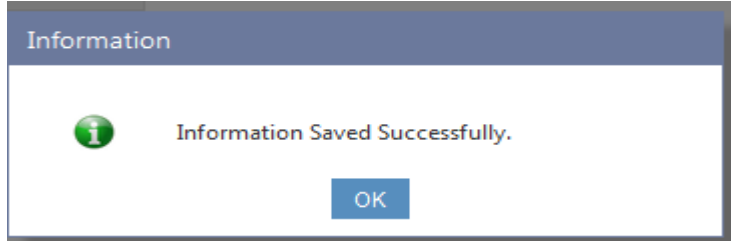

৩.২.৬ অনুমোদিত বিল বাতিল করা( Approved Bill Cancellation )

একবার বিল পোশ্ট করা হলে উহা আর সংশোধন করা যায় না। এই ক্ষিনের মাধ্যমে অনুমোদিত বিল বাতিল করা হয়। Bill সাব মেনুর মধ্যে Approved Bill Cancellation সাব মেনু (চিত্র ১)ক্লিক করলে (চিত্র ২) অনুমোদিত বিল বাতিল করা (Approved Bill Cancellation) ক্ষিনটি প্রদর্শিত হয় (চিত্র-২)।

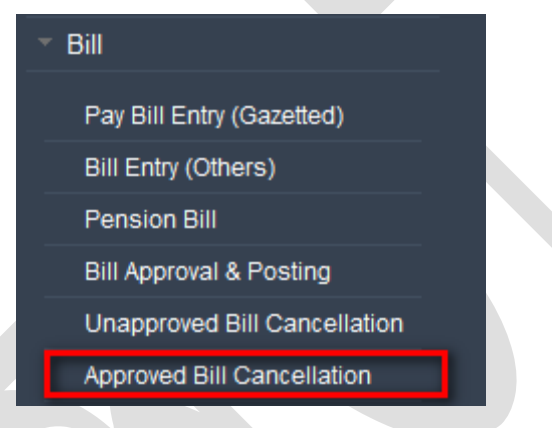

(চিত্র ১) Approved Bill Cancellation সাব মেনু

| Approved Bill Cancellation                                           |                                   |                                                |                |                            |                             |                       |  |  |
|----------------------------------------------------------------------|-----------------------------------|------------------------------------------------|----------------|----------------------------|-----------------------------|-----------------------|--|--|
| - Bill Detail                                                        |                                   |                                                |                |                            |                             |                       |  |  |
| Pay Point : CAO Ministry of Cultural Affairs Token Date : 16/01/2017 |                                   |                                                |                |                            |                             |                       |  |  |
| Fiscal Year :                                                        | 2016-17                           |                                                |                | Bill No : 203              |                             |                       |  |  |
| Accounting Month :                                                   | 07-January 2017                   |                                                | $\mathbf{v}$   | Payee: zela co             | mmandant ansar o gram prot  | irokha bahani narango |  |  |
| Token No :                                                           | 001027                            |                                                |                | Transaction Type : Supplie | es and Services (4801-4899) |                       |  |  |
| Net Amount :                                                         | 192069.77                         |                                                |                | Organaization: 343100      | 0000000-Department of Arcl  | naeology and Museum   |  |  |
|                                                                      | Go Cancel                         |                                                |                | Net Amount : 19206         | 9.77                        |                       |  |  |
| Bill Transaction Detail                                              |                                   |                                                |                |                            |                             |                       |  |  |
| lenal                                                                | Fronomic                          | Func Only                                      | nit            | Dehit                      | Credit                      |                       |  |  |
| 3-Consolidated Fund<br>Non-development Other<br>Exp                  | 4881-Hire of Security<br>Services | 34310000000-Dep<br>of Archaeology an<br>Museum | oartment<br>id | 192069.77                  | 0.00                        |                       |  |  |
| 6-Public Account Receipts                                            | 8747-Bills Payable                | 34310000000-Dep<br>of Archaeology an<br>Museum | oartment<br>Id | 0.00                       | 192069.77                   |                       |  |  |
|                                                                      |                                   |                                                | Total          | 192069.77                  | 192069.77                   |                       |  |  |
| Authorised By :                                                      | S.A.S SUPERINTENDENT-1, (C        | AO Cultural Affair                             | $\sim$         |                            |                             |                       |  |  |
| Reason :                                                             | Wrong payee                       |                                                | _              |                            |                             |                       |  |  |
| Cancel Date :                                                        | 17/01/2017                        |                                                |                |                            |                             |                       |  |  |
|                                                                      | Cancel Bill                       |                                                | ]              |                            |                             |                       |  |  |
| (চিত্র ২) Approved Bill Cancellation                                 |                                   |                                                |                |                            |                             |                       |  |  |

নিম্নে Bill Transaction Detail এর ব্যাবহারের বর্ণনা প্রদত্ত হলো:

- Authorized By: অনুমোদনকারীর নাম টাইপ করুন।
- Reason: বিল বাতিলের কারন টাইপ করুন।
- Cancel Date: বাতিলের তারিখ টাইপ করুন।
- প্রয়োজনীয় তথ্য প্রদান সম্পন্ন হলে (চিত্র \_২) Cancel Bill বাটনে ক্লিক করলে নিম্নের স্ফ্রীন দেখা যাবে।

| Cancel |                     |                        | × |
|--------|---------------------|------------------------|---|
|        | Are you sure you wa | nt to cancel the bill? |   |
|        | Yes                 | Close                  |   |

Yes
 বাটনে ক্লিক করলে নিন্মের ক্ষীনের ন্যায় Information ম্যাসেজ আসবে তারপর Ok"
 বাটনে ক্লিক করলে সম্পূর্ণ বিলটি বাতিল হয়ে যাবে।

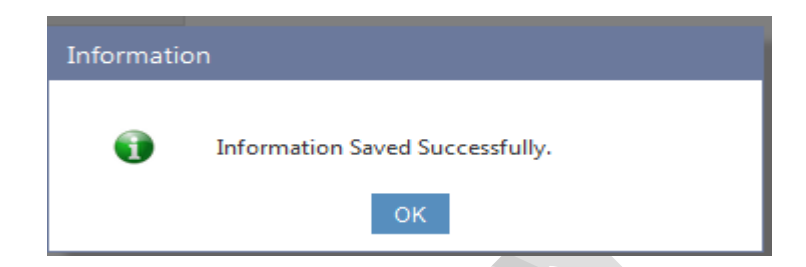

# ৩.৩ চেক ( Cheque)

সজিএি কার্যালয় হত প্রাপ্ত চকেরে তথ্য সস্টিমে এন্ট্র, বিল প্রাপ্তির পর তা পরীক্ষা নিরিক্ষা করে পাশ করার পর অনুমোদন কৃত বিল এর চকে/ফ্রশে চকে ইস্যু, চকে এর হাল অবস্থা, ব্যাংক এ্যাডভাইজ ইত্যাদি এই মেনুর মাধ্যমে সম্পাদন করা হয়।

৩.৩.১ ইন্টিমেশন এন্ট্রি (Intimation Entry)

কন্টের বলিরে বপিরীত চেকে ইস্যু করত হেল প্রথম সেজিএি কার্যালয় হত প্রাপ্ত চকেরে তথ্য সস্টিমে এন্ট্র দিতি হেব। যাক ইেন্টমিশেন (অনুবদেন) বলা হয়। সখোন চেকে বই এর নাম্বার সহ চকেরে শুরু ও শযেরে নাম্বার থাক। যইে সব চকেরে এই তথ্য এন্ট্র কিরা থাক শুধুমাত্র সইে চকেগুলন্টে বলিরে বপিরীত ইেসু করা যায়। অন্যাথায় কন্নে চকে এই সস্টিমে এন্ট্র দিয়ো যাবনো। প্রাপ্ত চকেরে তথ্য এন্ট্র দিয়োর জন্য এই অপশন ব্যবহার করত হেব।

Accounting Transaction মূল মেনু থেকে Cheque সাব মেনুর মধ্যে Intimation Entry সাব মেনু (চিত্র ১)ক্রিক করলে ইন্টিমেশন এন্ট্রি (Intimation Entry) স্ফ্রিনটি প্রদর্শিত হয় (চিত্র-২)।

৭৮

| <ul> <li>Accounting Transaction</li> </ul> |  |
|--------------------------------------------|--|
| ▶ Token                                    |  |
| ▶ Bill                                     |  |
| Bank Advice                                |  |
| ▼ Cheque                                   |  |
| Intimation Entry                           |  |
| Cheque Entry                               |  |
| Cheque Book Recieve                        |  |

### চিত্র ১ : ইন্টিমেশন এন্ট্রি (Intimation Entry)

|                  |                  |                |              | _ |
|------------------|------------------|----------------|--------------|---|
| Intimation Entry |                  |                |              |   |
|                  |                  |                |              |   |
| Pay Point :      | Chief Accounts O | ffice, Finance | $\sim$       |   |
| Cheque Book No : |                  |                |              |   |
| Cheque Series :  | Select From List |                | $\checkmark$ |   |
| Cheque Number :  |                  |                |              |   |
|                  | Save             | Clear          |              |   |
|                  |                  |                |              |   |

চিত্র ২ : Intimation Entry

নিমে Intimation Entry ক্ষিন ব্যাবহারের বর্ণনা প্রদত্ত হলো:

- PayPoint: আপনি যে হিসাবরক্ষণ অফিসের ব্যবহারকারী, এই ঘরে তা স্বয়ংক্রিয়ভাবে প্রদর্শিত থাকে।
- Cheque Book No: চেক বই এর নম্বরটি টাইপ করুন।
- Cheque Series: তালিকা থেকে চেক সিরিজ নির্বাচন করুন।
- Cheque Number: প্রাপ্ত চেকের প্রথম এবং সর্বশেষ চেক নম্বর প্রদর্শিত ২টি বক্সে টাইপ করুন।

প্রয়োজনীয় তথ্য প্রদান সম্পন্ন হলে Save বাটনে ক্লিক করলে সম্পূর্ণ তথ্য সংরক্ষিত হবে। (চিত্র –২)

৩.৩.২ চেক এন্দ্রি (Cheque Entry):

এই মনেুর মাধ্যম ব্যবহারকারী বলিরে বপিরীত ইেস্যুয়োগ্য চকে এন্ট্র কিরত পোরবনে। Accounting Transaction মূল মেনু থেকে Cheque সাব মেনুর মধ্যে Cheque Entry সাব মেনু (চিত্র ১)ক্লিক করলে চেক এন্ট্রি (Cheque Entry) স্ফ্রিনটি প্রদর্শিত হয় (চিত্র-২ )।

| > Accounting Transaction |
|--------------------------|
| ▶ Token                  |
| ▶ Bill                   |
| Cheque                   |
| Intimation Entry         |
| Cheque Entry             |
| Cheque Book Recieve      |

| চিত্র ১ | : | Cheque | Entry |
|---------|---|--------|-------|
|         |   |        |       |

| Entry              |               |                    |                |        |         |          |         |    |
|--------------------|---------------|--------------------|----------------|--------|---------|----------|---------|----|
| Pay Point:         | Chief Accour  | s Offic            | e, Ministry of | Primar | y and N | /lass Ed | lucatio | on |
| Fiscal Year :      | 2015-16       | 2015-16            |                |        |         |          |         |    |
| Token No :         | 000079        | 000079 Go          |                |        |         |          |         |    |
| Payee Name :       | Md. Rumel     | Md. Rumel Al Momen |                |        |         |          |         |    |
| Token Date :       | 28/10/201     | 28/10/2015         |                |        |         |          |         |    |
| Transaction Type : | Festival Allo | wance              |                |        |         |          |         |    |
| DDO :              | Accounts (    | Officer,           | PMED           |        |         |          |         |    |
| Bank Window :      | PMED          |                    |                |        |         |          |         |    |
| Cheque No [*]:     | অ 🗸           | 6000               | 0009           |        |         |          |         |    |
| Cheque Amount :    | 5000          |                    |                |        |         |          |         |    |
| Cheque Date [*]:   |               |                    |                |        |         |          |         |    |
|                    | Save          |                    | Cancel         |        |         |          |         |    |

চিত্র ২ : চেক এন্ট্রি (Cheque Entry)

নিম্নে Cheque Entry স্ফ্রিন ব্যাবহারের বর্ণনা প্রদত্ত হলো:

- PayPoint: আপনি যে হিসাবরক্ষণ অফিসের ব্যবহারকারী, এই ঘরে তা স্বয়ংক্রিয়ভাবে প্রদর্শিত থাকে।
- FiscalYear: যে বছরের হিসাব প্রণয়ন চলছে, এই ঘরে তা স্বয়ংক্রিয়ভাবে প্রদর্শিত থাকে।
- Token No: যে টোকেনের বিপরীতে বিল এন্ট্রি করা আছে তার নম্বর টাইপ করুন।

এরপর Go বাটনে ক্লিক করলে টাইপকৃত টোকেনের Payee Name, Token Date, Transaction Type, DDO, Bank Window প্রদর্শিত হবে । অত:পর Cheque Number, Cheque Amount, Cheque Date এর তথ্য প্রদান করে Save বাটনে ক্লিক করলে সম্পূর্ণ তথ্য সংরক্ষিত হবে। (চিত্র –২)

#### ৩.৩.৩ চেক বই গ্ৰহন (Cheque Book Receive)

А

এই মনেুর মাধ্যম ইেস্যুকৃত চকে বই গ্রহন সম্পন্ন করা হয়। Accounting Transaction মূল মেনু থেকে Cheque সাব মেনুর মধ্যে Cheque Book Receive সাব মেনু (চিত্র ১) ক্লিক করলে চেক বই গ্রহন (Cheque Book Receive) স্ক্রিনটি প্রদর্শিত হয় (চিত্র-২)।

|                   | > Accounting Transa                    | action       |          |
|-------------------|----------------------------------------|--------------|----------|
|                   | → Token                                |              |          |
|                   | → Bill                                 |              |          |
|                   | Cheque                                 |              |          |
|                   | Intimation Entry                       |              |          |
|                   | Cheque Entry                           |              |          |
|                   | Cheque Book Recie                      | ve           |          |
|                   | চিত্র ১ : Cheque Boo                   | k Receive    |          |
| Cheque Book Recie | ve                                     |              |          |
| - Cheque Book R   | ecieve Details                         |              |          |
| Pay               | Point : Chief Accounts Office, Finance |              |          |
| Series            | Cheque No.From                         | Cheque No.To |          |
| с                 | 7542635                                | 7542635      | Recieved |
| D                 | 9876542                                | 9876543      | Recieved |
| E                 | 6543219                                | 6543220      | Recieved |
| D                 | 1234567                                | 1234568      | Recieved |
| E                 | 1234567                                | 1234568      | Recieved |
| А                 | 1233888                                | 1233890      | Recieved |
| А                 | 5000000                                | 5000001      | Recieved |
| D                 | 444445                                 | 444446       | Recieved |
| A                 | 3333333                                | 3333334      | Recieved |
| Δ.                | 555555                                 | 555556       | Recieved |

চিত্র ২ : চেক বই গ্রহন (Cheque Book Receive)

নিমে Cheque Book Receive স্ফিন ব্যাবহারের বর্ণনা প্রদত্ত হলো:

- PayPoint: আপনি যে হিসাবরক্ষণ অফিসের ব্যবহারকারী, এই ঘরে তা স্বয়ংক্রিয়ভাবে প্রদর্শিত থাকে।
- সংশ্লিষ্ট হিসাবরক্ষণ অফিসের বিপরীতে যে সকল চেক বই গ্রহন করা হয়েছে সেগুলোর তালিকা নীচের স্ফ্রিনে প্রদর্শন করবে।
- প্রদর্শিত তালিকার প্রত্যক সারিতে Received বাটন থাকবে।

নির্দিষ্ট সারিতে Received বাটনে ক্লিক করলে চেক বই এর তথ্য সংরক্ষিত হবে।

# ৩.৪ ই এফ টি (EFT):

Accounting Transaction মূল মেনু থেকে EFT সাব মেনুগুলো নিম্নে প্রদর্শিত হল (চিত্র ১) ।

| > 4 | Accounting Transacti | ion |  |
|-----|----------------------|-----|--|
| Þ   | Token                |     |  |
| ►   | Bill                 |     |  |
| ►   | Cheque               |     |  |
| Ē   | EFT                  |     |  |
|     | Pension EFT          |     |  |
|     | EFT Order Entry      |     |  |
| _   | EFT Transmission     |     |  |
|     |                      |     |  |

চিত্র-১ (EFT মেনু সমুহ)

৩.৪.১ ইএফটি আদেশ এন্দ্রি (EFT Order Entry):

IBAS++ এ কর্মকর্তাগণের এন্ট্রিকৃত বিল EFTএর মাধ্যমে পরিশোধের জন্য EFT মেনু থেকে EFT Order

Entry সাব মেনুতে ক্লিক করলে নিয়ের স্ক্রিনটি প্রদর্শিত হবে।

| EFT Order                                                            |                                      |              |                        |              |      |                |  |  |  |
|----------------------------------------------------------------------|--------------------------------------|--------------|------------------------|--------------|------|----------------|--|--|--|
| - Parameter Selection                                                |                                      |              |                        |              |      |                |  |  |  |
| Pay Point : Chief Accounts Office, Ministry of Labour and Employment |                                      |              |                        |              |      |                |  |  |  |
| Fiscal Year :                                                        | 2015-16                              | $\sim$       |                        |              |      |                |  |  |  |
| Month :                                                              | 06-December 2015                     | $\sim$       |                        |              |      |                |  |  |  |
| Ministry:                                                            | 31-Ministry of Labour and Employment |              |                        |              |      |                |  |  |  |
| DDO:                                                                 | JOINT DIRECTOR OF LABOUR (DDO- MoL)  |              |                        |              |      |                |  |  |  |
| Office :                                                             | 314100000000 Directorate of Labour   |              |                        |              |      |                |  |  |  |
| Payee Type :                                                         | Officer                              | $\checkmark$ |                        |              |      |                |  |  |  |
|                                                                      | Go                                   | Payment      | Date Appl              | y All        |      |                |  |  |  |
| - EFT Ord                                                            | er List                              |              |                        |              |      |                |  |  |  |
| Token No                                                             | Payee Name                           | Amount       | Account No             | Payment Date |      | EFT Ref Number |  |  |  |
| 000457                                                               | Md. Al Mojahidul Islam               | 12510        | Md. Al Mojahidul Islam |              | Save |                |  |  |  |
| 000377                                                               | S M ENAMUL HAQUE                     | 20790        | 0642340634018          |              | Save |                |  |  |  |
| 000375                                                               | Ayesha Khtun                         | 22305        | 0200004319326          |              | Save |                |  |  |  |
| 000374                                                               | MOHAMMAD AKTARUZZAMAN                | 11775        | 115101285114           |              | Save |                |  |  |  |
| << <                                                                 |                                      |              |                        |              |      |                |  |  |  |
|                                                                      |                                      |              |                        |              |      |                |  |  |  |

# চিত্র-১ (EFT Order Entry)

এই স্ফ্রিনের ২ টি আংশ থাকে :

- 5. Parameter Selection
- ર. EFT Order List
- ٥. Parameter Selection :

নিম্নে Parameter Selection ক্ষিন ব্যাবহারের বর্ণনা প্রদত্ত হলো :

- Pay Point : আপনি যে হিসাবরক্ষণ অফিসের ব্যবহারকারী, এই ঘরে তা স্বয়ংক্রিয়ভাবে প্রদর্শিত থাকে।
- Fiscal year : যে বছরের হিসাব প্রণয়ন চলছে, এই ঘরে তা স্বয়ংক্রিয়ভাবে প্রদর্শিত থাকে।
- Month : আপনার টোকেন এন্ট্রির সাথে সংশ্লিষ্ট হিসাবের মাস নির্বাচন করুন।
- DDO : আপনি যে হিসাবরক্ষণ অফিসের ব্যবহারকারী এবং আপনি যে মন্ত্রনালয় নির্বাচন করেছেন সেই অফিস ও মন্ত্রনালয়ের সংশ্লিষ্ট DDO (আয়ন-ব্যয়ন কর্মকর্তা)/ কর্মকর্তার তালিকা প্রদর্শিত হবে। আপনি সেই তালিকা থেকে আপনার প্রযোজ্য ডিডিও নির্বাচন করুন।
- Office : এই ঘরে অফিস স্বয়ংক্রিয়ভাবে প্রদর্শিত থাকে।

- Payee Type : এখানে Payee টাইপ Officer/DDO করুন।
- GO বাটনে ক্লিক করলে EFT Order List প্রদর্শিত হয়।

### ર. EFT Order List :

এই আংশে টকেন নাম্বার, গ্রহাকের নাম, এমাউন্ট, অ্যাকাউন্ট নং, পাইমেন্ট ডেট এবং ই এফ টি রেফ নাম্বার প্রদর্শিত হয়।

- EFT Order এন্ট্রি করার জন্য প্রথমে Payment Date ঘরে যে তারিখে বাংলাদেশ বাংকে ই এফ টি প্রেরণ করা হবে সেই তারিখ লিখে Apply All বাটনে ক্লিক করতে হবে।
- EFT Order List এর Payment আংশে সবগুলো টকেনের একই ডেট প্রদর্শিত হবে ।
- এরপর যে টকেনের EFT Order এন্ট্রি করতে হবে তাঁর ডান পার্শে সেভ বাটনে ক্লিক করলে EFT Ref No
   আংশে ই এফ টি রেফ নাম্বার প্রদর্শিত হয় (চিত্র−২)।

| = EFT Ord | er List                |          |                        |              |      |                  |
|-----------|------------------------|----------|------------------------|--------------|------|------------------|
| Token No  | Payee Name             | Amount   | Account No             | Payment Date |      | EFT Ref Number   |
| 000166    | Mohammad Aminul Haque  | 26490    | 070122041351           | 01/01/2015   | Save | EFTMH15001500431 |
| 000165    | Md. Ziaul Haq Khan     | 29847    | 12355                  |              | Save |                  |
| 000164    | Md. Al Mojahidul Islam | 12510    | Md. Al Mojahidul Islam |              | Save |                  |
| 000163    | MD ABDUR RASHID MOLLA  | 13578.75 | 0441234124734          | 01/11/2015   | Save | EFTMH15305500147 |
| 000161    | I K M EHTESHAMUL HOQUE | 26608.75 | 0087734051264          | 01/11/2015   | Save | EFTMH15305500141 |
| 000155    | MD SAIKUL ISLAM        | 19410    | 10510188360            |              | Save |                  |
|           |                        |          |                        |              |      |                  |

# চিত্র-২ EFT Orderএন্ট্রি

৩.৪.২ ইএফটি হস্তান্তরন (EFT Transmission):

উপরে বর্ণিত EFT Order এন্ট্রি সম্পন্ন করার পর নির্ধারিত তারিখে বাংলাদেশ বাংকে ফাইল পাঠানোর জন্য EFT মেনু থেকে EFT Transmission সাব মেনুতে ক্লিক করলে নিম্নের স্ফ্রিনটি প্রদর্শিত হবে। EFT File Generation and Transmission (New)

| Pay Point   | Chief Accouns Office, Ministry of La | Ŧ |
|-------------|--------------------------------------|---|
| Fiscal Year | 2015-16                              | Ŧ |
| Month       | Select from list                     | Ŧ |
| Date        | 01/01/2016                           |   |
|             | Go                                   |   |

## চিত্র-১ EFT Transmission

নিম্নে EFT Transmission স্ফ্রিন ব্যাবহারের বর্ণনা প্রদত্ত হলো:

- Pay Point : আপনি যে হিসাবরক্ষণ অফিসের ব্যবহারকারী, এই ঘরে তা স্বয়ংক্রিয়ভাবে প্রদর্শিত থাকে।
- Fiscal year : যে বছরের হিসাব প্রণয়ন চলছে, এই ঘরে তা স্বয়ংক্রিয়ভাবে প্রদর্শিত থাকে।
- Month : আপনার টোকেন এন্ট্রির সাথে সংশ্লিষ্ট হিসাবের মাস নির্বাচন করুন।
- Date : যে তারিখে বাংলাদেশ বাংকে ফাইল পাঠানো হবে সেই তারিখ টাইপ করতে হবে ।
- এর পর
- GO

বাটনে ক্লিক করলে নিম্নের আংশ প্রদর্শিত হবে।

EFT File

| EFT File ID | EFT File Name            | EFT Date   | No Of EFT | EFT Status |         |
|-------------|--------------------------|------------|-----------|------------|---------|
| 10147       | EFT-15335-10147-000315   | 01/12/2015 | 315       | Completed  | Display |
| 10131       | EFT-15335-R-10131-000003 | 01/12/2015 | 0         | Completed  | Display |
| 10126       | EFT-15335-R-10126-000001 | 01/12/2015 | 0         | Completed  | Display |

# ৩.৫ বুক ট্রান্সফার (Book Transfer Entry)

### ৩.৫.১ বুক ট্রান্সফার এন্ট্রি (Book Transfer Entry)

বুক ট্রান্সফার হচ্ছে এমন একটি লেনদেন, যার মাধ্যমে অর্থ স্থানান্তরিত হয় প্রাতিষ্ঠানিক কোড বা অর্থনৈতিক কোডের মধ্যে, যেখানে নগদ অর্থের লেনদেন বা ব্যাংক ব্যালেন্সের কোন পরিবর্তন হয় না।

এই লেনদেনটি ব্যবহৃত হয়, আভ্যন্তরীন কেনাবেচার জন্য, যেমন – Food Purchase, সংঘটিত হয় হিসাবকে ক্রেডিট করে, চেক প্রদান করার মাধ্যমে নয়;

প্রজাতন্ত্রের সরকারি হিসাব থেকে সংযুক্ত তহবিলে অর্থের স্থানান্তরের জন্য;

ইম্প্রেস্ট এ অর্থায়িত লেনদেনকে হিসাবের মধ্যে আনার জন্য;

কর্মচারীদের জিপিএফের স্থিতি স্থানান্তর ও জিপিএফ সুদ ক্রেডিট করার জন্য।

Accounting Transaction মূল মেনু থেকে Book Transfer সাব মেনুর মধ্যে Book Transfer Entry সাব মেনু (চিত্র ১)ক্রিক করলে বুক ট্রান্সফার এন্ট্রি (Transfer Entry) স্ফ্রিনটি প্রদর্শিত হয় (চিত্র-২)।

|   | Accounting Transaction                                | ~ |
|---|-------------------------------------------------------|---|
|   | Bank Branch to Pay Point<br>Mapping                   |   |
|   | <ul> <li>DDO Bills and Purchase<br/>Orders</li> </ul> |   |
|   | Online Bill By DDO - do not use                       |   |
|   | ▶ Token                                               |   |
|   | ▶ Bill                                                |   |
|   | Bank Advice                                           |   |
|   | ▶ Cheque                                              |   |
|   | ▶ EFT                                                 |   |
|   | ▶ GPF                                                 |   |
|   | ▶ Loans and Advances                                  |   |
|   | ✓ Book Transfer                                       |   |
| _ | Book Transfer Entry                                   |   |
|   | Posting                                               |   |
|   |                                                       |   |

চিত্ৰ১:Book Transfer

নিম্নে - Book Transfer Entry স্ক্রিন ব্যাবহারের বর্ণনা প্রদত্ত হলো:

Book Transfer Entry স্ফ্রিনে ২টি অংশ থাকে:

- ১। Basic Information (চিত্র ২ তে আয়তকার চিহ্ন দিয়ে দেখানো হয়েছে)
- ২। Transaction Detail ((চিত্র ২ তে তে আয়তকার চিহ্ন দিয়ে দেখানো হয়েছে)

| k Transfer Entry        |                               |                      |         |       |        |     |        |
|-------------------------|-------------------------------|----------------------|---------|-------|--------|-----|--------|
| Paula Information       |                               |                      |         |       |        |     |        |
| Basic Information       |                               |                      |         |       |        |     |        |
| Pay Point :             | Finance Division              |                      |         |       |        |     |        |
| Ministry :              | Select Ministry               | ~                    |         |       |        |     |        |
| DDO :                   | Select DDO                    | ~                    |         |       |        |     |        |
| Office Code :           |                               |                      |         |       |        |     |        |
| Office Name :           |                               |                      |         |       |        |     |        |
| Fiscal Year :           | 2015-16                       | ~                    |         |       |        |     |        |
| Month :                 | Select Month                  | ~                    |         |       |        |     |        |
| Transaction Type :      | Select Transaction Type       | ~                    | ]       |       |        |     |        |
|                         | Go Cancel                     |                      |         |       |        |     |        |
|                         | New      Existing             |                      |         |       |        |     |        |
| Adjustment Number :     | Will be allocated during save |                      |         |       |        |     |        |
| Adjustment Date :       |                               |                      |         |       |        |     |        |
| Reference Number :      |                               |                      |         |       |        |     |        |
| Reference Description : |                               |                      |         |       |        |     |        |
| Reference Date :        |                               |                      |         |       |        |     |        |
| Transaction Detail      |                               |                      |         |       |        |     |        |
| Legal                   | Economic                      | Function Oper        | ation   | Debit | Credit |     |        |
| lect Legal 🗸 🗸          | Select Economic 🗸 🗸           | Select Function Oper | stion 🗸 |       |        | Add | Cancel |
|                         |                               |                      | Tetal   | 0.00  | 0.00   |     |        |

চিত্র ২ : বুক ট্রান্সফার এন্ট্রি (Book Transfer Entry)

১। Basic Information: এই অংশ থেকে হিসাব রক্ষণ অফিস, আয়ন ব্যয়ন কর্মকর্তা, অর্থ বছর, হিসাবের মাস, লেনদেনের ধরন (Transaction Type) নির্বাচন করতে হয়।

- PayPoint: আপনি যে হিসাবরক্ষণ অফিসের ব্যবহারকারী, এই ঘরে তা স্বয়ংক্রিয়ভাবে প্রদর্শিত থাকে।
- Ministry: যে সকল মন্ত্রণালয়ের বুক ট্রান্সফার এন্ট্রির জন্য আপনার অনুমতি আছে সেই মন্ত্রণালয় / মন্ত্রণালয় সমূহের তালিকা থাকে। আপনি যে বুক ট্রান্সফারটি করতে যাচ্ছেন, সেই লেনদেন গুলো থেকে ডেবিট লেনদেনে উল্লেখিত মন্ত্রনালয়টি নির্বাচন করুন।
- DDO : আপনি যে হিসাবরক্ষণ অফিসের ব্যবহারকারী এবং আপনি যে মন্ত্রনালয় নির্বাচন করেছেন সেই অফিস ও মন্ত্রনালয়ের সংশ্লিষ্ট DDO (আয়ন-ব্যয়ন কর্মকর্তা)/ কর্মকর্তার তালিকা প্রদর্শিত হবে। আপনি সেই তালিকা থেকে আপনার প্রযোজ্য ডিডিও নির্বাচন করন।
- Office Code: আপনি যে DDO (আয়ন-ব্যয়ন কর্মকর্তা) নির্বাচন করবেন তার অফিস কোড প্রদর্শিত হবে।
- Office Name: আপনি যে DDO (আয়ন-ব্যয়ন কর্মকর্তা) নির্বাচন করবেন তার অফিসের নাম প্রদর্শিত হবে।
- FiscalYear: যে বছরের হিসাব প্রণয়ন চলছে, এই ঘরে তা স্বয়ংক্রিয়ভাবে প্রদর্শিত থাকে।
- Month : আপনার বুক ট্রান্সফার এন্ট্রির সাথে সংশ্লিষ্ট হিসাবের মাস নির্বাচন করুন।
- Transaction Type : তালিকা হতে বুক ট্রান্সফারের ধরণ কি তা নির্বাচন করুন। যেমন : ফুড একাউন্ট (বিএ), জিপিএফ ইন্টারেস্ট, পোস্টাল, ডিপিএ এডজাস্টমেন্ট ইত্যাদি।

এরপর Go বাটনে ক্লিক করলে Transaction Detail অংশ সক্রিয় (Enabled) হবে। নতুন এন্ট্রি বা আগে এন্ট্রি করা তথ্য সংশোধন করার জন্য দুটি বাটন আছে – 'New' ও 'Existing'। সেখান থেকে New বাটনে ক্লিক করুন। Transaction Detail অংশে ডাটা এন্ট্রি করার জন্য উপরের সারির

- Legal তালিকা থেকে সাংবিধানিক কোড নির্বাচন করে
- Economic তালিকা থেকে অর্থনৈতিক কোড নির্বাচন করে
- FunctionOpUnit তালিকা থেকে পরিচালন ইউনিট কোড নির্বাচন করে
- Debit ঘরে টাইপ করুন।
- Credit ঘরে টাইপ করুন। Debit বা Credit, যে কোন একটি সক্রীয় থাকবে অর্থনৈতিক কোডের ধরন অনুযায়ী। লিগাল, অর্থনৈতিক ও প্রাতিষ্ঠানিক, তিন ধরনের কোডই পাওয়া যাবে, বুক ট্রান্সফারের ধরণ নির্বাচন অনুযায়ী।
- Add বাটনে ক্লিক করলে তথ্যটি নীচের টেবিলে সংযোজিত হবে। (চিত্র ৩)

- একাধিক ডেবিট বা একাধিক ক্রেডিট লেনদেন থাকতে পারে। কিন্তু ডেবিটের আর ক্রেডিটের মোট অর্থ সমান

হতে হবে।

| Book Transfer Entry                               |                                    |                                 |         |         |      |        |
|---------------------------------------------------|------------------------------------|---------------------------------|---------|---------|------|--------|
| - Basic Information                               |                                    |                                 |         |         |      |        |
| Pay Point :                                       | Finance Division                   |                                 |         |         |      |        |
| Ministry :                                        | 09-Finance Division                | ~                               |         |         |      |        |
| DDO :                                             | Accounts Officer, Finance Division | ~                               |         |         |      |        |
| Office Code :                                     | 090100010000                       |                                 |         |         |      |        |
| Office Name :                                     | Secretariat                        |                                 |         |         |      |        |
| Fiscal Year :                                     | 2015-16                            | •                               |         |         |      |        |
| Month :                                           | 04-October 2015                    | •                               |         |         |      |        |
| Transaction Type :                                | Food Account (BA)                  | $\sim$                          |         |         |      |        |
|                                                   | Go Cancel                          |                                 |         |         |      |        |
|                                                   | New O Existing                     |                                 |         |         |      |        |
| Adjustment Number :                               | Will be allocated during save      |                                 |         |         |      |        |
| Adjustment Date :                                 | 01/10/2015                         |                                 |         |         |      |        |
| Reference Number :                                | 1                                  |                                 |         |         |      |        |
| Reference Description :                           | transfer                           |                                 |         |         |      |        |
| Reference Date :                                  | 01/10/2015                         |                                 |         |         |      |        |
| Terrorite Detail                                  |                                    |                                 |         |         |      |        |
| - Transaction Detail                              |                                    | En el en el en el el            | D-Lin   | Condita |      |        |
| Legal                                             | Economic                           | Function Operation              | Debit   | Credit  | _    | _      |
| 3-Consolidated Fund Non-de                        | 4/3/-Charge Allowance V            | 090100010000-Secretariat        |         | 0.00    | Add  | Cancel |
| 3-Consolidated Fund Non-<br>development Other Exp | 4737-Charge Allowance              | 090100010000-Secretariat        | 8000.00 | 0.00    | Edit | Remove |
| 1-Consolidated Fund Receipts                      | 3001-Cash Sales-Rice               | 482300200000-Distribution Sales | 0.00    | 8000.00 | Edit | Remove |
|                                                   |                                    | Total :                         | 8000.00 | 8000.00 |      |        |
| Save                                              |                                    |                                 |         |         |      |        |

চিত্র ৩ : বুক ট্রান্সফার এন্ট্রি (Book Transfer Entry)

<u>পূর্বে এন্ট্রিকৃত বুক ট্রান্সফার সংশোধন :</u>

Go বাটনে ক্লিক করার পর আপনি পূর্বে এন্ট্রিকিত কোন বুক ট্রান্সফার লেনদেন সংশোধন করতে চাইলে, রেডিও বাটন 'Existing' নির্বাচন করতে হবে।

'Existing' নির্বাচন করলে পূর্বে এন্ট্রিকিত Adjustment Number এর তালিকা আসবে। সেখান থেকে যে বুক ট্রান্সফারটি সংশোধন করতে চান, তার নাম্বারটি নির্বাচন করতে হবে।

Adjustment Number নির্বাচনের পর (যদি থাকে) পূর্বে এন্ট্রিকিত তথ্য নীচের টেবিলে দেখাবে (চিত্র – ৪)

নীচের টেবিলে প্রদর্শিত কোন তথ্য সংশোধন করার প্রয়োজন হলে সংশ্লিষ্ট সারিতে Edit বাটনে ক্লিক করলে তথ্যটি উপরে

Legal, Economic, FuncOpUnit, Debit, Credit এর ঘরে প্রদর্শিত হবে। অত:পর

- Legal তালিকা থেকে পরিবর্তিত সাংবিধানিক কোড নির্বাচন করে
- Economic তালিকা থেকে পরিবর্তিত অর্থনৈতিক কোড নির্বাচন করে
- FuncOpUnit তালিকা থেকে পরিবর্তিত পরিচালন ইউনিট কোড নির্বাচন করে
- Debit ঘরে টাইপ করুন।
- Credit ঘরে টাইপ করুন।

প্রয়োজনীয় পরিবর্তন সম্পন্ন হলে Update বাটনে ক্লিক করলে পরিবর্তিত তথ্যটি নীচের টেবিলে সংশ্লিষ্ট সারিতে পরিবর্তন হয়ে প্রদর্শিত হবে (চিত্র –৪)

| Book Transfer Entry                               |                                    |                                 |           |         |        |        |
|---------------------------------------------------|------------------------------------|---------------------------------|-----------|---------|--------|--------|
| <ul> <li>Basic Information</li> </ul>             |                                    |                                 |           |         |        |        |
| Pay Point :                                       | Finance Division                   |                                 |           |         |        |        |
| Ministry :                                        | 09-Finance Division                | ~                               |           |         |        |        |
| DDO :                                             | Accounts Officer, Finance Division | ~                               |           |         |        |        |
| Office Code :                                     | 090100010000                       |                                 |           |         |        |        |
| Office Name :                                     | Secretariat                        |                                 |           |         |        |        |
| Fiscal Year :                                     | 2015-16                            | ·                               |           |         |        |        |
| Month :                                           | 04-October 2015                    | ·                               |           |         |        |        |
| Transaction Type :                                | Food Account (BA)                  | ~                               |           |         |        |        |
|                                                   | Go Cancel                          |                                 |           |         |        |        |
|                                                   | O New   Existing                   |                                 |           |         |        |        |
| Adjustment Number :                               | 000002                             |                                 |           |         |        |        |
| Adjustment Date :                                 | 01/10/2015                         |                                 |           |         |        |        |
| Reference Number :                                | 1                                  |                                 |           |         |        |        |
| Reference Description :                           | transfer                           |                                 |           |         |        |        |
| Reference Date :                                  | 01/10/2015                         |                                 |           |         |        |        |
|                                                   |                                    |                                 |           |         |        |        |
| - Transaction Detail                              |                                    |                                 |           |         |        |        |
| Legal                                             | Economic                           | Function Operation              | Debit     | Credit  |        |        |
| 3-Consolidated Fund Non-de 🗸                      | 4737-Charge Allowance 🗸            | 090100010000-Secretariat 🗸      | 7000.00 × | 0.00    | Update | Cancel |
| 1-Consolidated Fund Receipts                      | 3001-Cash Sales-Rice               | 482300200000-Distribution Sales | 0.00      | 7000.00 | Edit   | Remove |
| 3-Consolidated Fund Non-<br>development Other Exp | 4737-Charge Allowance              | 090100010000-Secretariat        | 8000.00   | 0.00    | Edit   | Remove |
|                                                   |                                    | Total :                         | 8000.00   | 7000.00 |        |        |
| Save                                              |                                    |                                 |           |         |        |        |

চিত্র ৪ : বুক ট্রান্সফার এন্ট্রি (Book Transfer Entry)

 প্রয়োজনীয় তথ্য প্রদান সম্পন্ন হলে Save বাটনে ক্লিক করলে সম্পূর্ণ তথ্য সংরক্ষিত হবে। নতুন এডজাস্টমেন্ট নাম্বারটি মেসেজ বক্সে দেখবে (চিত্র \_৫)।

| Book Transfer Entry                               |                                    |                                 |         |            |                |                  |            |  |
|---------------------------------------------------|------------------------------------|---------------------------------|---------|------------|----------------|------------------|------------|--|
| - Basic Information                               |                                    |                                 |         |            |                |                  |            |  |
| Pay Point :                                       | Finance Division                   |                                 |         |            |                |                  |            |  |
| Ministry :                                        | 09-Finance Division                | ~                               |         |            |                |                  |            |  |
| DDO :                                             | Accounts Officer, Finance Division | ~                               |         |            |                |                  |            |  |
| Office Code :                                     | 090100010000                       |                                 |         |            |                |                  |            |  |
| Office Name :                                     | Secretariat                        |                                 |         |            |                |                  |            |  |
| Fiscal Year :                                     | 2015-16                            | •                               |         |            |                |                  |            |  |
| Month :                                           | 04-October 2015                    | ·                               |         |            |                |                  |            |  |
| Transaction Type :                                | Food Account (BA)                  | ~                               |         |            |                |                  |            |  |
|                                                   | Go Cancel                          |                                 | Ir      | nformation |                |                  |            |  |
|                                                   | • New O Existing                   |                                 |         | Boo        | k Transfer con | pleted successfi | ally. Your |  |
| Adjustment Number :                               | Will be allocated during save      |                                 |         | adju       | siment hump    | er is : 000002.  |            |  |
| Adjustment Date :                                 | 01/10/2015                         |                                 |         |            | _              | UK               |            |  |
| Reference Number :                                | 1                                  |                                 |         |            |                |                  |            |  |
| Reference Description :                           | transfer                           |                                 |         |            |                |                  |            |  |
| Reference Date :                                  | 01/10/2015                         |                                 |         |            |                |                  |            |  |
|                                                   |                                    |                                 |         |            |                |                  |            |  |
| - Transaction Detail                              |                                    |                                 |         |            |                |                  |            |  |
| Legal                                             | Economic                           | Function Operation              | Debit   | Credit     |                |                  |            |  |
| 3-Consolidated Fund Non-de                        | 4737-Charge Allowance 🗸            | 090100010000-Secretariat 🗸      |         | 0.00       | Add            | Cancel           |            |  |
| 3-Consolidated Fund Non-<br>development Other Exp | 4737-Charge Allowance              | 090100010000-Secretariat        | 8000.00 | 0.00       | Edit           | Remove           |            |  |
| 1-Consolidated Fund Receipts                      | 3001-Cash Sales-Rice               | 482300200000-Distribution Sales | 0.00    | 8000.00    | Edit           | Remove           |            |  |
|                                                   |                                    | Total :                         | 8000.00 | 8000.00    |                |                  |            |  |
| Save                                              |                                    |                                 |         |            |                |                  |            |  |
| <                                                 |                                    |                                 |         |            |                |                  |            |  |
|                                                   |                                    |                                 |         |            |                |                  |            |  |

চিত্র ৫ : বুক ট্রান্সফার এন্ট্রি (Book Transfer Entry)

৩.৫.২ পোস্টিং (Posting)

এই স্ফ্রিনের মাধ্যমে বুক ট্রান্সফার অনুমোদন এবং জেনারেল লেজারে পোস্ট করা হয়। একবার বুক ট্রান্সফার পোস্ট করা হলে উহা আর সংশোধন করা যায় না।

Accounting Transaction মূল মেনু থেকে Book Transfer সাব মেনুর মধ্যে Posting

সাব মেনু (চিত্র ১)ক্লিক করলে বুক ট্রান্সফার অনুমোদন ও পোস্টিং (Book Transfer Approval & Posting) ক্ষিনটি প্রদর্শিত হয়

(চিত্র-২ )।

| ~ | Accounting Transaction                                |  |
|---|-------------------------------------------------------|--|
|   | Bank Branch to Pay Point<br>Mapping                   |  |
|   | <ul> <li>DDO Bills and Purchase<br/>Orders</li> </ul> |  |
|   | Online Bill By DDO - do not use                       |  |
|   | ▶ Token                                               |  |
|   | → Bill                                                |  |
|   | Bank Advice                                           |  |
|   | ▶ Cheque                                              |  |
|   | ▶ EFT                                                 |  |
|   | ▶ GPF                                                 |  |
|   | Loans and Advances                                    |  |
|   | <ul> <li>Book Transfer</li> </ul>                     |  |
|   | Book Transfer Entry                                   |  |
|   | Postina                                               |  |

চিত্র ১ : বুক ট্রান্সফার অনুমোদন ও পোস্টিং (Book Transfer Approval & Posting)

| Book Transfer Post | ing             |            |   |        |         |         |  |
|--------------------|-----------------|------------|---|--------|---------|---------|--|
| – Book transfer    | Parameter Selec | tion       |   |        |         |         |  |
| Pay Point :        | Finance Divisio | n          |   |        |         |         |  |
| DDO :              | Select DDO ID   |            |   | ~      |         |         |  |
| Office :           |                 |            |   |        |         |         |  |
| Fiscal Year :      | 2015-16         |            |   | ~      |         |         |  |
| Accounting Month : | 04-October 201  | 5          |   | $\sim$ |         |         |  |
|                    | Go              |            |   |        |         |         |  |
| - Transfers Pene   | ding Approval   |            |   |        |         |         |  |
| Adjustment N       | No              | Trans Type | , | Amount | Display | Approve |  |
|                    |                 |            |   |        |         |         |  |

চিত্র ২ : Book Transfer Approval & Posting

নিয়ে Book Transfer Approval & Posting স্ফ্রিন ব্যাবহারের বর্ণনা প্রদত্ত হলো:

Book Transfer Approval & Posting স্ফ্রিনে ২টি অংশ থাকে:

δι Book Transfer Parameter Selecetion

#### ২। Book Transfer Pending Approval

১। Book Transfer Parameter Selecetion: এই অংশ থেকে হিসাব রক্ষণ অফিস, আয়ন ব্যয়ন কর্মকর্তা, অর্থ বছর, মাস নির্বাচন করতে হয়।

- PayPoint: আপনি যে হিসাবরক্ষণ অফিসের ব্যবহারকারী, এই ঘরে তা স্বয়ংক্রিয়ভাবে প্রদর্শিত থাকে।
- DDO: আপনি যে হিসাবরক্ষণ অফিসের ব্যবহারকারী এবং আপনি যে মন্ত্রনালয় নির্বাচন করেছেন সেই অফিস সংশ্লিষ্ট DDO (আয়ন-ব্যয়ন কর্মকর্তা)/ কর্মকর্তার তালিকা প্রদর্শিত হবে। আপনি সেই তালিকা থেকে আপনার প্রযোজ্য ডিডিও নির্বাচন করুন।
- Office: আপনি যে অফিসের বিলে কাজ করছেন এই ঘরে তা স্বয়ংক্রিয়ভাবে প্রদর্শিত থাকে।
- FiscalYear: যে বছরের হিসাব প্রণয়ন চলছে, এই ঘরে তা স্বয়ংক্রিয়ভাবে প্রদর্শিত থাকে।
- Accounting Month: তালিকা হতে মাস নির্বাচন করুন।

এরপর Go বাটনে ক্লিক করলে Book Transfer Pending Approval অংশ সক্রিয় (enabled) হবে।

२। Book Transfer Pending Approval:

এই অংশে বুক ট্রান্সফার নম্বর, বুক ট্রান্সফারের ধরন, টাকার পরিমান তথ্যসমূহ প্রদর্শিত হবে।

| Book Tra | insfer Posting      |                                         |        |      |         |         |  |  |  |
|----------|---------------------|-----------------------------------------|--------|------|---------|---------|--|--|--|
| - Bo     | ok transfer Param   | eter Selection                          |        |      |         |         |  |  |  |
|          | Pay Point : Finan   | ce Division                             |        |      |         |         |  |  |  |
|          | DDO: Accou          | XO : Accounts Officer, Finance Division |        |      |         |         |  |  |  |
|          | Office : Secret     | tariat                                  |        |      |         |         |  |  |  |
|          | Fiscal Year : 2015- | -16                                     | $\sim$ |      |         |         |  |  |  |
| Account  | ing Month : 04-00   | ctober 2015                             | $\sim$ |      |         |         |  |  |  |
|          |                     | Go                                      |        |      |         |         |  |  |  |
| – Tra    | nsfers Pending A    | pproval                                 |        |      |         |         |  |  |  |
| Ac       | ljustment No        | Trans Type                              | Amo    | unt  | Display | Approve |  |  |  |
|          | 000002              | Food Account (BA)                       |        | 8000 | Display | Approve |  |  |  |

## চিত্র ৩ : Book Transfer Pending Approval

টেবিলের নির্দিষ্ট সারিতে Display বাটনে ক্লিক করলে বিলের বিস্তারিত তথ্য আলাদা স্ফিনে প্রদর্শন করবে। (চিত্র — ৪)।

| Bill Display                    |                           |                                     |         |         |   |
|---------------------------------|---------------------------|-------------------------------------|---------|---------|---|
| Pay Point :                     | Finance Division          |                                     |         |         | ~ |
| DDO :                           | Accounts Officer, Finance | ce Division                         |         |         |   |
| Organization :                  | Secretariat               |                                     |         |         |   |
| Fiscal Year :                   | 2015-16                   |                                     |         |         |   |
| Accounting Month :              | 04-October 2015           |                                     |         |         |   |
| Adjustment No. :                | 000002                    |                                     |         |         |   |
| Adjustment Date :               | 1/10/2015                 |                                     |         |         |   |
| Reference No. :                 | 1                         |                                     |         |         |   |
| Reference Date :                | 1/10/2015                 |                                     |         |         |   |
| Transaction Type :              | Food Account (BA)         |                                     |         |         |   |
|                                 | _ ·                       |                                     |         |         |   |
| Legal                           | Economic                  | Func OpUnit                         | Debit   | Credit  |   |
| 1-Consolidated<br>Fund Receipts | 3001-Cash Sales-<br>Rice  | 482300200000-<br>Distribution Sales | 0.00    | 8000.00 |   |
| 3-Consolidated                  |                           |                                     |         |         | ~ |
| Fund Non-                       | 4737-Charge               | 090100010000-                       | 8000 00 | 0.00    |   |
|                                 |                           | Close                               |         |         |   |

চিত্র 8 : Book Transfer Display

টেবিলের নির্দিষ্ট সারিতে Post বাটনে ক্লিক করলে বিলটি পোস্টিং হয়ে যাবে। (চিত্র ৫,৬)

| Information                          | Information                     |
|--------------------------------------|---------------------------------|
| Are you sure to post the bill to GL? | Bill successfully posted to GL. |
|                                      | Lincont                         |

চিত্র ৫ : Post

চিত্র ৬ : Post

তবে ব্যয় বা খরচের (ডেবিট) লেনদেনের যদি পর্যাপ্ত বাজেট না থাকে, তবে জিএল এ বুক ট্রান্সফারটি পোস্টিং হবে না।

মেসেজ বক্সে মেসেজের মাধ্যমে জানিয়ে দিবে বাজেট না থাকায় পোস্টিং দেওয়া সম্ভব নয়।

প্রয়োজন ও সংগত হলে, বাজেট মডিউলে গিয়ে রিএপ্রোপ্রিয়েশন করতে হবে।

# ৩.৬ সাধারণ ভবিষ্যৎ তহবিল (GPF):

যখন একজন কর্মচারী সরকারী চাকরীতে যোগদান করে, তখন সাধারন ভবিষ্যৎ তহবিলে চাঁদা দেওয়া বাধ্যতামূলক থাকেনা, প্রথম দুবছর। দুবছর পর সাধারন ভবিষ্যৎ তহবিলে চাঁদা দেওয়া বাধ্যতামূলক হয়ে যায়। মাসিক চাঁদার পরিমান ঐচ্ছিক, কিন্তু তা নির্দিষ্ট সীমার মধ্যে। ৫% থেকে ২৫% এর মধ্যে। আইবাস++ এ কর্মচারীদের ভবিষ্যৎ তহবিলের সকল লেনদেন কেন্দ্রীয়ভাবে সমন্বয় করা হবে। তার জন্য তহবিল সংক্রান্ত সকল তথ্য সংরক্ষণ করা প্রয়োজন। তাই এই মেনুর বিভিন্ন সাব-মেনু ব্যবহার করে সেই সকল তথ্য সিস্টেমে অন্তর্ভুক্ত করা হবে।

Accounting Transaction মূল মেনু থেকে সাব মেনুরGPF অধীনে মেনু সমূহ নিম্নে (১চিত্র) দেখানো হলো।

| Accounting Transaction            |  |
|-----------------------------------|--|
| ▶ Token                           |  |
| ▶ Bill                            |  |
| ▶ Cheque                          |  |
| ▶ EFT                             |  |
| GPF                               |  |
| GPF Maintenance                   |  |
| GPF Opening Balance               |  |
| GPF Subscription<br>Configuration |  |
| GPF Advance Sanction              |  |
| GPF Advance Approval              |  |
| GPF Deposit By Challan            |  |
| GPF Final Payment Bill Entry      |  |
| GPF Advance Payment               |  |

চিত্র ১ : GPFসাব মেনুর অন্তর্গত মেনু সমুহ।

৩.৬.১ সাধারণ ভবিষ্যৎ তহবিল রক্ষণাবেক্ষণ (GPF Maintenance) : এই জ্ঞীনের মাধ্যমে সাধারণ ভবিষ্যৎ তাহবিলের লভ্যাংশের হার এন্ট্রি করা হয়।

| Maintenance         |                                                 |              |
|---------------------|-------------------------------------------------|--------------|
| Pay Point :         | Chief Accounts Office, Ministry of Labour and I | Employment   |
| Fiscal Year :       | 2015-16                                         | $\mathbf{v}$ |
| GPF Interest Rate : | 13                                              |              |
|                     | Update                                          |              |

চিত্র: GPF Maintenance

নিমে GPF Maintenance স্ফিন ব্যবহারের বর্ণনা প্রদত্ত হলো:

- PayPoint: আপনি যে হিসাবরক্ষণ অফিসের ব্যবহারকারী, এই ঘরে তা স্বয়ংক্রিয়ভাবে প্রদর্শিত থাকে।
- FiscalYear: যে বছরের হিসাব প্রণয়ন চলছে, এই ঘরে তা স্বয়ংক্রিয়ভাবে প্রদর্শিত থাকে।
- GPF Interest Rate: এই ঘরে সাধারণ ভবিষ্যৎ তাহবিলের লভ্যাংশের হার এন্ট্রি করতেহয়।

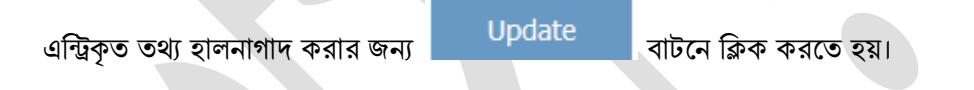

৩.৬.২ সাধারণ ভবিষ্যৎ তহবিলের প্রারম্ভিক ব্যাল্যান্স (GPF Opening Balance):

এই স্ফ্রীনের মাধ্যমেকর্মকর্তাগনের সাধারণ ভবিষ্যৎ তাহবিলের প্রারম্ভিক ব্যাল্যান্সএন্ট্রি করা হয়।

| Chief Accounts O | ffice, Ministry of La                               | abour and Emp                                                                                                    | oloyment                                                                                                    |  |  |  |
|------------------|-----------------------------------------------------|----------------------------------------------------------------------------------------------------|----------------------------------------------------------------------------------------------------|--|--|--|
| 2015-16          | 2015-16                                             |                                                                                                    |                                                                                                    |  |  |  |
| 269665325403     | 37                                                  | Go                                                                                                    |                                                                                                    |  |  |  |
|                  | 341350                                              |                                                                                                    |                                                                                                    |  |  |  |
| Save             | Cancel                                              |                                                                                                    |                                                                                                    |  |  |  |
|                  | Chief Accounts O<br>2015-16<br>269665325403<br>Save | Chief Accounts Office, Ministry of La         2015-16         2696653254037         341350         Save       Cancel | Chief Accounts Office, Ministry of Labour and Emp       2015-16     Image: Colspan="2">Colspan="2">Colspan="2"       2015-16     Colspan="2">Colspan="2">Colspan="2"       2696653254037     Colspan="2">Colspan="2"       341350     Save     Cancel |  |  |  |

চিত্র: Opening Balance

নিম্নে GPF Opening Balance স্ফ্রিন ব্যবহারের বর্ণনা প্রদত্ত হলো:

- PayPoin: আপনি যে হিসাবরক্ষণ অফিসের ব্যবহারকারী, এই ঘরে তা স্বয়ংক্রিয়ভাবে প্রদর্শিত থাকে।
- FiscalYear: যে বছরের হিসাব প্রণয়ন চলছে, এই ঘরে তা স্বয়ংক্রিয়ভাবে প্রদর্শিত থাকে।
- NID: এই ঘরে কর্মকর্তাগনের NID/জাতীয় পরিচয় পত্র নম্বর লিখতে হবে।
- "GO" বাটনে ক্লিক করতে হবে।
- Opening Balance : যদ কিন্টোন কর্মচারীগণের Opening Balanceদেওয়া না থাকে তবে এন্ট্রি করে নিতে হবে।

প্রয়োজনীয়তথ্য প্রদান সম্পন্নহলে Save বাটনে ক্লিক করেসম্পূর্ণ তথ্য সংরক্ষণ করা যাবে এবং বাদ দিতে হলে "Cancel" বাটনে ক্লিক করতে হবে।সেভ বাটনে ক্লিক করলে নিয়ের জ্ঞীন দেখা যাবে।

| Informati | on                              |  |
|-----------|---------------------------------|--|
| 0         | Information Saved Successfully. |  |
|           | ОК                              |  |
|           |                                 |  |

৩.৬.৩ সাধারণ ভবিষ্যৎ তহবিলের চাঁদা (Subscription Configuration):

এই স্ফ্রীনের মাধ্যমে সাধারণ ভবিষ্যৎ তাহবিলের চাঁদার পরিমাণ এন্ট্রি করা হয়।

#### Subscription Configuration

| National ID [*]:         | 2694262669754         | Go |
|--------------------------|-----------------------|----|
| Employee Name :          | A. N. M. AZIZUL HAQUE |    |
| Current Office :         | Secretariat           |    |
| GPF A/C No [*]:          | Admin/34795           |    |
| Current Basic Pay :      | 31750                 |    |
| Subscription Amount [*]: | 20000                 |    |
| Commence Date [*]:       | 01/07/2015            |    |
| Active :                 |                       |    |
|                          | Save                  |    |

## চিত্র: Subscription Configuration

নিমে Subscription Configuration জ্ঞীন ব্যবহারের বর্ণনা প্রদত্ত হলো:

- National ID: এই ঘরে কর্মচারীগণের NID/জাতীয় পরিচয় পত্র নম্বর লিখতে হবে।
- "GO"বাটনে ক্লিক করতে হবে।এতে করে স্বয়ংক্রিয়ভাবে Employee Name,Current Office,Current Basic Pay চলে আসবে।
- GPF A/C No: এই ঘরে কর্মচারীর GPF A/C No লিখতে হবে।
- Subscription Amount: এই ঘরে চাঁদার পরিমাণ লিখতে হবে। মাসিক চাঁদার পরিমান ঐচ্ছিক, কিন্তু তা নির্দিষ্ট সীমার মধ্যে। ৫% থেকে ২৫% এর মধ্যে হতে হবে।
- Commence Date: এই ঘরে চাঁদা প্রদানের তারিখ এন্ট্রি করতে হবে।
- Active ঘরে টিক মার্ক দিতে হবে।

প্রয়োজনীয়তথ্য প্রদান সম্পন্নহলে Save বাটনে ক্লিক করলে সম্পূর্ণ তথ্য সংরক্ষিত হবে । Save বাটনে ক্লিক করলে নিমের স্ফ্রীন দেখা যাবে।

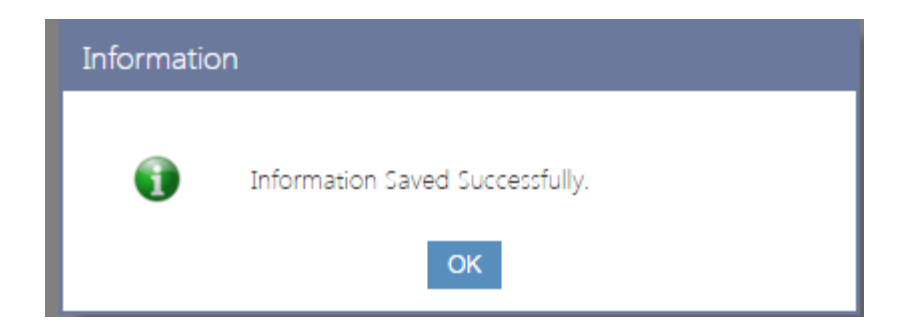

৩.৬.৪ সাধারণ ভবিষ্যৎ তহবিলের অগ্রিম মঞ্জুরি (GPF Advance Sanction):

| এই | স্ফীনের | মাধ্যমে | সাধারণ | ভবিষ্যৎ | তহবিলের | অগ্রিম | মঞ্জুরি | এন্ট্রি | করা | হয় | ۱ |
|----|---------|---------|--------|---------|---------|--------|---------|---------|-----|-----|---|
|    |         |         |        |         |         |        |         |         |     |     |   |

| Advance Sanction        |                                                                       |
|-------------------------|-----------------------------------------------------------------------|
| Pay Point:              | Chief Accounts Office, Ministry of Labour and Employment              |
| National ID [*]:        | 2696653254037                                                         |
|                         | Go Cancel                                                             |
| Employee Name :         | A B M SIRAJUL HAQ                                                     |
| Current Office :        | Secretariat                                                           |
| GPF A/C No :            | DAO/NAOGAOW/ ADMIN/ 156                                               |
| Sanction No [*]:        | s-101                                                                 |
| Sanction Date [*]:      | 10/12/2015                                                            |
| Sanction Amount [*]:    | 2000000                                                               |
| No of Installment [*]:  | 40                                                                    |
| Installment Amount [*]: | 50000.00                                                              |
| Adjustment Amount [*]:  | 50000                                                                 |
|                         | Deduction Starts from                                                 |
| Fiscal Year [*]:        | 2015-16                                                               |
| Month [*]:              | 08-February 2016                                                      |
|                         | Save Cancel                                                           |
| Fiscal Year Fiscal Pe   | riod Sanction No Sanction Amount Installment Amount Adjustment Amount |

চিত্র: GPFAdvance Sanction

নিম্নে সাধারণ ভবিষ্যৎ তহবিলের অগ্রিম মঞ্জুরি স্ফ্রীন ব্যবহারের বর্ণনা প্রদত্ত হলো :

- PayPoint: আপনি যে হিসাবরক্ষণ অফিসের ব্যবহারকারী, এই ঘরে তা স্বয়ংক্রিয়ভাবে প্রদর্শিত থাকে।
- National ID: এই ঘরে কর্মচারীগণের NID/জাতীয় পরিচয় পত্র নম্বর লিখতে হবে।

- "GO" বাটনে ক্লিক করতে হবে এবং স্বয়ংক্রিয়ভাবে Employee Name,Current Office, GPF A/C
   No চলে আসবে। যদি বাদ দিতে চান তাহলে "Cancel" বাটনে ক্লিক করতে হবে।
- Sanction No: এই ঘরে Sanction No লিখতে হবে।
- Sanction Date: এই ঘরে Sanction কোন তারিখে হয়েছে সেটা লিখতে হবে।
- Sanction Amount:এই ঘরে Sanction এর পরিমান কত সেটা লিখতে হবে।
- No Of Installment: এই ঘরে কতটা কিস্তিতে এটা পরিশোধ করা হবে সেটা লিখতে হবে।
- Installment Amount: এই ঘরে কিস্তির পরিমান কত হবে সেটা লিখতে হবে।
- Adjustment Amount: এই ঘরে কিস্তিতে যে পরিমান টাকা কাটা হবে সেটা চলে আসবে।
- Deduction Starts From: এই অংশ থেকে কর্তনের বিষয় গুলো এন্ট্রি করা হয়।
- FiscalYear: যে বছরের হিসাব থেকে কর্তন শুরু হবে সেটা এখানে নির্বাচন করতে হবে।
- Month: যে মাস থেকে কর্তন শুরু হবে সেটা নির্বাচন করতে হবে।

| প্রয়োজনীয়তথ্য প্রদান সম্পন্ন হলে | Save | বাটনে ক্লিক | করলে সম্পূর্ণ তথ | ্য সংরক্ষিত হবেএবং | বাদ দিতে হলে |
|------------------------------------|------|-------------|------------------|--------------------|--------------|
| "Cancel" বাটনে ক্লিক করতে হবে      | व।   |             |                  |                    |              |

#### Save

বাটনে ক্লিক করলে নিম্নের স্ফ্রীন দেখাবে এবং সেভ এর নিম্নের বক্সে উক্ত তথ্যগুলো দেখা যাবে।

| Sanction Amo    | ount [*]: |             |             | Information |                  |                 |               |       |                   |
|-----------------|-----------|-------------|-------------|-------------|------------------|-----------------|---------------|-------|-------------------|
| No of Installn  | nent [*]: |             |             |             |                  |                 |               |       |                   |
| Installment Amo | ount [*]: |             |             | II II       | nformation Saved | d Successfully. |               |       |                   |
| Adjustment Amo  | ount [*]: |             |             |             |                  | ОК              |               |       |                   |
|                 |           | Deduction   | Starts from | _           | _                |                 | _             |       |                   |
| Fiscal          | Year [*]: | Select Fisc | al Year     | ×           | /                |                 |               |       |                   |
| Mc              | onth [*]: | Select Fisc | al Period   | ×           | /                |                 |               |       |                   |
|                 |           |             |             | Cancel      |                  |                 |               |       |                   |
| Fiscal Year     | Fisca     | al Period   | Sanction N  | ٩o          | Sanction A       | mount           | Installment A | mount | Adjustment Amount |
| 2015-16         | 08-Feb    | oruary 2016 | s-101       |             | 2000000          |                 | 50000         |       | 50000             |
|                 |           |             |             |             |                  |                 |               |       |                   |
|                 |           |             |             |             |                  |                 |               |       |                   |

৩.৬.৫ সাধারণ ভবিষ্যৎ তহবিলের অগ্রিম পরিশোধ (GPF Advance Payment):

এই ক্ষিনের মাধ্যমে শুধু মাত্র কর্মকর্তাগনের সাধারণ ভবিষ্যৎ তহবিলের অগ্রিম পরিশোধ বিল এন্ট্রি করা হয়। বিল এন্ট্রি করার পূর্বে আবশ্যই GPF Advance Sanction ক্ষিনের মাধ্যমে কর্মকতার মঞ্জুরি পত্র এবং Token Entry (Others) ক্ষিনের মাধ্যমে টোকেন এন্ট্রি করতে হবে। টোকেন এন্ট্রি করার সময় Document Type আবশ্যই GPF Advance (Officer) নির্বাচন করতে হবে।

Accounting Transaction মূল মেনু থেকে GPFসাব মেনুর মধ্যে GPF Advance Paymentমেনুতে ক্লিক করলে বিল এন্ট্রি (GPF Advance Payment) স্ফ্রিনটি প্রদর্শিত হয় (চিত্র-১)।

| GPF Advance Payment            |                                                                         |          |     |                              |         |       |        |  |  |  |
|--------------------------------|-------------------------------------------------------------------------|----------|-----|------------------------------|---------|-------|--------|--|--|--|
| GPF Advance Payment Bill Entry |                                                                         |          |     |                              |         |       |        |  |  |  |
| Pay Point :                    | Pay Point : Chief Accounts Office, Ministry of Labour and Employment    |          |     |                              |         |       |        |  |  |  |
| DDO :                          | Select DDO ID                                                           | ~        | ,   | Token Date :                 |         |       |        |  |  |  |
| Fiscal Year :                  | Select Fiscal Year                                                      | ~        | ,   | Bill No :                    |         |       |        |  |  |  |
| Accounting Month :             | Select Month                                                            | ~        | · 1 | Payee :<br>ransaction Type : |         |       |        |  |  |  |
| Token No :                     |                                                                         |          |     | Organaization :              |         |       |        |  |  |  |
|                                | Go                                                                      | Cancel   |     | Net Amount :                 |         |       |        |  |  |  |
| - Sanction Select              | tion                                                                    |          |     |                              |         |       |        |  |  |  |
| Sanction Order No :            | Sanction Order No : Select Sanction No Sanction Date :<br>Loan Amount : |          |     |                              |         |       |        |  |  |  |
| - Bill Tranasaction Detail     |                                                                         |          |     |                              |         |       |        |  |  |  |
| Le                             | egal                                                                    | Economic |     | Func Op                      | oUnit   | Debit | Credit |  |  |  |
|                                |                                                                         |          |     |                              | Total : | 0.00  | 0.00   |  |  |  |
| Save                           |                                                                         |          |     |                              |         |       |        |  |  |  |

চিত্র ১ : GPF Advance Payment

নিম্নে সাধারণ ভবিষ্যৎ তহবিলের অগ্রিম পরিশোধ বিল এন্ট্রি স্ফ্রিন ব্যাবহারের বর্ণনা প্রদত্ত হলো:

GPF Advance payment স্ফ্রিনে৩ টি আংশ থাকে।

- እ. GPF Advance Payment Bill Entry
- ২. Sanction Selection
- •. Bill Transaction Detail

১। GPF Advance Payment Bill Entry : এই অংশ থেকে হিসাব রক্ষণ অফিস, মন্ত্রণালয়, আয়ন ব্যয়ন কর্মকর্তা, অর্থ বছর, টোকেন নম্বর, হিসাবের মাস, নির্বাচন করতে হয়।

- PayPoint: আপনি যে হিসাবরক্ষণ অফিসের ব্যবহারকারী, এই ঘরে তা স্বয়ংক্রিয়ভাবে প্রদর্শিত থাকে।
- DDO : আপনি যে হিসাবরক্ষণ অফিসের ব্যবহারকারী এবংআপনিযেমন্ত্রনালয়নির্বাচনকরেছেনসেই অফিস ও মন্ত্রনালয়ের সংশ্লিষ্ট DDO (আয়ন-ব্যয়ন কর্মকর্তা)/ কর্মকর্তার তালিকা প্রদর্শিত হবে। আপনি সেই তালিকা থেকে আপনার প্রযোজ্য ডিডিও নির্বাচন করুন।
- FiscalYear: যে বছরের হিসাব প্রণয়ন চলছে, এই ঘরে তা নির্বাচন করুন।
- Month of Payment: Accounting Month : আপনার টোকেন এন্ট্রির সাথে সংশ্লিষ্ট হিসাবের মাস নির্বাচন করুন।
- Token No: আপনি যে টোকেন নাম্বারের বিল এন্ট্রি করবেন তার নাম্বার টাইপ করুন।

এরপর Go বাটনে ক্লিক করলে GPF Advance Payment Bill Entry অংশের ডান পাশে সংশ্লিষ্ট টোকেনের তথ্য প্রদর্শিত হবে। একই সাথে Sanction Selection, Bill Transaction Detail অংশ সক্রিয় (Enabled) হবে।

| GPF Advance Paym     | ient                  |                           |             |                        |                  |           |           |
|----------------------|-----------------------|---------------------------|-------------|------------------------|------------------|-----------|-----------|
| - GPF Advance F      | Payment Bill Entry    |                           |             |                        |                  |           |           |
| Pay Point :          | Chief Accounts Office | e, Ministry of Labour and | Employment  |                        |                  |           |           |
| DDO :                | AUDIT AND ACCOUNT     | S OFFICER(DDO-SECRETAR    | ×           | Token Date : 14/1/2    | 2016             |           |           |
| Fiscal Year :        | 2015-16               |                           | ×           | Bill No : 5645         |                  |           |           |
|                      | 2013 10               |                           | •           | Payee : A B M          | SIRAJUL HAQ      |           |           |
| Accounting Month :   | 07-January 2016       |                           | Т           | ransaction Type: GPF A | dvance (Officer) |           |           |
| Token No :           | 000884                |                           |             | Organaization : Secret | tariat           |           |           |
|                      | 60                    | Cancel                    |             | Net Amount : 10000     | 0                |           |           |
|                      |                       | Cancer                    |             |                        |                  |           |           |
| - Sanction Selec     | tion                  |                           |             |                        |                  |           |           |
|                      |                       |                           | Sanc        | tion Date : 10/12/2015 |                  |           |           |
| Sanction Order No :  | s-101                 |                           | Loar        | n Amount : 100000      |                  |           |           |
|                      | B ( 1                 |                           |             |                        |                  |           |           |
| - Bill Tranasactio   | on Detail             |                           |             |                        |                  |           |           |
| Le                   | egal                  | Econom                    | nic         | Func O                 | pUnit            | Debit     | Credit    |
| 6-Public Account Rec | eipts                 | 8747-Bills Payable        |             | 310100010000-Secretar  | riat             | 0.00      | 100000.00 |
| 7-Public Account Exp | enditure              | 9101-General Provident F  | und - Civil | 310100010000-Secretar  | riat             | 100000.00 | 0.00      |
|                      |                       |                           |             |                        | Total :          | 100000.00 | 100000.00 |
| Save                 |                       |                           |             |                        |                  |           |           |

চিত্র ১ : GPF Advance Payment(বিল এন্ট্রি)

যদি সিলেকশনে কোন ভুল হয় তাহলে Cancel বাটনে ক্লিক করে সকল তথ্য পুনরায় নির্বাচন করা যাবে।

#### ২. Sanction Selection

এই আংশে Sanction order No এবং ডান পাশে Sanction Date , Loan amount স্বয়ংক্রিয়ভাবে প্রদর্শিত

#### হবে (চিত্র ৩)।

| - Sanction Selection                        |              |                                                  |  |
|---------------------------------------------|--------------|--------------------------------------------------|--|
| Sanction Order No : s-101                   | $\mathbf{v}$ | Sanction Date: 10/12/2015<br>Loan Amount: 100000 |  |
|                                             |              | ত দ্রবী                                          |  |
| <ul> <li>Bill Transaction Detail</li> </ul> |              |                                                  |  |

এই আংশে Legal, Economic, FuctionOperation, Debit, Creditস্বয়ংক্রিয়ভাবে প্রদর্শিত হবে (চিত্র ৪)।

| <ul> <li>Bill Tranasaction Detail</li> </ul> |                                     |                          |           |           |
|----------------------------------------------|-------------------------------------|--------------------------|-----------|-----------|
| Legal                                        | Economic                            | Func OpUnit              | Debit     | Credit    |
| 6-Public Account Receipts                    | 8747-Bills Payable                  | 310100010000-Secretariat | 0.00      | 100000.00 |
| 7-Public Account Expenditure                 | 9101-General Provident Fund - Civil | 310100010000-Secretariat | 100000.00 | 0.00      |
|                                              |                                     | Total :                  | 100000.00 | 100000.00 |
| Save                                         | ও চর                                |                          |           |           |

সমস্ত তথ্য সঠিক হলে <sup>Save</sup> বাটনে ক্লিক করে বিল এন্ট্রির তথ্য সংরক্ষণ করা যাবে।বিল এন্ট্রি সম্পন্ন হয়ে গেলে "Bill Approval & Posting " স্ফ্রীনের মধমে বিল অনুমোদন করতে হবে।এখানে মনে রাখতে হবে যে একবার বিল অনুমোদন হয়ে গেলে উ বিলের তথ্যের কোন পরিবর্তন করা যাবে না।

<u>কর্মচারির সাধারন ভবিষ্যৎ তহবিলের আগ্রিম পরিশোধ বিল এন্ট্রি (GPF Advance Payment for Staff) :</u>

কর্মচাররিগনের সাধারন ভবিষ্যৎ তহবিলের আগ্রিম বিল এন্ট্রি করার জন্যে প্রথমে Token Entry (Others) ক্ষিনের মধ্যমে টোকেন এন্ট্রি করতে হবে। এই ক্ষেত্রে টোকেন এন্ট্রি করার সময় Document Type আবশ্যই "GPF Advance (Staff)" নির্বাচান করতে হবে। বিল এন্ট্রি করার জন্য Bill Entry (Others) ক্ষিনের মাধ্যমে এন্ট্রিকৃত টোকেন নাম্বর দিয়ে বিল এন্ট্রি করা হয়।

কর্মকর্তাদের ক্ষেত্রে সাব-লেজারে প্রত্যেকের বিস্তারিত তথ্য রাখা হয়, তাই কর্মকর্তার আইডি দেওয়া আবশ্যক। কিন্তু কর্মচারীর ক্ষেত্রে তাদের আলাদা লেজার না রাখায়, কর্মচারীরর আইডির প্রয়োজন নেই। একই বিলে একাধিক কর্মচারীর আগ্রিম পরিশোধ বিল এন্ট্রি করা যেতে পারে। ৩.৬.৬ সাধারণ ভবিষ্যৎ তহবিলের অবশিষ্ট শেষ অর্থ প্রদানের বিল এন্ট্রি (GPF Final Payment):

যদি কোন কর্মকর্তা/কর্মচারি তার সাধারণ ভবিষ্যৎ তহবিলে গচ্ছিত সমস্ত টাকা এককালিন গ্রহণ করেন, সেই ক্ষেত্রে এই স্ফ্রিনের মধমে GPF Final Payment বিল এন্ট্রি করতে হয়।

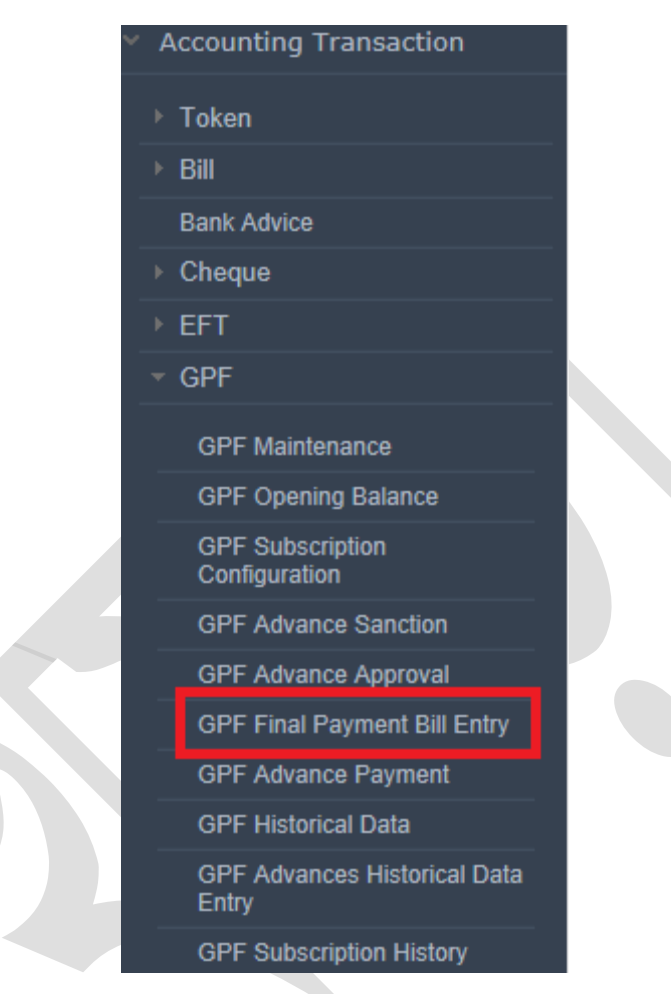

(চিত্র - ১, GPF Final Payment)

নিমে GPF Final Payment জ্ঞীন ব্যবহারের বর্ণনা প্রদত্ত হলো:

GPF Final Payment স্ফ্রিনে৩ টি আংশ থাকে।

- ۵. Bill Detail:
- ۹. GPF Selection
- o. Bill Transaction Detail

| Final Payment Bill Entry                  |                                 |                          |                      |        |
|-------------------------------------------|---------------------------------|--------------------------|----------------------|--------|
| – Bill Detail                             |                                 |                          |                      |        |
| Pay Point :                               | Chief Accounts Office, Ministry | of Labour and Employment |                      |        |
| DDO :                                     | Select DDO ID                   | $\sim$                   | Token Date :         |        |
| Fiscal Year :                             | 2015-16                         | ~                        | Bill No :<br>Payee : |        |
| Accounting Month :                        | Select Month                    | $\checkmark$             | Transaction Type :   |        |
| Token No :                                |                                 |                          | Budget Entity :      |        |
|                                           | Go Cancel                       |                          | Net Amount :         |        |
| - GFP Selection                           |                                 |                          |                      |        |
| GPF A/C No :                              | Closing E<br>Generate           | Balance :                |                      |        |
| <ul> <li>Bill Transaction Deta</li> </ul> | il                              |                          |                      |        |
| Legal                                     | Economic                        | Func OpUnit              | Debit                | Credit |
|                                           |                                 | Total :                  | 0.00                 | 0.00   |
| Save                                      |                                 |                          |                      |        |

(চিত্র – ২, GPF Final Payment)

- Bill Detail: এই অংশ থেকে হিসাব রক্ষণ অফিস, মন্ত্রণালয়, আয়ন ব্যয়ন কর্মকর্তা, অর্থ বছর, হিসাবের মাস,টোকেন নম্বর, নির্বাচন করতে হয়।
- PayPoint: আপনি যে হিসাবরক্ষণ অফিসের ব্যবহারকারী, এই ঘরে তা স্বয়ংক্রিয়ভাবে প্রদর্শিত থাকে।
- DDO : আপনি যে হিসাবরক্ষণ অফিসের ব্যবহারকারী এবংআপনিযেমন্ত্রনালয়নির্বাচনকরেছেনসেই অফিস ও মন্ত্রনালয়ের সংশ্লিষ্ট DDO (আয়ন-ব্যয়ন কর্মকর্তা)/ কর্মকর্তার তালিকা প্রদর্শিত হবে। আপনি সেই তালিকা থেকে আপনার প্রযোজ্য ডিডিও নির্বাচন করুন।
- FiscalYear: যে বছরের হিসাব প্রণয়ন চলছে, এই ঘরে তা নির্বাচন করুন।
- Month of Payment: Accounting Month : আপনার টোকেন এন্ট্রির সাথে সংশ্লিষ্ট হিসাবের মাসনির্বাচন করুন।
- Token No: আপনি যে টোকেন নম্বরের বিল এন্ট্রি করবেন তার নম্বর টাইপ করুন।

এরপর Go বাটনে ক্লিক করলে GPF Final Payment Bill Entry অংশের ডান পাশে সংশ্লিষ্ট টোকেনের তথ্য প্রদর্শিত হবে। একই সাথে Sanction Selection, Bill Transaction Detail অংশ সক্রিয় (Enabled) হবে এবং Legal, Economic, FuctionOperation, Debit, Credit (চিত্র ১) প্রদর্শিত হবে। २. GPF Selection:

এই আংশে Generate বাটনে ক্লিক করলে GPF A/C No এবং Closing Balance স্বয়ংক্রিয়ভাবে প্রদর্শিত হবে।

•. Bill Transaction Detail

এই আংশে Legal, Economic, FuctionOperation, Debit, Credit স্বয়ংক্রিয়ভাবে প্রদর্শিত হবে (চিত্র ৪)।

সমস্ত তথ্য সঠিক হলে Save বাটনে ক্লিক করে বিল এন্ট্রির তথ্য সংরক্ষণ করা হয়।

### কর্মচারির সাধারন ভবিষ্যৎ তহবিলের চূড়ান্ত পরিশোধের বিল এন্ট্রি (GPF Final Payment for Staff):

কর্মকর্তাদের ক্ষেত্রে সাব-লেজারে প্রত্যেকের বিস্তারিত তথ্য রাখা হয়, তাই কর্মকর্তার আইডি দেওয়া আবশ্যক। কিন্তু কর্মচারীর ক্ষেত্রে তাদের আলাদা লেজার না রাখায়, কর্মচারীরর আইডির প্রয়োজন নেই। একই বিলে একাধিক কর্মচারীর সাধারন ভবিষ্যৎ তহবিলের চূড়ান্ত পরিশোধের বিল এন্ট্রি করা যেতে পারে।

কর্মচাররিগনের সাধারন ভবিষ্যৎ তহবিলের চূড়ান্ত পরিশোধের বিল এন্ট্রি করার জন্যে প্রথমে Token Entry (Others) ক্ষিনের মাধ্যমে টোকেন এন্ট্রি করতে হবে। এইক্ষেত্রে টোকেন এন্ট্রি করার সময় Document Type অবশ্যই "GPF Final Payment (Staff)" নির্বাচান করতে হবে।বিল এন্ট্রি করার জন্য Bill Entry (Others) ক্ষিনের মধ্যমে এন্ট্রিকৃত টোকেন নাম্বর দিয়ে বিল এন্ট্রি করা হয়।

| <ul> <li>Accounting Transaction</li> </ul> | Token Entry   |                          |      |       |
|--------------------------------------------|---------------|--------------------------|------|-------|
| - Token                                    | - Token Entry |                          | ^    |       |
| Token Entry For Pay Bill                   | Pay Point:    | Acquisition of Assets    |      | yment |
| (Gazetted)                                 | Ministry:     | Arear Pay Bill           |      |       |
| Token Entry (Others)                       |               | Festival Allowance       |      |       |
| Token Edit                                 | DDO:          | GPE Advance (Officer)    |      |       |
| Token Return                               | Office Code:  |                          | - 11 |       |
| ▶ Bill                                     |               | GPF Advance (Staff)      | _    |       |
| Bank Advice                                | Office Name:  | GPF Final Payment        |      |       |
| ▶ Cheque                                   |               | GPF Final Payment(Staff) |      |       |
| → EFT                                      | Fiscal Year:  | Grants in Aid            |      |       |
| ► GPF                                      | Month:        | Gratuity                 |      |       |
| Loans and Advances                         |               | Loans Advance (Staff)    |      |       |
| ▶ Book Transfer                            | DDO Bill No:  | Loans & Advances Payment |      |       |

(চিত্র – ১, GPF Final Payment (Staff))

৩.৬.৭ চালানের মাধ্যমে GPF এর টাকা জমা দেওয়া (GPF Deposited By Challan): যে সমস্ত কর্মকর্তা চালানের মাধ্যমে GPF এর টাকা জমা দেন তা এই ক্ষিনের মাধ্যমে সম্পন্ন করা হয়। ব্যাংক হতে প্রেরিত Credit Scroll IBAS++ সিস্টেম এ ইমপোর্ট করার পর এই ক্ষিনের কাজ শুরু হয়। নিম্নে GPF Deposited By Challanক্ষ্ণীন ব্যবহারের বর্ণনা প্রদত্ত হলো (চিত্র ১):

- National Id: যে কর্মকর্তা চালানের মাধ্যমে টাকা জমা দেয়েছেন তাঁর জাতীয় পরিচয়পত্র এই ঘরে টাইপে করে "GO" বাটনে ক্লিক করতে হবে।
- "GO" বাটনে ক্লিক করার পর Employee Name, Current Office, GPF A/C No স্বয়ংক্রিয়ভাবে প্রদর্শিত হবে।
- Fiscal Year: যে বছরের হিসাব প্রণয়ন চলছে, এই ঘরে তানির্বাচন করুন।
- Month: যে মাসে চালান জমাদেওয়া হয়েছে সেই মাস নির্বাচন করে
   Check বাটনে ক্লিক করতে হবে ।

### **GPF** Deposit Due:

- Bank: যেই ব্যাংকে চালান জমা দেওয়া হয়েছে সেই ব্যাংক, এখান থেকে নির্বাচন করতে হবে।
- Branch Name : ব্যাংকের যে শাখাই চালান জমা দেওয়া হয়েছে সেই শাখার নাম নির্বাচন করতে হবে।
- Bank Window:এখানে জমাকৃত চালানের সরকারি হিসাব নাম্বর নির্বাচন করতে হবে।
- Challan No: এই ঘরে জমাকৃত চালানের নাম্বর টাইপ করতে হবে।
- Challan Date: এই ঘরেক্লিক করলে একটি ক্যালেন্ডার প্রদর্শিত হবে এবং এই ক্যালেন্ডার থেকে চালানের তারিখ নির্বাচন করতে হবে ।
- "Verify" বাটনে ক্লিক করার পর স্বয়ংক্রিয়ভাবেচালানের টাকা প্রদর্শিত হবেএবং উপরের ডান পার্শে উভয় "Amount" ঘরে টাকা প্রদর্শিত হবে ।
- Save বাটনে ক্লিক করে চালানের তথ্য সংরক্ষণ করা হয়।

| Deposit by Challa | n                  |        |        |         |        |
|-------------------|--------------------|--------|--------|---------|--------|
| National ID :     |                    |        | Go     | Account | Amount |
| Employee Name :   |                    |        |        |         |        |
| Current Office :  |                    |        |        |         |        |
| GPF A/C No :      |                    |        |        |         |        |
| Fiscal Year :     | 2015-16            | $\sim$ |        |         |        |
| Month :           | 06-December 2015   | ~      | Check  |         |        |
| Due GPF Deposit:  |                    |        |        |         |        |
| Bank :            | Select Bank Name   | $\sim$ |        |         |        |
| Branch Name :     | Select Bank Branch | $\sim$ |        |         |        |
| Bank Window :     | Select Bank Window | $\sim$ |        |         |        |
| Challan No :      |                    |        |        |         |        |
| Challan Date :    |                    |        | Verify |         |        |
| Challan Amount :  |                    |        |        |         |        |
|                   | Save               |        |        |         |        |

(চিত্র ১ - GPF Deposited By Challan)

# ৩.৭ ঋণ ও অগ্রিম (Loans & Advances)

### ৩.৭.১ ঋণ ও অগ্রিম মঞ্জুরী (Loans & Advances Sanction)

এই স্ফ্রিনটি হিসাব রক্ষণ অফিস ব্যবহার করবে, কর্মকর্তাদের ঋণ ও অগ্রিম মঞ্জুরী করার জন্য। ঋণ ও অগ্রিম মঞ্জুরী করার পর সংশ্লিষ্ট স্ফ্রিন থেকে অনুমোদন ছাড়া ঋণ ও অগ্রিমের বিল এন্ট্রি করা যাবে না।

Accounting Transaction মূল মেনু থেকে Loans & Advances সাব মেনুর মধ্যে Loans & Advances Sanction সাব মেনু (চিত্র ১)ক্লিক করলে ঋণ ও অগ্রিম মঞ্জুরী (Loans & Advances Sanction) স্ফ্রিনটি প্রদর্শিত হয় (চিত্র-২)।

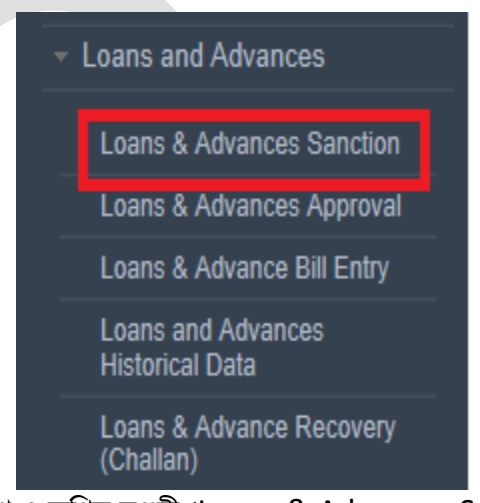

চিত্র ১ : ঋণ ও অগ্রিম মঞ্জুরী (Loans & Advances Sanction)
নিম্নে - Loans & Advances Sanction স্ফ্রিন ব্যাবহারের বর্ণনা প্রদত্ত হলো:

Book Transfer Entry স্ক্রিনে ৩টি অংশ থাকে:

- ১। Employee (চিত্র ২ তে আয়তকার চিহ্ন দিয়ে দেখানো হয়েছে)
- ২। Loan Information ((চিত্র ২ তে আয়তকার চিহ্ন দিয়ে দেখানো হয়েছে)
- ৩। Previous Loans ((চিত্র ২ তে আয়তকার চিহ্ন দিয়ে দেখানো হয়েছে)

| Loans \$ Advances Sanction         |                    |               |             |                       |                   |                   |                |
|------------------------------------|--------------------|---------------|-------------|-----------------------|-------------------|-------------------|----------------|
| - Employee                         |                    |               |             |                       |                   |                   |                |
| Employee National ID -             |                    |               |             |                       |                   |                   |                |
| Employee National ID .             |                    | 01            |             |                       |                   |                   |                |
| E-stars North                      | GO                 | Clear         |             |                       |                   |                   |                |
| Employee Name :                    |                    |               |             |                       |                   |                   |                |
| - Loan Information                 |                    |               |             |                       |                   |                   |                |
| Loan Type :                        | Select Loan Type   |               | ~           |                       |                   |                   |                |
| Sanction Order No :                |                    |               |             |                       |                   |                   |                |
| Sanction Order Date :              |                    |               |             |                       |                   |                   |                |
| Loan Amount :                      |                    |               |             |                       |                   |                   |                |
| No Of Installment :                |                    |               |             |                       |                   |                   |                |
| Monthly Installment Amount :       |                    |               |             |                       |                   |                   |                |
| Installment Start Year -           | Colort Correl Vers |               | ~           |                       |                   |                   |                |
| Trade Barrant Chart Marshie        | Select Fiscal Year |               | •           |                       |                   |                   |                |
| Installment start Month :          | Select Month       |               | ~           |                       |                   |                   |                |
| Interest Amount :                  |                    |               |             |                       |                   |                   |                |
| No Of Installment (Interest) :     |                    |               |             |                       |                   |                   |                |
| Interest Installment Amount :      |                    |               |             |                       |                   |                   |                |
| Interest Adjustment Amount :       |                    |               |             |                       |                   |                   |                |
| Interest Installment Start Year :  | Select Fiscal Year |               | ~           |                       |                   |                   |                |
| Interest Installment Start Month : | Select Month       |               | ~           |                       |                   |                   |                |
|                                    | Save               | Cancel        |             |                       |                   |                   |                |
|                                    |                    |               |             |                       |                   |                   |                |
| - Previous Loans                   |                    |               |             |                       |                   |                   |                |
| Loan Type                          | Sanction No        | Sanction Date | Loan Amount | No. Of<br>Installment | No. Of Inst. Paid | No. Of Inst. Left | Balance Amount |
|                                    |                    |               |             |                       |                   |                   |                |

চিত্র ২ : ঋণ ও অগ্রিম অনুমোদন (Loans & Advances Sanction)

১। Employee: এই অংশ থেকে হিসাব রক্ষণ অফিস, যেই কর্মকর্তার ঋণ ও অগ্রিম মঞ্জুরী হবে, তাঁর জাতীয় পরিচয় পত্র নাম্বার এন্ট্রি করবে। এরপর Go বাটনে ক্লিক করলে Loan Information অংশ সক্রিয় (Enabled) হবে।

২। Loan Information: এই অংশে ডাটা এন্ট্রি করার জন্য ক্রমান্বয়ে

- Loan Type তালিকা থেকে ঋনের ধরন নির্বাচন করুন
- Sanction Order number এন্ট্রি করুন।
- Sanction Order date এন্ট্রি করুন।
- Loan Amount এন্ট্রি করুন।
- Number of Installment এন্ট্রি করুন।
- Monthly Installment Amount স্বয়ংক্রীয়ভাবে প্রদর্শিত হবে।
- তালিকা থেকে Installment Start Month নির্বাচন করুন।
- Interest Amount এন্ট্রি করুন।
- No of Installiment (Interest) এন্ট্রি করুন।
- Interest Installment Amount এন্ট্রি করুন।
- Interest Adjustment Amount (if any) এন্ট্রি করুন।
- Interest Installment Start Year নির্বাচন করুন।
- Interest Installment Start Month নির্বাচন করুন।

প্রয়োজনীয় তথ্য প্রদান সম্পন্ন হলে Save বাটনে ক্লিক করলে সম্পূর্ণ তথ্য সংরক্ষিত হবে, তথ্যটি নীচের টেবিলে সংযোজিত হবে এবং মেসেজ বক্সে সফল্ভাবে তথ্য সংরক্ষিত হওয়ার কথা জানাবে (চিত্র ৩)।

| Loans \$ Advances Sanction         |                    |               |                  |                       |                   |                   |                |  |  |
|------------------------------------|--------------------|---------------|------------------|-----------------------|-------------------|-------------------|----------------|--|--|
| - Employee                         |                    |               |                  |                       |                   |                   |                |  |  |
| Employee National ID :             | 7210423586714      |               |                  |                       |                   |                   |                |  |  |
|                                    | Go                 | Clear         |                  |                       |                   |                   |                |  |  |
| Employee Name :                    | MD. GAGUR RAHM     | AN            |                  |                       |                   |                   |                |  |  |
| Loan Information                   | Inform             | nation        |                  |                       |                   |                   |                |  |  |
| Loan Type :                        | Select Loan        | Information   | Shand Support du |                       |                   |                   |                |  |  |
| Sanction Order No :                | `                  |               | and satisfied.   |                       |                   |                   |                |  |  |
| Sanction Order Date :              |                    |               | ОК               |                       |                   |                   |                |  |  |
| Loan Amount :                      |                    |               |                  |                       |                   |                   |                |  |  |
| No Of Installment :                |                    |               |                  |                       |                   |                   |                |  |  |
| HU CH PRAIMER.                     |                    |               |                  |                       |                   |                   |                |  |  |
| Monthly installment Amount :       |                    |               |                  |                       |                   |                   |                |  |  |
| Installment Start Year :           | Select Fiscal Year |               | ~                |                       |                   |                   |                |  |  |
| Installment Start Month :          | Select Month       |               | ~                |                       |                   |                   |                |  |  |
| Interest Amount :                  |                    |               |                  |                       |                   |                   |                |  |  |
| No Of Installment (Interest) :     |                    |               |                  |                       |                   |                   |                |  |  |
| Interest Installment Amount :      |                    |               |                  |                       |                   |                   |                |  |  |
| Interest Adjustment Amount :       |                    |               |                  |                       |                   |                   |                |  |  |
| Interest Installment Start Year :  | Select Fiscal Year |               | ~                |                       |                   |                   |                |  |  |
| Interest Installment Start Month : | Solort Month       |               |                  |                       |                   |                   |                |  |  |
|                                    | Bave               | Cancel        |                  |                       |                   |                   |                |  |  |
| - Previous Loops                   |                    |               |                  |                       |                   |                   |                |  |  |
|                                    |                    |               |                  |                       |                   |                   |                |  |  |
| Loan Type                          | Sanction No        | Sanction Date | Loan Amount      | No. Of<br>Installment | No. Of Inst. Paid | No. Of Inst. Left | Balance Amount |  |  |
| 7401-House Building Advances       | 1                  | 01/01/2016    | 500000           | 50                    | 0                 | 49                | 500000         |  |  |
| 7401 House Building Advances       | 142239410          | 01/07/2015    | 12000            | 12                    | 2                 | 10                | 10000          |  |  |
| 7421-Motor Cycle Advances          | 142239418          | 01/07/2015    | 7020             | 12                    | 2                 | 10                | 5850           |  |  |
| 7411-Motor Car Advances            | 142239409          | 01/07/2015    | 12000            | 12                    | 2                 | 10                | 10000          |  |  |

চিত্র ৩ : ঋণ ও অগ্রিম মঞ্জুরী (Loans & Advances Sanction)

### পূর্বে এন্ট্রিকৃত মঞ্জুরী সংশোধন :

Go বাটনে ক্লিক করার পর আপনি পূর্বে এন্ট্রিকিত কোন ঋণ ও অগ্রিম মঞ্জুরী সংশোধন করতে চাইলে, নীচের টেবিল থেকে সঠিক সারিতে ক্লিক করে নির্বাচন করতে হবে।

যেই সারিটি নির্বাচন করা হলো এর এন্ট্রিকিত ঋণ ও অগ্রিম মঞ্জুরী তথ্য স্ফিনের প্রজোয্য স্থানে চলে আসবে (চিত্র-৪)। প্রয়োজনীয় সংশোধন করে "Save" বাটনে এ ক্লিক করলে সম্পূর্ণ তথ্য সংরক্ষিত হবে, তথ্যটি নীচের টেবিলে সংযোজিত হবে এবং মেসেজ বক্সে সফল্ভাবে তথ্য সংরক্ষিত হওয়ার কথা জানাবে।

| Loans \$ Advances Sanction         |                    |               |             |                       |                   |                   |                |
|------------------------------------|--------------------|---------------|-------------|-----------------------|-------------------|-------------------|----------------|
| <ul> <li>Employee</li> </ul>       |                    |               |             |                       |                   |                   |                |
| Employee National ID :             | 7210423586714      |               |             |                       |                   |                   |                |
|                                    | Go                 | Clear         |             |                       |                   |                   |                |
| Employee Name :                    | MD. GAGUR RAHM     | AN            |             |                       |                   |                   |                |
| Loan Information                   |                    |               |             |                       |                   |                   |                |
| Loan Type :                        | 7401-House Buildin | g Advances    | $\sim$      |                       |                   |                   |                |
| Sanction Order No :                | 1                  |               |             |                       |                   |                   |                |
| Sanction Order Date :              | 1/1/2016           |               |             |                       |                   |                   |                |
| Loan Amount :                      | 400000             |               |             |                       |                   |                   |                |
| No Of Installment :                | 50                 |               |             |                       |                   |                   |                |
| Monthly Installment Amount :       | 8000               |               |             |                       |                   |                   |                |
| Installment Start Year :           | 2015-16            |               | ~           |                       |                   |                   |                |
| Installment Start Month :          | 08-February 2016   |               | ~           |                       |                   |                   |                |
| Interest Amount :                  | 5000               |               |             |                       |                   |                   |                |
| No Of Installment (Interest) :     | 10                 |               |             |                       |                   |                   |                |
| Interest Installment Amount :      | 500                |               |             |                       |                   |                   |                |
| Interest Adjustment Amount :       | 0                  |               |             |                       |                   |                   |                |
| Interest Installment Start Year :  | 2015-16            |               | ~           |                       |                   |                   |                |
| Interest Installment Start Month : | 12-June (Pre) 2016 |               | ~           |                       |                   |                   |                |
|                                    | Save               | Cancel        |             |                       |                   |                   |                |
| <ul> <li>Previous Loans</li> </ul> |                    |               |             |                       |                   |                   |                |
| Loan Type                          | Sanction No        | Sanction Date | Loan Amount | No. Of<br>Installment | No. Of Inst. Paid | No. Of Inst. Left | Balance Amount |
| 7401-House Building Advances       | 147739410          | 01/07/2015    | 12000       | 12                    | 7                 | 10                | 10000          |
| 7401-House Building Advances       | 1                  | 01/01/2016    | 400000      | 50                    | 0                 | 49                | 400000         |
| 7421-Motor Cycle Advances          | 142239418          | 01/07/2015    | 7020        | 12                    | 2                 | 10                | 5850           |
| 7411-Motor Car Advances            | 142239409          | 01/07/2015    | 12000       | 12                    | 2                 | 10                | 10000          |

চিত্র ৪ : ঋণ ও অগ্রিম মঞ্জুরী (Loans & Advances Sanction)

৩.৭.২ ঋণ ও অগ্রিম অনুমোদন (Loans & Advances Approval)

এই স্ফ্রিনের মাধ্যমে ঋণ ও অগ্রিম অনুমোদন করা হয়। অনুমোদন করার পর আবারও অনুমোদন ফিরিয়ে নেওয়া যায়, যদি না এর বিল পোস্টিং না হয়ে থাকে। পোস্ট করা হলে অনুমোদনটি আর ফেরানো যায় না।

Accounting Transaction মূল মেনু থেকে Loans & Advances সাব মেনুর মধ্যে Loans & Advances Approval সাব মেনু (চিত্র ১)ক্লিক করলে ঋণ ও অগ্রিম অনুমোদন (Loans & Advances Approval) স্ফ্রিনটি প্রদর্শিত হয় (চিত্র-২)।

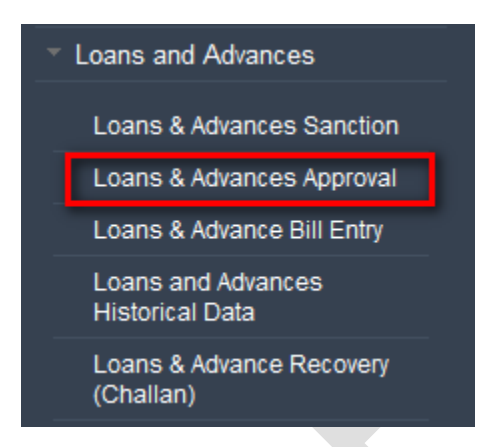

### চিত্র ১ : ঋণ ও অগ্রিম অনুমোদন (Loans & Advances Approval)

| Loans & Advances Approval              |                              |               |        |                |
|----------------------------------------|------------------------------|---------------|--------|----------------|
| - Parameter Selection                  |                              |               |        |                |
| Pay Point : Chief Accounts Office, Min | istry of Labour and Employme | nt            |        |                |
| Status : Select Status                 | $\sim$                       |               |        |                |
| Go                                     |                              |               |        |                |
| - Loans & Advances Approval            |                              |               |        |                |
| Employee Name                          | Sanction No                  | Sanction Date | Amount | Installment No |
| << > >>                                |                              |               |        |                |
|                                        |                              |               |        |                |

চিত্র ২ : Loans & Advances Approval

নিমে Loans & Advances Approval স্ফিন ব্যাবহারের বর্ণনা প্রদত্ত হলো:

Loans & Advances Approval স্ফ্রিনে ২টি অংশ থাকে:

১। Parameter Selecetion

২। Loans & Advances Approval

১। Selecetion: এই অংশ থেকে ঋণ ও অগ্রিম অনুমোদনের অবস্থা (Loans & Advances Sanction Status)

নির্বাচন করতে হয়।

- PayPoint: আপনি যে হিসাবরক্ষণ অফিসের ব্যবহারকারী, এই ঘরে তা স্বয়ংক্রিয়ভাবে প্রদর্শিত থাকে।
- Status: নিয়ে (চিত্র-৩) তালিকা প্রদর্শিত হবে। আপনি সেই তালিকা থেকে আপনার প্রযোজ্য 'Unapproved' নির্বাচন করুন।

| Loans & A   | Loans & Advances Approval                           |        |               |        |                |  |  |  |  |
|-------------|-----------------------------------------------------|--------|---------------|--------|----------------|--|--|--|--|
| – Para      | neter Selection                                     |        |               |        |                |  |  |  |  |
| Pay Point : | Chief Accounts Office, Ministry of Labour and Emplo | oyment |               |        |                |  |  |  |  |
| Status :    | Select Status                                       | $\sim$ |               |        |                |  |  |  |  |
|             |                                                     |        |               |        |                |  |  |  |  |
|             | Unapproved                                          | п.     |               |        |                |  |  |  |  |
| - Loan      | Approved                                            |        |               |        |                |  |  |  |  |
| 1           | E Active                                            |        | Sanction Date | Amount | Installment No |  |  |  |  |
| << <        | Deactive                                            |        |               |        |                |  |  |  |  |
|             | Reactive                                            |        |               |        |                |  |  |  |  |

চিত্র ৩ : Loans & Advances Approval

এরপর Go বাটনে ক্লিক করলে Loans & Advances Approval অংশ সক্রিয় (enabled) হবে।

২। Loans & Advances Approval:

নিমের অংশে টেবিলে (চিত্র -8), এ পর্যন্ত এন্টিকৃত unapproved Sanction এর তথ্যসমূহ (Employee Name,

Sanction No, Sanction Date, Amount, Installment No.) প্রদর্শিত হবে।

| Loans & Advances Approval                                            |             |               |        |                |          |  |  |  |  |
|----------------------------------------------------------------------|-------------|---------------|--------|----------------|----------|--|--|--|--|
| - Parameter Selection                                                |             |               |        |                |          |  |  |  |  |
| Pay Point : Chief Accounts Office, Ministry of Labour and Employment |             |               |        |                |          |  |  |  |  |
| Status : Unapproved                                                  |             |               |        |                |          |  |  |  |  |
| Go                                                                   |             |               |        |                |          |  |  |  |  |
| - Loans & Advances Approval                                          |             |               |        |                |          |  |  |  |  |
| Employee Name                                                        | Sanction No | Sanction Date | Amount | Installment No |          |  |  |  |  |
| MD. GAGIUR RAHMAN                                                    | 1           | 01/01/2016    | 400000 | 50             | Approved |  |  |  |  |
| Dr. Md Rezaul Haque                                                  | H001        | 01/01/2010    | 0      | 120            | Approved |  |  |  |  |
| Md. Al Mojahidul Islam                                               | 04          | 06/01/2014    | 100000 | 48             | Approved |  |  |  |  |
| Md. Al Mojahidul Islam                                               | 04          | 19/01/2014    | 240000 | 120            | Approved |  |  |  |  |
| Md. Ziaul Haq Khan                                                   | s123        | 01/02/2015    | 79500  | 120            | Approved |  |  |  |  |
| MD ZASHIM UDDIN                                                      | 102         | 11/06/2014    | 0      | 12             | Approved |  |  |  |  |

চিত্র 8 : Loans & Advances Approval

যেই মঞ্জুরীটিকে অনুমোদন করতে চান, তার Approved Button এ ক্লিক করলে মঞ্জুরীটি অনুমোদিত হবে। টেবিল থেকে তথ্যটি সরে যাবে এবং মেসেজ বক্সে সফলভাবে অনুমোদিত হোয়ার তথ্য জানাবে (চিত্র-৫)।

| Loans & Advances Approval                                                                                |                |                                        |         |                |  |  |  |  |
|----------------------------------------------------------------------------------------------------|----------------|----------------------------------------|---------|----------------|--|--|--|--|
| - Parameter Selection                                                                                    | Information    |                                        |         |                |  |  |  |  |
| Pay Point : Chief Accounts Office, Ministry of<br>Status : Unapproved<br>Go<br>Loans & Advances Approval | Information Sa | Information Saved Successfully.     Οκ |         |                |  |  |  |  |
| Employee Name                                                                                            | Sanction No    | Sanction Date                          | Amount  | Installment No |  |  |  |  |
| Dr. Md Rezaul Haque                                                                                      | H001           | 01/01/2010                             | 0       | 120            |  |  |  |  |
| Md. Al Mojahidul Islam                                                                                   | 04             | 06/01/2014                             | 100000  | 48             |  |  |  |  |
| Md. Al Mojahidul Islam                                                                                   | 04             | 19/01/2014                             | 240000  | 120            |  |  |  |  |
| Md. Ziaul Haq Khan                                                                                       | s123           | 01/02/2015                             | 79500   | 120            |  |  |  |  |
| MD ZASHIM UDDIN                                                                                          | 102            | 11/06/2014                             | 0       | 12             |  |  |  |  |
| S. M. ASHRAFUZZAMAN                                                                                      | 142241612      | 01/07/2015                             | 2500000 | 120            |  |  |  |  |
| MD. GAGIUR RAHMAN                                                                                        | 142239409      | 01/07/2015                             | 24000   | 12             |  |  |  |  |
| << < 1 > >>                                                                                              |                |                                        |         |                |  |  |  |  |

চিত্র ৫ : Loans & Advances Approval

এরপর একই ভাবে তালিকা থেকে 'Approved' নির্বাচন করলে নিম্নের টেবিলে শুধু অনুমোদিত মজুরী গুলো দেখাবে। আর 'Approved' Botton এর জায়গায় 'Active' button দেখাবে। ক্লিক করে অনুমোদিত মঞ্জুরীটিকে সক্রীয় করা যাবে (চিত্র-৬)।

| Loans & Advances Approval                                            |             |               |        |                |        |  |  |  |  |
|----------------------------------------------------------------------|-------------|---------------|--------|----------------|--------|--|--|--|--|
| - Parameter Selection                                                |             |               |        |                |        |  |  |  |  |
| Pay Point : Chief Accounts Office, Ministry of Labour and Employment |             |               |        |                |        |  |  |  |  |
| Status : Approved                                                    |             | $\mathbf{v}$  |        |                |        |  |  |  |  |
| Go                                                                   |             |               |        |                |        |  |  |  |  |
| - Loans & Advances Approval                                          |             |               |        |                |        |  |  |  |  |
| Employee Name                                                        | Sanction No | Sanction Date | Amount | Installment No |        |  |  |  |  |
| MD. GAGIUR RAHMAN                                                    | 1           | 01/01/2016    | 400000 | 50             | Active |  |  |  |  |
| << < 1 > >>                                                          |             |               |        |                |        |  |  |  |  |

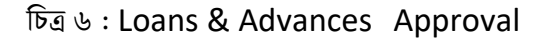

৩.৭.৩ ঋণ ও অগ্রিম বিল এন্ট্রি - (Loans & Advance Bill Entry)

গেজেটেড কর্মকর্তাগনের ঋণ ও অগ্রিম মঞ্জুরী অনুমোদনের প্র এই ক্ষিনের মাধ্যমে ঋণ ও অগ্রিম বিল পেমেন্ট এন্ট্রি করা যাবে। Accounting Transaction মূল মেনু থেকে Loans & Advances সাব মেনুর মধ্যে Loans & Advances Bill Entry (চিত্র ১) ক্লিক করলে অন্যান্য Loans & Advances Bill Entry ক্ষিনটি প্রদর্শিত হয় (চিত্র-২)।

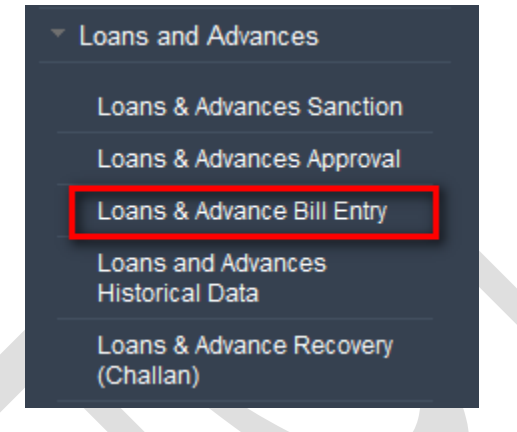

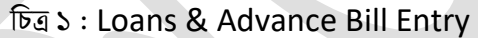

| Loans & Advance B                                                    | ill Entry                               |        |                             |                    |              |              |      |  |  |  |
|----------------------------------------------------------------------|-----------------------------------------|--------|-----------------------------|--------------------|--------------|--------------|------|--|--|--|
|                                                                      |                                         |        |                             |                    |              |              |      |  |  |  |
| = Bill Detail                                                        |                                         |        |                             |                    |              |              |      |  |  |  |
| Pay Point : Chief Accounts Office, Ministry of Labour and Employment |                                         |        |                             |                    |              |              |      |  |  |  |
| DDO :                                                                | AUDIT AND ACCOUNTS OFFICER(DDO-SECRETAR | $\sim$ |                             | Token Date : 1     | 16/1/2016    |              |      |  |  |  |
| Fiscal Year :                                                        | 2015-16                                 | $\sim$ |                             | Bill No: 3         | 321          |              |      |  |  |  |
|                                                                      | 2013 10                                 | •      |                             | Payee : M          | MD. FERDOUS  | ALI          |      |  |  |  |
| Accounting Month :                                                   | 07-January 2016                         | $\sim$ | Tra                         | ansaction Type : L | oans & Advar | nces Payment |      |  |  |  |
| Token No :                                                           | 000888                                  |        | Budget Entity : Secretariat |                    |              |              |      |  |  |  |
|                                                                      | Go Cancel                               |        |                             | Net Amount : 2     | 200000       |              |      |  |  |  |
| - Loan Selection                                                     |                                         |        |                             |                    |              |              |      |  |  |  |
| Loan Type :                                                          | 7403-Computer Advance                   | ~      | Sancti                      | on Date : 03/01/2  | 2016         |              |      |  |  |  |
| Sanction order no.                                                   | 2                                       | •      | Louin                       | 4mount: 200000     |              |              |      |  |  |  |
| - Bill Transaction                                                   | n Detail                                |        |                             |                    |              |              |      |  |  |  |
| Legal                                                                | Economic Fu                             | inc Op | Unit                        | Debi               | t            | Credit       |      |  |  |  |
|                                                                      |                                         |        | Total :                     |                    | 0.00         |              | 0.00 |  |  |  |

চিত্র ২ : Loans & Advance Bill Entry

নিম্নে - Bill Entry (Others) স্ফ্রিন ব্যাবহারের বর্ণনা প্রদত্ত হলো:

Bill Entry (Others) স্ফ্রিনে ৩ টি অংশ থাকে:

১। Bill Detail (চিত্র ২ তে Red color rectangle দ্বারা দেখানো হয়েছে)

২া Loan Selection (চিত্র ২ তে Green color rectangle দ্বারা দেখানো হয়েছে)

২। Bill Transaction Detail ((চিত্র ২ তে Blue color rectangle দ্বারা দেখানো হয়েছে)

১। Bill Detail: এই অংশ থেকে হিসাব রক্ষণ অফিস, আয়ন ব্যয়ন কর্মকর্তা, অর্থ বছর, হিসাবের মাস, টোকেন নম্বর নির্বাচন করতে হয়।

- PayPoint: আপনি যে হিসাবরক্ষণ অফিসের ব্যবহারকারী, এই ঘরে তা স্বয়ংক্রিয়ভাবে প্রদর্শিত থাকে।
- DDO: আপনি যে হিসাবরক্ষণ অফিসের ব্যবহারকারী সেই অফিস সংশ্লিষ্ট DDO (আয়ন-ব্যয়ন কর্মকর্তা)/ কর্মকর্তার তালিকা প্রদর্শিত হবে। আপনি সেই তালিকা থেকে আপনার প্রযোজ্য ডিডিও নির্বাচন করুন।
- FiscalYear: যে বছরের হিসাব প্রণয়ন চলছে, এই ঘরে তা স্বয়ংক্রিয়ভাবে প্রদর্শিত থাকে।
- Accounting Month : আপনার টোকেন এন্ট্রির সাথে সংশ্লিষ্ট হিসাবের মাস নির্বাচন করুন।
- Token No: আপনি যে টোকেন নম্বরের বিল এন্ট্রি করবেন তার নম্বর টাইপ করুন।

এরপর Go বাটনে ক্লিক করলে Bill Detail অংশের ডান পাশে সংশ্লিষ্ট টোকেনের তথ্য প্রদর্শিত হবে। একই সাথে Loan Selection অংশ সক্রিয় (Enabled) হবে এবং তালিকা থেকে Loan Type এবং Sanction Order No. নির্বাচন করা যাবে।

সঠিক ভাবে করলে Loan selection অংশের ডান পাশে সংশ্লিষ্ট Sanction Order এর তথ্য প্রদর্শিত হবে। একই সাথে Bill Transaction Detail অংশ সক্রিয় (Enabled) হবে এবং, Economic, FuctionOperation, Debit, Credit (চিত্র ৩) স্বয়ংক্রিয় ভাবে প্রদর্শিত হবে।

| Pay Point :       Chief Accounts Office, Ministry of Labour and Employment         DDO :       AUDIT AND ACCOUNTS OFFICER(DDO-SECRETAR       Token Date : 16/1/2016         Fiscal Year :       2015-16       Bill No : 321         Accounting Month :       07-January 2016       Transaction Type : Loans & Advances Paye |                                                         |  |  |  |  |  |  |  |  |
|----------------------------------------------------------------------------------------------------|---------------------------------------------------------|--|--|--|--|--|--|--|--|
| DDO : AUDIT AND ACCOUNTS OFFICER(DDO-SECRETAR > Token Date : 16/1/2016<br>Fiscal Year : 2015-16 > Bill No : 321<br>Payee : MD. FERDOUS ALI<br>Accounting Month : 07-January 2016 > Transaction Type : Loans & Advances Paye                                                                                                 |                                                         |  |  |  |  |  |  |  |  |
| Fiscal Year :     2015-16     Bill No : 321       Accounting Month :     07-January 2016     Payee : MD. FERDOUS ALI                                                                                                    |                                                         |  |  |  |  |  |  |  |  |
| Accounting Month : 07-January 2016   Payee : MD. FERDOUS ALI Transaction Type : Loans & Advances Paye                                                                                                    |                                                         |  |  |  |  |  |  |  |  |
| Accounting Month : 07-January 2016 Y Transaction Type : Loans & Advances Pay.                                                                                                    |                                                         |  |  |  |  |  |  |  |  |
|                                                                                                    | rment                                                   |  |  |  |  |  |  |  |  |
| Token No : 000888 Budget Entity : Secretariat                                                                                                    |                                                         |  |  |  |  |  |  |  |  |
| Go Cancel Net Amount : 200000                                                                                                    | Go Cancel Net Amount : 200000                           |  |  |  |  |  |  |  |  |
| - Loan Selection                                                                                                    |                                                         |  |  |  |  |  |  |  |  |
| Loan Type : 7401-House Building Advances Sanction Date : 01/07/2015                                                                                                    | 7401-House Building Advances Sanction Date : 01/07/2015 |  |  |  |  |  |  |  |  |
| Sanction Order No : 142022390 V Loan Amount : 12000                                                                                                    | Loan Amount : 12000                                     |  |  |  |  |  |  |  |  |
| - Bill Transaction Detail                                                                                                    |                                                         |  |  |  |  |  |  |  |  |
| Legal Economic Func OpUnit Debit                                                                                                    | Credit                                                  |  |  |  |  |  |  |  |  |
| 6-Public Account Receipts 8747-Bills Payable 310100010000-Secretariat 0.00                                                                                                    | 12000.00                                                |  |  |  |  |  |  |  |  |
| 3-Consolidated Fund Non-<br>development Other Exp Advances 310100010000-Secretariat 12000.00                                                                                                    | 0.00                                                    |  |  |  |  |  |  |  |  |
| Total : 12000.00                                                                                                    | 12000.00                                                |  |  |  |  |  |  |  |  |
| Save                                                                                                    |                                                         |  |  |  |  |  |  |  |  |
| <                                                                                                    |                                                         |  |  |  |  |  |  |  |  |
| ankAdvice/BankAdvice                                                                                                    |                                                         |  |  |  |  |  |  |  |  |

(চিত্র ৩)

প্রয়োজনীয় তথ্য প্রদান সম্পন্ন হলে Save বাটনে ক্লিক করলে সম্পূর্ণ তথ্য সংরক্ষিত হবে।

# ৩.৮ সংশোধনি (Journal)

### ৩.৮.১ বিল সংশোধনি (Bill Journal)

এই স্ফিনটি হিসাব রক্ষক অফিস ব্যবহার করবে, কোন বিল পোস্টিং হয়ে যাওয়ার পর এর কোন ভুল পাওয়া গেলে, তা সনশোধনের জন্য। শুধু মাত্র একাউন্ট কোড পরিবর্তন করা যাবে। নেট এমাউন্ট অপরিবর্তিত থাকবে। বিল জার্নাল বিল পোস্টিং এর মাস থেকে পরবর্তি যে কোন মাসে করা যাবে।

Accounting Transaction মূল মেনু থেকে Journal সাব মেনুর মধ্যে Bill Journal সাব মেনু (চিত্র ১)ক্লিক করলে বিল সংশোধনি (Bill Journal) ক্ষিনটি প্রদর্শিত হয় (চিত্র-২)।

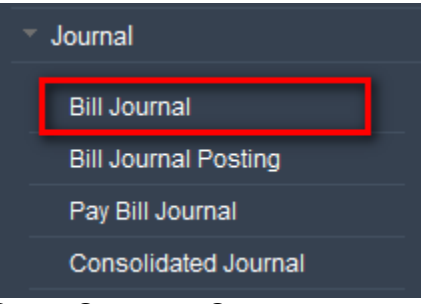

চিত্র ১ : বিল সংশোধনি (Bill Journal)

নিম্নে - Bill Journal ক্ষিন ব্যাবহারের বর্ণনা প্রদত্ত হলো:

- Bill Journal স্ফ্রিনে ৩টি অংশ থাকে:
- ১। Journal (চিত্র ২ তে আয়তকার চিহ্ন দিয়ে দেখানো হয়েছে)
- ২। Original Transaction ((চিত্র ২ তে আয়তকার চিহ্ন দিয়ে দেখানো হয়েছে)
- ৩। Journal Transaction ((চিত্র ২ তে আয়তকার চিহ্ন দিয়ে দেখানো হয়েছে)

| Bill Journal     |                               |                   |                     |            |                   |                      |        |        |        |
|------------------|-------------------------------|-------------------|---------------------|------------|-------------------|----------------------|--------|--------|--------|
| - Journal        |                               |                   |                     |            |                   |                      |        |        |        |
| Paypoint :       | Chief Accounts C              | ffice, Ministry o | f Labour and Employ | ment       |                   |                      |        |        |        |
| Fiscal Year :    | 2015-16                       |                   | ~                   |            | Original Month :  | Select Original Mont | $\sim$ |        |        |
| Token Number :   | :                             |                   |                     |            | Original Date :   |                      |        |        |        |
|                  | Go                            | Cancel            |                     |            | Token Date :      |                      |        |        |        |
| Journal Month :  | Select Journal Mo             | onth              | ~                   |            | Net Amount :      |                      |        |        |        |
| Journal Number : | Will be allocate              | d during save     |                     |            | Document Type :   | Select Document Type |        |        |        |
| Journal Date :   |                               |                   |                     |            | Office Code :     |                      |        |        |        |
| Authorized By :  | Coloct Authentics             | tod Post          | ~                   |            | Office Name :     |                      | ^      |        |        |
| Rection 2ed by . | Select Authenticated Post     |                   |                     |            |                   |                      |        | ~      |        |
| Reason :         |                               |                   | ^                   | DDO : Sele |                   |                      |        | $\sim$ |        |
|                  |                               |                   |                     |            |                   | Edit                 | Go     |        |        |
|                  |                               |                   |                     |            |                   |                      |        |        |        |
| - Original Tra   | insaction                     |                   |                     |            |                   |                      |        |        |        |
| Legal            | Econ                          | omic              | Fu                  | Inction Op | eration           | Debit                | Credit |        |        |
|                  |                               |                   |                     |            | Tot               | al: 0.0              | 0 0.00 |        |        |
| - Journal Tran   | nsaction                      |                   |                     |            |                   |                      |        |        |        |
| Le               | egal                          | Ec                | onomic              | Fu         | Inction Operation | Debit                | Credit |        |        |
| Select Legal     | Select Legal 🗸 Select Economi |                   | ic 🗸 🗸              | Select Fu  | nction Operation  |                      |        | Add    | Cancel |
|                  |                               |                   |                     |            | Tota              | al : 0.0             | 0.00   |        |        |
| Save             |                               |                   |                     |            |                   |                      |        |        |        |
| <                |                               |                   |                     |            |                   |                      |        |        |        |

চিত্র ২ : বিল সংশোধনি (Bill Journal)

১। Journal: এই অংশে তালিকা থেকে Fiscal Year নির্বাচন ও Token Number এন্ট্রি করবে। এরপর Go বাটনে ক্লিক করে জার্নাল মাস তালিকা থেকে নির্বাচন করবে। এর আগে যদি সংশোধনিটি সেভ করা হয়ে থাকে কিন্তু পোস্টিং না দেওয়া হয়ে থাকে, তবে Journal Number ঘরে Journal Number টি দেখাবে। আর যদি নতুন সংশোধনি হয়ে থাকে তাহলে ঘরটি ফাঁকা থাকবে। ডাটা সংরক্ষণ করার পর নাম্বারটি দেখাবে। বিলের যাবতীয় প্রয়োজনীয় তথ্য ডান দিকে প্রদর্শিত হবে।

ব্যবহারকারী তালিকা থেকে সংশোধনী মাস, অনুমতিদাতার পোস্ট নির্বাচন করবে এবং সংশোধনীর কারন লিপিবদ্ধ করবে।

ডানের অংশে চাইলে Edit Button এ ক্লিক করে অফিস কোড পরিবর্তন করতে পারবে। এরপর Go Button ক্লিক করতে হবে।

২। Original Transaction: এই অংশে যে বিলের বা সংশোধনির সংশোধন করা হবে তার প্রতিটি লেনদেনের বিস্তারিত নিম্নের টেবিলে প্রদর্শিত হবে। তবে ডেবিট টা ক্রডিটে আর ক্রেডিটটা ডেবিটে দেখাবে। এখানে কোন কিছু পরিবর্তন করা যাবে না।

৩। Journal Transaction: এই অংশে সর্বনিমের টেবিলে প্রতিটি লেনদেন সঠিক ডেবিট ও ক্রেডিট হিসেবে প্রদর্শিত হবে। যেই লেনদেনটির সংশোধন প্রয়োজন, সেই সারিতে ক্লিক করে উপরের legal, economic, Funcopunit এর তালিকাতে নিয়ে আসতে হবে। legal, economic বা Funcopunit কোড পরিবর্তন করা যাবে (প্রাপ্ত কোডের মধ্যে)। টাকার পরিমানও পরিবর্তন করা যাবে। তবে এ ক্ষেত্রে দেখতে হবে যেন নেট এমাউন্ট পরিবর্তন করা যাবে না। Add button এ ক্লিক করে সারির তথ্য পরিবর্তন করা যাবে অথবা Cancel Button ক্লিক প্রয়োজনীয় তথ্য প্রদান সম্পন্ন হলে Save বাটনে ক্লিক করলে সম্পূর্ণ তথ্য সংরক্ষিত হবে, তথ্যটি নীচের টেবিলে সংযোজিত হবে এবং মেসেজ বক্সে সফল্ভাবে তথ্য সংরক্ষিত হওয়ার কথা জানাবে (চিত্র ৩)।

| Bill Journal     |                   |                      |                  |                  |                   |                      |        |        |  |
|------------------|-------------------|----------------------|------------------|------------------|-------------------|----------------------|--------|--------|--|
| Journal          |                   |                      |                  |                  |                   |                      |        |        |  |
| Paypoint :       | Chief Accounts O  | ffice, Ministry of I | Labour and Emplo | yment            | Original Month :  | 06-December 2015     |        | ~      |  |
| Fiscal Year :    | 2015-16           |                      | $\sim$           |                  | -                 |                      |        |        |  |
| Token Number :   | 000858            |                      |                  |                  | Original Date :   | 23/12/2015           |        |        |  |
|                  | Go                | Cancel               |                  |                  | Token Date :      | 23/12/2015           |        |        |  |
| Journal Month :  | Select Journal Mo | nth                  | ~                |                  | Net Amount :      | 2000                 |        |        |  |
| Journal Number : | Will be allocate  | d during save        |                  |                  | Document Type :   | Select Document Type |        | $\sim$ |  |
| Journal Date :   |                   |                      |                  |                  | Office Code :     | 314100000000         |        |        |  |
| Authorized By :  | JOINT DIRECTOR    | OF LABOUR (DDO-      | MoL) 🗸           |                  | Office Name :     | Directorate of Labou | ır     | 0      |  |
| Reason :         |                   |                      |                  |                  | DDO :             | JOINT DIRECTOR OF LA | $\sim$ |        |  |
|                  |                   |                      | ~                |                  |                   | Edit                 | Go     |        |  |
| - Original Tra   | nsaction          |                      |                  |                  |                   |                      |        |        |  |
| Legal            | Econo             | omic                 | I                | unction Op       | eration           | Debit                | Credit |        |  |
|                  |                   |                      |                  |                  | Tot               | tal : 0.00           | 0.00   |        |  |
| - Journal Tran   | nsaction          |                      |                  |                  |                   |                      |        |        |  |
| Le               | gal               | Eco                  | nomic            | Fu               | unction Operation | Debit                | Credit |        |  |
| Select Legal     | Select Economic 🗸 |                      | Select Fu        | nction Operation |                   |                      | Add    | Cancel |  |
|                  |                   |                      |                  |                  | Tot               | al : 0.00            | 0.00   |        |  |
| Save             |                   |                      |                  |                  |                   |                      |        |        |  |
|                  |                   |                      |                  |                  |                   |                      |        |        |  |

চিত্র ৩ : বিল সংশোধনি (Bill Journal)

### ৩.৮.২ বিল সংশোধনি পোস্টিং (Bill Journal Posting)

এই স্ফ্রিনটি হিসাব রক্ষক অফিস ব্যবহার করবে, কোন বিল পোস্টিং হয়ে যাওয়ার পর এর কোন ভুল পাওয়া গেলে, তা সনশোধনের জন্য। শুধু মাত্র একাউন্ট কোড পরিবর্তন করা যাবে। নেট এমাউন্ট অপরিবর্তিত থাকবে। বিল জার্নাল বিল পোস্টিং এর মাস থেকে যে কোন মাসে করা যাবে।

Accounting Transaction মূল মেনু থেকে Journal সাব মেনুর মধ্যে Bill Journal সাব মেনু (চিত্র ১)ক্লিক করলে বিল সংশোধনি (Bill Journal) ক্রিনটি প্রদর্শিত হয় (চিত্র-২)।

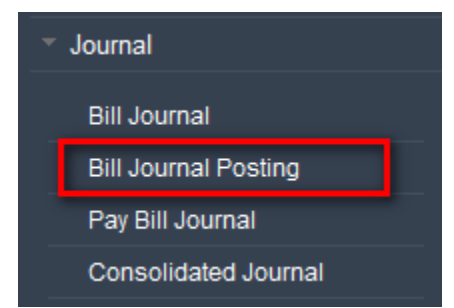

চিত্র ১ : বিল সংশোধনি পোস্টিং (Bill Journal Posting)

নিম্নে - Bill Journal Posting স্ফ্রিন ব্যাবহারের বর্ণনা প্রদত্ত হলো:

Bill Journal Posting স্ফ্রিনে ২টি অংশ থাকে:

১। Journal Posting(চিত্র ২ তে Green color rectangle দ্বারা দেখানো হয়েছে)

২। Journal List ((চিত্র ২ তে Green color rectangle দ্বারা দেখানো হয়েছে)

| Bill Journal Posting              |                                        |                         |                  |            |
|-----------------------------------|----------------------------------------|-------------------------|------------------|------------|
| - Journal Posting                 |                                        |                         |                  |            |
| Paypoint :                        | Chief Accounts Office, Ministry of     | f Labour and Employment | t                |            |
| Fiscal Year :                     | 2015-16                                | $\checkmark$            |                  |            |
| Journal Month :                   | Select Journal Month                   | $\sim$                  |                  |            |
| Office Code :                     |                                        |                         |                  |            |
| Office Name :                     |                                        |                         | ^                |            |
| DDO :                             | Select DDO Go Cancel                   | ~                       | v                |            |
| <ul> <li>Journal Lists</li> </ul> |                                        |                         |                  |            |
| Token<br>Number                   | e Correction Correction<br>Number Date | Reason                  | Authenticated By | Net Amount |

চিত্র ২ : বিল সংশোধনি অনুমোদন (Bill Journal Posting)

১৷ Journal Posting: এই অংশে তালিকা থেকে Fiscal Year ও Journal Month নির্বাচন ও Offcie Code

এন্ট্রি করবেন।

অফিসের নাম চলে আসবে।

DDO নির্বাচন করবেন।

এরপর Go বাটনে ক্লিক করলে ২য় অংশ Journal List সক্রয়ি হব। যদি নির্বাচিত প্যারামিটার অনুযায়ী সংশোধনি সংরঞ্জখিত হয়ে থাকে তবে তা নিম্নের টেবিলে প্রদর্শিত হবে। সর্ব ডান দিকের কলাম গুলোর Display Button দিয়ে সংশোধনির বিস্তারিত দেখা যাবে। Post Button এ ক্লিক করে Post করা যাবে। মেসেজ বক্সের মাধ্যমে তথ্য পোস্ট হওয়ার কথা জানাবে।

### ৩.৮.৩ সমন্বিত সংশোধনি (Consolidated Correction Journal)

এই স্ফ্রিনটি হিসাব রক্ষক অফিস ব্যবহার করবে, কোন বিল ছাড়া অন্য কোন লেনদেন (চালান, বুক ট্রান্সফার) পোস্টিং হয়ে যাওয়ার পর এর কোন ভুল পাওয়া গেলে, তা সংশোধনের জন্য। শুধু মাত্র একাউন্ট কোড পরিবর্তন করা যাবে। নেট এমাউন্ট অপরিবর্তিত থাকবে। জার্নাল পোস্টিং এর মাস থেকে যে কোন মাসে করা যাবে।

Accounting Transaction মূল মেনু থেকে Journal সাব মেনুর মধ্যে Consolidated Journal সাব মেনু (চিত্র ১)ক্লিক করলে বিল সংশোধনি (Consolidated Journal) স্ফ্রিনটি প্রদর্শিত হয় (চিত্র-২)।

|   | Journal              |  |
|---|----------------------|--|
|   | Bill Journal         |  |
|   | Bill Journal Posting |  |
| 4 | Pay Bill Journal     |  |
|   | Consolidated Journal |  |
|   |                      |  |

চিত্র ১ : কন্সলিডেটেড সংশোধনি (Consolidated Journal)

নিম্নে - Consolidated Journal ক্ষিন ব্যাবহারের বর্ণনা প্রদন্ত হলো: Consolidated Journal ক্ষিনে ৩টি অংশ থাকে:

- ১। Journal Parameter চিত্র ২ তে আয়তকার চিহ্ন দিয়ে দেখানো হয়েছে)
- ২। Original Transaction ((চিত্র ২ তে আয়তকার চিহ্ন দিয়ে দেখানো হয়েছে)
- ৩। Correction Journal ((চিত্র ২ তে আয়তকার চিহ্ন দিয়ে দেখানো হয়েছে)

| Consolidated Journal    |                                       |                    |        |                         |       |        |        |
|-------------------------|---------------------------------------|--------------------|--------|-------------------------|-------|--------|--------|
| - Journal Parameter     | ter                                   |                    |        |                         |       |        |        |
| Pay Point :             | Chief Accounts Office, Ministry of La | bour and Employme  | ent    |                         |       |        |        |
| Fiscal Year :           | 2015-16                               | $\sim$             |        |                         |       |        |        |
| Journal Fiscal Period : | Select Month                          | ~                  |        |                         |       |        |        |
| Document Type :         | Journal                               | $\sim$             |        |                         |       |        |        |
| Document Type Detail :  | Select Document Type Detail           | ~                  |        |                         |       |        |        |
| Journal Date :          |                                       |                    |        |                         |       |        |        |
| Authorized By :         | Select Authorization Post             | $\sim$             |        |                         |       |        |        |
| Reason :                |                                       |                    |        |                         |       |        |        |
| Journal Number :        |                                       |                    |        |                         |       |        |        |
|                         | Go Cancel                             |                    |        |                         |       |        |        |
| - Original Tranasact    | ion                                   |                    |        |                         |       |        |        |
| Legal                   | Economic                              | Function Ope       | ration | Function Operation Unit |       | Debit  | Credit |
| Select Legal            | ✓ Select Economic ✓                   | Select Func OpUnit | t 🗸    | Select Func OpUnit      | Go    |        |        |
| - Corrected Journal     |                                       |                    |        |                         |       |        |        |
| Legal                   | Economic                              | Function Ope       | ration | Function Operation Unit | Debit | Credit |        |
| Select Legal            | ✓ Select Economic ✓                   | Select Func OpUnit | t 🗸    | Select Func OpUnit      |       |        | Add    |
| Save                    |                                       |                    |        |                         |       |        |        |

### চিত্র ২ : কন্সলিডেটেড সংশোধনি (Consolidated Journal)

১। Journal: এই অংশে তালিকা থেকে Fiscal Year, Journal Fiscal Period, Document Type,

Document Type Detail নির্বাচন ও Journal Date এন্ট্রি করবে।

Authorised by নির্বাচন করবেন এবং Reasonএন্ট্রি করবেন।

Journal Number টি সেভ করার পর প্রদর্শিত হবে।

এরপর Go বাটনে ক্লিক করলে ২য় অংশ Original Transaction সক্রিয় হবে। সেখানে তালিকা থেকে যথাক্রমে legal, economic, Function Operation, Funcopunit নির্বাচন করবে।

Go Button এ ক্লিক করলে স্বয়ংক্রিয়ভাবে ব্যালান্স অর্থের পরিমান দেখাবে। তবে ডেবিট টা ক্রডিটে আর ক্রেডিটটা ডেবিটে দেখাবে। এখানে কোন কিছু পরিবর্তন করা যাবে না।

৩য় অংশ Correction Journal সক্রিয় হবে। সেখান থেকে পুরো কোড নির্বাচন করে (যে কোডে সরাতে চান) টাকার পরিমান দিয়ে, ডেবিটে বা ক্রেডিটে (যেখনে প্রজোয্য) এন্ট্রি করে এড বাটনে ক্লিক করবেন। এখানে লক্ষ্যণীয়, অর্থের পরিমান ব্যালেন্স এমাউন্টের বেশী হতে পারবে না।

Save বাটনে ক্লিক করলে সম্পূর্ণ তথ্য সংরক্ষিত হবে, তথ্যটি নীচের টেবিলে সংযোজিত হবে এবং মেসেজ বক্সে সফল্ভাবে তথ্য সংরক্ষিত হওয়ার কথা জানাবে.

### ৩.৯ ডেবিট স্ফল (Debit Scroll ) :

বাংলাদেশ ব্যাংক ও সোনালী ব্যাংক সরকারী লেনদেনের হিসাব রক্ষণাবেক্ষণ করে। বাংলাদেশ ব্যাংক সকল হিসাব রক্ষক অফিস এবং বিভাগীয় অফিস হতে প্রদানকৃত চেকের, দৈনিক পরিশোধের তালিকা (ডেবিট ক্ষল) এবং তার সারাংশের সফট কপি, কেন্দ্রীয় ভাবে সিজিএ অফিসে প্রেরণ করে। সোনালী ব্যাংক এখন পর্যন্ত সিজিএ এবং নিজ নিজ হিসাব রক্ষক অফিসে সফট কপি প্রেরণ করে। ভবিষ্যতে কথা আছে বাংলাদেশ ব্যাংকের মত সোনালী ব্যাংকও সফট কপি, কেন্দ্রীয় ভাবে সিজিএ অফিসে প্রেরণ করে। প্রতিটি হিসাব রক্ষক অফিস কেন্দ্রীয়ভাবে সংরক্ষিত সফট কপি থেকে নিজ নিজ ডেবিট ক্ষল ইমপোর্ট করবে, অনুমোদিত অনুমতি প্রাপ্ত ব্যবহারকারীর মাধ্যমে। উপজেলার ক্ষেত্রে ডেবিট ক্ষল এন্ট্রি করতে হবে। এই অপশন গুলোই ডেবিট ক্ষল মেনুর অধীনে পাওয়া যাবে।

Accounting Transaction মূল মেনু থেকে Debit Scroll সাব মেনুর অধীনে মেনু সমুহ নিম্নে (১চিত্র) দেখানো হলো।

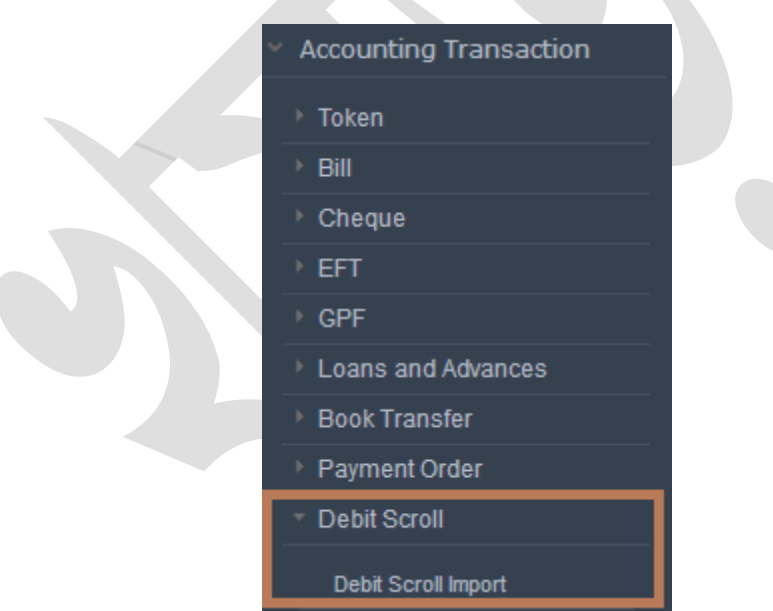

#### (চিত্র-১ Debit Scroll )

৩.৯.১ ডেবিট জ্ঞল ইম্পোর্ট (Debit Scroll Import):

ব্যাংক হতে প্রাপ্ত ডেবিট স্ফলের ডাটা IBAS++ এ ইম্পোর্ট করার জন্য এই মেনুটি ব্যাবহার করা হয় (চিত্র-১)।

নিম্নে ডেবিট স্ফল ইম্পোর্ট স্ফিন ব্যবহারের বর্ণনা প্রদত্ত হলো:

• Pay Point : আপনি যে হিসাবরক্ষণ অফিসের ব্যবহারকারী, এই ঘরে তা স্বয়ংক্রিয়ভাবে প্রদর্শিত থাকে।

- Fiscal Year : যে বছরের হিসাব প্রণয়ন চলছে, এই ঘরে তা স্বয়ংক্রিয়ভাবে প্রদর্শিত থাকে।
- Month : যে মাসের হিসাব প্রণয়ন চলছে, এই ঘরে তা নির্বাচন করতে হয়।
- Clearing Date : এই ঘরে ক্যালেনডার থেকে ক্লিয়ারিং তারিখ নির্বাচন করতে হয়।
- Bank : এখানে ব্যাংক (বাংলাদেশ / সোনালী) নির্বাচন করতে হয়।
- Bank Branch :এখানে ব্যাংকের শাখা নির্বাচন করতে হয় ।
- Total Amount : স্ফলের হার্ড কপি আনুযায়ী মোট টাকার পরিমাণ লিখতে হবে।
- Number Of Cheque : স্ফ্রলের হার্ড কপি আনুযায়ী মোট চেকের সংখ্যা উল্লেখ করতে হবে।
- Select a File : কম্পিউটারে যে জায়গায় ইম্পোরটেড ফাইল সংরক্ষণ করবেন , সেই ফাইল নির্বাচান করতে Select a File বাটনে ক্লিক করুন । ফাইল নির্বাচন করে Open বাটনে ক্লিক করুন ।
- Check : এই বাটনে ক্লিক করলে হার্ড কপি আনুযায়ী মোট চেকের সংখ্যা এবং মোট টাকার পরিমানের সহিত সফট কপির মোট চেকের সংখ্যা এবং মোট টাকার পরিমানের একটি তুলনামুলক রিপোর্ট প্রদর্শিত হয়।
- Import : এই বাটনে ক্লিক করলে নির্দিষ্ট ক্লিয়ারিং ডেটের ডাটা ইম্পোর্ট হবে।

| Debit Scroll Import |                      |                |                |             |
|---------------------|----------------------|----------------|----------------|-------------|
| Pay Point :         | Chief Accounts Offic | e, Ministry of | f Labour and E | mployment   |
| Fiscal Year :       | 2015-16              |                | $\sim$         |             |
| Month :             | 05-November 2015     |                | $\sim$         |             |
| Clearing Date :     | 03/01/2016           |                |                |             |
| Bank :              | Bangladesh Bank      |                | $\sim$         |             |
| Bank Branch :       | Select Bank Branch   |                | $\sim$         |             |
| Total Amount :      |                      |                |                |             |
| Number of Cheque :  |                      |                |                |             |
| Select a File:      |                      |                |                | Select File |
|                     | Import               | Check          |                |             |

(চিত্র-১) Debit Scroll Import

ডেবিট স্ফল ইমপোর্ট করতে যেয়ে যে ধরনের সমস্যা ব্যবহারকারী পেতে পারেন, তা নিম্নরূপ,

- ডেবিট ক্ষল ইতিমধ্যেই ইমপোর্ট করা হয়েছে
- অসিদ্ধ (invalid) কোড আছে ইমপোর্ট ফাইলে
- এর পরবর্তি ভার্সন আছে <u>–</u> যদি কোন পুরোন ভার্সন ইমপোর্ট করতে যাওয়া হয়
- ইনপুট ফাইলে কিছু নেই 
   – যদি ইনপুট ফাইলে কোন ডাটা না থাকে
- অসিদ্ধ (invalid) চেক যদি প্রি-অডিট চেকের ক্ষেত্রে চেকের তথ্যতে চেকটি না পাওয়া যায়
- অসিদ্ধ (invalid) একাউন্ট যদি ব্যাংকের সাথে লিঙ্ক একাউন্ট খুঁজে না পাওয়া যায়।

• অসিদ্ধ (invalid) পোশ্ট অডিট কোড – যদি পোশ্ট অডিট এর ক্ষেত্রে কোড ইনভ্যালিড হয়।

### ৩.১০ ক্রেডিট স্ফল (Credit Scroll) :

বাংলাদেশ ব্যাংক দৈনিক গ্রহণকৃত সমূদয় চালানের তালিকা (ক্রেডিট ক্ষল) সকল বিভাগীয় হিসাব রক্ষক অফিস, এবং তার সারাংশের সফট কপি কেন্দ্রীয় ভাবে সিজিএ অফিসে প্রেরণ করে । সোনালী ব্যাংক এখন পর্যন্ত সিজিএ এবং নিজ নিজ হিসাব রক্ষক অফিসে সফট কপি প্রেরণ করে। প্রতিটি হিসাব রক্ষক অফিস কেন্দ্রীয়ভাবে সংরক্ষিত সফট কপি থেকে নিজ নিজ ক্রেডিট ক্ষল ইমপোর্ট করবে, অনুমোদিত অনুমতি প্রাপ্ত ব্যবহারকারীর মাধ্যমে। উপজেলার ক্ষেত্রে ক্রেডিট ক্ষল এন্দ্রি করতে হবে। এই অপশন গুলোই ক্রেডিট ক্ষল মেনুর অধীনে পাওয়া যাবে।

Accounting Transaction মূল মেনু থেকে Credit Scroll সাব মেনুর অধীনে মেনু সমুহ নিম্নে (১চিত্র ) দেখানো হলো।

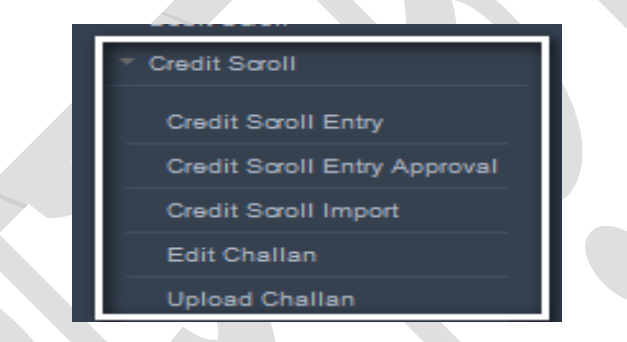

চিত্র-১ Credit Scroll মেনু সমূহ

৩.১০.১ ক্রেডিট স্ফল এন্ট্রি ( Credit Scroll Entry ) :

এই স্ফ্রিনের মাধ্যমে চালান এন্ট্রি করা হয়।

নিম্নে ক্রেডিট স্ফল এন্ট্রি স্ফিন ব্যবহারের বর্ণনা প্রদত্ত হলো:

এই স্ক্রিনের ২ টি আংশ থাকে (চিত্র-১)

- ۵. Credit Scroll Selection
- ર. Detail Data

| Credit Scroll Entry             | Credit Scroll Entry     |                 |                      |                                |                |              |            |        |      |        |
|---------------------------------|-------------------------|-----------------|----------------------|--------------------------------|----------------|--------------|------------|--------|------|--------|
| Credit Scroll Selection         | Credit Scroll Selection |                 |                      |                                |                |              |            |        |      |        |
| Pay Point :                     | Chief Accounts Offic    | e, Finance      |                      |                                |                |              |            |        |      |        |
| Fiscal Year :                   | 2015-16                 |                 | $\sim$               |                                |                |              |            |        |      |        |
| Month :                         | 08-February 2016        |                 | $\sim$               |                                |                |              |            |        |      |        |
| Bank :                          | Sonali Bank             |                 | ~                    |                                |                |              |            |        |      |        |
| Bank Branch :                   | Kakrail                 |                 | ~                    |                                |                |              |            |        |      |        |
| Scroll Date :                   | 10/02/2016              |                 |                      |                                |                |              |            |        |      |        |
|                                 | Go                      | Cancel          |                      |                                |                |              |            |        |      |        |
| <ul> <li>Detail Data</li> </ul> |                         |                 |                      |                                |                |              |            |        |      |        |
| Bank Window                     | Legal                   |                 | Economic             | Function Operation             | Challan Number | Challan Date | Depositor  | Amount |      |        |
| Select Bank Window 🗸            | Select Legal            | ∨ Sel           | ect Economic 🗸 🗸     | Select Function Opera 🗸        |                |              |            |        | Save | Cancel |
| 1901 - Defence - Army           | 1 - Consolidated Fund   | d Receipts 0101 | - Taxes on Companies | 193100000000 - Bangladesh Army | 00001          | 10/02/2016   | Manik Miah | 5000   | Edit | Delete |

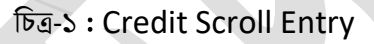

- ٥. Credit Scroll Selection :
- Pay Point : আপনি যে হিসাবরক্ষণ অফিসের ব্যবহারকারী, এই ঘরে তা স্বয়ংক্রিয়ভাবে প্রদর্শিত থাকে।
- Fiscal Year : যে বছরের হিসাব প্রণয়ন চলছে, এই ঘরে তা স্বয়ংক্রিয়ভাবে প্রদর্শিত থাকে।
- Month : যে মাসের হিসাব প্রণয়ন চলছে, এই ঘরে তা নির্বাচন করতে হয়।
- Bank : এখানে ব্যাংক (বাংলাদেশ / সোনালী) নির্বাচন করতে হয়।
- Bank Branch :এখানে ব্যাংকের শাখা নির্বাচন করতে হয়।
- Scroll Date : এখানে স্ফ্রল ডেট এন্ট্রি করতে হয়।
- GO বাটনে ক্লিক করলে ডিটেইল ডাটা আংশ Enable হয়।
- Cancel বাটনে ক্লিক করে উপরের সব কিছু পুনরায় নির্বাচন করা যায়।
- २. Detail Data :

এই আংশে চালানের বিস্তারিত এন্ট্রি করা হয়। Detail Data এন্ট্রির জন্য নিমের পদক্ষেপ সমুহ আনুসরন করুন।

- Bank Window : ব্যাংক উইন্ডো নির্বাচন করুন।
- Legal : সাংবিধানিক কোড।
- Economic : অর্থনৈতিক কোড নির্বাচন করুন।
- Function Operation : পরিচালন ইউনিট নির্বাচন করুন।
- Challan Number : চালান নম্বর এন্ট্রি করুন।

- Challan Date: চালানের তারিখ নির্বাচন করুন।
- Depositor : জমাদানকারীর নাম এন্ট্রি করুন, তবে তা বাধ্যতামূলক নয়।
- Amount : টাকার পরিমান এন্ট্রি করুন।
- Save : সেভ বাটনে ক্লিক করলে চালান এন্ট্রি সম্পন্ন হবে এবং নিমের আংশে প্রদর্শিত হবে।
- Cancel : সেভ করার পূর্বে এই বাটনে ক্লিক করলে উপরের সব কিছু খালি হয়ে যাবে।
- Edit: যদি এন্ট্রিকৃত তথ্য সঠিক না থাকে, তবে পরিবর্তনের জন্য "Edit" বাটনে ক্লিক করলে নির্দিষ্ট তথ্যটি সংশোধনের জন্য টেবিলের সংশ্লিষ্ট সারির ডাটা টেক্সট বক্স এ প্রদর্শিত হবে।
- Delete : এন্ট্রিকৃত তথ্য মুছে ফেলার জন্য "Delete" বাটনে ক্লিক করতে হবে।

### ৩.১০.২ ক্রেডিট স্ফল অনুমোদন (Credit Scroll Approval)

এই স্ফ্রিনের মাধ্যমে এন্ট্রিকৃত চালানের তালিকা (ক্রেডিট স্ফ্রল) অনুমোদন করা হয়।

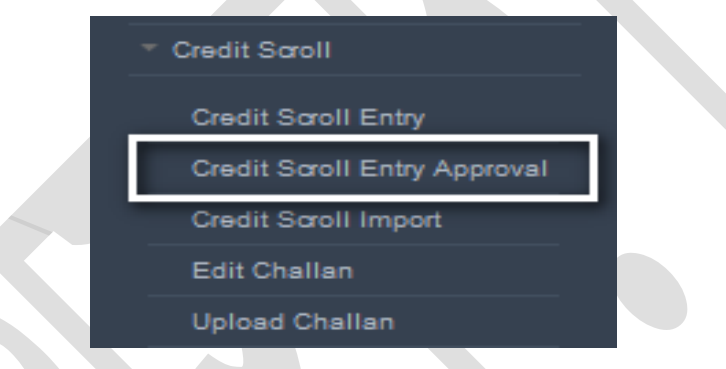

চিত্র-১ : Credit Scroll Approval সাব মেনু।

নিমে Credit Scroll Approval এন্ট্রি স্ফিন ব্যবহারের বর্ণনা প্রদত্ত হলো:

এই স্ফ্রিনের ২ টি আংশ থাকে (চিত্র-২)

- ۵. Credit Scroll Selection
- ર. Detail Data

| Credit Scroll Entry Approval         |                                            |                              |                                  |                   |              |            |        |         |
|--------------------------------------|--------------------------------------------|------------------------------|----------------------------------|-------------------|--------------|------------|--------|---------|
| Credit Scroll Selection              | Credit Scroll Selection                    |                              |                                  |                   |              |            |        |         |
| Pay Point :                          | Pay Point : Chief Accounts Office, Finance |                              |                                  |                   |              |            |        |         |
| Fiscal Year :                        | 2015-16                                    |                              | $\mathbf{v}$                     |                   |              |            |        |         |
| Month :                              | 08-February 201                            | 6                            | $\mathbf{v}$                     |                   |              |            |        |         |
| Bank :                               | Sonali Bank                                |                              | $\mathbf{v}$                     |                   |              |            |        |         |
| Bank Branch :                        | Kakrail                                    |                              | $\mathbf{v}$                     |                   |              |            |        |         |
| Scroll Date :                        | 10/02/2016                                 |                              |                                  |                   |              |            |        |         |
|                                      | Go                                         | Cancel                       |                                  |                   |              |            |        |         |
| <ul> <li>Detail Data</li> </ul>      |                                            |                              |                                  |                   |              |            |        |         |
| Bank Window                          | Legal                                      | Economic                     | Function<br>Operation            | Challan<br>Number | Challan Date | Depositor  | Amount |         |
| 1901 - Defence - 1 - Co<br>Army Fund | nsolidated<br>Receipts                     | 0101 - Taxes on<br>Companies | 19310000000 -<br>Bangladesh Army | 00001             | 10/02/2016   | Manik Miah | 5000   | Approve |

চিত্র-২ : Credit Scroll Approval

۵. Credit Scroll Selection :

- Pay Point : আপনি যে হিসাবরক্ষণ অফিসের ব্যবহারকারী, এই ঘরে তা স্বয়ংক্রিয়ভাবে প্রদর্শিত থাকে।
- Fiscal Year : যে বছরের হিসাব প্রণয়ন চলছে, এই ঘরে তা স্বয়ংক্রিয়ভাবে প্রদর্শিত থাকে।
- Month : যে মাসের হিসাব প্রণয়ন চলছে, এই ঘরে তা নির্বাচন করতে হয়।
- Bank : এখানে ব্যাংক (বাংলাদেশ / সোনালী) নির্বাচন করতে হয়।
- Bank Branch :এখানে ব্যাংকের শাখা নির্বাচন করতে হয়।
- Scroll Date : এখানে স্ফ্রল ডেট এন্ট্রি করতে হয়।
- GO বাটনে ক্লিক করলে ডিটেইল ডাটা আংশ Enable হয়।
- Cancel বাটনে ক্লিক করে উপরের সব কিছু পুনরায় নির্বাচন করা যায়।

### ર. Detail Data :

এই আংশে এন্ট্রিকৃত চালান তালিকার বিস্তারিত প্রদর্শিত হয়। "Approve" বাটনে ক্লিক করলে এন্ট্রিকৃত চালান অনুমোদিত হবে।

## ৩.১০.৩ ক্রেডিট স্ফল ইম্পোর্ট (Credit Scroll Import) :

এই স্ফ্রিনের মাধ্যমে চালানের তালিকা (ক্রেডিট স্ফ্রল) ইম্পোর্ট করা হয়।

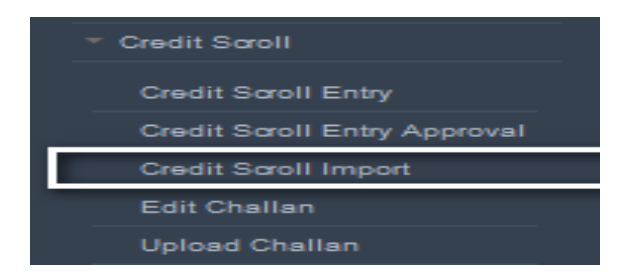

চিত্র-১ : Credit Scroll Import সাব মেনু।

নিম্নে ক্রেডিট স্ফল ইম্পোর্ট স্ফিন ব্যবহারের বর্ণনা প্রদত্ত হলো:

| Credit Scroll Import | :                              |        |             |
|----------------------|--------------------------------|--------|-------------|
| Pay Point :          | Chief Accounts Office, Finance |        |             |
| Fiscal Year :        | 2015-16                        | $\sim$ |             |
| Month :              | 08-February 2016               | $\sim$ |             |
| Scroll Date :        | 01/02/2016                     |        |             |
| Bank :               | Bangladesh Bank                | $\sim$ |             |
| Bank Branch :        | Motijheel                      | $\sim$ |             |
| Total Amount :       | 50000                          |        |             |
| Number of Challan :  | 428                            |        |             |
| Select a File :      | Challan_02062015_00906.xml     |        | Select File |
|                      | Import                         |        |             |

চিত্র-২ : Credit Scroll Import

- Pay Point : আপনি যে হিসাবরক্ষণ অফিসের ব্যবহারকারী, এই ঘরে তা স্বয়ংক্রিয়ভাবে প্রদর্শিত থাকে।
- Fiscal Year : যে বছরের হিসাব প্রণয়ন চলছে, এই ঘরে তা স্বয়ংক্রিয়ভাবে প্রদর্শিত থাকে।
- Month : যে মাসের হিসাব প্রণয়ন চলছে, এই ঘরে তা নির্বাচন করতে হয়।
- Scroll Date : এখানে স্ফ্রল ডেট এন্ট্রি করতে হয়।
- Bank : এখানে ব্যাংক (বাংলাদেশ / সোনালী) নির্বাচন করতে হয়।
- Bank Branch : এখানে ব্যাংকের শাখা নির্বাচন করতে হয়।
- Total Amount : এখানে ব্যাংক থেকে প্রেরিত চালান তালিকায় প্রদর্শিত মোট টাকার পরিমাণ এন্ট্রি করতে হয়।

- Number of Challan : এখানে ব্যাংক থেকে প্রেরিত চালান তালিকায় প্রদর্শিত মোট চালানের সংখ্যা এন্ট্রি করতে হয় ।
- Select a File বাটনে ক্লিক করে ব্যাংক থেকে প্রেরিত চালান তালিকাটি নির্বাচন করতে হয়।
- Import বাটনে ক্লিক করলে চালান তালিকাটি ইম্পোর্ট হবে এবং অস্থায়ী ভাবে সংরক্ষিত হবে এবং উপরে সফল ভাবে ইম্পোর্ট হওয়ার ম্যাসেজ প্রদর্শিত হবে।
- ৩.১০.৪ চালান সংশোধন (Edit Challan)

এই স্ফ্রিনের মাধ্যমে ইম্পোর্টকৃত চালানের তালিকা (ক্রেডিট স্ফ্রল) সংশোধন করা হয়।

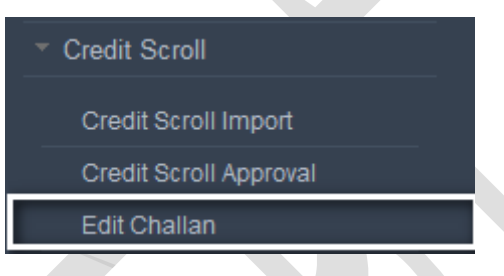

চিত্র-১ : Edit Challan সাব মেনু।

নিম্নে Edit Challan এন্ট্রি স্ফিন ব্যবহারের বর্ণনা প্রদত্ত হলো:

- এই স্ফ্রিনের ২ টি আংশ থাকে (চিত্র-২)
- እ. Credit Scroll Selection
- ર. Detail Data

| Challan Edit                    |                                             |        |  |  |  |  |  |  |
|---------------------------------|---------------------------------------------|--------|--|--|--|--|--|--|
| Credit Scroll Selection         | Credit Scroll Selection                     |        |  |  |  |  |  |  |
| Pay Point :                     | Pay Point : Chief Accounts Office, Finance  |        |  |  |  |  |  |  |
| Fiscal Year :                   | 2015-16                                     |        |  |  |  |  |  |  |
| Month :                         | : 08-February 2016                          |        |  |  |  |  |  |  |
| Bank :                          | Sonali Bank                                 |        |  |  |  |  |  |  |
| Bank Branch :                   | Kakrail                                     |        |  |  |  |  |  |  |
| Scroll Date :                   | 10/02/2016                                  |        |  |  |  |  |  |  |
| Filter Type :                   | Invalid Codes                               |        |  |  |  |  |  |  |
|                                 | Go Cancel                                   |        |  |  |  |  |  |  |
| <ul> <li>Detail Data</li> </ul> |                                             |        |  |  |  |  |  |  |
| Challan Number Ban              | nk Window Legal Economic Function Operation | Amount |  |  |  |  |  |  |
|                                 |                                             |        |  |  |  |  |  |  |

### চিত্র-২ : Edit Challan

۵. Credit Scroll Selection :

- Pay Point : আপনি যে হিসাবরক্ষণ অফিসের ব্যবহারকারী, এই ঘরে তা স্বয়ংক্রিয়ভাবে প্রদর্শিত থাকে।
- Fiscal Year : যে বছরের হিসাব প্রণয়ন চলছে, এই ঘরে তা স্বয়ংক্রিয়ভাবে প্রদর্শিত থাকে।
- Month : যে মাসের হিসাব প্রণয়ন চলছে, এই ঘরে তা নির্বাচন করতে হয়।
- Bank : এখানে ব্যাংক (বাংলাদেশ / সোনালী) নির্বাচন করতে হয়।
- Bank Branch :এখানে ব্যাংকের শাখা নির্বাচন করতে হয়।
- Scroll Date : এখানে স্ফল ডেট এন্ট্রি করতে হয়।
- Filter Type : এখানে ফিল্টার টাইপ নির্বাচন করতে হয়।
- GO বাটনে ক্লিক করলে ডিটেইল ডাটা আংশ Enable হয়।
- Cancel বাটনে ক্লিক করে উপরের সব কিছু পুনরায় নির্বাচন করা যায়।

#### ર. Detail Data :

এই অংশে এন্ট্রিকৃত চালান তালিকার বিস্তারিত প্রদর্শিত হয়। Detail Data এন্ট্রির জন্য নিম্নের পদক্ষেপ সমুহ আনুসরন

করুন ।

- Edit: যদি এন্ট্রিকৃত তথ্য সঠিক না থাকে, তবে পরিবর্তনের জন্য "Edit" বাটনে ক্লিক করলে নির্দিষ্ট তথ্যটি সংশোধনের জন্য টেবিলের সংশ্লিষ্ট সারির ডাটা টেক্সট বক্স এ প্রদর্শিত হবে এবং "Edit" বাটনটি "Save" বাটনে -এ পরিবর্তিত হবে।
- Save : সেভ বাটনে ক্লিক করলে চালান এন্ট্রি সম্পন্ন হবে।
- Cancel : সেভ করার পূর্বে এই বাটনে ক্লিক করলে উপরের সব কিছু খালি হয়ে যাবে।

#### ৩.১০.৫ আপলোড চালান (Upload Challan)

এই স্ফ্রিনের মাধ্যমে ইম্পোর্টকৃত চালানের তালিকা (ক্রেডিট স্ফ্রল) আপলোড করা হয়। আপলোড করার পর আপলোডেড তথ্য আইবাস ডাটাবেইজে যুক্ত হয় এবং জিএলেও আপডেট করা হয়।

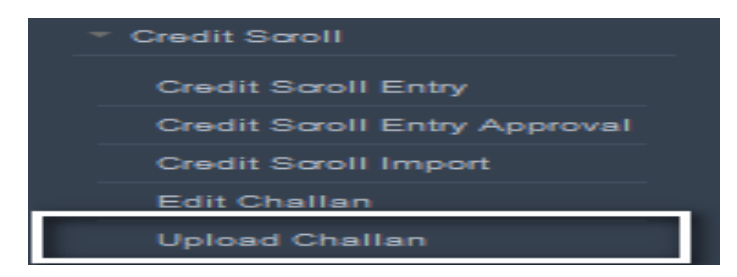

চিত্র-১ : Upload Challan সাব মেনু।

নিম্নে Edit Challan এন্ট্রি স্ফ্রিন ব্যবহারের বর্ণনা প্রদত্ত হলো:

۵. Credit Scroll Selection :

- Pay Point : আপনি যে হিসাবরক্ষণ অফিসের ব্যবহারকারী, এই ঘরে তা স্বয়ংক্রিয়ভাবে প্রদর্শিত থাকে।
- Fiscal Year : যে বছরের হিসাব প্রণয়ন চলছে, এই ঘরে তা স্বয়ংক্রিয়ভাবে প্রদর্শিত থাকে।
- Month : যে মাসের হিসাব প্রণয়ন চলছে, এই ঘরে তা নির্বাচন করতে হয়।
- Bank : এখানে ব্যাংক (বাংলাদেশ / সোনালী) নির্বাচন করতে হয়।
- Bank Branch :এখানে ব্যাংকের শাখা নির্বাচন করতে হয়।
- Scroll Date : এখানে স্ফল ডেট এন্ট্রি করতে হয়।
- GO বাটনে ক্লিক করলে ডিটেইল ডাটা আংশ Enable হয় Detail Data অংশে এন্ট্রিকৃত চালান তালিকার বিস্তারিত প্রদর্শিত হয় ।
- Upload বাটনে ক্লিক করে চালানের চালানের তালিকা (ক্রেডিট স্ফল) আপলোড করা হয়।
- Cancel বাটনে ক্লিক করে উপরের সব কিছু পুনরায় নির্বাচন করা যায়।

| Upload Challan                          |                                    |          |           |          |        |
|-----------------------------------------|------------------------------------|----------|-----------|----------|--------|
| Credit Scroll Selection     Pay Point : | 1<br>Chief Accounts Office Finance |          |           |          |        |
| Fiscal Year :                           | 2015-16                            | ~        |           |          |        |
| Month :                                 | 08-February 2016                   | ~        |           |          |        |
| Bank :                                  | Sonali Bank                        | $\sim$   |           |          |        |
| Bank Branch :                           | Kakrail                            | ~        |           |          |        |
| Scroll Date :                           | 10/02/2016                         |          |           |          |        |
|                                         | Go Upload                          | Cancel   |           |          |        |
| Detail Data                             |                                    |          |           |          |        |
| Challan<br>Number Bank V                | Vindow Legal                       | Function | Operation | Economic | Amount |

চিত্র-২ : Upload Challan

# 8 অ্যাকাউন্টস্ রক্ষণাবেক্ষণ (Accounts Maintenance) :

## 8.১ হিসাব মাস বন্ধ করা) Month Close(

এ স্ফ্রীনের মাধ্যেমে আর্থিক বছরের একটি মাসের হিসাব বন্ধ করা হয় । Accounting Maintenance মূল মেনু থেকে Month Close সাবমেনুতে (চিত্র : ১) ক্লিক করে মাসের হিসাব বন্ধ করার কার্য সম্পাদন করা হয়।

|                                          | Month Close  |             |              |                  |              |
|------------------------------------------|--------------|-------------|--------------|------------------|--------------|
| > Master Data                            | Manth Class  | o Doto Col  | *i           |                  |              |
| Online Pay Bill Submission               |              | e Data Sel  | ection       |                  |              |
| > Accounting Transaction                 |              | Paypoint :  | CAO Ministry | of Cultural Affa | airs         |
| <ul> <li>Accounts Maintenance</li> </ul> | Fi           | scal Year : | 2016-17      |                  | $\sim$       |
| Month Close                              |              | Month :     | 06-December  | 2016             | $\checkmark$ |
| > Reports                                |              |             | Validate     | Close Month      |              |
|                                          | - Month Clos | e Details   |              |                  |              |
|                                          | Is Mandatory |             |              |                  | Description  |
|                                          | NO           | Period ca   | n be closed  |                  |              |
|                                          |              |             |              |                  |              |

চিত্র :১ Month Close সাবমেনু

এ ক্ষেত্রে নিম্নের ধাপগুলো অনুসরণ করা হয়:

- Pay Point: আপনি যে হিসাবরক্ষণ অফিসের ব্যবহারকারী, এই ঘরে তা স্বয়ংক্রিয়ভাবে প্রদর্শিত হবে ।
- Fiscal Year: এখানে Fiscal Year নির্বাচান করতে হবে।
- Month: এখানে যে হিসাব মাস বন্ধ করা হবে তালিকা থেকে তা নির্বাচন করুন।

• এরপর <sup>Validate</sup> বাটনে ক্লিক করলে (চিত্র :১) এর ন্যায় "Month Close Details" তালিকার ম্যাসেজ সাপেক্ষে Close Month বাটনে ক্লিক করলে "Save successfully at iBAS" ম্যাসেজ আসবে এবং মাসের হিসাব বন্ধ হয়ে যাবে।

# ৫ রিপোর্ট (Reports):

iBAS++ এ সংরক্ষিত অথ্যের ভিন্তিতে পূর্ব নির্ধারিত নির্দিষ্ট কিছু রিপোর্ট বের করা যায়। প্রাপ্ত রিপোর্ট গুলো ভিউ/প্রিন্ট করা যায়। প্রয়োজনে pdf,slsx অথবা অন্য কোন ফরমেটে রুপান্তর করা যায়। রিপোর্টের প্রয়োজনিতা, যাদের উদ্দেশ্যে রিপোর্ট, তথ্যের উৎস ও রিপোর্টের ধরনের ভিত্তিতে কয়টি ভাগে বা সাব মেনুতে ভাগ করা হয়েছে। যেমন – References – লেনদেনের তথ্যের সুত্র ভিত্তিক তথ্যের রিপোর্ট Transaction Reports – লেনদেনের তথ্যের রিপোর্ট Token Registers – টোকেনের তথ্য ভিত্তিক রিপোর্ট Registers – হিসাব রক্ষক অফিসের মাস ভিত্তিক লেনদেনের বিভিন্ন দিক থেকে প্রদর্শিত রিপোর্ট Management Reports – কেন্দ্রীয়ভাবে সমন্বিত তথ্যের মাস/বছর ভিত্তিক বিভিন্ন ভাবে প্রদর্শিত ব্যবস্থাপনা পরিষদের জন্য রিপোর্ট Compliance Reports (GFS, IMF, IPSAS, etc) – বিভিন্ন আন্তর্জাতিক সংস্থার জন্য মানানসি আর্থিক রিপোর্ট Appropriation Report – মন্দ্রনালয় ভিত্তিক হিসাবের রিপোর্ট

### ৫.১ References:

হিসাবরক্ষণ অফিসে হিসাব সংক্রান্ত যে সকল তথ্য রক্ষনাবেক্ষন করা হয় লেনদেনের তথ্যের সূত্র হিসেবে, যেমন – কর্মচারীর তথ্য, তাঁর বেতন ও ভাতাদি, সরবরাহকারীর তথ্য, বছর, মাস, পোস্ট ইত্যাদি। এই স্ফ্রিন হতে তার রিপোর্ট গ্রহণ করা হয়। নিম্নে References স্ফ্রিন ব্যাবহারের বর্ণনা প্রদত্ত হলোঃ

- প্রথমে Reports মেনুতে এ ক্লিক করুন।
- Reports মূল মেনু থেকে References সাব মেনু ক্লিক করলে নিম্মোক্ত স্ফ্রিনটি প্রদর্শিত হয়।
- যে রিপোর্ট প্রিন্ট নিতে চান বা দেখতে চান সেই রিপোর্টটি তালিকা থেকে নির্বাচন করুন।

| ≣                      | References                    |   |
|------------------------|-------------------------------|---|
| Master Data            |                               |   |
| Accounting Transaction | Reports : Select From List    | • |
| Reports                | Starting Page :               |   |
| <u>References</u>      | Show Print date & Time :      |   |
| Transaction Reports    | Language : 🔘 Bangla 🖲 English |   |
| Token Reports          |                               |   |
| Registers              | Run Report                    |   |
|                        |                               |   |

নিমে References সাবমেনুর অন্তর্ভুক্ত রিপোর্টসমূহের বর্ণনা প্রদত্ত হলোঃ

### **@.S.S** Cheque Intimation Report:

হিসাবরক্ষণ অফিসে এন্ট্রিকৃত চেকের তথ্য এই স্ফিন হতে গ্রহণ করা হয়।

| References               |                                                   |
|--------------------------|---------------------------------------------------|
|                          |                                                   |
| Reports :                | Cheque Intimation 💌                               |
| Pay Point :              | Chief Accounts Office, Ministry of Labour and Emp |
| Starting Page :          | 1                                                 |
| Show Print date & Time : |                                                   |
| Language :               | 🖲 Bangla 🔘 English                                |
|                          | Run Report                                        |

- Reports: যে রিপোর্টটি আপনি প্রদর্শন করতে চাচ্ছেন, তা নির্বাচন করুন।
- PayPoint: আপনি যে হিসাবরক্ষণ অফিসের ব্যবহারকারী, এই ঘরে তা স্বয়ংক্রিয়ভাবে প্রদর্শিত থাকে।
- Starting Page: এই ঘরে Page শুরুর নম্বরটি টাইপ করুন।
- Show Print date & Time: এই ঘরে ক্লিক করে টিক চিহ্ন দিয়ে রিপোর্ট গ্রহণের সময়কাল প্রদর্শন করা যায়।
- Language: বাংলা অথবা ইরেজী, যে কোন অপশনে ক্লিক করে রিপোর্ট প্রদর্শন করা যায়।
- সব তথ্য সঠিক হলে Run Report বাটনে ক্লিক করলে রিপোর্টটি প্রদর্শিত হয়।

#### Cheque Intimation Report

| Cheque Book | Chequ   | e Series | Cheque No |         | No of Cheques Intimation Dat |                  | Status   |
|-------------|---------|----------|-----------|---------|------------------------------|------------------|----------|
| No          | English | Bangla   | From      | То      | no or oneques                | internation Date | 010103   |
| 1           | KA      | হ        | 5357001   | 5357100 | 100                          | 31/10/2015       | Received |
| 2           | KA      | হ        | 5357101   | 5357200 | 100                          | 31/10/2015       | Received |
| 3           | KA      | ক        | 5357201   | 5357300 | 100                          | 31/10/2015       | Received |
| 4           | KA      | হ        | 5357301   | 5357400 | 100                          | 31/10/2015       | Received |
| 5           | KA      | ক        | 5357401   | 5357500 | 100                          | 31/10/2015       | Received |
| 6           | KA      | ক        | 5357501   | 5357600 | 100                          | 31/10/2015       | Received |
| 7           | KA      | ক        | 5357601   | 5357700 | 100                          | 31/10/2015       | Received |
| 8           | KA      | হ        | 5357701   | 5357800 | 100                          | 31/10/2015       | Received |
| 9           | KA      | হ        | 5357801   | 5357900 | 100                          | 31/10/2015       | Received |

#### Pay Point : Chief Accounts Office, Ministry of Labour and Employment

د.۵.۶ List of Suppliers:

হিসাবরক্ষণ অফিসে এন্ট্রিকৃত সরবরাহকারীগণের তালিকা এই স্ফ্রিন হতে গ্রহণ করা হয়।

|   | References               |                   |       |   |
|---|--------------------------|-------------------|-------|---|
| _ |                          |                   |       |   |
|   | Reports :                | List of Suppliers |       | Ŧ |
|   | Starting Page :          | 1                 |       |   |
|   | Show Print date & Time : | <b>J</b>          |       |   |
|   | Language :               | 🖲 Bangla 🔘 En     | glish |   |
|   |                          | Run Report        |       |   |

- Reports: যে রিপোর্টটি আপনি প্রদর্শন করতে চাচ্ছেন, তা নির্বাচন করুন।
- PayPoint: আপনি যে হিসাবরক্ষণ অফিসের ব্যবহারকারী, এই ঘরে তা স্বয়ংক্রিয়ভাবে প্রদর্শিত থাকে।
- Starting Page: এই ঘরে Page শুরুর নম্বরটি টাইপ করুন।
- Show Print date & Time: এই ঘরে ক্লিক করে টিক চিহ্ন দিয়ে রিপোর্ট গ্রহণের সময়কাল প্রদর্শন করা যায়।
- Language: বাংলা অথবা ইরেজী, যে কোন অপশনে ক্লিক করে রিপোর্ট প্রদর্শন করা যায়।

সব তথ্য সঠিক হলে Run Report বাটনে ক্লিক করলে রিপোর্টটি প্রদর্শিত হয়।

| গ্ৰাহকেৰ নাম            | শোৰাইল নং     | জাতীয় পৰিচয় পত্ৰ | নটি.আই.এন    | জ্যাট নং    | টেভ সাইলেল নং    | কোম্পানির নাম                  | অনুশোষনের অবস্থ    |
|-------------------------|---------------|--------------------|--------------|-------------|------------------|--------------------------------|--------------------|
| 4                       | ০১৭২০২০৮১৭০   | 4                  | 4            | 4           | 2                | 4                              | Active             |
| e                       | ০১৭২০২০৮১৭০   | e                  | e            | e           | e                | e                              | Active             |
| Alam Brothers           | \$22022b      |                    | 2282022508   | \$0220F0280 |                  | Alam Brothers                  | Active             |
| Alam Brothers           | ৯৫৬৮২৩৭       |                    | 4282022200   |             |                  | Alam Brothers                  | Unapproved         |
| Anudip Autos<br>Limited | \$F66892      |                    |              |             | *7668.9.2        | Anudip Autos Limited           | Active             |
| ৰাংগাদেশ সেনাৰাহিনী     | 02920205390   | 3428708833333      | 5548@k9b2000 | 00VAT303    | TradeLicses      | ৰাংলাদেশ সেনাৰাহিনী            | Unapproved         |
| Bangladesh              | 02465656950   |                    |              |             | 039439338530     | Bangladesh Association         | Active             |
| Association of          |               |                    |              |             | 02104146040      | of Librarians                  |                    |
| Librarians              |               |                    |              |             |                  | Information Scientists         |                    |
| Information             |               |                    |              |             |                  | and                            |                    |
| Scientists and          |               |                    |              |             |                  | Documentalists(BALID           | )                  |
| Documentalists(B)       | AL            |                    |              |             |                  |                                | ·                  |
| ID)                     |               |                    |              |             |                  |                                |                    |
| Bangladesh              | 7288080       |                    |              |             |                  | Bangladesh Computer            | Active             |
| Computer Council        |               |                    |              |             |                  | Council                        |                    |
| Bangladesh Mosho        | )<br>აღლამაა  |                    |              |             | 2017-0-92-0      | Bangladesh Mosho               | Active             |
| Unnion corporation      | on            |                    |              |             |                  | Unnion corporation             |                    |
| Bangladesh              | F803098       |                    |              | 22282036260 |                  | Bangladesh Prothedin           | Active             |
| Prothedin               |               |                    |              |             |                  | 5                              |                    |
| Confidence              | ০১৭১২২৫৯১২৯   |                    |              |             | ৽১৭১২২৫৯১২৯      | Confidence Business            | Active             |
| Business Central        |               |                    |              |             |                  | Central                        |                    |
| Dhaka City              | ৯৮৯৬৫২১       |                    |              |             | ৯৮৯৬৫২১          | Dhaka City Corporation         | nActive            |
| Corporation             |               |                    |              |             | -                | • •                            |                    |
| Dhaka Power             | <u> ዓዳዳዳዳ</u> |                    |              |             | প্রধ্র           | Dhaka Power                    | Active             |
| Distribution            |               |                    |              |             |                  | Distribution Company           |                    |
| Company Ltd.            |               |                    |              |             |                  | Ltd.                           |                    |
| Dhaka Washa,Dhal        | Kaleeeeon     |                    |              | 60,97007650 |                  | Dhaka Washa,Dhaka              | Active             |
| Dhaka power             |               | 202250862          |              |             |                  | Dhaka power                    | Active             |
| distribution            |               |                    |              |             |                  | distribution company           |                    |
| company                 |               |                    |              |             |                  |                                |                    |
| Diractor Jatio          |               |                    | 9200035      |             |                  | Diractor Jatio                 | Active             |
| porykalpona o           |               |                    |              |             |                  | porykalpona o unnion           |                    |
| unnion ackdamy          |               |                    |              |             |                  | ackdamy Dkaka                  |                    |
| Dkaka                   |               |                    |              |             |                  |                                |                    |
| Flora Limited           | 2069586       |                    |              |             | <u>\$</u> @69586 | Flora Limited                  | Active             |
| Gawcha park             | ০১৭১৮৪২৮৬১০   |                    |              |             | 0292F83F620      | Gawcha park garden             | Active             |
| garden central          |               |                    |              |             |                  | central                        |                    |
| পৃষ্ঠাঃ ১/৫             |               |                    | আইবাস++      |             |                  | রিগোর্ট গ্রহণের তারিখ ও সময় : | 58/5/2058, 0:08:28 |

#### সরবরাহকারীগণের তালিকা

### ۵.۵.۰ List of Payee Bank Accounts:

হিসাবরক্ষণ অফিসে এন্ট্রিকৃত গ্রাহকদের ব্যাংক হিসাবের তালিকা এই স্ফ্রিন হতে গ্রহণ করা হয়।

| References                |                                                   |
|---------------------------|---------------------------------------------------|
|                           |                                                   |
| Reports :                 | List of Payee Bank Accounts 💌                     |
| Pay Point :               | Chief Accounts Office, Ministry of Labour and Emp |
| Function Operation Code : | 31010001                                          |
| Payee Type :              | Officer 💌                                         |
| Starting Page :           | 1                                                 |
| Show Print date & Time :  |                                                   |
| Language :                | 🔘 Bangla<br>English                               |
|                           | Run Report                                        |

- Reports: যে রিপোর্টটি আপনি প্রদর্শন করতে চাচ্ছেন, তা নির্বাচন করুন।
- PayPoint: আপনি যে হিসাবরক্ষণ অফিসের ব্যবহারকারী, এই ঘরে তা স্বয়ংক্রিয়ভাবে প্রদর্শিত থাকে।
- Function Operation Code: এই ঘরে প্রাতিষ্ঠানিক-পরিচালন কোডটি টাইপ করুন।
- Payee Type: তালিকা থেকে গ্রাহকের প্রকার নির্বাচন করুন।
- Starting Page: এই ঘরে Page শুরুর নম্বরটি টাইপ করুন।
- Show Print date & Time: এই ঘরে ক্লিক করে টিক চিহ্ন দিয়ে রিপোর্ট গ্রহণের সময়কাল প্রদর্শন করা যায়।
- Language: বাংলা অথবা ইরেজী, যে কোন অপশনে ক্লিক করে রিপোর্ট প্রদর্শন করা যায়।
- সব তথ্য সঠিক হলে Run Report বাটনে ক্লিক করলে রিপোর্টটি প্রদর্শিত হয়।

#### গ্রাহুৰুদের ব্যাংক হিসাবের তালিকা

#### হিসাৰ মহিস : Chief Accounts Office. Ministry of Labour and Employment গ্ৰাহকের প্রকার : Officer

| জাতীয় পৰিচয় পত্ৰ<br>নং / ক্যাটাপ | হিশাৰ নং এবং নাম                         | नरवी                 | ন্থাংকের শাশা                       | बाषावर नर/<br>(कान नर |
|------------------------------------|------------------------------------------|----------------------|-------------------------------------|-----------------------|
| ৩১০১০০০১ - বচি                     | বালম                                     |                      |                                     |                       |
| 00020200080                        | ୦୫୦୩୬୦୧୬                                 | গ্রশাসনিক কর্মকর্তা  | JATIYA PRESS CLUB                   | ০১০২৭৩১৯৩             |
| Active                             | <ul> <li>gvt Aväyi iwk` cvVvb</li> </ul> | )                    | AGRANI BANK LTD.                    | ০১৭২০৩০৯৫২২           |
| 00020200202                        | ୦୫୫୬.୭୦୫୦୫୫୦୩৮                           | গ্রশাসনিক কর্মকর্তা  | Ramna Corporate                     | ২০০২৭৫৭১৪             |
| Active                             | ≠gvt dqRyj⁻vn<br>wek;vm                  |                      | Branch (SB)<br>Sonali Bank          | ০১৫৫২৩৯৩২৭৪           |
| ০০৩১৩১০০২২৫                        | 08554435                                 | Junior Programmer    | Ramna Corporate                     | ২০০২৭৫৭১৪             |
| Active                             | <ul> <li>gvt Avwgbyj Bmjvg</li> </ul>    | _                    | Branch (SB)<br>Sonali Bank          | ০১৭১১৯৪৩৯২৩           |
| 0080020200                         | 222                                      | সিনিমৰ সংকাৰী সচিৰ   | AGLA, DHAKA                         | ২০০২৭০১৬৪             |
| Active                             | Md. Amirul Islam Kha                     | n                    | Sonali Bank                         |                       |
| 00020200800                        | 222                                      | Personal Officer     | AMIN BAZAR, DHAKA                   | 4200260202            |
| Active                             | Kamal Ahmmed                             |                      | Sonali Bank                         |                       |
| 00020200806                        | 222                                      | Personal Officer     | AGLA, DHAKA                         | ২০০২৭০১৬৪             |
| Active                             | Md. Saidul Haque                         |                      | Sonali Bank                         |                       |
| 00020200860                        | 222                                      | Assistant Accounts   | AGLA, DHAKA                         | ২০০২৭০১৬৪             |
| Active                             | Md. Shahidul Islam                       | Officer              | Sonali Bank                         |                       |
| 00020200002                        | ००००३००००७३९७                            | aa                   | Khilgaon, Dhaka (SB)                | ২০০২৭৩৬৭৯             |
| Active                             | nvwQbv ‡eMg                              |                      | Sonali Bank                         | 03939835803           |
| 00020200@08                        | 002062600                                | সিনিমৰ সংকাৰী প্ৰথান | ABDUL GANI ROAD                     | ১৩৫২৭০০৪২             |
| Active                             | k«xwbevm ŧ`ebv_                          |                      | JANATA BANK LTD.                    | ০১৭৪২৬০১৩৩০           |
| ଡ଼ଡ଼ୠୠୠଡ଼ଡ଼ୡଡ଼୳                    | ०२००००३৫১১२३৫                            | Personal Officer     | JATIYA PRESS CLUB                   | ০১০২৭৩১৯৩             |
| Active                             | Rwmg DwĐb                                |                      | AGRANI BANK LTD.                    | ०১৯১৪০৮৭৭০৫           |
| 00020200082                        | ১৮২১৫১৪৭০৯৮                              | সিনিমৰ সংকাৰী সচিব   | LOCAL OFFICE                        | ০৯০২৭৩৮৮৯             |
| Active                             | nvweeyi ingvb                            |                      | (DBBL)<br>DUTCH BANGLA<br>BANK LTD. | ০১৮১৭৫৭২১৯০           |

## *c*. ₹ Transaction Report:

হিসাবরক্ষণ অফিসের সকল লেনদেনের রিপোর্ট এই স্ফিন হতে গ্রহণ করা হয়।

নিমে Trasection Reports ক্ষিন ব্যাবহারের বর্ণনা প্রদত্ত হলোঃ

- প্রথমে Reports মেনুতে এ ক্লিক করুন।
- Reports মূল মেনু থেকে Trasection Reports সাব মেনু ক্লিক করলে নিম্মোক্ত স্ফ্রিনটি প্রদর্শিত হয়।

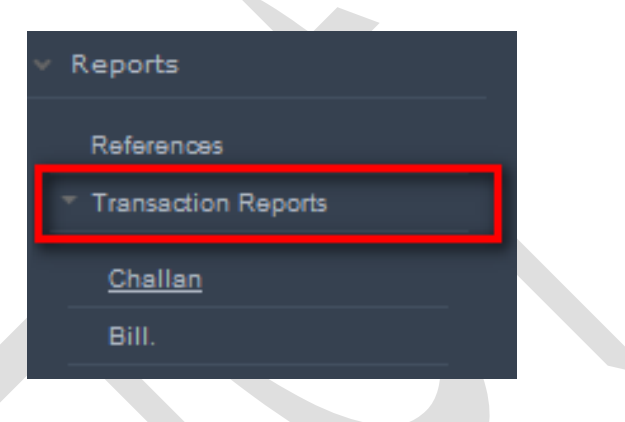

নিমে Trasection Reports সাবমেনুর অন্তর্ভুক্ত রিপোর্টসমূহের বর্ণনা প্রদত্ত হলোঃ

### ৫.২.১ Challan:

৫.২.১.১ Challan Summary by Date:

হিসাবরক্ষণ অফিসে এন্ট্রিকৃত তারিখ অনুযায়ী চালানের সারাংশ এই স্ফ্রিন হতে গ্রহণ করা হয়।

|   |                                         | Challan                  |                         |
|---|-----------------------------------------|--------------------------|-------------------------|
| > | Configuration                           |                          |                         |
| > | Master Data                             | Reports :                | Challan Summary by Date |
|   | Online Pay Bill Submission              | Pay Point :              | Finance Division        |
| > | Accounting Transaction                  | Fiscal Year :            | 2015-16                 |
| ~ | Reports                                 | Month :                  | 03-September 2015       |
|   | References                              | Statian Dana -           |                         |
|   | <ul> <li>Transaction Reports</li> </ul> | Starting Page :          | 1                       |
|   | Challan                                 | Show Print date & Time : |                         |
|   | Bill.                                   | Language :               | 🔘 Bangla 🔘 English      |
|   | Token Reports                           |                          | Run Report              |

নিম্নে উপরোক্ত স্ফ্রিন ব্যাবহারের বর্ণনা প্রদত্ত হলো:

- Reports: যে রিপোর্টটি আপনি প্রদর্শন করতে চাচ্ছেন, তা নির্বাচন করুন।
- PayPoint: আপনি যে হিসাবরক্ষণ অফিসের ব্যবহারকারী, এই ঘরে তা স্বয়ংক্রিয়ভাবে প্রদর্শিত থাকে।
- FiscalYear: যে বছরের হিসাব প্রণয়ন চলছে, এই ঘরে তা নির্বাচন করুন।
- Month: তালিকা হতে মাস নির্বাচন করুন।
- Starting Page: এই ঘরে Page শুরুর নম্বরটি টাইপ করুন।
- Show Print date & Time: এই ঘরে ক্লিক করে টিক চিহ্ন দিয়ে রিপোর্ট গ্রহণের সময়কাল প্রদর্শন করা যায়।
- Language: বাংলা অথবা ইরেজী, যে কোন অপশনে ক্লিক করে রিপোর্ট প্রদর্শন করা যায়।
- সব তথ্য সঠিক হলে Run Report বাটনে ক্লিক করলে রিপোর্টটি প্রদর্শিত হয়।

#### Challan Summary by Date

#### Pay Point : Finance Division

| Fiscal Year : 2015-16 | Month:04-      | October 2015 |
|-----------------------|----------------|--------------|
| Challan Date          | No. of Challan | Amount       |
|                       |                |              |
| Total :               |                |              |

৫.২.১.২ Challan Summary by Bank Window:

হিসাবরক্ষণ অফিসে এন্ট্রিকৃত তরিখ অনুযায়ী চালানের ব্যাংক উইনডো ভিত্তিক সারাংশ এই স্ফ্রিন হতে গ্রহণ করা হয়।

| _ |                                         |                          |                                | - |
|---|-----------------------------------------|--------------------------|--------------------------------|---|
|   | ≡                                       | Challan                  |                                |   |
| > | Configuration                           |                          |                                |   |
| > | Master Data                             | Reports :                | Challan Summary by Bank Window |   |
|   | Online Pay Bill Submission              | Pay Point :              | Finance Division               | 1 |
| > | Accounting Transaction                  | Fiscal Year :            | 2015-16                        | i |
| Y | Reports                                 | Month -                  | 02 Contactor 2015              | 1 |
|   | References                              |                          | US-September 2015              | 1 |
|   | <ul> <li>Transaction Reports</li> </ul> | Starting Page :          | 1                              |   |
|   | Challan                                 | Show Print date & Time : |                                |   |
|   | Bill.                                   | Language :               | 🔘 Bangla 🔘 English             |   |
| _ | Token Reports                           |                          | Run Report                     |   |

- Reports: যে রিপোর্টটি আপনি প্রদর্শন করতে চাচ্ছেন, তা নির্বাচন করুন।
- PayPoint: আপনি যে হিসাবরক্ষণ অফিসের ব্যবহারকারী, এই ঘরে তা স্বয়ংক্রিয়ভাবে প্রদর্শিত থাকে।
- FiscalYear: যে বছরের হিসাব প্রণয়ন চলছে, এই ঘরে তা নির্বাচন করুন।
- Month: তালিকা হতে মাস নির্বাচন করুন।
- Starting Page: এই ঘরে Page শুরুর নম্বরটি টাইপ করুন।
- Show Print date & Time: এই ঘরে ক্লিক করে টিক চিহ্ন দিয়ে রিপোর্ট গ্রহণের সময়কাল প্রদর্শন করা যায়।
- Language: বাংলা অথবা ইরেজী, যে কোন অপশনে ক্লিক করে রিপোর্ট প্রদর্শন করা যায়।

সব তথ্য সঠিক হলে Run Report বাটনে ক্লিক করলে রিপোর্টটি প্রদর্শিত হয়।

| Chal | lan | Summary        | by   | Bank     | Window |
|------|-----|----------------|------|----------|--------|
|      | Pa  | y Point : Fina | ance | e Divisi | ion    |

| Fiscal Year : 2015-            | 16      | Month : 03-September 2015 |              |  |
|--------------------------------|---------|---------------------------|--------------|--|
| Bank Window                    |         | No. of Challan            | Amount       |  |
| 1101 - VAT                     |         | 40                        | 54,25,755.00 |  |
| 1102 - Income Tax              |         | 14                        | 50,705.00    |  |
| 4300 - Ministry of Agriculture |         | 1                         | 1,400.00     |  |
|                                | Total : | 55                        | 5,477,860.00 |  |

৫.২.২ বিল (Bill)

বিল সংক্রান্ত সকল রিপোর্ট এই মেনু থেকে নেয়া যায়।

### ৫.২.২.১ Bill Summary by Token Date

হিসাবরক্ষণ অফিসে এন্ট্রিকৃ টোকেন তরিখ ভিত্তিক বিলের সমষ্টির রিপোর্ট এই স্ফ্রিন হতে গ্রহণ করা হয়।

| ≣                                       | Bill.                    |                                                                        |
|-----------------------------------------|--------------------------|------------------------------------------------------------------------|
| > Master Data                           |                          |                                                                        |
| Accounting Transaction                  | Reports :                | Bill Summary by Token Date                                             |
| ✓ Reports                               | Pay Point :              | Chief Accounts Office, Ministry of Labour and Er $\blacktriangleright$ |
| References                              | Fiscal Year :            | 2015-16                                                                |
| <ul> <li>Transaction Reports</li> </ul> | Month :                  | 06-December 2015                                                       |
| Bill.                                   | Starting Page :          |                                                                        |
| Token Reports                           | 5 5                      | -                                                                      |
| Registers                               | Show Print date & Time : |                                                                        |
| GL Reports                              | Language :               | 🖲 Bangla 🔘 English                                                     |
| GPF Reports                             |                          | Run Report                                                             |
| Loans and Advances Reports              |                          | Kurrkeport                                                             |

নিম্নে উপরোক্ত স্ফ্রিন ব্যাবহারের বর্ণনা প্রদত্ত হলো:

• Reports: যে রিপোর্টটি আপনি প্রদর্শন করতে চাচ্ছেন, তা নির্বাচন করুন।
- PayPoint: আপনি যে হিসাবরক্ষণ অফিসের ব্যবহারকারী, এই ঘরে তা স্বয়ংক্রিয়ভাবে প্রদর্শিত থাকে।
- FiscalYear: যে বছরের হিসাব প্রণয়ন চলছে, এই ঘরে তা নির্বাচন করুন।
- Month: তালিকা হতে মাস নির্বাচন করুন।
- Starting Page: এই ঘরে Page শুরুর নম্বরটি টাইপ করুন।
- Show Print date & Time: এই ঘরে ক্লিক করে টিক চিহ্ন দিয়ে রিপোর্ট গ্রহণের সময়কাল প্রদর্শন করা যায়।
- Language: বাংলা অথবা ইরেজী, যে কোন অপশনে ক্লিক করে রিপোর্ট প্রদর্শন করা যায়।
   সব তথ্য সঠিক হলে Run Report বাটনে ক্লিক করলে রিপোর্টটি প্রদর্শিত হয়।

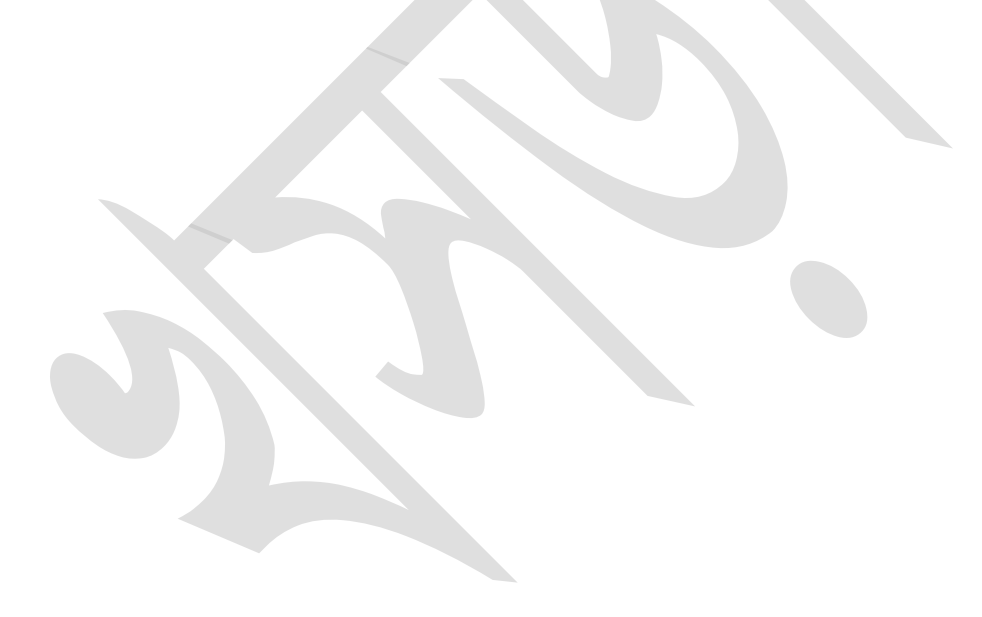

## টোকেন তারিখ ভিত্তিক বিল সমষ্টি

| रहेत्र : <b>२०२६-</b> २ <del>१</del> | মাস : ০৬-December ২০১৫ |                               |  |
|--------------------------------------|------------------------|-------------------------------|--|
| টোকেনের তারিখ                        | বিলের সংখ্যা           | টাকার পরিমান                  |  |
| 08/55/205&                           | 2                      | 20,680.00                     |  |
| 22/22/502@                           | 2                      | 22,240.00                     |  |
| 59/55/205@                           | ¢                      | 60,569.60                     |  |
| \$&/\$2/\$05@                        | ٩                      | 8,२७,०৯০.००                   |  |
| 00/25/205@                           | 28                     | ৪,৩২,৮৯৭.১৯                   |  |
| 05/5\$/\$05@                         | ۶                      | 28,8৫,০২৯.৭৫                  |  |
| 0 <b>২/</b> ১২/২০১৫                  | 59                     | ১২.০১,৩২৭.৮২                  |  |
| 0 <del>২/১২/২</del> 0১৫              | 2                      | 8,80%.00                      |  |
| ০২/২০১৫                              | 2                      | F,586.00                      |  |
| ০৩/২২/২০১৫                           | 0                      | ୫୯,୧୪୨.୦୦                     |  |
| ০৩/১২/২০১৫                           | 2                      | 9,३৮७.००                      |  |
| 00/5 <del>2</del> /2056              | 2                      | 20,229,00                     |  |
| 00/5 <del>2</del> /2056              | 2                      | 8,৮১৩.০০                      |  |
| ০৮/১২/২০১৫                           | ৩৭                     | <b>૨૧.૦૨.</b> હ૯ <b>১</b> .૧૧ |  |
| <b>৩৯/২২/২০১৫</b>                    | \$                     | 05,305.00                     |  |
| 2@/22/202@                           | 8                      | àà,৮à৭.০৫                     |  |
| \$&/\$\$/\$0\$&                      | 2                      |                               |  |
| \$\$/\$\$/\$0\$                      | 2                      | 20.065.00                     |  |
| 3@/3 <del>2</del> /203@              | 2                      | 55.960.80                     |  |
| \$C0\$/\$0\$                         | 2                      | à.२७७.००                      |  |
| 5@/5 <del>2</del> /205@              | 2                      | ৬.২৬৩.২০                      |  |
| \$¢/\$\$/\$0\$¢                      | 2                      | 6.066.00                      |  |
| \$¢/\$\$/\$0\$¢                      | 2                      | ৮,৩৮০.৯৬                      |  |
| 29/22/202¢                           | 88                     | 68,50,8%9.26                  |  |
| 25/25/202¢                           | \$                     | ୯୭.୧୫୭.୫୯                     |  |
| ২৩/১২/২০১৫                           | 20                     | ৭.৬৯.৬৯৬.৯০                   |  |
| 20/52/205@                           | 2                      | \$.CF0.00                     |  |
| 28/52/205¢                           | <b>२</b> ७             | ଝ୦,ଌ୦,୦୯୫.୧୯                  |  |
|                                      | মোট: ২০৭               | 249.07.596.40                 |  |

# মহিনের নাম : Chief Accounts Office, Ministry of Labour and Employment

## د.خ.خ. ۶ Bill Summary by Month

হিসাবরক্ষণ অফিসে এন্ট্রিকৃ মাস ভিত্তিক বিলের সমষ্টির রিপোর্ট এই স্ফ্রিন হতে গ্রহণ করা হয়।

| ≣                                       | Bill.                    |                                                  |
|-----------------------------------------|--------------------------|--------------------------------------------------|
| > Master Data                           |                          |                                                  |
| Accounting Transaction                  | Reports :                | Bill Summary by Month                            |
| ✓ Reports                               | Pay Point :              | Chief Accounts Office, Ministry of Labour and Er |
| References                              | Fiscal Year :            | 2015-16                                          |
| <ul> <li>Transaction Reports</li> </ul> | Starting Page :          | 1                                                |
| Bill.                                   |                          | 1                                                |
|                                         | Show Print date & Time : |                                                  |
| Token Reports                           | Language :               | 🖲 Bangla 🔘 English                               |
| Registers                               |                          | 5                                                |
| GL Reports                              |                          | Run Report                                       |

- Reports: যে রিপোর্টটি আপনি প্রদর্শন করতে চাচ্ছেন, তা নির্বাচন করুন।
- PayPoint: আপনি যে হিসাবরক্ষণ অফিসের ব্যবহারকারী, এই ঘরে তা স্বয়ংক্রিয়ভাবে প্রদর্শিত থাকে।
- FiscalYear: যে বছরের হিসাব প্রণয়ন চলছে, এই ঘরে তা নির্বাচন করুন।
- Starting Page: এই ঘরে Page শুরুর নম্বরটি টাইপ করুন।
- Show Print date & Time: এই ঘরে ক্লিক করে টিক চিহ্ন দিয়ে রিপোর্ট গ্রহণের সময়কাল প্রদর্শন করা যায়।
- Language: বাংলা অথবা ইরেজী, যে কোন অপশনে ক্লিক করে রিপোর্ট প্রদর্শন করা যায়।

সব তথ্য সঠিক হলে Run Report বাটনে ক্লিক করলে রিপোর্টটি প্রদর্শিত হয়।

### মাস ভিণ্ডিক বিল সমষ্টি

### মহিসের নাম : Chief Accounts Office, Ministry of Labour and Employment

| থা টাকার পরিমান |
|-----------------|
|                 |
| -               |

শোট :

د.خ.خ.ه Bill Summary by PayPoint

হিসাবরক্ষণ অফিসে এন্ট্রিকৃ হিসাব অফিস ভিত্তিক বিলের সমষ্টির রিপোর্ট এই স্ফ্রিন হতে গ্রহণ করা হয়।

|                                         | Bill.                    |                           |   |
|-----------------------------------------|--------------------------|---------------------------|---|
| Master Data                             |                          |                           |   |
| Accounting Transaction                  | Reports :                | Bill Summary by Pay Point | • |
| ' Reports                               | Fiscal Year :            | 2015-16                   | • |
| References                              | Month :                  | 06-December 2015          | • |
| <ul> <li>Transaction Reports</li> </ul> | Starting Page :          |                           |   |
| Bill.                                   | Starting Page.           | 1                         |   |
|                                         | Show Print date & Time : | $\checkmark$              |   |
| Token Reports                           | Language :               | Bangla 		English          |   |
| Registers                               |                          |                           |   |
| GL Reports                              |                          | Run Report                |   |

- Reports: যে রিপোর্টটি আপনি প্রদর্শন করতে চাচ্ছেন, তা নির্বাচন করুন।
- PayPoint: আপনি যে হিসাবরক্ষণ অফিসের ব্যবহারকারী, এই ঘরে তা স্বয়ংক্রিয়ভাবে প্রদর্শিত থাকে।
- FiscalYear: যে বছরের হিসাব প্রণয়ন চলছে, এই ঘরে তা নির্বাচন করুন।

- Month: তালিকা হতে মাস নির্বাচন করুন।
- Starting Page: এই ঘরে Page শুরুর নম্বরটি টাইপ করুন।
- Show Print date & Time: এই ঘরে ক্লিক করে টিক চিহ্ন দিয়ে রিপোর্ট গ্রহণের সময়কাল প্রদর্শন করা যায়।
- Language: বাংলা অথবা ইরেজী, যে কোন অপশনে ক্লিক করে রিপোর্ট প্রদর্শন করা যায়।

সব তথ্য সঠিক হলে Run Report বাটনে ক্লিক করলে রিপোর্টটি প্রদর্শিত হয়।

## হিসাৰ অফিস ভিত্তিক বিল সমষ্টি

| <52 : 502 <b>6-2</b> 8                                 |       | মাস : ০৬-De  | cember २०১৫    |
|--------------------------------------------------------|-------|--------------|----------------|
| খকিসের নাম                                             |       | বিলের সংখ্যা | টাকার পরিমান   |
| প্রধান হিসাব রকণ কর্মকর্তা, শ্রম ও জনশক্তি মন্ত্রণালয় |       | ૨૦૧          | ১৭৯,০১,২৯৫.৭০  |
| উপজেলা হিসাবরকণ কার্যালয়, কেরানীগঞ্জ                  |       | 90           | ৩৬,৫৩,২৪২.০০   |
|                                                        | যোট : | 299          | 274 48 4 09 90 |

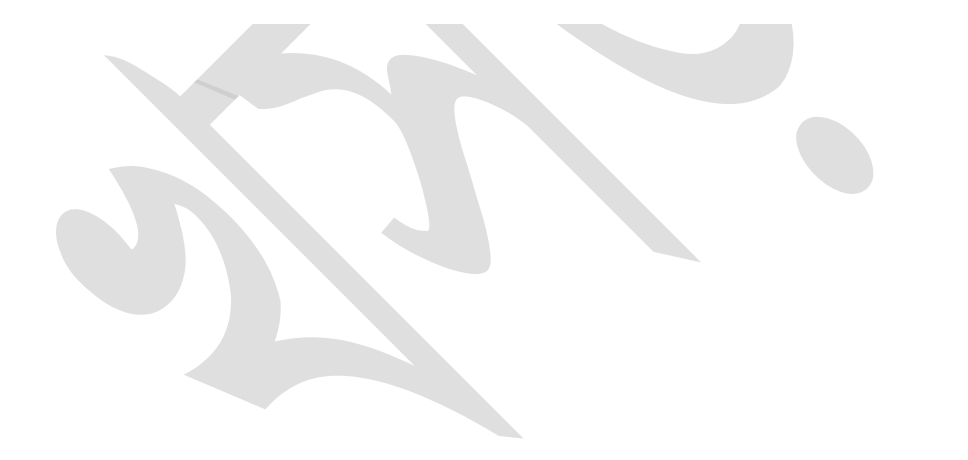

د.خ.خ.۸ Bill List by Detail Code:

হিসাবরক্ষণ অফিসে এন্ট্রিক বিস্তারিত কোড ভিত্তিক বিল তালিকার রিপোর্ট এই স্ফ্রিন হতে গ্রহণ করা হয়।

| Bill.                     |                                                 |
|---------------------------|-------------------------------------------------|
|                           |                                                 |
| Reports :                 | Bill List by Detail Code                        |
| Pay Point :               | Chief Accounts Office, Ministry of Labour and E |
| Fiscal Year :             | 2015-16                                         |
| Month :                   | 06-December 2015                                |
| Function Operation Code : | 31010001                                        |
| Economic Code :           | 4501                                            |
| Starting Page :           | 1                                               |
| Show Print date & Time :  |                                                 |
| Language :                | 🖲 Bangla 🔘 English                              |
|                           | Run Report                                      |

নিম্নে উপরোক্ত স্ফ্রিন ব্যাবহারের বর্ণনা প্রদত্ত হলো:

- Reports: যে রিপোর্টটি আপনি প্রদর্শন করতে চাচ্ছেন, তা নির্বাচন করুন।
- PayPoint: আপনি যে হিসাবরক্ষণ অফিসের ব্যবহারকারী, এই ঘরে তা স্বয়ংক্রিয়ভাবে প্রদর্শিত থাকে।
- FiscalYear: যে বছরের হিসাব প্রণয়ন চলছে, এই ঘরে তা নির্বাচন করুন।
- Month: তালিকা হতে মাস নির্বাচন করুন।
- Function Operation Code: এই ঘরে প্রাতিষ্ঠানিক-পরিচালন কোডটি টাইপ করুন।
- Economic Code: এই ঘরে অর্থনৈতিক কোডটি টাইপ করুন।
- Starting Page: এই ঘরে Page শুরুর নম্বরটি টাইপ করুন।
- Show Print date & Time: এই ঘরে ক্লিক করে টিক চিহ্ন দিয়ে রিপোর্ট গ্রহণের সময়কাল প্রদর্শন করা যায়।
- Language: বাংলা অথবা ইরেজী, যে কোন অপশনে ক্লিক করে রিপোর্ট প্রদর্শন করা যায়।

সব তথ্য সঠিক হলে Run Report বাটনে ক্লিক করলে রিপোর্টটি প্রদর্শিত হয়।

## Bill List by Detail Code

### Paypoint : Chief Accounts Office, Ministry of Labour and Employment

Office : 31010001

Economic: 4501

| Fiscal Yea | ır : 2015-16 |                        |               | Fisca            | al Period : 06-December 2015      |
|------------|--------------|------------------------|---------------|------------------|-----------------------------------|
| Token No   | Token Date   | Payee Name             | Amount<br>Net | Amount<br>(4501) | Bill Status                       |
| 000262     | 29/11/2015   | SANJOY KUMAR GHOSH     | 25585.00      | 15700.00         | Bill Approved by Accounting Offic |
| 000264     | 29/11/2015   | TOFAEL AHMED           | 14073.00      | 8035.00          | Bill Approved by Accounting Offic |
| 000312     | 02/12/2015   | SYEDA RAHANAR KHANOM   | 8650.00       | 16050.00         | Bill Approved by Accounting Offic |
| 000313     | 02/12/2015   | Sreenibash Debnath     | 18156.25      | 24950.00         | Bill Approved by Accounting Offic |
| 000314     | 02/12/2015   | SHADHANA RANI HOWLDER  | 18317.00      | 16050.00         | Bill Approved by Accounting Offic |
| 000316     | 02/12/2015   | MD .NAZRUL ISLAM .     | 49935.00      | 31750.00         | Bill Approved by Accounting Offic |
| 000317     | 02/12/2015   | M A KASHEM MASUD       | 64723.00      | 35600.00         | Bill Approved by Accounting Offic |
| 000318     | 02/12/2015   | HABIBUR RAHMAN         | 31495.00      | 24050.00         | Bill Approved by Accounting Offic |
| 000320     | 02/12/2015   | A. N. M. AZIZUL HAQUE  | 16333.82      | 31750.00         | Bill Approved by Accounting Offic |
| 000321     | 02/12/2015   | A B M SIRAJUL HAQ      | 28933.75      | 33750.00         | Bill Approved by Accounting Offic |
| 000323     | 02/12/2015   | ABDUL MOTLEB HOWLADER  | 22577.00      | 23400.00         | Bill Approved by Accounting Offic |
| 000324     | 02/12/2015   | BIJOY RANJAN SAHA      | 33225.00      | 32750.00         | Bill Approved by Accounting Offic |
| 000325     | 02/12/2015   | MD NURUZZAMAN HOWLADER | 11655.00      | 15600.00         | Bill Approved by Accounting Offic |
| 000331     | 02/12/2015   | KHNDKR MOSTAIN HOSSAIN | 51580.00      | 32300.00         | Bill Approved by Accounting Offic |
| 000332     | 02/12/2015   | DR. A.M.M ANISUL AWWAL | 63727.00      | 34500.00         | Bill Approved by Accounting Offic |
| 000342     | 02/12/2015   | MD AMINUL ISLAM        | 33033.00      | 33750.00         | Bill Approved by Accounting Offic |
| 000343     | 02/12/2015   | MD ABDUR RASHID PATHAN | 14470.00      | 14400.00         | Bill Approved by Accounting Offic |
| 000344     | 02/12/2015   | MD ABDUL HANNAN        | 26210.00      | 15600.00         | Bill Approved by Accounting Offic |
| 000346     | 02/12/2015   | KHADIZA AKTER          | 7469.00       | 8255.00          | Bill Approved by Accounting Offic |
| 000348     | 02/12/2015   | MIKAIL SHIPAR          | 43070.00      | 40000.00         | Bill Approved by Accounting Offic |
| 000349     | 02/12/2015   | SHAHEEN AKHTAR         | 13933.75      | 31750.00         | Bill Approved by Accounting Offic |
| 000350     | 02/12/2015   | SHAHEEN AKHTER         | 38795.00      | 24050.00         | Bill Approved by Accounting Offic |
| 000351     | 02/12/2015   | MOHAMMAD ALI TAPADAR   | 37790.00      | 23400.00         | Bill Approved by Accounting Offic |
| 000354     | 02/12/2015   | MD ABDUR RASHID        | 16070.00      | 10700.00         | Bill Approved by Accounting Offic |
| 000361     | 03/12/2015   | MD SHUZAUDDOWLA        | 30210.00      | 19200.00         | Bill Approved by Accounting Offic |
| 000362     | 03/12/2015   | MD FAIZULLAH BISWAS    | 9950.00       | 13800.00         | Bill Approved by Accounting Offic |
| 000363     | 03/12/2015   | MOHAMMAD AKTER HOSSAIN | 11309.00      | 8555.00          | Bill Approved by Accounting Offic |
| 000364     | 03/12/2015   | MD SHAHINUR ISLAM      | 5044 00       | 12040 00         | Bill Approved by Accounting Offic |
| 000365     | 03/12/2015   | MD MEHDI HASSAN        | 19885.00      | 15700.00         | Bill Approved by Accounting Offic |
| 000366     | 03/12/2015   | MD HUMAYUN KABIR       | 23225.00      | 28550.00         | Bill Approved by Accounting Offic |
| 000367     | 03/12/2015   | SHAMIMA AKTER COWDHURY | 34885.00      | 21700.00         | Bill Approved by Accounting Offic |
| 000369     | 03/12/2015   | MD ALAMGIR HOSSAIN     | 9530.00       | 21600.00         | Bill Approved by Accounting Offic |
| 000370     | 03/12/2015   | Mohammed Abdul Kadar   | 48785.00      | 31250.00         | Bill Approved by Accounting Offic |
| 000371     | 03/12/2015   | MUHAMMAD TAYABUL ISLAM | 44635.00      | 31750.00         | Bill Approved by Accounting Offic |
| 000372     | 03/12/2015   | MOHIUDDIN AHMED KHAN   | 35935.00      | 31750.00         | Bill Approved by Accounting Offic |
| 000373     | 03/12/2015   |                        | 58425.00      | 35900.00         | Bill Approved by Accounting Offic |
| 000386     | 03/12/2015   | ABDUL MOTALEB          | 15750.00      | 16050.00         | Bill Approved by Accounting Offic |
| 000387     | 03/12/2015   | MD. GAGIUR RAHMAN      | 11488.00      | 8035.00          | Bill Approved by Accounting Offic |
| 000388     | 03/12/2015   | MST BADRUN NAHAR       | 5377.00       | 11980.00         | Bill Approved by Accounting Offic |
| 000380     | 03/12/2015   |                        | 4042.00       | 12060.00         | Bill Approved by Accounting Offic |
| 000455     | 08/12/2015   | MD MOJIBUR RAHMAN      | 69840.00      | 35800.00         | Bill Approved by Accounting Offic |
| 000475     | 08/12/2015   | Md Shahidul Islam      | 14630.00      | 8900.00          | Bill Approved by Accounting Offic |
|            | 30/12/2010   | me. energer retent     | 11000.00      | 0000.00          | carrier of Noodaning Offic        |

### ৫.২.২.৫ Detail of a Bill

হিসাবরক্ষণ অফিসে এন্ট্রিক প্রতিটি বিলের বিস্তারিত বিবরণ এই স্ক্রিন হতে গ্রহণ করা হয়।

| Bill.                    |                                                               |
|--------------------------|---------------------------------------------------------------|
|                          |                                                               |
| Reports :                | Detail of a Bill                                              |
| Pay Point :              | Chief Accounts Office, Ministry of Labour and Er $lacksquare$ |
| Fiscal Year :            | 2015-16                                                       |
| Token Number :           | 00255                                                         |
| Starting Page :          | 1                                                             |
| Show Print date & Time : |                                                               |
| Language :               | 🖲 Bangla 🔘 English                                            |
|                          | Run Report                                                    |

নিম্নে উপরোক্ত স্ক্রিন ব্যাবহারের বর্ণনা প্রদত্ত হলো:

- Reports: যে রিপোর্টটি আপনি প্রদর্শন করতে চাচ্ছেন, তা নির্বাচন করুন।
- PayPoint: আপনি যে হিসাবরক্ষণ অফিসের ব্যবহারকারী, এই ঘরে তা স্বয়ংক্রিয়ভাবে প্রদর্শিত থাকে।
- FiscalYear: যে বছরের হিসাব প্রণয়ন চলছে, এই ঘরে তা নির্বাচন করুন।
- Token Number: এই ঘরে টোকেন নম্বর টাইপ করুন।
- Starting Page: এই ঘরে Page শুরুর নম্বরটি টাইপ করুন।
- Show Print date & Time: এই ঘরে ক্লিক করে টিক চিহ্ন দিয়ে রিপোর্ট গ্রহণের সময়কাল প্রদর্শন করা যায়।
- Language: বাংলা অথবা ইরেজী, যে কোন অপশনে ক্লিক করে রিপোর্ট প্রদর্শন করা যায়।

সব তথ্য সঠিক হলে Run Report বাটনে ক্লিক করলে রিপোর্টটি প্রদর্শিত হয়।

## বিলের বিস্তারিত বিবরণ

## चरित्र : Chief Accounts Office, Ministry of Labour and Employment बছর : ২০১৫-১৬

| টোকেন নং     | : 00268                                             |
|--------------|-----------------------------------------------------|
| টোকেন তারিখ  | = >%/22/202@                                        |
| অফিস         | - ৩১৪১০০০০ - শ্রম পরিদপ্তর                          |
| গ্রাহকের নাম | : Diractor Jatio porykalpona o unnion ackdamy Dkaka |
| নীট টাকা     | : 2000.00                                           |
| চেক/ইএফটি    | = KA-@0@988@                                        |
| ইস্যু তারিখ  | :                                                   |

### বিলের বিন্ধারিত

| বিস্থারিত কোড    | বিৰৱণ                      |       | চে বিট    | ৰ পিন্দ্ৰ | 귀한               |
|------------------|----------------------------|-------|-----------|-----------|------------------|
| 0-02820000-875-0 | সম্মানী ভাতা/ফি/পারিশ্রমিক |       | 20,000,00 |           |                  |
|                  |                            | মোট : | 26000.00  | 0.00      | <b>₩</b> .000.00 |

### ৫.২.২.৬ Bill Detail of a Token

হিসাবরক্ষণ অফিসে এন্ট্রিক প্রতিটি টোকেনের বিলের বিস্তারিত বিবরণ এই স্ফ্রিন হতে গ্রহণ করা হয়।

| Bill.                    |                        |                               |
|--------------------------|------------------------|-------------------------------|
|                          |                        |                               |
| Reports :                | Bill Detail of A Toker | n 🔻                           |
| Pay Point :              | Chief Accounts Offic   | ce, Ministry of Labour and Er |
| Fiscal Year :            | 2015-16                | -                             |
| Token Number :           | 00255                  |                               |
| Starting Page :          | 1                      |                               |
| Show Print date & Time : |                        |                               |
| Language :               | 🖲 Bangla 🔘 English     | 1                             |
|                          | Run Report             |                               |

- Reports: যে রিপোর্টটি আপনি প্রদর্শন করতে চাচ্ছেন, তা নির্বাচন করুন।
- PayPoint: আপনি যে হিসাবরক্ষণ অফিসের ব্যবহারকারী, এই ঘরে তা স্বয়ংক্রিয়ভাবে প্রদর্শিত থাকে।
- FiscalYear: যে বছরের হিসাব প্রণয়ন চলছে, এই ঘরে তা নির্বাচন করুন।
- Token Number: এই ঘরে টোকেন নম্বর টাইপ করুন।
- Starting Page: এই ঘরে Page শুরুর নম্বরটি টাইপ করুন।

- Show Print date & Time: এই ঘরে ক্লিক করে টিক চিহ্ন দিয়ে রিপোর্ট গ্রহণের সময়কাল প্রদর্শন করা যায়।
- Language: বাংলা অথবা ইরেজী, যে কোন অপশনে ক্লিক করে রিপোর্ট প্রদর্শন করা যায়।

সব তথ্য সঠিক হলে Run Report বাটনে ক্লিক করলে রিপোর্টটি প্রদর্শিত হয়।

# ৫.৩ Registers এর রিপোর্টসমূহ:

হিসাবরক্ষণ অফিসে হিসাব সংক্রান যে সকল রেজিস্টার ( Registers) রক্ষনাবেক্ষন করা হয় এবং যে সকল রিপোর্ট (Reports) গ্রহণ করা হয় সে সকল রেজিস্টার ও রিপোর্ট সমূহ এই মেনু হতে গ্রহণ করা হয়। নিম্নে Registers ক্ষিন ব্যাবহারের বর্ণনা প্রদত্ত হলোঃ

- প্রথমে Reports মেনুতে এ ক্লিক করুন।
- Reports মূল মেনু থেকে Registers সাব মেনু ক্লিক করলে স্ফ্রিনটি প্রদর্শিত হয়।

| < 🛞   172.16.0.74/ibas/Integrated_Bu                                                                                                    | idget_and_Accounting_System   | C |
|----------------------------------------------------------------------------------------------------|-------------------------------|---|
| INTEGRATED BUDGET AND                                                                                                    | D ACCOUNTING SYSTEM           |   |
|                                                                                                    | Registers                     |   |
| Configuration                                                                                                    |                               |   |
| > Master Data                                                                                                    | Reports : Select From List    | - |
| Online Pay Bill Submission                                                                                                    | Starting Page :               |   |
| Accounting Transaction                                                                                                    | Show Print date & Time :      |   |
| Reports     Acceleration     Acceleration     Acc | Language : 🔘 Bangla 🔘 English |   |
| References                                                                                                    | Pup Report                    |   |
| Transaction Reports                                                                                                    | Kun Keport                    |   |
| Token Reports                                                                                                    |                               |   |
| Online Bill Submission Reports                                                                                                    |                               |   |
| Registers                                                                                                    |                               |   |
| GL Reports                                                                                                    |                               |   |
|                                                                                                    |                               |   |

 যে রিপোর্ট বা রেজিস্টারের প্রিন্ট নিতে চান বা দেখতে চান সেই রিপোর্ট বা রেজিস্টারটি রিপোর্টটি তালিকা থেকে নির্বাচন করুন।

Registers এর অর্ন্তভুক্ত সকল রেজিস্টার ও রিপোর্ট গ্রহণের এর বর্ণনা নিম্নে প্রদত্ত হলোঃ-

৫.৩.১ Register 01- Register of Cash Flow (Receipt):

ব্যাংক হতে প্রাপ্ত ক্রেডিট স্ফলের ব্যাংক উইন্ডো ওয়ারী দৈনন্দিন মোট টাকার অংক এই রেজিস্টারে প্রদর্শিত হয়।

| Registers                |                                                  |
|--------------------------|--------------------------------------------------|
|                          |                                                  |
| Reports :                | Register 01 - Register of Cash Flow (Receipt)    |
| Pay Point :              | Chief Accounts Office, Ministry of Labour and Er |
| Fiscal Year :            | 2015-16                                          |
| Month :                  | 02-August 2015                                   |
| Starting Page :          |                                                  |
| Show Print date & Time : |                                                  |
| Language :               | 🔘 Bangla 🔘 English                               |
|                          | Run Report                                       |

নিম্নে উপরোক্ত স্ক্রিন ব্যাবহারের বর্ণনা প্রদত্ত হলো:

- Reports: যে রিপোর্টটি আপনি প্রদর্শন করতে চাচ্ছেন, তা নির্বাচন করুন।
- PayPoint: আপনি যে হিসাবরক্ষণ অফিসের ব্যবহারকারী, এই ঘরে তা স্বয়ংক্রিয়ভাবে প্রদর্শিত থাকে।
- FiscalYear: যে বছরের হিসাব প্রণয়ন চলছে, এই ঘরে তা নির্বাচন করুন।
- Month: তালিকা হতে মাস নির্বাচন করুন।
- Starting Page: এই ঘরে Page শুরুর নম্বরটি টাইপ করুন।
- Show Print date & Time: এই ঘরে ক্লিক করে টিক চিহ্ন দিয়ে রিপোর্ট গ্রহণের সময়কাল প্রদর্শন করা যায়।
- Language: বাংলা অথবা ইরেজী, যে কোন অপশনে ক্লিক করে রিপোর্ট প্রদর্শন করা যায়।
- সব তথ্য সঠিক হলে Run Report বাটনে ক্লিক করলে রিপোর্টটি প্রদর্শিত হয়।

৫.৩.২ Register 01- Register of Cash Flow (Payment):

ব্যাংক হতে প্রাপ্ত ডেবিট স্ফ্রলের ব্যাংক উইন্ডো ওয়ারী দৈনন্দিন এবং মাসিক মোট টাকার অংক এই রেজিস্টারে প্রদর্শিত

হয়৷

| Registers                |                                                  |
|--------------------------|--------------------------------------------------|
|                          |                                                  |
| Reports :                | Register 02 - Register of Summarised Bank Rec 💌  |
| Pay Point :              | Chief Accounts Office, Ministry of Labour and Er |
| Fiscal Year :            | 2015-16                                          |
| Month :                  | 07-January 2016 💌                                |
| Starting Page :          |                                                  |
| Show Print date & Time : |                                                  |
| Language :               | 🖱 Bangla 🖲 English                               |
|                          | Run Report                                       |

নিম্নে উপরোক্ত স্ফ্রিন ব্যাবহারের বর্ণনা প্রদত্ত হলো:

- Reports: যে রিপোর্টটি আপনি প্রদর্শন করতে চাচ্ছেন, তা নির্বাচন করুন।
- PayPoint: আপনি যে হিসাবরক্ষণ অফিসের ব্যবহারকারী, এই ঘরে তা স্বয়ংক্রিয়ভাবে প্রদর্শিত থাকে।
- FiscalYear: যে বছরের হিসাব প্রণয়ন চলছে, এই ঘরে তা নির্বাচন করুন।
- Month: তালিকা হতে মাস নির্বাচন করুন।
- Starting Page: এই ঘরে Page শুরুর নম্বরটি টাইপ করুন।
- Show Print date & Time: এই ঘরে ক্লিক করে টিক চিহ্ন দিয়ে রিপোর্ট গ্রহণের সময়কাল প্রদর্শন করা যায়।
- Language: বাংলা অথবা ইরেজী, যে কোন অপশনে ক্লিক করে রিপোর্ট প্রদর্শন করা যায়।
- সব তথ্য সঠিক হলে Run Report বাটনে ক্লিক করলে রিপোর্টটি প্রদর্শিত হয়।

*𝔅*.𝔍.𝔍 Register 02- Register of Summarised Bank Receipt:

এই রেজিস্টারে Function ভিত্তিক নগদ প্রাপ্তির বিবরণ প্রদর্শিত হয়।

| Registers                |                                                       |
|--------------------------|-------------------------------------------------------|
|                          |                                                       |
| Reports :                | Register 02 - Register of Summarised Bank Rec $ullet$ |
| Pay Point :              | Chief Accounts Office, Ministry of Labour and Er      |
| Fiscal Year :            | 2015-16                                               |
| Month :                  | 07-January 2016 💌                                     |
| Starting Page :          |                                                       |
| Show Print date & Time : |                                                       |
| Language :               | 🔘 Bangla 🔘 English                                    |
|                          | Run Report                                            |

- Reports: যে রিপোর্টটি আপনি প্রদর্শন করতে চাচ্ছেন, তা নির্বাচন করুন।
- PayPoint: আপনি যে হিসাবরক্ষণ অফিসের ব্যবহারকারী, এই ঘরে তা স্বয়ংক্রিয়ভাবে প্রদর্শিত থাকে।
- FiscalYear: যে বছরের হিসাব প্রণয়ন চলছে, এই ঘরে তা নির্বাচন করুন।
- Month: তালিকা হতে মাস নির্বাচন করুন।
- Starting Page: এই ঘরে Page শুরুর নম্বরটি টাইপ করুন।
- Show Print date & Time: এই ঘরে ক্লিক করে টিক চিহ্ন দিয়ে রিপোর্ট গ্রহণের সময়কাল প্রদর্শন করা যায়।
- Language: বাংলা অথবা ইরেজী, যে কোন অপশনে ক্লিক করে রিপোর্ট প্রদর্শন করা যায়।
- সব তথ্য সঠিক হলে Run Report বাটনে ক্লিক করলে রিপোর্টটি প্রদর্শিত হয়।

¢.o.8 Register 03- Register of Summarised Bank Payment:

Reports:
Register 03 - Register of Summarised Bank Pay

Pay Point:
Chief Accounts Office, Ministry of Labour and Er

Fiscal Year:
2015-16

Month:
05-November 2015

Starting Page:
1

Show Print date & Time:
I

Language:
Bangla @ English

এই রেজিস্টারে Function ভিত্তিক নগদ পরিশোধের বিবরণ প্রদর্শিত হয়।

- Reports: যে রিপোর্টটি আপনি প্রদর্শন করতে চাচ্ছেন, তা নির্বাচন করুন।
- PayPoint: আপনি যে হিসাবরক্ষণ অফিসের ব্যবহারকারী, এই ঘরে তা স্বয়ংক্রিয়ভাবে প্রদর্শিত থাকে।
- FiscalYear: যে বছরের হিসাব প্রণয়ন চলছে, এই ঘরে তা নির্বাচন করুন।
- Month: তালিকা হতে মাস নির্বাচন করুন।
- Starting Page: এই ঘরে Page শুরুর নম্বরটি টাইপ করুন।
- Show Print date & Time: এই ঘরে ক্লিক করে টিক চিহ্ন দিয়ে রিপোর্ট গ্রহণের সময়কাল প্রদর্শন করা যায়।
- Language: বাংলা অথবা ইরেজী, যে কোন অপশনে ক্লিক করে রিপোর্ট প্রদর্শন করা যায়।
- সব তথ্য সঠিক হলে Run Report বাটনে ক্লিক করলে রিপোর্টটি প্রদর্শিত হয়।

### Register of Summarised Bank Payment (Register 03)

| Chief Accounts Office, Ministry of Labour and Employment<br>05-November 2015-2015-16 |  |  |  |  |  |
|--------------------------------------------------------------------------------------|--|--|--|--|--|
| e Economic 1/1/2001 11/10/2015 11/11/2015 11/12/2019                                 |  |  |  |  |  |

| Office                             | Economic | 1/1/2001 | 11/10/2015 | 11/11/2015 | 11/12/2015 | 11/15/2015 | 11/16/2015 |
|------------------------------------|----------|----------|------------|------------|------------|------------|------------|
| Bangladesh Employees Welfare Board | 8241     | 0.00     | 0.00       | 0.00       | 0.00       | 0.00       | 0.00       |
|                                    | 8246     | 0.00     | 0.00       | 0.00       | 0.00       | 0.00       | 0.00       |
| Chief Accounts Offices             | 4501     | 0.00     | 0.00       | 0.00       | 0.00       | 0.00       | 0.00       |
|                                    | 4701     | 0.00     | 0.00       | 0.00       | 0.00       | 0.00       | 0.00       |
|                                    | 4705     | 0.00     | 0.00       | 0.00       | 0.00       | 0.00       | 0.00       |
|                                    | 4717     | 0.00     | 0.00       | 0.00       | 0.00       | 0.00       | 0.00       |
|                                    | 4773     | 0.00     | 0.00       | 0.00       | 0.00       | 0.00       | 0.00       |
|                                    | 8101     | 0.00     | 0.00       | 0.00       | 0.00       | 0.00       | 0.00       |
| Commissionerate, Dhaka-North       | 0311     | 0.00     | 0.00       | 0.00       | 0.00       | 0.00       | 0.00       |
| Commissionerate, Dhaka-South       | 0311     | 0.00     | 0.00       | 0.00       | 0.00       | 0.00       | 0.00       |
| Commissionerate, Jessore           | 0311     | 0.00     | 0.00       | 0.00       | 0.00       | 0.00       | 0.00       |
| Construction of Sromo Bhaban       | 4501     | 0.00     | 0.00       | 0.00       | 0.00       | 0.00       | 0.00       |
| (d / 10/2014-5 / 12/2017) sppioved | 4701     | 0.00     | 0.00       | 0.00       | 0.00       | 0.00       | 0.00       |
|                                    | 4705     | 0.00     | 0.00       | 0.00       | 0.00       | 0.00       | 0.00       |
|                                    | 4717     | 0.00     | 0.00       | 0.00       | 0.00       | 0.00       | 0.00       |
|                                    | 4773     | 0.00     | 0.00       | 0.00       | 0.00       | 0.00       | 0.00       |
|                                    | 4794     | 0.00     | 0.00       | 0.00       | 0.00       | 0.00       | 0.00       |
|                                    | 4795     | 0.00     | 0.00       | 0.00       | 0.00       | 0.00       | 0.00       |
|                                    | 4828     | 0.00     | 0.00       | 0.00       | 0.00       | 0.00       | 0.00       |

৫.☉.৫ Register 04- Register of Payments and Recoveries (Office wise):

এই রেজিস্টারে Function ভিত্তিক প্রতিটি ভাউচারের বিস্তারিত এন্ট্রি প্রদর্শিত হয়৷ তাছাড়া রেজিস্টারের শেষ পৃষ্ঠায় মোট টাকার পরিমাণ ও প্রদর্শিত হয়৷

| Registers                 |                                                 |
|---------------------------|-------------------------------------------------|
|                           |                                                 |
| Reports :                 | Register 04 - Register of Payments and Recove 💌 |
| Pay Point :               | Chief Accounts Office, Ministry of Labour and E |
| Fiscal Year :             | 2015-16                                         |
| Month :                   | 05-November 2015                                |
| Function Operation Code : | 31010001                                        |
| Starting Page :           | 1                                               |
| Show Print date & Time :  |                                                 |
| Language :                | 🔘 Bangla 🔘 English                              |
|                           | Run Report                                      |

নিম্নে উপরোক্ত স্ফ্রিন ব্যাবহারের বর্ণনা প্রদত্ত হলো:

- Reports: যে রিপোর্টটি আপনি প্রদর্শন করতে চাচ্ছেন, তা নির্বাচন করুন।
- PayPoint: আপনি যে হিসাবরক্ষণ অফিসের ব্যবহারকারী, এই ঘরে তা স্বয়ংক্রিয়ভাবে প্রদর্শিত থাকে।
- FiscalYear: যে বছরের হিসাব প্রণয়ন চলছে, এই ঘরে তা নির্বাচন করুন।
- Month: তালিকা হতে মাস নির্বাচন করুন।
- Function Operation Code: এই ঘরে প্রাতিষ্ঠানিক-পরিচালন কোডটি টাইপ করুন।
- Starting Page: এই ঘরে Page শুরুর নম্বরটি টাইপ করুন।
- Show Print date & Time: এই ঘরে ক্লিক করে টিক চিহ্ন দিয়ে রিপোর্ট গ্রহণের সময়কাল প্রদর্শন করা যায়।

Register of Payments and Recoveries

- Language: বাংলা অথবা ইরেজী, যে কোন অপশনে ক্লিক করে রিপোর্ট প্রদর্শন করা যায়।
- সব তথ্য সঠিক হলে Run Report বাটনে ক্লিক করলে রিপোর্টটি প্রদর্শিত হয়।

| Name of the Office: Chief             | (Register 04)<br>Name of the Office: Chief Accounts Office. Ministry of Labour and Employment |                              |                      |                     |
|---------------------------------------|-----------------------------------------------------------------------------------------------|------------------------------|----------------------|---------------------|
| Month : 08-Fe                         | bruary 2016                                                                                   | Ye                           | ar : 2015-16         | Jinein              |
| 13 Digit Codes                        | ,                                                                                             | Payment                      | Deduction            | Net                 |
| Token/Adjustment No: 008267Token/Adju | ustment Date: :                                                                               | 28/01/201%0ame of 1          | the PayeeMd Zakir Ho | ossain Chowdhury    |
| 3-310100010000-4501-11                |                                                                                               | 51,300.00                    |                      |                     |
| 3-310100010000-4705-11                |                                                                                               | 14,725.00                    |                      |                     |
| 3-310100010000-4717-11                |                                                                                               | 700.00                       |                      |                     |
| 3-310100010000-4773-11                |                                                                                               | 300.00                       |                      |                     |
| 3-310100010000-4794-11                |                                                                                               | 400.00                       |                      |                     |
| 1-310100010000-1632-11                |                                                                                               |                              | 1,000.00             |                     |
| 1-32370000000-2111-11                 |                                                                                               |                              | 2,500.00             |                     |
| 1-32370000000-2123-11                 |                                                                                               |                              | 40.00                |                     |
| 1-32370000000-2127-11                 |                                                                                               |                              | 10.00                |                     |
| 6-070535450000-8241-11                |                                                                                               |                              | 50.00                |                     |
| 6-070535450000-8246-11                |                                                                                               |                              | 40.00                |                     |
| 6-310100010000-8101-11                |                                                                                               |                              | 12,500.00            |                     |
| 6-420527620000-8261-11                |                                                                                               |                              | 650.00               |                     |
|                                       | Bill Total :                                                                                  | 67,425.00                    | 16,790.00            | 50,635.00           |
| Token/Adjustment No: 008268Token/Adj  | ustment Date:                                                                                 | 28/01/20 <b>1\6a</b> me of 1 | the PayeeAccounts O  | fficer, Ministry of |
| 2 210100010000 4801 11                |                                                                                               | 330 660 00                   | Labour and           | i Employeement      |
| 3-310100010000-4001-11                | Dill Total :                                                                                  | 339 660 00                   | 0.00                 | 339 660 00          |
| Token/Adjustment No: 008287Token/Adju | ustment Date:                                                                                 | 31/01/2014Bame of 1          | the PaveeKHNDKR M    | IOSTAIN HOSSAIN     |
| 3-310100010000-4501-11                |                                                                                               | 61 120 00                    | 2                    |                     |
| 3-310100010000-4717-11                |                                                                                               | 700.00                       |                      |                     |
| 3-310100010000-4733-11                |                                                                                               | 600.00                       |                      |                     |
| 3-310100010000-4794-11                |                                                                                               | 600.00                       |                      |                     |
| 3-310100010000-4877-11                |                                                                                               | 45,000.00                    |                      |                     |
| 1-070100010000-3915-11                |                                                                                               |                              | 16,670.00            |                     |
| 1-310100010000-2037-11                |                                                                                               |                              | 800.00               |                     |
| 1-32370000000-2123-11                 |                                                                                               |                              | 60.00                |                     |
| 1-32370000000-2127-11                 |                                                                                               |                              | 10.00                |                     |
| 6-070535450000-8241-11                |                                                                                               |                              | 50.00                |                     |
| 6-070535450000-8246-11                |                                                                                               |                              | 40.00                |                     |
| 6-310100010000-8101-11                |                                                                                               |                              | 15,200.00            |                     |
| 6-420527620000-8261-11                |                                                                                               |                              | 650.00               |                     |
|                                       | Bill Total :                                                                                  | 108,020.00                   | 33,480.00            | 74,540.00           |
| Of                                    | fice Total :                                                                                  | 7,671,935.50                 | 733,561.00           | 6,938,374.50        |
| _                                     |                                                                                               |                              |                      |                     |

৫.৩.৬ Register 04 - Vertical Summary (Office wise):

এই রেজিস্টারে Function ভিত্তিক প্রতিটি ভাউচারের সংক্ষিপ্তসার হয়। তাছাড়া রেজিস্টারের শেষ পৃষ্ঠায় মোট টাকার পরিমাণ ও প্রদর্শিত হয়।

| Registers                 |                                     |
|---------------------------|-------------------------------------|
|                           |                                     |
| Reports :                 | Register 04 - Summary (Office Wise) |
| Pay Point :               | CAO Education                       |
| Fiscal Year :             | 2016-17                             |
| Month :                   | 06-December 2016 🔹                  |
| Function Operation Code : | 253700001001                        |
| Starting Page :           |                                     |
| Show Print date & Time :  |                                     |
| Language :                | 🔘 Bangla 🔘 English                  |
|                           | Run Report                          |

- Reports: যে রিপোর্টটি আপনি প্রদর্শন করতে চাচ্ছেন, তা নির্বাচন করুন।
- PayPoint: আপনি যে হিসাবরক্ষণ অফিসের ব্যবহারকারী, এই ঘরে তা স্বয়ংক্রিয়ভাবে প্রদর্শিত থাকে।
- FiscalYear: যে বছরের হিসাব প্রণয়ন চলছে, এই ঘরে তা নির্বাচন করুন।
- Month: তালিকা হতে মাস নির্বাচন করুন।
- Function Operation Code: এই ঘরে প্রাতিষ্ঠানিক-পরিচালন কোডটি টাইপ করুন।
- Starting Page: এই ঘরে Page শুরুর নম্বরটি টাইপ করুন।
- Show Print date & Time: এই ঘরে ক্লিক করে টিক চিহ্ন দিয়ে রিপোর্ট গ্রহণের সময়কাল প্রদর্শন করা যায়।
- Language: বাংলা অথবা ইরেজী, যে কোন অপশনে ক্লিক করে রিপোর্ট প্রদর্শন করা যায়।
- সব তথ্য সঠিক হলে Run Report বাটনে ক্লিক করলে রিপোর্টটি প্রদর্শিত হয়।

| CAO Education              |             |               | 06-December 2016-1 |
|----------------------------|-------------|---------------|--------------------|
| 13 Digit Codes             |             | Payment       | Deduction          |
| Office code : 253700001001 |             |               |                    |
| 3-253700001001-4501        |             | 8,748,783.00  | 0.00               |
| 3-253700001001-4601        |             | 611,120.00    | 0.00               |
| 3-253700001001-4705        |             | 3,881,660.50  | 0.00               |
| 3-253700001001-4709        |             | 2,328,850.00  | 0.00               |
| 3-253700001001-4717        |             | 322,500.00    | 0.00               |
| 3-253700001001-4725        |             | 2,530.00      | 0.00               |
| 3-253700001001-4755        |             | 6,260.00      | 0.00               |
| 3-253700001001-4765        |             | 9,390.00      | 0.00               |
| 3-253700001001-4773        |             | 84,500.00     | 0.00               |
| 3-253700001001-4795        |             | 75.00         | 0.00               |
| 3-253700001001-4801        |             | 41,555.00     | 0.00               |
| 3-253700001001-4821        |             | 471,398.00    | 0.00               |
| 7-25370000000-9835         |             | 5,072,133.00  | 0.00               |
| 7-253700001001-9101        |             | 100,000.00    | 0.00               |
| 1-114100150000-0111        |             | 0.00          | 244,265.25         |
| 1-250100010000-3901        |             | 0.00          | 45,900.00          |
| 1-250100010000-3903        |             | 0.00          | 6,000.00           |
| 1-250100010000-3911        |             | 0.00          | 8,000.00           |
| 1-250100010000-3921        |             | 0.00          | 3,498.00           |
| 1-253700001001-2671        |             | 0.00          | 43,371.00          |
| 1-32370000000-2111         |             | 0.00          | 15,000.00          |
| 1-32370000000-2123         |             | 0.00          | 2,630.00           |
| 1-32370000000-2127         |             | 0.00          | 680.00             |
| 3-253700001001-4701        |             | 0.00          | 0.00               |
| 6-070535450000-8241        |             | 0.00          | 10,750.00          |
| 6-070535450000-8246        |             | 0.00          | 7,080.00           |
| 6-253700001001-8101        |             | 0.00          | 7,227,038.00       |
| 6-253700001001-8747        |             | 0.00          | 14,044,394.25      |
| 6-420527620000-8261        |             | 0.00          | 22,150.00          |
|                            | Sub Total : | 21,680,754.50 | 21,680,754.50      |
|                            | Total :     | 21,680,754.50 | 21,680,754.50      |
|                            |             | Bill Passed : | 239                |

## Register 04 - Vertical Summary (Office wise)

### Function-Operation: 253700001001

Adjustment :

0

8

Cheque Issued :

৫.৩.۹ Register 04- Vertical Summary (DDO Wise):

এই রেজিস্টারে DDO ভিত্তিক প্রতিটি ভাউচারের সংক্ষিপ্তসার হয়৷ তাছাড়া রেজিস্টারের শেষ পৃষ্ঠায় মোট টাকার পরিমাণ

| ও প্রদর্শিত হয়৷         |                                  |
|--------------------------|----------------------------------|
| Registers                |                                  |
|                          |                                  |
| Reports :                | Register 04 - Summary (DDO Wise) |
| Pay Point :              | UAO Bahubal 🗸                    |
| Fiscal Year :            | 2016-17                          |
| Month :                  | 06-December 2016                 |
| DDO :                    | UPZILA ACCOUNTS OFFICER ,        |
| Starting Page :          |                                  |
| Show Print date & Time : |                                  |
| Language :               | 🔘 Bangla 🔘 English               |
|                          | Run Report                       |

- Reports: যে রিপোর্টটি আপনি প্রদর্শন করতে চাচ্ছেন, তা নির্বাচন করুন।
- PayPoint: আপনি যে হিসাবরক্ষণ অফিসের ব্যবহারকারী, এই ঘরে তা স্বয়ংক্রিয়ভাবে প্রদর্শিত থাকে।
- FiscalYear: যে বছরের হিসাব প্রণয়ন চলছে, এই ঘরে তা নির্বাচন করুন।
- Month: তালিকা হতে মাস নির্বাচন করুন।
- DDO: এই ঘরে আয়ন-ব্যয়ন কর্মকর্তা এই ঘরে তা নির্বাচন করুন।
- Starting Page: এই ঘরে Page শুরুর নম্বরটি টাইপ করুন।
- Show Print date & Time: এই ঘরে ক্লিক করে টিক চিহ্ন দিয়ে রিপোর্ট গ্রহণের সময়কাল প্রদর্শন করা যায়।
- Language: বাংলা অথবা ইরেজী, যে কোন অপশনে ক্লিক করে রিপোর্ট প্রদর্শন করা যায়।
- সব তথ্য সঠিক হলে Run Report বাটনে ক্লিক করলে রিপোর্টটি প্রদর্শিত হয়।

| UAO Bahubal                |             |                 | 06-December 2016-17 |
|----------------------------|-------------|-----------------|---------------------|
| 13 Digit Codes             |             | Payment         | Deduction           |
| Office code : 091600008131 |             |                 |                     |
| 3-091600008131-4601        |             | 15,110.00       | 0.00                |
| 3-091600008131-4705        |             | 6,800.00        | 0.00                |
| 3-091600008131-4717        |             | 1,500.00        | 0.00                |
| 3-091600008131-4773        |             | 500.00          | 0.00                |
| 3-091600008131-4816        |             | 2,378.00        | 0.00                |
| 3-091600008131-4821        |             | 3,146.00        | 0.00                |
| 6-070535450000-8241        |             | 0.00            | 50.00               |
| 6-091600008131-8101        |             | 0.00            | 2,000.00            |
| 6-091600008131-8747        |             | 0.00            | 27,384.00           |
|                            | Sub Total : | 29,434.00       | 29,434.00           |
|                            | Total :     | 29,434.00       | 29,434.00           |
|                            |             | Bill Passed :   | 3                   |
|                            |             | Cheque Issued : | 0                   |
|                            |             | Adjustment :    | 0                   |

## Register 04 - Vertical Summary (DDO Wise)

UPZILA ACCOUNTS OFFICER,

৫.☉.৮ Register 04- Register of Payments and Recoveries (DDO wise):

এই রেজিস্টারে Function ভিত্তিক প্রতিটি ভাউচারের বিস্তারিত এন্ট্রি প্রদর্শিত হয়৷ তাছাড়া রেজিস্টারের শেষ পৃষ্ঠায় মোট টাকার পরিমাণ ও প্রদর্শিত হয়৷

| Registers                |                                               |
|--------------------------|-----------------------------------------------|
|                          |                                               |
| Reports :                | Register 04 - Register of Payments and Recove |
| Pay Point :              | CAO Education                                 |
| Fiscal Year :            | 2016-17                                       |
| Month :                  | 06-December 2016                              |
| DDO :                    | 09160000018-DDO CAO EDUCATION                 |
| Starting Page :          |                                               |
| Show Print date & Time : |                                               |
| Language :               | 🔘 Bangla 🔘 English                            |
|                          | Run Report                                    |

নিম্নে উপরোক্ত স্ফ্রিন ব্যাবহারের বর্ণনা প্রদত্ত হলো:

- Reports: যে রিপোর্টটি আপনি প্রদর্শন করতে চাচ্ছেন, তা নির্বাচন করুন।
- PayPoint: আপনি যে হিসাবরক্ষণ অফিসের ব্যবহারকারী, এই ঘরে তা স্বয়ংক্রিয়ভাবে প্রদর্শিত থাকে।
- FiscalYear: যে বছরের হিসাব প্রণয়ন চলছে, এই ঘরে তা নির্বাচন করুন।
- Month: তালিকা হতে মাস নির্বাচন করুন।
- Function Operation Code: এই ঘরে প্রাতিষ্ঠানিক-পরিচালন কোডটি টাইপ করুন।
- Starting Page: এই ঘরে Page শুরুর নম্বরটি টাইপ করুন।
- Show Print date & Time: এই ঘরে ক্লিক করে টিক চিহ্ন দিয়ে রিপোর্ট গ্রহণের সময়কাল প্রদর্শন করা যায়।
- Language: বাংলা অথবা ইরেজী, যে কোন অপশনে ক্লিক করে রিপোর্ট প্রদর্শন করা যায়।
- সব তথ্য সঠিক হলে Run Report বাটনে ক্লিক করলে রিপোর্টটি প্রদর্শিত হয়।

| Name of the Office: CAO Education                  |                       |              |              |  |  |  |  |  |
|----------------------------------------------------|-----------------------|--------------|--------------|--|--|--|--|--|
| Month : 06-December 201                            | 16 Year               | : 2016-17    |              |  |  |  |  |  |
| 13 Digit Codes                                     | Payment               | Deduction    | Net          |  |  |  |  |  |
| DDO: 091600000018-DDO CAO EDUCATION (091           | 60000)                |              |              |  |  |  |  |  |
| Token/Adj. No: 018596Token/Adj. Date: 29/11/201@ay | vee Name Md. Shahab U | Jddin NID: 2 | 695433071809 |  |  |  |  |  |
| 3-09160000-4501                                    | 47,600.00             |              |              |  |  |  |  |  |
| 3-09160000-4717                                    | 1,500.00              |              |              |  |  |  |  |  |
| 3-09160000-4773                                    | 1,000.00              |              |              |  |  |  |  |  |
| 1-11410015-0111                                    |                       | 1,456.00     |              |  |  |  |  |  |
| 1-32370000-2123                                    |                       | 60.00        |              |  |  |  |  |  |
| 1-32370000-2127                                    |                       | 10.00        |              |  |  |  |  |  |
| 6-07053545-8241                                    |                       | 50.00        |              |  |  |  |  |  |
| 6-07053545-8246                                    |                       | 40.00        |              |  |  |  |  |  |
| 6-09160000-8101                                    |                       | 11,900.00    |              |  |  |  |  |  |
| 6-42052762-8261                                    |                       | 650.00       |              |  |  |  |  |  |
| Bill Total :                                       | 50,100.00             | 14,166.00    | 35,934.00    |  |  |  |  |  |
| DDO Total :                                        | 50,100.00             | 14,166.00    | 35,934.00    |  |  |  |  |  |
| Grand Total :                                      | 50,100.00             | 14,166.00    | 35,934.00    |  |  |  |  |  |

# Register of Payments and Recoveries (Register 04 - DDO wise)

৫.৩.৯ Register 05-Register of Consolidation of Deduction and Recoveries: এই রেজিস্টারে বিল হতে কর্তনকৃত প্রাপ্তির Function ভিত্তিক বিস্তারিত তালিকা প্রদর্শিত হয়৷

| Registers                |                                                  |
|--------------------------|--------------------------------------------------|
|                          |                                                  |
| Reports :                | Register 05 - Register of Consolidation of Dedu  |
| Pay Point :              | Chief Accounts Office, Ministry of Labour and Er |
| Fiscal Year :            | 2015-16                                          |
| Month :                  | 08-February 2016 🔹                               |
| Starting Page :          |                                                  |
| Show Print date & Time : |                                                  |
| Language :               | 🔘 Bangla 🔘 English                               |
|                          | Run Report                                       |

- Reports: যে রিপোর্টটি আপনি প্রদর্শন করতে চাচ্ছেন, তা নির্বাচন করুন।
- PayPoint: আপনি যে হিসাবরক্ষণ অফিসের ব্যবহারকারী, এই ঘরে তা স্বয়ংক্রিয়ভাবে প্রদর্শিত থাকে।
- FiscalYear: যে বছরের হিসাব প্রণয়ন চলছে, এই ঘরে তা নির্বাচন করুন।
- Month: তালিকা হতে মাস নির্বাচন করুন।
- Starting Page: এই ঘরে Page শুরুর নম্বরটি টাইপ করুন।
- Show Print date & Time: এই ঘরে ক্লিক করে টিক চিহ্ন দিয়ে রিপোর্ট গ্রহণের সময়কাল প্রদর্শন করা যায়।
- Language: বাংলা অথবা ইরেজী, যে কোন অপশনে ক্লিক করে রিপোর্ট প্রদর্শন করা যায়।
- সব তথ্য সঠিক হলে Run Report বাটনে ক্লিক করলে রিপোর্টটি প্রদর্শিত হয়।

### Register of Consolidation of Deduction and Recoveries (Register 05)

Name of the Office : Chief Accounts Office, Ministry of Labour and Employment

| Month : 08-February 2016                            | Year : 2015-16        |              |
|-----------------------------------------------------|-----------------------|--------------|
| Office :09130000                                    | Gross Pay (a) :       | 683,208.00   |
| 1-09010001-1632 - Interest on House Loan            |                       | 2,000.00     |
| 1-09010001-3901 - House Building Advances           |                       | 1,000.00     |
| 1-09010001-3903 - Computer Advances                 |                       | 1,000.00     |
| 1-09010001-3911 - Motor Car Advances                |                       | 3,000.00     |
| 1-09010001-3921 - Motor Cycle Advances              |                       | 580.00       |
| 6-07053545-8241 - Government Employees Benevolent   | t Fund                | 776.00       |
| 6-07053545-8246 - Government Employees Group Insu   | rance Fund            | 160.00       |
| 6-09130000-8101 - General Provident Fund - Civil    |                       | 103,825.00   |
|                                                     | Total Deduction (b) : | 112,341.00   |
|                                                     | Net (c) :             | 570,867.00   |
| Office :31010001                                    | Gross Pay (a) :       | 7,671,935.50 |
| 1-07010001-3915 - Interest Free Car Advances        |                       | 91,678.00    |
| 1-31010001-1632 - Interest on House Loan            |                       | 3,000.00     |
| 1-31010001-2037 - Use of Government Vehicles        |                       | 2,000.00     |
| 1-31010001-3901 - House Building Advances           |                       | 39,835.00    |
| 1-31010001-3903 - Computer Advances                 |                       | 4,000.00     |
| 1-31010001-3911 - Motor Car Advances                |                       | 32,835.00    |
| 1-31010001-3921 - Motor Cycle Advances              |                       | 4,325.00     |
| 1-32370000-2111 - Rentals - Residential             |                       | 11,000.00    |
| 1-32370000-2123 - Recoveries on Accounts of Water   | & Sewerage            | 1,740.00     |
| 1-32370000-2127 - Recoveries on Accounts of Municip | bal Tax               | 310.00       |
| 6-07053545-8241 - Government Employees Benevolent   | t Fund                | 4,538.00     |
| 6-07053545-8246 - Government Employees Group Insu   | rance Fund            | 2,400.00     |
| 6-31010001-8101 - General Provident Fund - Civil    |                       | 513,250.00   |
| 6-42052762-8261 - Titas Gas Bill Receipt            |                       | 22,650.00    |
|                                                     | Total Deduction (b) : | 733,561.00   |
|                                                     | Net (c) :             | 6,938,374.50 |

## ৫.৩.১০ Register 06- Register of Book Adjustment:

বুক এডজাস্টমেন্ট সংক্রান্ত লেনদেনের রিপোর্ট এই রেজিস্টার থেকে প্রদর্শিত হয়।

| Registers                |                                                  |
|--------------------------|--------------------------------------------------|
|                          |                                                  |
| Reports :                | Register 06 - Register of Book Adjustment        |
| Pay Point :              | Chief Accounts Office, Ministry of Labour and Er |
| Fiscal Year :            | 2015-16                                          |
| Month :                  | 05-November 2015                                 |
| Starting Page :          | 1                                                |
| Show Print date & Time : |                                                  |
| Language :               | 🖲 Bangla 🔘 English                               |
|                          | Run Report                                       |

- Reports: যে রিপোর্টটি আপনি প্রদর্শন করতে চাচ্ছেন, তা নির্বাচন করুন।
- PayPoint: আপনি যে হিসাবরক্ষণ অফিসের ব্যবহারকারী, এই ঘরে তা স্বয়ংক্রিয়ভাবে প্রদর্শিত থাকে।
- FiscalYear: যে বছরের হিসাব প্রণয়ন চলছে, এই ঘরে তা নির্বাচন করুন।
- Month: তালিকা হতে মাস নির্বাচন করুন।
- Starting Page: এই ঘরে Page শুরুর নম্বরটি টাইপ করুন।
- Show Print date & Time: এই ঘরে ক্লিক করে টিক চিহ্ন দিয়ে রিপোর্ট গ্রহণের সময়কাল প্রদর্শন করা যায়।
- Language: বাংলা অথবা ইরেজী, যে কোন অপশনে ক্লিক করে রিপোর্ট প্রদর্শন করা যায়।
- সব তথ্য সঠিক হলে Run Report বাটনে ক্লিক করলে রিপোর্টটি প্রদর্শিত হয়।

## বুক এডজান্টমেন্ট রেজিষ্টার

### (রেম্বিষ্টার ০৬)

### ৰবিদেৱ নাম: Chief Accounts Office, Ministry of Labour and Employment

|    |  |    |   |    | _    |
|----|--|----|---|----|------|
| 25 |  | 30 | × | ø. | . `` |
|    |  |    | - | •  | -    |

|                   |                      | মাস : ০৫-Nove   | mber ২০১৫               |                  |                         |                   |
|-------------------|----------------------|-----------------|-------------------------|------------------|-------------------------|-------------------|
| এড জাউমেন্ট<br>নং | এড জাউনেন্ট<br>ডাবিশ | লেনদেনের বর্ণনা | বিস্তারিত কোচ           | ব্যয             | বিষ্ণারিত কোচ           | ৰায়              |
| 000005            | 00/22/2028           | 1               | 9-028200000000-85-08-22 | ৮,৬৪,০২৩         | 6-078700000000-2707-72  | ৮.৬৪.০২৩          |
| 000000            | 00/22/2026           |                 | 9-028200000000-92-06-22 | ୧୫.৬୧୦           | £-078700000000-7707-77  | ୧୫.৬୧୦            |
| 000008            | 00/22/2026           | i.              | 6-020200020000-92-06-22 | <u> </u>         | R-070700070000-2707-77  | 28,હેર્સ,હેરર     |
| 00000@            | 00/22/2028           | 1               | 9-02860000000-92-06-22  | ৩০.২৬.৮৮৪        | 6-028600000000-2202-22  | <b>00.</b> 36.558 |
| 000006            | 00/22/2026           | 1               | 9-02800000000.9708-22   | 2,02,020         | \$-07800000000-2707-77  | 2,02,020          |
| 000009            | 00/22/2026           | i               | 9-02800000000-97-08-22  | 906,26           | 6-07800000000-2707-77   | 90 <i>6,66</i>    |
| 000007            | 00/22/2026           | 1               | 9-02800000000.9708-22   | 2,000            | \$-07800000000-2707-77  | ¥.000             |
| 600003            | 00/22/2026           | 1               | 9-02800000000-9708-22   | ৩২,৩১০           | 6-07800000000-2707-77   | ৩২,৩১০            |
| 0000050           | 00/22/2028           | i.              | 9-028600000000-92-06-22 | S6,08,655        | 6-078600000000-2707-72  | 26,09,625         |
| 000022            | 00/25/2056           |                 | 9-028000000000-9708-22  | <b>૨.</b> ৩৬.৭৫৫ | 6-07800000000-2707-77   | ર.૭૬.૧૯૯          |
| 000050            | 02/22/2026           |                 | A-078700000000-2707-77  | ୧৯.৬୧୦           | 6-078700000000-2206-77  | ୧୬, ୫୧୦           |
| 000058            | 00/22/2028           |                 | #-078200000000-2707-77  | ૦,૧৬,৮૨૭         | \$-02820000000-7708-22  | ૦,૧৬,৮૨૪          |
| 00005@            | 00/22/2028           |                 | A-078700000000-2707-77  | 2,06,050         | 6-078700000000-2206-77  | 2,06,050          |
| 000036            | 00/22/2026           | i               | A-078200000000-2707-77  | 2,28,035         | 6-078700000000-72-06-77 | ૨.૨৯.૦১৮          |
| 000029            | 00/22/2026           | 1               | A-078700000000-2707-77  | ପ୍ର ପ୍ରଶ୍        | 6-078700000000-2206-77  | 09,099            |
| 000037            | 00/22/2026           | 1               | A-07800000000-2707-77   | ୫.୦୫.ଏ୧୦         | P-07800000000-22-06-77  | 8,06,090          |
| 000036            | 00/23/2036           | 1               | #-07800000000-2707-77   | 9,52,928         | 6-07800000000-72-06-77  | ૧,৮૨,૧૨૭          |
| ००००२०            | 00/22/2026           |                 | A-07800000000-2707-77   | <b>૨.</b> ૧৬,১৫৪ | 6-07800000000-22-06-77  | 2,96,508          |
| 000033            | 00/22/2028           | 1               | #-07800000000-2707-72   | 6,80,550         | 6-07800000000-72-06-77  | 6,80,996          |
| ००००२२            | 00/22/2028           | 1               | #-070700070000-A707-77  | <u>৩০,৭৫,৩২৩</u> | 8-020200020000-2206-22  | 00,98,030         |
| ০০০০২৩            | 00/22/2026           | 1               | \$-07800000000-2707-77  | <b>२.०</b> ৫,৯०৪ | 6-07800000000-22-06-77  | 2,06,808          |
|                   |                      |                 | মেটি :                  | 206.98.476       | মেটি :                  | 206,98,936        |

৫.৩.১১ Register 10- Register of Remittance & Exchange Accounts (Receipts):

এই রেজিষ্টারের মাধ্যমে বিভিন্ন প্রকার ডিপার্টমেন্টাল পরিশোধিত সংক্রান্ত রিপোর্ট দেখা যায়। মাসান্তে প্রতিটি হিসাবরক্ষণ অফিস এই রেজিষ্টারের ডিপার্টমেন্টাল ভিত্তিক প্রিন্ট কপি সংশ্লিষ্ট চালান সহ সংশ্লিষ্ট সিএও অফিসে প্রেরণ করবে।

| Registers                |                                                  |
|--------------------------|--------------------------------------------------|
|                          |                                                  |
| Reports :                | Register 10 - Register of Remittance & Exchang   |
| Pay Point :              | Chief Accounts Office, Ministry of Labour and Er |
| Fiscal Year :            | 2015-16                                          |
| Month :                  | 04-October 2015                                  |
| Starting Page :          | 1                                                |
| Show Print date & Time : |                                                  |
| Language :               | 🖱 Bangla 🖲 English                               |
|                          | Run Report                                       |

নিম্নে উপরোক্ত স্ফ্রিন ব্যাবহারের বর্ণনা প্রদত্ত হলো:

- Reports: যে রিপোর্টটি আপনি প্রদর্শন করতে চাচ্ছেন, তা নির্বাচন করুন।
- PayPoint: আপনি যে হিসাবরক্ষণ অফিসের ব্যবহারকারী, এই ঘরে তা স্বয়ংক্রিয়ভাবে প্রদর্শিত থাকে।
- FiscalYear: যে বছরের হিসাব প্রণয়ন চলছে, এই ঘরে তা নির্বাচন করুন।
- Month: তালিকা হতে মাস নির্বাচন করুন।

-

- Starting Page: এই ঘরে Page শুরুর নম্বরটি টাইপ করুন।
- Show Print date & Time: এই ঘরে ক্লিক করে টিক চিহ্ন দিয়ে রিপোর্ট গ্রহণের সময়কাল প্রদর্শন করা যায়।
- Language: বাংলা অথবা ইরেজী, যে কোন অপশনে ক্লিক করে রিপোর্ট প্রদর্শন করা যায়।
- সব তথ্য সঠিক হলে Run Report বাটনে ক্লিক করলে রিপোর্টটি প্রদর্শিত হয়।

### Register of Remittance & Exchange Accounts (Receipts) (Register 10)

Name of the Office : Chief Accounts Office, Ministry of Labour and Employment

Month : 04-October 2015

Year : 2015-16

Sub Total : Total :

| AS per No. No. No. No. No. | Date of<br>Receipt<br>AS per | Name of the Office/Division | Challan<br>No. | From Whom Received | Amount | Remarks |
|----------------------------|------------------------------|-----------------------------|----------------|--------------------|--------|---------|
| Challan                    | Challan                      |                             |                |                    |        |         |

৫.৩.১২ Register 11 - Register of Remittance & Exchange Accounts (Payments):

এই রেজিষ্টারের মাধ্যমে বিভিন্ন প্রকার ডিপার্টমেন্টাল প্রাপ্তি সংক্রান্ত রিপোর্ট দেখা যায়। মাসান্তে প্রতিটি হিসাবরক্ষণ অফিস এই রেজিষ্টারের ডিপার্টমেন্টাল ভিত্তিক প্রিন্ট কপি সংশ্লিষ্ট চালান সহ সংশ্লিষ্ট সিএও অফিসে প্রেরণ করবে।

| Registers                |                                                  |   |
|--------------------------|--------------------------------------------------|---|
|                          |                                                  |   |
| Reports :                | Register 11 - Register of Remittance & Exchang   | • |
| Pay Point :              | Chief Accounts Office, Ministry of Labour and Er | • |
| Fiscal Year :            | 2015-16                                          | • |
| Month :                  | 08-February 2016                                 | • |
| Starting Page :          |                                                  |   |
| Show Print date & Time : |                                                  |   |
| Language :               | 🔘 Bangla 🔘 English                               |   |
|                          | Run Report                                       |   |

- Reports: যে রিপোর্টটি আপনি প্রদর্শন করতে চাচ্ছেন, তা নির্বাচন করুন।
- PayPoint: আপনি যে হিসাবরক্ষণ অফিসের ব্যবহারকারী, এই ঘরে তা স্বয়ংক্রিয়ভাবে প্রদর্শিত থাকে।
- FiscalYear: যে বছরের হিসাব প্রণয়ন চলছে, এই ঘরে তা নির্বাচন করুন।
- Month: তালিকা হতে মাস নির্বাচন করুন।
- Starting Page: এই ঘরে Page শুরুর নম্বরটি টাইপ করুন।
- Show Print date & Time: এই ঘরে ক্লিক করে টিক চিহ্ন দিয়ে রিপোর্ট গ্রহণের সময়কাল প্রদর্শন করা যায়।
- Language: বাংলা অথবা ইরেজী, যে কোন অপশনে ক্লিক করে রিপোর্ট প্রদর্শন করা যায়।
- সব তথ্য সঠিক হলে Run Report বাটনে ক্লিক করলে রিপোর্টটি প্রদর্শিত হয়।

### Register of Remittance & Exchange Accounts (Payments)

(Register 11)

Name of the Office : Chief Accounts Office, Ministry of Labour and Employment

|                                      |               |                | Month : 08-February 2016    | Year : 2015-1 | 6      |         |
|--------------------------------------|---------------|----------------|-----------------------------|---------------|--------|---------|
| -                                    |               |                |                             |               |        |         |
| Date of<br>Payment<br>AS per<br>Bank | Cheque<br>No. | Cheque<br>Date | Name of the Office/Division | To Whom Paid  | Amount | Remarks |
|                                      |               |                |                             | Sub Total :   |        |         |
|                                      |               |                |                             | Total :       |        |         |

৫.৩.১৩ Register 15- Register of Cheque Delivery - cum - Advice:

হিসাবরক্ষণ অফিস হতে ইস্যুকৃত প্রি-অডিট চকের এ্যাডভাইস ব্যাংকে প্রেরনের জন্য এই রেজিষ্টারের মাধ্যমে ইস্যুকৃত

চকের বিবরণ দেখা যাবে।

|                                        |                                                  |                          |                           |                           | _                         |                           | _                         |           |      |
|----------------------------------------|--------------------------------------------------|--------------------------|---------------------------|---------------------------|---------------------------|---------------------------|---------------------------|-----------|------|
| Registers                              |                                                  |                          |                           |                           |                           |                           |                           |           |      |
|                                        |                                                  |                          |                           |                           |                           |                           |                           |           |      |
| Reports :                              | Regis                                            | ter 15                   | - Re                      | gister                    | of Ch                     | neque                     | e Deliv                   | /ery - ci | um 👻 |
| Pay Point :                            | Chief Accounts Office, Ministry of Labour and Er |                          |                           |                           |                           | Er 👻                      |                           |           |      |
| Fiscal Year :                          | 2015-16                                          |                          |                           |                           |                           | -                         |                           |           |      |
| Month :                                | 05-November 2015                                 |                          |                           |                           |                           |                           |                           |           |      |
| Issue Date :                           | 03/1                                             | 1/201                    | 5                         |                           |                           |                           |                           |           |      |
| Starting Page :                        | 0                                                | Nov                      | v 👻                       |                           | 15                        | -                         | 0                         |           |      |
|                                        |                                                  | 1404                     |                           | 20.                       | 1.5                       |                           | •                         |           |      |
| Show Print date & Time :               | Su                                               | Mo                       | Tu                        | We                        | Th                        | Fr                        | Sa                        |           |      |
| Show Print date & Time :<br>Language : | <b>Su</b>                                        | <b>Mo</b><br>2           | Tu<br>3                   | <b>We</b>                 | Th<br>5                   | Fr<br>6                   | Sa<br>7                   |           |      |
| Show Print date & Time :<br>Language : | <b>Su</b><br>1<br>8                              | <b>Mo</b><br>2<br>9      | <b>Tu</b><br>3            | We<br>4<br>11             | Th<br>5                   | Fr<br>6<br>13             | <b>Sa</b><br>7<br>14      |           |      |
| Show Print date & Time :<br>Language : | Su<br>1<br>8<br>15                               | Mo<br>2<br>9<br>16       | Tu<br>3<br>10<br>17       | We<br>4<br>11<br>18       | Th<br>5<br>12<br>19       | Fr<br>6<br>13<br>20       | 5a<br>7<br>14<br>21       |           |      |
| Show Print date & Time :<br>Language : | Su<br>1<br>8<br>15<br>22                         | Mo<br>2<br>9<br>16<br>23 | Tu<br>3<br>10<br>17<br>24 | We<br>4<br>11<br>18<br>25 | Th<br>5<br>12<br>19<br>26 | Fr<br>6<br>13<br>20<br>27 | 5a<br>7<br>14<br>21<br>28 |           |      |

- Reports: যে রিপোর্টটি আপনি প্রদর্শন করতে চাচ্ছেন, তা নির্বাচন করুন।
- PayPoint: আপনি যে হিসাবরক্ষণ অফিসের ব্যবহারকারী, এই ঘরে তা স্বয়ংক্রিয়ভাবে প্রদর্শিত থাকে।
- FiscalYear: যে বছরের হিসাব প্রণয়ন চলছে, এই ঘরে তা নির্বাচন করুন।
- Month: তালিকা হতে মাস নির্বাচন করুন।
- Issue Date: এই ঘরে এডভাইস ইস্যুর তারিখ টাইপ করুন।

- Starting Page: এই ঘরে Page শুরুর নম্বরটি টাইপ করুন।
- Show Print date & Time: এই ঘরে ক্লিক করে টিক চিহ্ন দিয়ে রিপোর্ট গ্রহণের সময়কাল প্রদর্শন করা যায়।
- Language: বাংলা অথবা ইরেজী, যে কোন অপশনে ক্লিক করে রিপোর্ট প্রদর্শন করা যায়।
- সব তথ্য সঠিক হলে Run Report বাটনে ক্লিক করলে রিপোর্টটি প্রদর্শিত হয়।

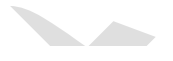

### Register of Cheque Delivery - cum - Advice (Register 15)

Chief Accounts Office, Ministry of Labour and Employment

Date of Issue : 10/11/2015

| Acc.<br>No. | SL.<br>No. | Token No. | Token Date | Cheque No. | Name of the Payee                   | Amount on<br>Cheque |
|-------------|------------|-----------|------------|------------|-------------------------------------|---------------------|
| 3100        | 1          | 000176    | 22/11/2015 | KA-5357381 | Md. Mizanur Rahman                  | 79,910.00           |
| 3100        | 2          | 000358    | 03/12/2015 | KA-5357360 | JOINT DIRECTOR OF LABOUR (DDO- MoL) | 18,17,543.00        |
| 3100        | 3          | 000241    | 15/12/2015 | KA-5357359 | Alam Brothers                       | 39,567.00           |
|             |            |           |            |            | Total :                             | 19,37,020.00        |

6.0.38 Register 16- Register of Pre-Audit Cheque Reconciliation:

হিসাবরক্ষণ অফিস হতে দৈনিক এবং মাসিক ইস্যুকৃত প্রি-অডিট চকের মোট সংখ্যা ও মোট টাকার পরিমান এবং ব্যাংক হতে দৈনিক এবং মাসিক পরিশোধিত প্রি-অডিট চকের মোট সংখ্যা ও মোট টাকার পরিমান বিস্তারিত তালিকা এই রেজিষ্টার হতে দেখা যায়।

| Registers                |                                                   |
|--------------------------|---------------------------------------------------|
|                          |                                                   |
| Reports :                | Register 16 - Register of Pre-Audit Cheque Recon  |
| Pay Point :              | Chief Accounts Office, Ministry of Labour and Emp |
| Fiscal Year :            | 2015-16                                           |
| Month :                  | 05-November 2015                                  |
| Starting Page :          | 1                                                 |
| Show Print date & Time : |                                                   |
| Language :               | 🔘 Bangla 🔘 English                                |
|                          | Run Report                                        |
|                          |                                                   |

- Reports: যে রিপোর্টটি আপনি প্রদর্শন করতে চাচ্ছেন, তা নির্বাচন করুন।
- PayPoint: আপনি যে হিসাবরক্ষণ অফিসের ব্যবহারকারী, এই ঘরে তা স্বয়ংক্রিয়ভাবে প্রদর্শিত থাকে।
- FiscalYear: যে বছরের হিসাব প্রণয়ন চলছে, এই ঘরে তা নির্বাচন করুন।
- Month: তালিকা হতে মাস নির্বাচন করুন।
- Issue Date: এই ঘরে এডভাইস ইস্যুর তারিখ টাইপ করুন।
- Starting Page: এই ঘরে Page শুরুর নম্বরটি টাইপ করুন।
- Show Print date & Time: এই ঘরে ক্লিক করে টিক চিহ্ন দিয়ে রিপোর্ট গ্রহণের সময়কাল প্রদর্শন করা যায়।
- Language: বাংলা অথবা ইরেজী, যে কোন অপশনে ক্লিক করে রিপোর্ট প্রদর্শন করা যায়।
- সব তথ্য সঠিক হলে Run Report বাটনে ক্লিক করলে রিপোর্টটি প্রদর্শিত হয়।

#### **Register of Pre-Audit Cheque Reconciliation** (Register 16) Name of the Office: Chief Accounts Office, Ministry of Labour and Employment Month: 05-November 2015

| Year : {?( | @Fiscal_Year_Text} |
|------------|--------------------|
|------------|--------------------|

| Opening<br>Outst | Balance of anding |            | Cheques/EFT issued |              |                   |                | Cheques/EFT paid |               |           |               | Cheques<br>Outstanding |             |           |
|------------------|-------------------|------------|--------------------|--------------|-------------------|----------------|------------------|---------------|-----------|---------------|------------------------|-------------|-----------|
| Total No.        | Total Tk.         | Date       | Total No. Cheques  | Total No. Ef | T Daily Total No. | Daily Total Tk | Date             | Total Cheques | Total EFT | Daily Total N | o Daily Total Ti       | . Total No. | Total Tk. |
| Α                | В                 | C          | D                  | E            | F=(D+E)           | G              | н                | 1             | J         | K=I+J         | L                      | M=A+F-K     | N=(G-L)   |
|                  |                   | 11/01/2015 | 22                 | 0            | 22                | 9,24,120.68    | 11/01/2015       |               |           |               |                        |             |           |
|                  |                   | 11/02/2015 | 8                  | 0            | 8                 | 1,18,766.00    | 11/02/2015       |               |           |               |                        |             |           |
|                  |                   | 11/03/2015 | 5                  | 0            | 5                 | 7,63,137.00    | 11/03/2015       |               |           |               |                        |             |           |
|                  |                   | 11/04/2015 | 27                 | 0            | 27                | 4,65,302.25    | 11/04/2015       |               |           |               |                        |             |           |
|                  |                   | 11/05/2015 | 2                  | 0            | 2                 | 9,118.00       | 11/05/2015       |               |           |               |                        |             |           |
|                  |                   | 11/08/2015 | 9                  | 0            | 9                 | 1,69,784.33    | 11/08/2015       |               |           |               |                        |             |           |
|                  |                   | 11/09/2015 | 5                  | 0            | 5                 | 80,742.65      | 11/09/2015       |               |           |               |                        |             |           |
|                  |                   | 11/10/2015 | 14                 | 0            | 14                | 2,17,439.85    | 11/10/2015       |               |           |               |                        |             |           |
|                  |                   | 29/10/2015 | 3                  | 0            | 3                 | 3,12,773.00    | 29/10/2015       |               |           |               |                        |             |           |
|                  |                   | 01/11/2015 | 5                  | 0            | 5                 | 2,87,438.18    | 01/11/2015       |               |           |               |                        |             |           |
|                  |                   | 02/11/2015 | 1                  | 0            | 1                 | 8,470.00       | 02/11/2015       |               |           |               |                        |             |           |
|                  |                   | 03/11/2015 | 1                  | 0            | 1                 | 11,628.80      | 03/11/2015       |               |           |               |                        |             |           |
|                  |                   | 04/11/2015 | 6                  | 0            | 6                 | 3,30,801.00    | 04/11/2015       |               |           |               |                        |             |           |
|                  |                   | 05/11/2015 | 4                  | 0            | 4                 | 7,42,000.00    | 05/11/2015       |               |           |               |                        |             |           |
|                  |                   | 08/11/2015 | 2                  | 0            | 2                 | 1,00,000.00    | 08/11/2015       |               |           |               |                        |             |           |
|                  |                   | 09/11/2015 | 2                  | 0            | 2                 | 2,82,424.58    | 09/11/2015       |               |           |               |                        |             |           |
|                  |                   | 10/11/2015 | 3                  | 0            | 3                 | 19,37,020.00   | 10/11/2015       |               |           |               |                        |             |           |
|                  |                   | 11/11/2015 | 29                 | 0            | 29                | 27,85,484.43   | 11/11/2015       |               |           |               |                        |             |           |
|                  |                   | 12/11/2015 | 6                  | 0            | 6                 | 1,99,984.27    | 12/11/2015       |               |           |               |                        |             |           |
|                  |                   | 15/11/2015 | 8                  | 0            | 8                 | 118,74,704.23  | 15/11/2015       |               |           |               |                        |             |           |
|                  |                   | 16/11/2015 | 1                  | 0            | 1                 | 39,600.00      | 16/11/2015       |               |           |               |                        |             |           |
|                  |                   | 17/11/2015 | 4                  | 0            | 4                 | 1,09,100.00    | 17/11/2015       |               |           |               |                        |             |           |

## ۵.৩.১৫ Register 17- Register of Outstanding Cheques:

অপরিশোধিত চেকের বিস্তারিত তালিকা এই রেজিষ্টার হতে দেখা যায়।

| Registers                |                                                  |
|--------------------------|--------------------------------------------------|
|                          |                                                  |
| Reports :                | Register 17 - Register of Outstanding Cheques 💌  |
| Pay Point :              | Chief Accounts Office, Ministry of Labour and Er |
| Fiscal Year :            | 2015-16                                          |
| Month :                  | 08-February 2016                                 |
| Starting Page :          |                                                  |
| Show Print date & Time : |                                                  |
| Language :               | 🔘 Bangla 🔘 English                               |
|                          | Run Report                                       |

- Reports: যে রিপোর্টটি আপনি প্রদর্শন করতে চাচ্ছেন, তা নির্বাচন করুন। •
- PayPoint: আপনি যে হিসাবরক্ষণ অফিসের ব্যবহারকারী, এই ঘরে তা স্বয়ংক্রিয়ভাবে প্রদর্শিত থাকে। •

- FiscalYear: যে বছরের হিসাব প্রণয়ন চলছে, এই ঘরে তা নির্বাচন করুন।
- Month: তালিকা হতে মাস নির্বাচন করুন।
- Starting Page: এই ঘরে Page শুরুর নম্বরটি টাইপ করুন।
- Show Print date & Time: এই ঘরে ক্লিক করে টিক চিহ্ন দিয়ে রিপোর্ট গ্রহণের সময়কাল প্রদর্শন করা যায়।
- Language: বাংলা অথবা ইরেজী, যে কোন অপশনে ক্লিক করে রিপোর্ট প্রদর্শন করা যায়।
- সব তথ্য সঠিক হলে Run Report বাটনে ক্লিক করলে রিপোর্টটি প্রদর্শিত হয়।

### Register of Outstanding Cheques (Register 17)

### Name of the Office : Chief Accounts Office, Ministry of Labour and Employment

Month: 08-February 2016

Year : 2015-16

| Serial<br>No. | Token<br>Date | Token<br>No. | Cheque<br>Date | Particulars of Transaction                                                        | Cheque<br>No.       | Amount<br>(In Taka) |
|---------------|---------------|--------------|----------------|-----------------------------------------------------------------------------------|---------------------|---------------------|
| 1             | 26/01/2016    | 008136       | 01/02/2016     | First Labour Court-Dhaka                                                          | KA-5358169          | 1,29,483.00         |
| 2             | 31/01/2016    | 008299       | 01/02/2016     | Population & Family Wealfare<br>Officer,Medical Wealfare Center,<br>Tejgaon,Dhaka | KA-5358170          | 1,20,080.00         |
| 3             | 31/01/2016    | 008286       | 01/02/2016     | Chairman 3rd Labour Court, Dhaka                                                  | KA-5358171          | 1,11,048.00         |
| 4             | 26/01/2016    | 008092       | 01/02/2018     | INSPECTOR OF FACTORIES<br>MEDICAL (DDO, MoL)                                      | KA-5358172          | 5,896.00            |
| 5             | 26/01/2016    | 008093       | 01/02/2016     | INSPECTOR OF FACTORIES<br>MEDICAL (DDO, MoL)                                      | KA-5358173          | 41,247.00           |
| 6             | 26/01/2016    | 008090       | 01/02/2016     | INSPECTOR OF FACTORIES<br>MEDICAL (DDO, MoL)                                      | KA-5358174          | 2,72,661.50         |
| 7             | 25/01/2016    | 008067       | 01/02/2016     | MEMBER DISTRICT JUDGE (DDO<br>MoL)                                                | KA-5358175          | 1,55,889.50         |
| 8             | 24/01/2016    | 008010       | 01/02/2016     | JUSTICE MD. SHAMSUL HUDA                                                          | KA-5358176          | 1,18,115.00         |
| 9             | 24/01/2016    | 008015       | 01/02/2016     | MEMBER DISTRICT JUDGE (DDO<br>MoL)                                                | KA-5358177          | 4,680.00            |
| 10            | 24/01/2016    | 008016       | 01/02/2016     | MEMBER DISTRICT JUDGE (DDO<br>MoL)                                                | KA-5358178          | 2,29,580.00         |
| 11            | 27/01/2016    | 008232       | 01/02/2016     | Population & Family Wealfare<br>Officer,Medical Wealfare Center,<br>Tejgaon,Dhaka | KA-5358179          | 1,53,696.25         |
| 12            | 26/01/2016    | 008103       | 01/02/2016     | JOINT DIRECTOR OF LABOUR (DI<br>MoL)                                              | ₩68-5358180         | 3,00,550.45         |
| 13            | 26/01/2016    | 008107       | 01/02/2016     | JOINT DIRECTOR OF LABOUR (DI<br>MoL)                                              | <b>)6</b> A-5358181 | 53,289.00           |
| 14            | 26/01/2016    | 008105       | 01/02/2018     | JOINT DIRECTOR OF LABOUR (DI<br>MoL)                                              | ₩68-5358182         | 21,559.75           |
| 15            | 28/01/2016    | 008260       | 01/02/2016     | Chairman 3rd Labour Court, Dhaka                                                  | KA-5358183          | 57,572.00           |
| 16            | 28/01/2016    | 008270       | 01/02/2016     | Md. Mosaraff Hossain                                                              | KA-5358184          | 82,980.00           |
| 17            | 27/01/2016    | 008235       | 01/02/2016     | Md. Abul Hossain                                                                  | KA-5358185          | 32,035.00           |

### ৫.৩.১৬ Bank Advice (Cheque):

হিসাবরক্ষণ অফিস হতে ইস্যুকৃত প্রি-অডিট চকের এ্যাডভাইস ব্যাংকে প্রেরনের জন্য এই রেজিষ্টারের মাধ্যমে ইস্যুকৃত চকের বিবরণ দেখা যাবে।

| Registers                |                                                               |
|--------------------------|---------------------------------------------------------------|
|                          |                                                               |
| Reports :                | Bank Advice (Cheque)                                          |
| Pay Point :              | Chief Accounts Office, Ministry of Labour and Er $\checkmark$ |
| Fiscal Year :            | 2015-16                                                       |
| Month :                  | 08-February 2016 💌                                            |
| Bank Window :            | 3100-Ministry of Labour and Manpower                          |
| Issue Date :             | 01/02/2016                                                    |
| Starting Page :          |                                                               |
| Show Print date & Time : |                                                               |
| Language :               | 🔘 Bangla 🔘 English                                            |
|                          | Run Report                                                    |

- Reports: যে রিপোর্টটি আপনি প্রদর্শন করতে চাচ্ছেন, তা নির্বাচন করুন।
- PayPoint: আপনি যে হিসাবরক্ষণ অফিসের ব্যবহারকারী, এই ঘরে তা স্বয়ংক্রিয়ভাবে প্রদর্শিত থাকে।
- FiscalYear: যে বছরের হিসাব প্রণয়ন চলছে, এই ঘরে তা নির্বাচন করুন।
- Month: তালিকা হতে মাস নির্বাচন করুন।
- Bank Window: তালিকা হতে হিসাব নম্বর নির্বাচন করুন।
- Issue Date: এই ঘরে এডভাইস ইস্যুর তারিখ টাইপ করুন।
- Starting Page: এই ঘরে Page শুরুর নম্বরটি টাইপ করুন।
- Show Print date & Time: এই ঘরে ক্লিক করে টিক চিহ্ন দিয়ে রিপোর্ট গ্রহণের সময়কাল প্রদর্শন করা যায়।
- Language: বাংলা অথবা ইরেজী, যে কোন অপশনে ক্লিক করে রিপোর্ট প্রদর্শন করা যায়।
- সব তথ্য সঠিক হলে Run Report বাটনে ক্লিক করলে রিপোর্টটি প্রদর্শিত হয়।

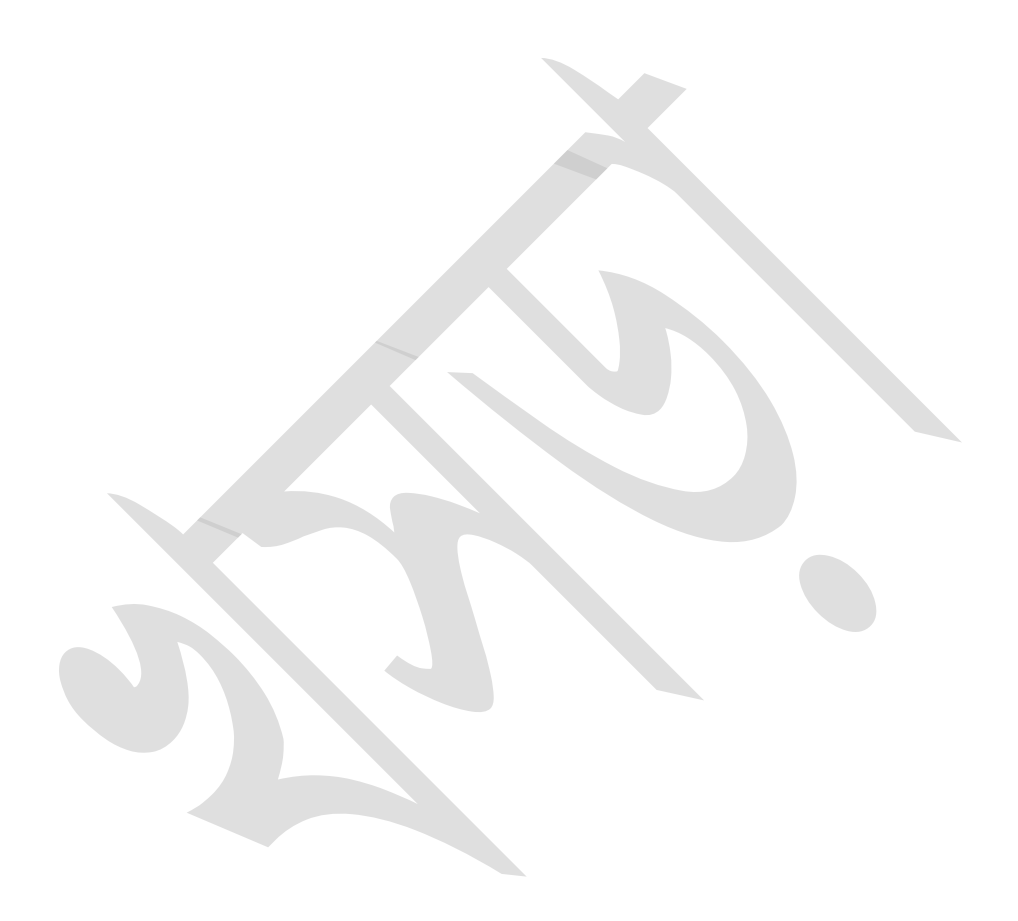

#### Advice No.

Date :01/02/2016

#### Bank Account No - 3100 Ministry of Labour and Manpower

To,

General Manager Public Accounts Department Bangladesh Bank, Motijheel, Dhaka

| SI. No. | Cheque No. | Amount in Taka                                                           | Payee                                |      |
|---------|------------|--------------------------------------------------------------------------|--------------------------------------|------|
| 1.      | KA 5358176 | 1,18,115.00                                                              | JUSTICE MD. SHAMSUL HUDA             |      |
|         |            | One Lac Eighteen Thousand One<br>Hundred Fifteen Taka                    |                                      |      |
| 2.      | KA 5358177 | 4,680.00                                                                 | MEMBER DISTRICT JUDGE (DDO, MoL)     |      |
|         |            | Four Thousand Six Hundred Eighty<br>Taka                                 |                                      |      |
| 3.      | KA 5358178 | 2,29,580.00                                                              | MEMBER DISTRICT JUDGE (DDO, MoL)     |      |
|         |            | Two Lac Twenty Nine Thousand Five<br>Hundred Eighty Taka                 | 2                                    |      |
| 4.      | KA 5358175 | 1,55,889.50                                                              | MEMBER DISTRICT JUDGE (DDO, MoL)     |      |
|         |            | One Lac Fifty Five Thousand Eight<br>Hundred Eighty Nine Taka Fifty Pais | a                                    |      |
| 5.      | KA 5358174 | 2,72,661.50                                                              | INSPECTOR OF FACTORIES MEDICAL (DDO, | MoL) |
|         |            | Two Lac Seventy Two Thousand Six                                         |                                      |      |
| 8       | VA 5250172 | Fundred Sixty One Taka Fifty Palsa                                       | INSPECTOR OF EACTORIES MEDICAL (DDO  | Mall |
| 0.      | KR 0000172 | Eive Thousand Eight Hundred Ninets                                       | ,                                    | MOL  |
|         |            | Six Taka                                                                 |                                      |      |
| 7.      | KA 5358173 | 41,247.00                                                                | INSPECTOR OF FACTORIES MEDICAL (DDO, | MoL) |
|         |            | Fourty One Thousand Two Hundred<br>Fourty Seven Taka                     |                                      |      |
| 8.      | KA 5358180 | 3,00,550.45                                                              | JOINT DIRECTOR OF LABOUR (DDO- MoL)  |      |
|         |            | Three Lac Five Hundred Fifty Taka<br>Fourty Five Paisa                   |                                      |      |
| 9.      | KA 5358182 | 21,559.75                                                                | JOINT DIRECTOR OF LABOUR (DDO- MoL)  |      |
|         |            | Twenty One Thousand Five Hundred<br>Fifty Nine Taka Seventy Five Paisa   |                                      |      |
| 10.     | KA 5358181 | 53,289.00                                                                | JOINT DIRECTOR OF LABOUR (DDO- MoL)  |      |
|         |            | Fifty Three Thousand Two Hundred<br>Eighty Nine Taka                     |                                      |      |
| 11.     | KA 5358169 | 1,29,483.00                                                              | First Labour Court-Dhaka             |      |
|         |            | One Lac Twenty Nine Thousand Fou<br>Hundred Eighty Three Taka            | r                                    |      |
| 12.     | KA 5358188 | 46,944.00                                                                | AUDIT AND ACCOUNTS                   |      |
|         |            | Fourty Six Thousand Nine Hundred<br>Fourty Four Taka                     | OFFICER(DDO-SECRETARY,MOL)           |      |
| 13.     | KA 5358186 | 18,718.00                                                                | AUDIT AND ACCOUNTS                   |      |
|         |            | Eighteen Thousand Seven Hundred<br>Eighteen Taka                         | UFFICER(DDU-SECREIARY,MOL)           |      |
| 14.     | KA 5358187 | 60,355.00                                                                | AUDIT AND ACCOUNTS                   |      |
|         |            | Sixty Thousand Three Hundred Fifty<br>Five Taka                          | UFFICER(DDO-SECREIARY,MOL)           |      |
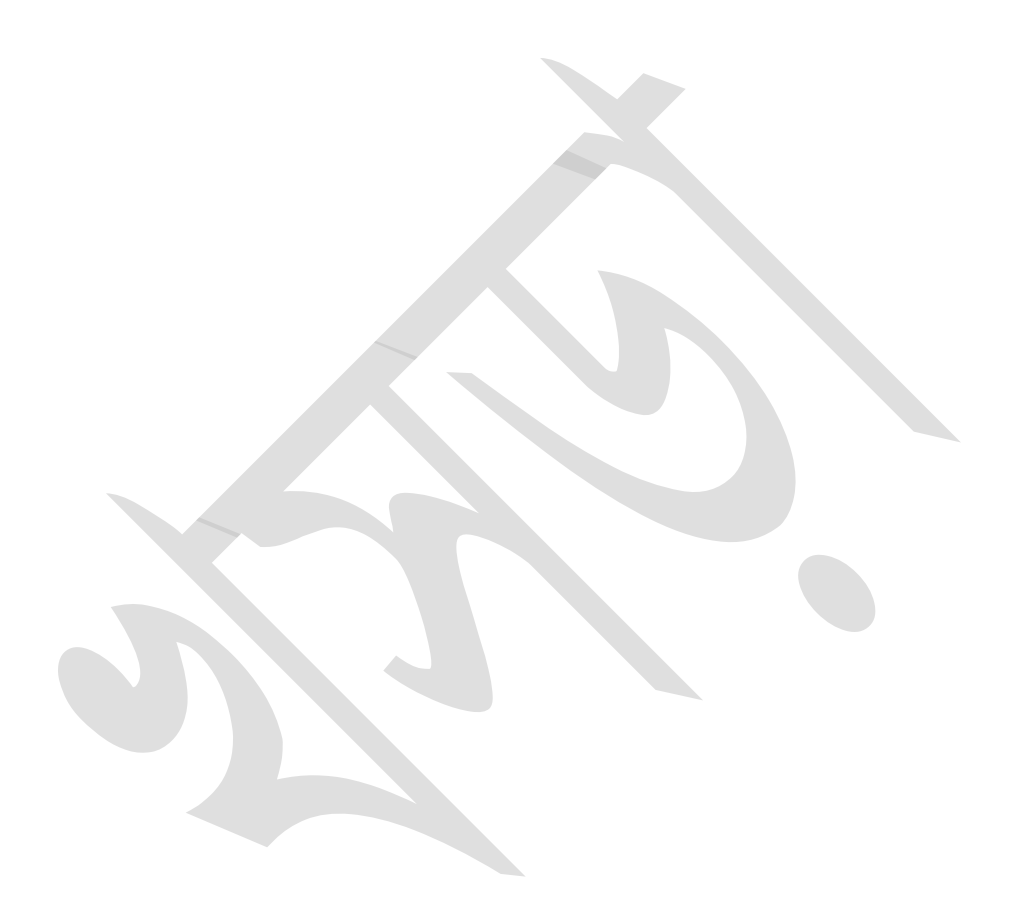

## ৫.৩.১৭ Bank Advice (EFT):

হিসাবরক্ষণ অফিস হতে ইস্যুকৃত প্রি-অডিট চকের ইএফটি-এ্যাডভাইস ব্যাংকে প্রেরনের জন্য এই রেজিষ্টারের মাধ্যমে ইস্যুকৃত চকের বিবরণ দেখা যাবে।

| Registers                |                                                   |
|--------------------------|---------------------------------------------------|
|                          |                                                   |
| Reports :                | Bank Advice (EFT)                                 |
| Pay Point :              | Chief Accounts Office, Ministry of Labour and Emp |
| Fiscal Year :            | 2015-16                                           |
| Month :                  | 08-February 2016                                  |
| Bank Window :            | 3100-Ministry of Labour and Manpower              |
| Issue Date :             | 01/02/2016                                        |
| Starting Page :          |                                                   |
| Show Print date & Time : |                                                   |
| Language :               | 🔘 Bangla 🔘 English                                |
|                          | Run Report                                        |

নিম্নে উপরোক্ত ক্ষিন ব্যাবহারের বর্ণনা প্রদত্ত হলো:

- Reports: যে রিপোর্টটি আপনি প্রদর্শন করতে চাচ্ছেন, তা নির্বাচন করুন।
- PayPoint: আপনি যে হিসাবরক্ষণ অফিসের ব্যবহারকারী, এই ঘরে তা স্বয়ংক্রিয়ভাবে প্রদর্শিত থাকে।
- FiscalYear: যে বছরের হিসাব প্রণয়ন চলছে, এই ঘরে তা নির্বাচন করুন।
- Month: তালিকা হতে মাস নির্বাচন করুন।
- Bank Window: তালিকা হতে হিসাব নম্বর নির্বাচন করুন।
- Issue Date: এই ঘরে এডভাইস ইস্যুর তারিখ টাইপ করুন।
- Starting Page: এই ঘরে Page শুরুর নম্বরটি টাইপ করুন।
- Show Print date & Time: এই ঘরে ক্লিক করে টিক চিহ্ন দিয়ে রিপোর্ট গ্রহণের সময়কাল প্রদর্শন করা যায়।
- Language: বাংলা অথবা ইরেজী, যে কোন অপশনে ক্লিক করে রিপোর্ট প্রদর্শন করা যায়।

সব তথ্য সঠিক হলে Run Report বাটনে ক্লিক করলে রিপোর্টটি প্রদর্শিত হয়।

#### Government of People's Republic of Bangladesh Chief Accounts Office Chief Accounts Office, Ministry of Labour and Employment

#### Advice No.

Date : 01/02/2016

#### Bank Account No - 3100 Ministry of Labour and Manpower

To,

General Manager Public Accounts Department Bangladesh Bank, Motijheel, Dhaka

| SI. No. | TokenNo/<br>EFT Ref No. | Amount in Taka                                         | Account No/Routing No/Payee |
|---------|-------------------------|--------------------------------------------------------|-----------------------------|
| Bank N  | ame: AGRANI BAN         | K LTD.                                                 |                             |
| Branch  | Name: CENTRAL L         | AW COLLEGE; Routing No. 01027                          | 1216                        |
| 1.      | 008184                  | 51,525.00                                              | 0087734049886               |
|         | EFTMH16032500082        | Fifty One Thousand Five Hundred<br>Twenty Five Taka    | M. ZAHURUL HAQUE            |
| Branch  | Name: FARM GATE         | ; Routing No. 010261455                                |                             |
| 2.      | 008251                  | 21,410.00                                              | 0200001180699               |
|         | EFTMH16032500101        | Twenty One Thousand Four Hundred<br>Ten Taka           | NOWREEN JAHAN               |
| Branch  | Name: JATIYA PRE        | SS CLUB; Routing No. 010273193                         | )                           |
| 3,      | 008019                  | 50,350.00                                              | 34076359                    |
|         | EFTMH16032500003        | Fifty Thousand Three Hundred Fifty<br>Taka             | MD ABDUR RASHID PATHAN      |
| 4.      | 008023                  | 52,700.00                                              | 34043763                    |
|         | EFTMH16032500007        | Fifty Two Thousand Seven Hundred<br>Taka               | MD SHUZAUDDOWLA             |
| 5.      | 008024                  | 51,538.00                                              | 34119844                    |
|         | EFTMH16032500034        | Fifty One Thousand Five Hundred<br>Thirty Eight Taka   | MD SHAHINUR ISLAM           |
| 6.      | 008033                  | 94,355.00                                              | 0200002893009               |
|         | EFTMH16032500014        | Ninety Four Thousand Three Hundred<br>Fifty Five Taka  | AMAR CHAN BANIK             |
| 7.      | 008037                  | 88,638.00                                              | 34080006                    |
|         | EFTMH16032500017        | Eighty Eight Thousand Six Hundred<br>Thirty Eight Taka | MD HUMAYUN KABIR            |
| 8.      | 008043                  | 39,550.00                                              | 0200001082549               |
|         | EFTMH16032500020        | Thirty Nine Thousand Five Hundred<br>Fifty Taka        | MD ABDUL HANNAN             |
| 9.      | 008044                  | 31,497.00                                              | 0200004511295               |
|         | EFTMH16032500021        | Thirty One Thousand Four Hundred<br>Ninety Seven Taka  | JASIM UDDIN                 |
| 10.     | 008050                  | 60,854.00                                              | 0200001082543               |
|         | EFTMH16032500024        | Sixty Thousand Eight Hundred Fifty<br>Four Taka        | ABDUL MOTLEB HOWLADER       |
| •••••   |                         |                                                        |                             |

Print Date and Time : 1/2/2016, 1:08:12PM

# ৫.৪ সাধারণ খতিয়ান (GL Reports):

হিসাবরক্ষণ অফিসে হিসাব সংক্রান যত লেনদেন ঘটে থাকে, তার সকল কিছুই জেনারেল লেজারে অন্তর্ভূক্ত হয় এবং সংশ্লিষ্ট শ্রেণিবিন্যাস কোডের বিপরীতে স্থিতি হালনাগাদ করা হয়। জেনারেল লেজারে অন্তর্ভূক্ত সকল রিপোর্ট (Reports) গ্রহণের পদ্ধতি নিম্নে দেয়া হলোঃ-

6.8.5 Budget Control Register:

নিমে Budget Control Register ক্ষিন ব্যাবহারের বর্ণনা প্রদত্ত হলো:

- প্রথমে Reports মেনুতে এ ক্লিক করুন।
- Reports মূল মেনু থেকে GL Reports সাব মেনু ক্লিক করলে স্ফ্রিনটি প্রদর্শিত হয়।
- Reports: যে রিপোর্টটি আপনি প্রদর্শন করতে চাচ্ছেন, তা নির্বাচন করুন।
- FiscalYear: যে বছরের হিসাব প্রণয়ন চলছে, এই ঘরে তা নির্বাচন করুন।
- Ministry: যে মন্ত্রণালয়ের টোকেন এন্ট্রির জন্য আপনার অনুমতি আছে সেই মন্ত্রণালয় / মন্ত্রণালয় সমূহের তালিকা থাকে। আপনি সেখান থেকে বিলে উল্লেখিত মন্ত্রনালয়টি নির্বাচন করুন।
- Function Code: তালিকা হতে প্রাতিষ্ঠানিক কোড নির্বাচন করুন।
- Operational Code: তালিকা হতে পরিচালন কোড নির্বাচন করুন।
- Economic Code : তালিকা হতে অর্থনৈতিক কোড নির্বাচন করুন।
- Feild Office : তালিকা হতে হিসাব নম্বর নির্বাচন করুন।
- Start Date: এই ঘরে শুরুর তারিখ টাইপ করুন।
- End Date: এই ঘরে শেষের তারিখ টাইপ করুন।
- সব তথ্য সঠিক হলে Run Report বাটনে ক্লিক করলে রিপোর্টটি প্রদর্শিত হয়।

|                                   | GL Reports               |                                        |
|-----------------------------------|--------------------------|----------------------------------------|
| > Master Data                     |                          |                                        |
| Accounting Transaction            | Reports :                | Budget Control Register 💌              |
| ✓ Reports                         | Fiscal Year :            | 2015-16                                |
| References                        | Ministry :               | 31 - Ministry of Labour and Employment |
| Transaction Reports Token Reports | Function Code :          | 3101 - Secretariat                     |
| Registers                         | Operational Code :       | 31010001 - Secretariat                 |
| GL Reports                        | Field Office :           | 310100010000 - Secretariat             |
| GPF Reports                       |                          |                                        |
| Loans and Advances Reports        | Economic Code :          | 4601                                   |
| Consolidation Reports             | Start Date :             | 01/01/2015                             |
| Employee Reports                  |                          |                                        |
| Pension Reports                   | End Date :               | 16/06/2016                             |
|                                   | Starting Page :          |                                        |
|                                   | Show Print date & Time : |                                        |
|                                   | Language :               | 🖱 Bangla 🖲 English                     |
|                                   |                          | Run Report                             |
|                                   |                          |                                        |

### Budget Control Register

310100010000 - Secretariat

Accounting Code: 310100010000-4601

Period: 01/01/2015 to 16/06/2016

| Date       | Description                   | Budget | Expenditure | Avialable Budget |
|------------|-------------------------------|--------|-------------|------------------|
|            | Opening Balance               |        |             | 0.00             |
| 06/12/2015 | Bill with token number=000159 | 0.00   | 20,650.00   | -20,650.00       |
| 08/12/2015 | Bill with token number=000309 | 0.00   | 18,800.00   | -39,450.00       |
| 08/12/2015 | Bill with token number=000310 | 0.00   | 20,650.00   | -60,100.00       |
| 08/12/2015 | Bill with token number=000311 | 0.00   | 191,140.00  | -251,240.00      |
| 06/12/2015 | Bill with token number=000402 | 0.00   | 18,800.00   | -270,040.00      |
| 24/12/2015 | Bill with token number=000754 | 0.00   | 192,958.00  | -462,998.00      |
|            | Closing Balance               |        |             | -462,998.00      |

# ৫.৫ ভবিষ্যৎ তহবিল রিপোর্ট (GPF Reports):

ভবিষ্যৎ তহবিল সংক্রান সকল রিপোর্ট (যথা-ভবিষ্যৎ তহবিল সাবসিডিয়ারি লেজার, হিসাব স্লিপ) এই স্ফ্রিন হতে গ্রহণ করা হয়। নিম্নে ভবিষ্যৎ তহবিল হিসাব স্লিপ (GPF Accouts Slip) ও সাবসিডিয়ারি লেজার (GPF Sub-Ledger) স্ফ্রিন ব্যাবহারের বর্ণনা প্রদত্ত হলো:

- প্রথমে Reports মেনুতে এ ক্লিক করুন।
- Reports মূল মেনু থেকে GPF Reports সাব মেনু ক্লিক করলে স্ফ্রিনটি প্রদর্শিত হয়।
- Reports: যে রিপোর্টটি আপনি প্রদর্শন করতে চাচ্ছেন, তা নির্বাচন করুন।
- FiscalYear: যে বছরের হিসাব প্রণয়ন চলছে, এই ঘরে তা নির্বাচন করুন।
- National ID : এই ঘরে জাতীয় পরিচয় পত্র নম্বর নির্বাচন করুন।

সব তথ্য সঠিক হলে Run Report বাটনে ক্লিক করলে রিপোর্টটি প্রদর্শিত হয়।

|                                                                      | GPF Reports              |                          |  |  |
|----------------------------------------------------------------------|--------------------------|--------------------------|--|--|
| Master Data                                                          |                          |                          |  |  |
| Accounting Transaction                                               | Reports :                | GPF Accounts Slip        |  |  |
| Reports                                                              | Fiscal Year :            | 2015-16                  |  |  |
| References                                                           | National ID :            | 159282711113             |  |  |
| Transaction Reports Token Reports                                    | Starting Page :          |                          |  |  |
| Registers                                                            | Show Print date & Time : |                          |  |  |
| GL Reports                                                           | Language :               | 🖲 Bangla 🔘 English       |  |  |
| GPF Reports<br>Loans and Advances Reports                            |                          | Run Report               |  |  |
|                                                                      | GPF Subsidi              | ary Ledger               |  |  |
| Payee's Name : MOHIUDDIN AHMED KHAN . Designation : Deputy Secretary |                          |                          |  |  |
| GPF Account No: DAO/SI                                               | RAJ/Admin/165            | Joining Date: 20/12/1989 |  |  |
|                                                                      | Fiscal Year              | : 2015-16                |  |  |
| Fiscal Period                                                        | Subscrip                 | tion Withdrawal          |  |  |
| 01-July 2015                                                         |                          |                          |  |  |
| 02-August 2015                                                       |                          |                          |  |  |

| <br>Total :            | 38,000.00 | 0.00 | 0.00 |
|------------------------|-----------|------|------|
| <br>12-June (Pre) 2016 |           |      |      |
| <br>11-May 2016        |           |      |      |
| 10-April 2016          |           |      |      |
| 09-March 2016          |           |      |      |
| 08-February 2016       |           |      |      |
| 07-January 2016        |           |      |      |
| 06-December 2015       |           |      |      |
| 05-November 2015       | 19,000.00 | 0.00 | 0.00 |
| 04-October 2015        | 19,000.00 | 0.00 | 0.00 |
| 03-September 2015      |           |      |      |
| 02-Adgust 2015         |           |      |      |

|     | - | - | - | - |  |
|-----|---|---|---|---|--|
| -20 |   |   | • |   |  |
|     |   |   |   |   |  |
|     |   | ~ | ~ |   |  |

| 0.00            | 0.00         |
|-----------------|--------------|
| Opening Balance | 1,862,472.00 |
| Subscription    | 38,000.00    |
| Refund          | 0.00         |
| Interest        | 137,190.67   |
| Total           | 2,037,662.67 |
| Withdrawal      | 0.00         |
| Closing Balance | 2,037,662.67 |

|                             |   | GPF Reports              |                    |
|-----------------------------|---|--------------------------|--------------------|
| Master Data                 |   |                          |                    |
| Accounting Transaction      |   | Reports :                | GPF Sub-ledger 🗸 🔻 |
| <ul> <li>Reports</li> </ul> |   | Fiscal Year :            | 2015-16            |
| References                  |   | National ID :            | 159282711113       |
| Transaction Reports         |   |                          |                    |
| Token Reports               |   | Starting Page :          |                    |
| Registers                   |   | Show Print date & Time : |                    |
| GL Reports                  |   | Language :               | 🔘 Bangla 🖲 English |
| GPF Reports                 |   |                          |                    |
| Loans and Advances Reports  | _ |                          | Run Report         |
|                             |   |                          |                    |

এটিএম-৮০ (পুরাতন সাঃ চঃ তহবিল ২৮) (হিসাব নির্দেশিকার ২৫২ নং অনুছেদ দেখুন) হিসাবের বংসর : ২০১৫-১৬ মহিসঃ প্রধান হিসাব রকণ কর্মকর্চা, রম ও ছনশটি মন্তণালয় রেছি./ চলিটম নং : ১ হিসাবের নাম : ছিপিএক পৃষ্ঠা নং : ১ সদের হার - ১১ ৫০

সুদের হার : ১২.৫০

| হিসাৰ নং                | চীদা দাতার নাম      | গ্রারন্ডিক ছের | + বংসরের ভ্রমা |          |           | বংসরের সুদ | ৰৎসৰেৰ প্ৰত্যাহাৰ | ছের          |
|-------------------------|---------------------|----------------|----------------|----------|-----------|------------|-------------------|--------------|
|                         |                     |                | চীদা           | প্রত্যগণ | মোট       |            |                   |              |
| 2                       | સ                   | 0              | 8              | e        | ÷         | ٩          | ч                 | à            |
| DAO/SIRAJ<br>/Admin/260 | মহিউদ্দিন আহমেদ খান | ১.৮৬২.৪৭২.০০   | 05.000.00      | 0,00     | 07,000.00 | 209,2%0.69 | 0.00              | ૨.૦૭૧.৬৬૨.৬૧ |

\*জুলাই হইতে জুন পৰ্যন্ত আদায় অৰ্গ্ৰভূক্ত হয়।

টাৰা :

১। চাঁদা দাতা তহৰিল বিধিসমুহের অধীনে যে মনোনয়ন দিয়েছেন তাহাতে কোন রকম পরিবর্তন করিতে চাহেন কিনা তাহা জানাইতে অনুরোধ করা যাইতেছে।

২। সাধারন ভবিষ্যৎ তহবিল খোলার সময় পরিবার পরিগ্রহ না করার দরুন যিনি মনোনয়ন দিতে পারেন নাই, কিছু পরে তাহা করিলে সংগে সংগে হিসাব রক্ষণ অফিসারকে জানাইতে হইবে।

ও। যে বিৰৱণ পাঠান হইল তাহার নির্ভূলতা সম্পর্কে নিজেকে নিঃসন্দেহ করার জন্য এবং যদি ভূল থাকে তবে অত্র বিৰৱণ পাওয়ার তিন মাসের মধ্যে হিসাব নিরিকণ অফিসারকে জানাইতে চীদা দাতাকে অনুরোধ করা যাইতেছে।

\*সংশ্লিষ্ট তহৰিলের বিধিসমূহের অনুসারে পূরণ করিতে হইবে।

| স্বাক্ষর |  |
|----------|--|
| গদ বী    |  |
| গল       |  |

# ৫.৬ ঋণ ও অগ্রিমের সাব-লেজার (Loans and Advances Sub-Ledger):

ঋণ ও অগ্রিমের হিসাব সংক্রান সকল রিপোর্ট এই স্ফ্রিন হতে গ্রহণ করা হয়।

| E                          | Loans and Advances Reports              |   |
|----------------------------|-----------------------------------------|---|
| > Master Data              |                                         |   |
| Accounting Transaction     | Reports : Loans and Advances Sub-ledger | • |
| ✓ Reports                  | National ID : 2610457044635             |   |
| References                 | Starting Page :                         |   |
| Transaction Reports        | Show Drint date & Time :                |   |
| Token Reports              | Show Phile date & Thile.                |   |
| Registers                  | Language : 🔘 Bangla 🔘 English           |   |
| GL Reports                 | Run Report                              |   |
| GPF Reports                |                                         |   |
| Loans and Advances Reports |                                         |   |

নিম্নে ঋণ ও অগ্রিমের সাব-লেজার (Loans and Advances Reports) ক্ষিন ব্যাবহারের বর্ণনা প্রদত্ত হলো:

- প্রথমে Reports মেনুতে এ ক্লিক করুন।
- Reports মূল মেনু থেকে Loans and Advances Reports সাব মেনু ক্লিক করলে স্ফিনটি প্রদর্শিত হয়।
- Reports: যে রিপোর্টটি আপনি প্রদর্শন করতে চাচ্ছেন, তা নির্বাচন করুন।
- FiscalYear: যে বছরের হিসাব প্রণয়ন চলছে, এই ঘরে তা নির্বাচন করুন।
- National ID : এই ঘরে জাতীয় পরিচয় পত্র নম্বর নির্বাচন করুন।
- সব তথ্য সঠিক হলে Run Report বাটনে ক্লিক করলে রিপোর্টটি প্রদর্শিত হয়।

#### Loans and Advances Subsidiary Ledger

| Payee's Name : MD ABDUL HANNAN                       | Designation : Personal Officer   |                                          |                                 |  |  |  |
|------------------------------------------------------|----------------------------------|------------------------------------------|---------------------------------|--|--|--|
| Sanction No: 142023296 Sanc                          | ction Date :01-07-2015           | Sanction Amount :                        | 12,000.00                       |  |  |  |
| Installment No: 12                                   |                                  | Installment Amount :                     | 1,000.00                        |  |  |  |
| Loan Status: Active                                  |                                  | Interest Amount :                        | 0.00                            |  |  |  |
|                                                      |                                  |                                          |                                 |  |  |  |
| Fiscal Period                                        | Disbursed Amount                 | Repaid Principal                         | Repaid Interest                 |  |  |  |
| Fiscal Period<br>04-October 2015                     | Disbursed Amount<br>0.00         | Repaid Principal<br>1,000.00             | Repaid Interest<br>0.00         |  |  |  |
| Fiscal Period<br>04-October 2015<br>05-November 2015 | Disbursed Amount<br>0.00<br>0.00 | Repaid Principal<br>1,000.00<br>1,000.00 | Repaid Interest<br>0.00<br>0.00 |  |  |  |

# ৫.۹ Consolidation Reports:

এই মেনু হতে ১৩ ডিজিট কোডের সমন্বিত রিপোর্ট সমূহ(যথাঃ সোর্স ভিত্তিক, মাস ভিত্তিক,সাংবিধানিক, প্রাতিষ্ঠানিক ও অর্থনৈতিক কোড ভিত্তিক) গ্রহণ করা হয়।

নিম্নে Consolidation Reports ক্ষিন ব্যাবহারের বর্ণনা প্রদত্ত হলোঃ

- প্রথমে Reports মেনুতে এ ক্লিক করুন।
- Reports মূল মেনু থেকে Consolidation Reports সাব মেনু ক্লিক করলে স্ফ্রিনটি প্রদর্শিত হয়।

|                            | Consolidation Reports         |
|----------------------------|-------------------------------|
| > Master Data              |                               |
| Accounting Transaction     | Reports : Select From List    |
| × Reports                  | Starting Page :               |
| References                 | Show Print date & Time : 📃    |
| Transaction Reports        | Language : 🔘 Bangla 🔘 English |
| Token Reports              |                               |
| Registers                  | Run Report                    |
| GL Reports                 |                               |
| GPF Reports                |                               |
| Loans and Advances Reports |                               |
| Consolidation Reports      |                               |
| Employee Reports           |                               |
| Pension Reports            |                               |

যে রিপোর্ট প্রিন্ট নিতে চান বা দেখতে চান সেই রিপোর্টটি তালিকা থেকে নির্বাচন করুন।

Consolidation Reports এর অন্তভুক্ত সকল রিপোর্ট গ্রহণের এর বর্ণনা নিম্নে প্রদত্ত হলোঃ-

৫.৭.১ সিভিল অডিট বিন্যাস রিপোর্ট (Civil Audit Format Report):

হিসাবরক্ষণ অফিসের একটি বছরের মাস ভিত্তিক (১৩ মাসের) অনুভূমিকভাবে প্রদ্রশিত অর্থনৈতিক কোড ভিত্তিক বিবরণ এই রিপোর্ট হতে গ্রহণ করা হয়।

| Consolidation Reports    |                                                  |
|--------------------------|--------------------------------------------------|
|                          |                                                  |
| Reports :                | Civil Audit Format                               |
| Pay Point :              | Chief Accounts Office, Ministry of Labour and Er |
| Fiscal Year :            | 2015-16                                          |
| Month :                  | 08-February 2016                                 |
| Starting Page :          |                                                  |
| Show Print date & Time : |                                                  |
| Language :               | 🔘 Bangla 🔘 English                               |
|                          | Run Report                                       |
|                          |                                                  |

নিমে Civil Audit Format Report স্ফ্রিন ব্যাবহারের বর্ণনা প্রদত্ত হলো:

- Reports: তালিকা থেকে যে রিপোর্টটি আপনি প্রদর্শন করতে চাচ্ছেন, তা নির্বাচন করুন।
- PayPoint: আপনি যে হিসাবরক্ষণ অফিসের ব্যবহারকারী, এই ঘরে তা স্বয়ংক্রিয়ভাবে প্রদর্শিত থাকে।
- FiscalYear: যে বছরের হিসাব প্রণয়ন চলছে, এই ঘরে তা নির্বাচন করুন।
- Month: তালিকা হতে মাস নির্বাচন করুন।
- Starting Page: এই ঘরে Page শুরুর নম্বরটি টাইপ করুন।
- Show Print date & Time: এই ঘরে ক্লিক করে টিক চিহ্ন দিয়ে রিপোর্ট গ্রহণের সময়কাল প্রদর্শন করা যায়।
- Language: বাংলা অথবা ইরেজী, যে কোন অপশনে ক্লিক করে রিপোর্ট প্রদর্শন করা যায়।
- সব তথ্য সঠিক হলে Run Report বাটনে ক্লিক করলে রিপোর্টটি প্রদর্শিত হয়।

### Civil Audit Format Report

Name of the Office : Chief Accounts Office, Ministry of Labour and Employment

| Year : 2015-16                                               |        |      |        |        |         |     |     |     |         |       |       |             |               | (Amount         | t in Taka) |
|--------------------------------------------------------------|--------|------|--------|--------|---------|-----|-----|-----|---------|-------|-------|-------------|---------------|-----------------|------------|
| Detail Code                                                  | Budget | July | August | Sep    | October | Nov | Dec | Jan | Feb     | March | April | May         | June<br>(Pre) | June<br>(Final) | Total      |
| 1 - Consolidated Fund Receipts                               |        |      |        |        |         |     |     |     |         |       |       |             | (inc)         | (******)        |            |
| 1-07010001-3915 - Interest Free Car Advances                 | 0      | 0    | 0      | 0      | 0       | 0   | 0   | 0   | 150,018 | 0     | 0     | 0           | 0             | 0               | 150,018    |
| 1-09010001-1632 - Interest on House Loan                     | 0      | 0    | 0      | 0      | 0       | 0   | 0   | 0   | 2,000   | 0     | 0     | 0           | 0             | 0               | 2,000      |
| 1-09010001-3901 - House Building Advances                    | 0      | 0    | 0      | 0      | 0       | 0   | 0   | 0   | 1,000   | 0     | 0     | 0           | 0             | 0               | 1,000      |
| 1-09010001-3903 - Computer Advances                          | 0      | 0    | 0      | 0      | 0       | 0   | 0   | 0   | 1,000   | 0     | 0     | 0           | 0             | 0               | 1,000      |
| 1-09010001-3911 - Motor Car Advances                         | 0      | 0    | 0      | 0      | 0       | 0   | 0   | 0   | 3,000   | 0     | 0     | 0           | 0             | 0               | 3,000      |
| 1-09010001-3921 - Motor Cycle Advances                       | 0      | 0    | 0      | 0      | 0       | 0   | 0   | 0   | 580     | 0     | 0     | 0           | 0             | 0               | 580        |
| 1-31010001-1632 - Interest on House Loan                     | 0      | 0    | 0      | 0      | 0       | 0   | 0   | 0   | 30,093  | 0     | 0     | 0           | 0             | 0               | 30,093     |
| 1-31010001-1633 - Interest on Computer Loan                  | 0      | 0    | 0      | 0      | 0       | 0   | 0   | 0   | 1,000   | 0     | 0     | 0           | 0             | 0               | 1,000      |
| 1-31010001-1635 - Interest on Motor Cycle Loan               | 0      | 0    | 0      | 0      | 0       | 0   | 0   | 0   | 1,170   | 0     | 0     | 0           | 0             | 0               | 1,170      |
| 1-31010001-2037 - Use of Government Vehicles                 | 0      | 0    | 0      | 0      | 0       | 0   | 0   | 0   | 2,000   | 0     | 0     | 0           | 0             | 0               | 2,000      |
| 1-31010001-3901 - House Building Advances                    | 0      | 0    | 0      | 0      | 0       | 0   | 0   | 0   | 88,240  | 0     | 0     | 0           | 0             | 0               | 88,240     |
| 1-31010001-3903 - Computer Advances                          | 0      | 0    | 0      | 0      | 0       | 0   | 0   | 0   | 10,000  | 0     | 0     | 0           | 0             | 0               | 10,000     |
| 1-31010001-3911 - Motor Car Advances                         | 0      | 0    | 0      | 0      | 0       | 0   | 0   | 0   | 36,835  | 0     | 0     | 0           | 0             | 0               | 36,835     |
| 1-31010001-3921 - Motor Cycle Advances                       | 0      | 0    | 0      | 0      | 0       | 0   | 0   | 0   | 13,485  | 0     | 0     | 0           | 0             | 0               | 13,485     |
| 1-31410000-2037 - Use of Government Vehicles                 | 0      | 0    | 0      | 0      | 0       | 0   | 0   | 0   | 1,200   | 0     | 0     | 0           | 0             | 0               | 1,200      |
| 1-31430000-2037 - Use of Government Vehicles                 | 0      | 0    | 0      | 0      | 0       | 0   | 0   | 0   | 1,022   | 0     | 0     | 0           | 0             | 0               | 1,022      |
| 1-31440000-2037 - Use of Government Vehicles                 | 0      | 0    | 0      | 0      | 0       | 0   | 0   | 0   | 600     | 0     | 0     | 0           | 0             | 0               | 600        |
| 1-31450000-2037 - Use of Government Vehicles                 | 0      | 0    | 0      | 0      | 0       | 0   | 0   | 0   | 1,800   | 0     | 0     | 0           | 0             | 0               | 1,800      |
| 1-32370000-2111 - Rentals - Residential                      | 0      | 0    | 0      | 0      | 0       | 0   | 0   | 0   | 16,000  | 0     | 0     | 0           | 0             | 0               | 16,000     |
| 1-32370000-2123 - Recoveries on Accounts of Water & Sewerage | 0      | 0    | 0      | 0      | 0       | 0   | 0   | 0   | 2,630   | 0     | 0     | 0           | 0             | 0               | 2,630      |
| 1-32370000-2127 - Recoveries on Accounts of Municipal Tax    | 0      | 0    | 0      | 0      | 0       | 0   | 0   | 0   | 330     | 0     | 0     | 0           | 0             | 0               | 330        |
| 1-32370001-2121 - Recoveries on Account of Jalalabad Gas     | 0      | 0    | 0      | 0      | 0       | 0   | 0   | 0   | 200     | 0     | 0     | 0           | 0             | 0               | 200        |
| Total - Consolidated Fund Receipts :                         | 0      | 0    | 0      | 0      | 0       | 0   | 0   | 0   | 364,203 | 0     | 0     | 0           | 0             | 0               | 364,203    |
| 3 - Consolidated Fund Non-development Other Exp              |        |      |        |        |         |     |     |     |         |       |       |             |               |                 |            |
| 3-09130000-4501 - Pay of Officers                            | 0      | 0    | 0      | 0      | 0       | 0   | 0   | 0   | 175,724 | 0     | 0     | 0           | 0             | 0               | 175,724    |
| 3-09130000-4601 - Pay of Establishment                       | 0      | 0    | 0      | 0      | 0       | 0   | 0   | 0   | 352,917 | 0     | 0     | 0           | 0             | 0               | 352,917    |
| 3-09130000-4701 - Dearness Allowance                         | 0      | 0    | 0      | 0      | 0       | 0   | 0   | 0   | 10,410  | 0     | 0     | 0           | 0             | 0               | 10,410     |
| Page 1 of 5                                                  |        |      |        | IBAS++ |         |     |     |     |         |       | Prir  | nt Date and | Time : 1/2    | 2016, 1:29      | :57PM      |

৫.৭.২ সিডিউলের বিস্তারিত বিবরণ (Detail Schedule Report):

হিসাবরক্ষণ অফিসের একটি মাসের ১৩ ডিজিট কোডের সমন্বিত বিস্তারিত বিবরণ (সাংবিধানিক কোডের ক্রমানুসারে) এই রিপোর্ট হতে গ্রহণ করা হয়।

| Consolidation Reports    |                                                   |
|--------------------------|---------------------------------------------------|
|                          |                                                   |
| Reports :                | Detail Schedule 💌                                 |
| Pay Point :              | Chief Accounts Office, Ministry of Labour and Emp |
| Fiscal Year :            | 2015-16                                           |
| Month :                  | 08-February 2016 💌                                |
| Starting Page :          |                                                   |
| Show Print date & Time : |                                                   |
| Language :               | 🔘 Bangla 🔘 English                                |
|                          | Run Report                                        |

নিমে Detail Schedule Report স্ফিন ব্যাবহারের বর্ণনা প্রদত্ত হলো:

- Reports: তালিকা থেকে যে রিপোর্টটি আপনি প্রদর্শন করতে চাচ্ছেন, তা নির্বাচন করুন।
- PayPoint: আপনি যে হিসাবরক্ষণ অফিসের ব্যবহারকারী, এই ঘরে তা স্বয়ংক্রিয়ভাবে প্রদর্শিত থাকে।
- FiscalYear: যে বছরের হিসাব প্রণয়ন চলছে, এই ঘরে তা নির্বাচন করুন।
- Month: তালিকা হতে মাস নির্বাচন করুন।
- Starting Page: এই ঘরে Page শুরুর নম্বরটি টাইপ করুন।
- Show Print date & Time: এই ঘরে ক্লিক করে টিক চিহ্ন দিয়ে রিপোর্ট গ্রহণের সময়কাল প্রদর্শন করা যায়।
- Language: বাংলা অথবা ইরেজী, যে কোন অপশনে ক্লিক করে রিপোর্ট প্রদর্শন করা যায়।
- সব তথ্য সঠিক হলে Run Report বাটনে ক্লিক করলে রিপোর্টটি প্রদর্শিত হয়।

### **Detail Schedule Report**

| al Euroction-Operational Economic Detail                                               | Actua            | 1         | Budget A | chi ( |
|----------------------------------------------------------------------------------------|------------------|-----------|----------|-------|
|                                                                                        | February 2016 Up | 2016 2016 | Dudger A | (     |
| onsolidated Fund Receipts                                                              |                  | 1         |          |       |
| 07010001 - Secretariat                                                                 |                  |           |          |       |
| 3915 - Interest Free Car Advances                                                      | 1,50,018         | 1,50,018  | 0        |       |
| Sub Total - Secretariat :                                                              | 1,50,018         | 1,50,018  | 0        |       |
| 09010001 - Secretariat                                                                 |                  |           |          |       |
| 1632 - Interest on House Loan                                                          | 2,000            | 2,000     | 0        |       |
| 3901 - House Building Advances                                                         | 1,000            | 1,000     | 0        |       |
| 3903 - Computer Advances                                                               | 1,000            | 1,000     | 0        |       |
| 3911 - Motor Car Advances                                                              | 3,000            | 3,000     | 0        |       |
| 3921 - Motor Cycle Advances                                                            | 580              | 580       | 0        |       |
| Sub Total - Secretariat :                                                              | 7,580            | 7,580     | 0        |       |
| 31010001 - Secretariat                                                                 | 20.002           | 20,000    |          |       |
| 1832 - Interest on House Loan                                                          | 1 000            | 30,092    |          |       |
| 1835 Interest on Mater Cycle Lean                                                      | 1,000            | 1,000     |          |       |
| 2027 - Lise of Government Vehicles                                                     | 2,000            | 2,000     |          |       |
| 3001 - House Building Advances                                                         | 89 240           | 2,000     |          |       |
| 2002 - Computer Advances                                                               | 10,000           | 10 000    |          |       |
| 3911 - Motor Car Advances                                                              | 36 835           | 38 835    |          |       |
| 3921 - Motor Cycle Advances                                                            | 14.070           | 14 070    | 0        |       |
| Sub Total - Secretariat :                                                              | 1,84,407         | 1,84,407  | 0        |       |
| 31410000 - Directorate of Labour                                                       |                  |           |          |       |
| 2037 - Use of Government Vehicles                                                      | 1,200            | 1.200     | 0        |       |
| Sub Total - Directorate of Labour :                                                    | 1,200            | 1,200     | 0        |       |
| 31430000 - Inspector of Factories                                                      |                  |           |          |       |
| 2037 - Use of Government Vehicles                                                      | 1,022            | 1.022     | 0        |       |
| Sub Total - Inspector of Factories :                                                   | 1,022            | 1,022     | 0        |       |
| 31440000 - Minimum Wage Board                                                          |                  |           |          |       |
| 2037 - Use of Government Vehicles                                                      | 600              | 600       | 0        |       |
| Sub Total - Minimum Wage Board :                                                       | 600              | 600       | 0        |       |
| 31450000 - Labour Courts                                                               |                  |           |          |       |
| 2037 - Use of Government Vehicles                                                      | 1.800            | 1 800     | 0        |       |
| Sub Total - Labour Courts :                                                            | 1,800            | 1,800     | 0        |       |
| 32370000 - Directorate                                                                 | -                |           |          |       |
| 2111 - Rentals - Residential                                                           | 16.000           | 18 000    | 0        |       |
| 2123 - Recoveries on Accounts of Water & Sewerage                                      | 2,630            | 2.630     | 0        |       |
| 2127 - Recoveries on Accounts of Municipal Tax                                         | 330              | 330       | 0        |       |
| Sub Total - Directorate :                                                              | 18,960           | 18,960    | 0        |       |
| 32370001 - Directorate                                                                 | -                | -         |          |       |
| 2121 - Recoveries on Account of Jalalabad Gas                                          | 200              | 200       | 0        |       |
| Sub Total - Directorate :                                                              | 200              | 200       | 0        |       |
| Sub Total - Consolidated Fund Receipts :<br>onsolidated Fund Non-development Other Exp | 3,65,787         | 3,65,787  | 0        |       |
|                                                                                        |                  |           |          |       |

#### Office Name: Chief Accounts Office, Ministry of Labour and Employment

# ৫.৭.৩ সোর্স রিপোর্ট (Source Report):

একটি বছরের হিসাব রক্ষক অফিস (SOURCE) ভিত্তিক এবং নির্দিষ্ট সাংবিধানিক, প্রাতিষ্ঠানিক-পরিচালন ও অর্থনৈতিক কোডের আয়/ব্যায়ের সারাংশের বিবরণ এই রিপোর্ট হতে গ্রহণ করা হয়। **Consolidation Reports** 

| Reports :                 | Source Report      | - |
|---------------------------|--------------------|---|
| Fiscal Year :             | 2015-16            | - |
| Month :                   | 08-February 2016   | - |
| Legal Code :              | 3                  |   |
| Function Operation Code : | 31010001           |   |
| Economic Code :           | 4501               |   |
| Starting Page :           |                    |   |
| Show Print date & Time :  |                    |   |
| Language :                | 🖲 Bangla 🖱 English |   |
|                           | Run Report         |   |

নিম্নে Source Report স্ফিন ব্যাবহারের বর্ণনা প্রদত্ত হলো:

- Reports: তালিকা থেকে যে রিপোর্টটি আপনি প্রদর্শন করতে চাচ্ছেন, তা নির্বাচন করুন।
- FiscalYear: যে বছরের হিসাব প্রণয়ন চলছে, এই ঘরে তা নির্বাচন করুন।
- Month: তালিকা হতে মাস নির্বাচন করুন।
- Legal: তালিকা থেকে সাংবিধানিক কোড নির্বাচন করে
- FunctionOpUnit: তালিকা থেকে পরিচালন ইউনিট কোড নির্বাচন করে
- Economic: তালিকা থেকে অর্থনৈতিক কোড নির্বাচন করে
- Language: বাংলা অথবা ইরেজী, যে কোন অপশনে ক্লিক করে রিপোর্ট প্রদর্শন করা যায়।
- সব তথ্য সঠিক হলে Run Report বাটনে ক্লিক করলে রিপোর্টটি প্রদর্শিত হয়।

#### Source Report

Legal: 3

Function-Operation : 31010001 Economic : 4501

| Year : 2015-16                               |            |          |           |         |          |          |         |           |       |       |     |               | (Am             | ount in Taka) |
|----------------------------------------------|------------|----------|-----------|---------|----------|----------|---------|-----------|-------|-------|-----|---------------|-----------------|---------------|
| Pay Point                                    | July       | August   | September | October | November | December | January | February  | March | April | May | June<br>(Pre) | June<br>(Final) | Total         |
| Chief Accounts Office, Ministry of Labour an | nd Ennûplo | oyment 0 | 0         | 0       | 0        | 0        | 0       | 60,85,117 | 0     | 0     | 0   | 0             | 0               | 60,85,117     |

## ৫.৭.৪ প্রান্থি/ব্যয় সারসংক্ষেপ (Receipt / Payment Summary):

হিসাবরক্ষণ অফিসে সাংবিধানিক কোডের ক্রমানুসারে একটি মাসের আয় ও ব্যায়ের সার সংক্ষেপের বিবরণ এই রিপোর্ট হতে গ্রহণ করা হয়।

| Consolidation Reports    |                           |  |  |  |
|--------------------------|---------------------------|--|--|--|
|                          |                           |  |  |  |
| Reports :                | Receipt / Payment Summary |  |  |  |
| Pay Point :              | Finance Division          |  |  |  |
| Fiscal Year :            | 2015-16                   |  |  |  |
| Month :                  | 07-January 2016 🔹         |  |  |  |
| Starting Page :          |                           |  |  |  |
| Show Print date & Time : |                           |  |  |  |
| Language :               | 🔘 Bangla 🔘 English        |  |  |  |
|                          | Run Report                |  |  |  |

নিমে Receipt / Payment Summary স্ফিন ব্যাবহারের বর্ণনা প্রদত্ত হলো:

- Reports: তালিকা থেকে যে রিপোর্টটি আপনি প্রদর্শন করতে চাচ্ছেন, তা নির্বাচন করুন।
- PayPoint: আপনি যে হিসাবরক্ষণ অফিসের ব্যবহারকারী, এই ঘরে তা স্বয়ংক্রিয়ভাবে প্রদর্শিত থাকে।
- FiscalYear: যে বছরের হিসাব প্রণয়ন চলছে, এই ঘরে তা নির্বাচন করুন।
- Month: তালিকা হতে মাস নির্বাচন করুন।
- Language: বাংলা অথবা ইরেজী, যে কোন অপশনে ক্লিক করে রিপোর্ট প্রদর্শন করা যায়।
- সব তথ্য সঠিক হলে Run Report বাটনে ক্লিক করলে রিপোর্টটি প্রদর্শিত হয়।

### Receipt / Payment Summary

#### Name of the Office : Finance Division

| Month : 07-January 2016  | Year : 2015-16              |
|--------------------------|-----------------------------|
| Receipt                  | Payment                     |
| Consolidate Fund Receipt | Non-Development Expenditure |
|                          | Development Expenditure     |
| Public Account Receipt   | Public Account Expenditure  |
| Total Amount :           | Total Amount :              |

# ৫.৮ Employee Reports:

এই মেনু হতে হিসাবরক্ষণ অফিসে সরকারি কর্মচারীগণের চাকুরি সশ্লিষ্ট সকল তথ্য-উপাত্ত (যথাঃ কর্মচারীর তথ্য, বেতন কাঠামো, পারিতোষিক সংক্ষিপ্তসার, তালিকা ইত্যাদি) সকল রিপোর্ট গ্রহণ করা হয়।

নিম্নে Employee Reports স্ফ্রিন ব্যাবহারের বর্ণনা প্রদত্ত হলোঃ

- প্রথমে Reports মেনুতে এ ক্লিক করুন।
- Reports মূল মেনু থেকে Employee Reports সাব মেনু ক্লিক করলে স্ফ্রিনটি প্রদর্শিত হয়।

|                            | Employee Reports              |
|----------------------------|-------------------------------|
| > Master Data              |                               |
| > Accounting Transaction   | Reports : Select From List    |
| Reports                    | Starting Page :               |
| References                 | Show Print date & Time : 📃    |
| Transaction Reports        | Language : 🔘 Bangla 🔘 English |
| Token Reports              |                               |
| Registers                  | Run Report                    |
| GL Reports                 |                               |
| GPF Reports                |                               |
| Loans and Advances Reports |                               |
| Consolidation Reports      |                               |
| Employee Reports           |                               |
| Pension Reports            |                               |
|                            |                               |

যে রিপোর্ট প্রিন্ট নিতে চান বা দেখতে চান সেই রিপোর্টটি তালিকা থেকে নির্বাচন করুন।

Employee Reports এর অন্তভুক্ত সকল রিপোর্ট গ্রহণের এর বর্ণনা নিম্নে প্রদত্ত হলোঃ-

৫.৮.১ কর্মচারীর বেতন কাঠামো (Employee Pay Structure):

কর্মচারীগণের বেতন-ভাতাদি, কর্তন,সাধারন ভবিষ্যত তহবিল, ঋন এবং অগ্রিম সংক্রান্ত সকল তথ্য এই রিপোর্ট হতে গ্রহণ করা হয়।

| Employee Reports         |                        |
|--------------------------|------------------------|
|                          |                        |
| Reports :                | Employee Pay Structure |
| Fiscal Year :            | 2015-16                |
| Month :                  | 08-February 2016       |
| National ID :            | 19612696653254037      |
| Starting Page :          |                        |
| Show Print date & Time : |                        |
| Language :               | 🗢 Bangla 🔘 English     |
|                          | Run Report             |

নিম্নে Employee Pay Structure স্ফ্রিন ব্যাবহারের বর্ণনা প্রদত্ত হলো:

• Reports: যে রিপোর্টটি আপনি প্রদর্শন করতে চাচ্ছেন, তা নির্বাচন করুন।

- FiscalYear: যে বছরের হিসাব প্রণয়ন চলছে, এই ঘরে তা নির্বাচন করুন।
- Month: তালিকা হতে মাস নির্বাচন করুন।
- National ID : এই ঘরে জাতীয় পরিচয় পত্র নম্বর নির্বাচন করুন।
- Starting Page: এই ঘরে Page শুরুর নম্বরটি টাইপ করুন।
- Show Print date & Time: এই ঘরে ক্লিক করে টিক চিহ্ন দিয়ে রিপোর্ট গ্রহণের সময়কাল প্রদর্শন করা যায়।
- Language: বাংলা অথবা ইরেজী, যে কোন অপশনে ক্লিক করে রিপোর্ট প্রদর্শন করা যায়।
- সব তথ্য সঠিক হলে Run Report বাটনে ক্লিক করলে রিপোর্টটি প্রদর্শিত হয়।

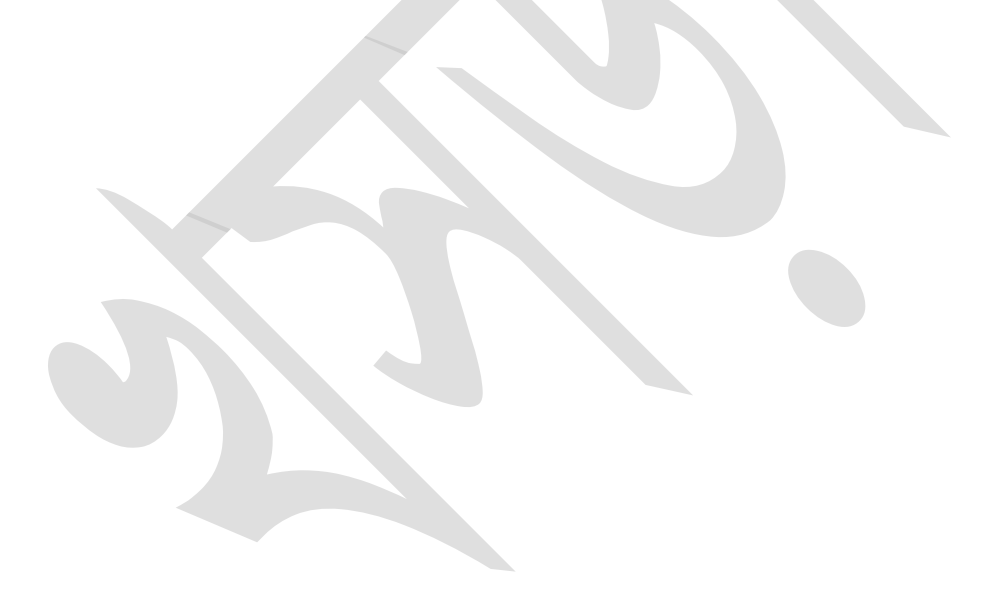

## **Employee Pay Structure**

| :                  |
|--------------------|
| :19612696653254037 |
| :                  |
| :                  |
| :                  |
| :                  |
| :                  |
| :                  |
| :                  |
|                    |

#### Loans & Advances

| Loan Type | Senction<br>No | Senction<br>Date | Senction<br>Amount | Installment<br>Amount | No of | Installment<br>Start | Interest<br>Amount | Int. Interest<br>Amount | No of Int_Inst | Instal. Start<br>Period |
|-----------|----------------|------------------|--------------------|-----------------------|-------|----------------------|--------------------|-------------------------|----------------|-------------------------|
|           |                |                  |                    |                       |       |                      |                    |                         |                |                         |

#### **GPF Monthly Subscription :**

#### GPF Advance

| Sanction No | Sanction Date | Sanction Amount | Installment Amount | No of Instal | Instal.Start Period |
|-------------|---------------|-----------------|--------------------|--------------|---------------------|
| S0002       | 01/09/2012    | 96,000.00       | 2,000.00           | 48           | 04-October 2011     |
| s0003       | 01/09/2012    | 96,000.00       | 2,000.00           | 48           | 06-December 2012    |

#### Pay & Allowances

| Code                   |             | Amount     |
|------------------------|-------------|------------|
| 3-310100010000-4501-11 |             | 121,680.00 |
| 3-310100010000-4717-11 |             | 1,400.00   |
| 3-310100010000-4773-11 |             | 400.00     |
| 3-310100010000-4794-11 |             | 800.00     |
|                        | Total Pay : | 124,280.00 |

#### Deductions

| Code                   | Amount    |
|------------------------|-----------|
| 1-32370000000-2123-11  | 120.00    |
| 1-32370000000-2127-11  | 20.00     |
| 6-070535450000-8241-11 | 100.00    |
| 6-070535450000-8246-11 | 80.00     |
| 6-310100010000-8101-11 | 28,000.00 |
| 6-420527620000-8261-11 | 1,300.00  |
| Total Deduction :      | 29,620.00 |
| Net Pay:               | 94,660.00 |

# ৫.৮.২ সরকারি কর্মচারীর তথ্য (Government Employee Information):

সরকারি কর্মচারীগণের সাধারণ, ব্যক্তিগত এবং ব্যাংক সংক্রান্ত তথ্যসমুহ এই রিপোর্ট হতে গ্রহণ করা হয়।

| Employee Reports         |                      |
|--------------------------|----------------------|
|                          |                      |
| Reports :                | Employee Information |
| National ID :            | 19612696653254037    |
| Starting Page :          |                      |
| Show Print date & Time : |                      |
| Language :               | 🖲 Bangla 🔘 English   |
|                          | Run Report           |

নিমে Employee Information স্ফিন ব্যাবহারের বর্ণনা প্রদত্ত হলো:

- Reports: যে রিপোর্টটি আপনি প্রদর্শন করতে চাচ্ছেন, তা নির্বাচন করুন।
- National ID : এই ঘরে জাতীয় পরিচয় পত্র নম্বর নির্বাচন করুন।
- Starting Page: এই ঘরে Page শুরুর নম্বরটি টাইপ করুন।
- Show Print date & Time: এই ঘরে ক্লিক করে টিক চিহ্ন দিয়ে রিপোর্ট গ্রহণের সময়কাল প্রদর্শন করা যায়।
- Language: বাংলা অথবা ইরেজী, যে কোন অপশনে ক্লিক করে রিপোর্ট প্রদর্শন করা যায়।
- সব তথ্য সঠিক হলে Run Report বাটনে ক্লিক করলে রিপোর্টটি প্রদর্শিত হয়।

#### **Government Employee Information Basic Data** 1. National ID : 19612696653254037 2. TIN : 173567984528 A B M SIRAJUL HAQ 3. Name: নাম ঃ এ বি এম সিরাজুল হক 4. Designation : Deputy Secretary 5. Post : DEPUTY SECRETARY 4, MoL 6. Attached PayPoint : Chief Accounts Office, Ministry of Labour and Employment 7. Joining Date : 15/02/1988 8. Pay Scale : **Bank Information** A B M SIRAJUL HAQ 1. Bank Account Name : 2. Bank Account Number : 20503320200052003 3. Bank Account Type: Savings 4. Bank Name: ISLAMI BANK BANGLADESH LTD. 5. Branch Name: MOGHBAZAR Personal Information Male 1. Gender : 2. Freedom Fighter : Ν 3. Date of Birth : 01/12/1961 4. Religion : Islam 5. Marital Status : Married 6. Father's Name : 7. Mother's Name : 8. Permanent Address : 9. Permanent Address : 10. Email : i@gmail.com 11. Land Phone (Home): 01711826580 12. Mobile : 01711826580 13. Class : Class 1 Pay and Allowances Economic Amount

| 4501 - Pay of Officers        | 60,840.00 |
|-------------------------------|-----------|
| 4701 - Dearness Allowance     | 0.00      |
| 4717 - Medical Allowance      | 700.00    |
| 4773 - Educational Allowances | 200.00    |
| 4794 - Cell Phone Allowance   | 400.00    |
|                               |           |

৫.৮.৩ কর্মচারীদের পারিতোষিক সংক্ষিপ্তসার (Employee Payment Structure):

আয়ন-ব্যয়ন কর্মকর্তার নিয়ন্ত্রনাধীন সরকারি কর্মচারীগণের পারিতোষিক সংক্ষিপ্তসার সংক্রান্ত তথ্যসমুহ এই রিপোর্ট হতে গ্রহণ করা হয়।

| Employee Reports         |                                                   |
|--------------------------|---------------------------------------------------|
|                          |                                                   |
| Reports :                | Payment Structure                                 |
| Fiscal Year :            | 2015-16                                           |
| Month :                  | 08-February 2016 🔹                                |
| DDO :                    | Accounts Officer, Ministry of Labour and Employee |
| Starting Page :          |                                                   |
| Show Print date & Time : |                                                   |
| Language :               | 🔘 Bangla 🖲 English                                |
|                          | Run Report                                        |

নিমে Payment Structure স্ফ্রিন ব্যাবহারের বর্ণনা প্রদত্ত হলো:

- Reports: যে রিপোর্টটি আপনি প্রদর্শন করতে চাচ্ছেন, তা নির্বাচন করুন।
- FiscalYear: যে বছরের হিসাব প্রণয়ন চলছে, এই ঘরে তা নির্বাচন করুন।
- Month: তালিকা হতে মাস নির্বাচন করুন।
- DDO : আপনি যে হিসাবরক্ষণ অফিসের ব্যবহারকারী এবং আপনি যে মন্ত্রনালয় নির্বাচন করেছেন সেই অফিস ও মন্ত্রনালয়ের সংশ্লিষ্ট DDO (আয়ন-ব্যয়ন কর্মকর্তা)/ কর্মকর্তার তালিকা প্রদর্শিত হবে। আপনি সেই তালিকা থেকে আপনার প্রযোজ্য ডিডিও নির্বাচন করুন।
- Starting Page: এই ঘরে Page শুরুর নম্বরটি টাইপ করুন।
- Show Print date & Time: এই ঘরে ক্লিক করে টিক চিহ্ন দিয়ে রিপোর্ট গ্রহণের সময়কাল প্রদর্শন করা যায়।
- Language: বাংলা অথবা ইরেজী, যে কোন অপশনে ক্লিক করে রিপোর্ট প্রদর্শন করা যায়।
- সব তথ্য সঠিক হলে Run Report বাটনে ক্লিক করলে রিপোর্টটি প্রদর্শিত হয়।

### কর্মচারীদের পারিতোষিক সংক্ষিপ্তসার

## চিঙি : Accounts Officer, Ministry of Labour and Employeement

| মাস : ০                | ৮-February ২০১২                | বছর : ২০১৫-১৮             |                              |                       |                      |
|------------------------|--------------------------------|---------------------------|------------------------------|-----------------------|----------------------|
| Payee Name             | গ্ৰাহকের নাম                   | ছাতীয় পরিচয়পত্র নং      | দাবি                         | ৰ্ক্তন                | বাদ                  |
| A B M SIRAJUL HAQ      | এ বি এম সিরাজুল হক             | 2900900468004             | <u>لاع,</u> 280.00           | 28,220,00             | <u></u> ८९,७२०.००    |
| A. N. M. AZIZUL HAQUE  | আ.ন.ম আজিজুল হক                | <i>২৬৯৪২৬২৬৬৯</i> ৭৫৪     | 00,002,60                    | <del>२२,४२७.</del> ১४ | ১৬.৩২৩.৮২            |
| ABDUL MOTALEB          | আব্দুল মোতালেব                 | ২৬৯৮৮৭৫৩৯৬১১৩             | <i>\$8,500.00</i>            | 6,500,00              | <b>২৩,৩০০,০</b> ০    |
| ABDUL MOTLEB HOWLADE   | R আৰদুল মতলেৰ হাওলাদা          | ঈ২৬৯৪২৬২৬৮৪৪১৩            | 09,790.00                    | \$,750.00             | 00,070,00            |
| AMAR CHAN BANIK        | অমর চান বনিক                   | <i>७७९४७७४७७७४७७७</i>     | 96,996.00                    | 20,900,00             | \$\$.09 <u>6</u> .00 |
| BABLU BAWALY           | ৰাৰণু ৰাওয়ালী                 | 89298689975968            | 20,850.00                    | \$ 200,00             | 22,020,00            |
| BIJOY RANJAN SAHA      | বিজয় রঞ্জন সাহা               | ২৬৯৬৬৫৩২৫১৪৭৩             | 96,996.00                    | 29,020,00             | &r,866.00            |
| DR. A.M.M ANISUL AWWAL | ডাঃ এ. এম. এম আনিসুল<br>আউয়াল | ১৯৫৭২৬৯১৬৪৯১২০৫২৭         | 2,29,290.00                  | ୦୦.୦୦୦.୦୦             | <b>३३,२</b> ७९.००    |
| Dr. Md Alfaz Hossain   | Dr. Md Alfaz<br>Hossain        | ১৯৬৪২৬৯৪৮০৭৮২৫১৪৭         | 96,896.00                    | 28,600.00             | P0"Adroo             |
| Dr. Md Rezaul Haque    | Dr. Md Rezaul<br>Haque         | <i>১৯৬৩</i> ৪৮২৪৯০২৩০৮৭৮৪ | 2,22,690.00                  | ୫୫.୫୦୯.୦୦             | ৭৫,১২৫.০০            |
| GOPAL CHANDRA ROY      | গোপাল চন্দ্র রায               | <u> </u>                  | \$ <b>5</b> , <b>5</b> 40.00 | \$.F00.00             | <b>২২.</b> ০৭০.০০    |
|                        |                                |                           |                              |                       |                      |

৫.৮.৪ কর্মচারী বেতন কাঠামো (বিস্তারিত) (Employee Pay Structure (Detail)):

আয়ন-ব্যয়ন কর্মকর্তার নিয়ন্ত্রনাধীন সরকারি কর্মচারীগণের পারিতোষিক সংক্ষিপ্তসার সংক্রান্ত তথ্যসমুহ এই রিপোর্ট হতে গ্রহণ করা হয়।

| Employee R | leports |
|------------|---------|
|------------|---------|

| Reports :                | Employee Pay Structure (Detail)                 | Ŧ |
|--------------------------|-------------------------------------------------|---|
| Fiscal Year :            | 2015-16                                         | • |
| Month :                  | 08-February 2016                                | • |
| DDO :                    | Accounts Officer, Ministry of Labour and Employ | • |
| Starting Page :          |                                                 |   |
| Show Print date & Time : |                                                 |   |
| Language :               | 🖲 Bangla 🔘 English                              |   |
|                          | Run Report                                      |   |

নিয়ে Payment Structure(Detail) স্ফ্রিন ব্যাবহারের বর্ণনা প্রদত্ত হলো:

• Reports: যে রিপোর্টটি আপনি প্রদর্শন করতে চাচ্ছেন, তা নির্বাচন করুন।

- FiscalYear: যে বছরের হিসাব প্রণয়ন চলছে, এই ঘরে তা নির্বাচন করুন।
- Month: তালিকা হতে মাস নির্বাচন করুন।
- DDO : আপনি যে হিসাবরক্ষণ অফিসের ব্যবহারকারী এবং আপনি যে মন্ত্রনালয় নির্বাচন করেছেন সেই অফিস ও মন্ত্রনালয়ের সংশ্লিষ্ট DDO (আয়ন-ব্যয়ন কর্মকর্তা)/ কর্মকর্তার তালিকা প্রদর্শিত হবে। আপনি সেই তালিকা থেকে আপনার প্রযোজ্য ডিডিও নির্বাচন করুন।
- Starting Page: এই ঘরে Page শুরুর নম্বরটি টাইপ করুন।
- Show Print date & Time: এই ঘরে ক্লিক করে টিক চিহ্ন দিয়ে রিপোর্ট গ্রহণের সময়কাল প্রদর্শন করা যায়।
- Language: বাংলা অথবা ইরেজী, যে কোন অপশনে ক্লিক করে রিপোর্ট প্রদর্শন করা যায়।
- সব তথ্য সঠিক হলে Run Report বাটনে ক্লিক করলে রিপোর্টটি প্রদর্শিত হয়।

## Employee Pay Structure (Detail)

### DDO : Accounts Officer, Ministry of Labour and Employeement

|               | Month             | : 08-Februa      | ry 2016                        | Year : 20 | 15-16     |           |
|---------------|-------------------|------------------|--------------------------------|-----------|-----------|-----------|
| National ID   | Payee Name        | Economic<br>Code | Economic Describtion           | Claim     | Deduction | Net       |
| 1961269665325 | 54037A B M SIRAJU | L HAQ            |                                |           |           |           |
|               |                   | 4501             | Pay of Officers                | 60,840.00 |           |           |
|               |                   | 4717             | Medical Allowance              | 700.00    |           |           |
|               |                   | 4773             | Educational Allowances         | 200.00    |           |           |
|               |                   | 4794             | Cell Phone Allowance           | 400.00    |           |           |
|               |                   | 2123             | Recoveries on Accounts of      |           | 80.00     |           |
|               |                   | 2120             | Water & Sewerage               |           | 00.00     |           |
|               |                   | 2127             | Recoveries on Accounts of      |           | 10.00     |           |
|               |                   |                  | Municipal Tax                  |           |           |           |
|               |                   | 4701             | Dearness Allowance             |           |           |           |
|               |                   | 8101             | General Provident Fund - Civil |           | 4,000.00  |           |
|               |                   | 8101             | General Provident Fund - Civil |           | 10,000.00 |           |
|               |                   | 8241             | Government Employees           |           | 50.00     |           |
|               |                   |                  | Benevolent Fund                |           |           |           |
|               |                   | 8246             | Government Employees Group     |           | 40.00     |           |
|               |                   |                  | Insurance Fund                 |           |           |           |
|               |                   | 8261             | Titas Gas Bill Receipt         |           | 650.00    |           |
|               |                   |                  | Sub Total :                    | 62,140.00 | 14,810.00 | 47,330.00 |
| 2694262669754 | 4 A.N.M. AZIZU    |                  |                                |           |           |           |
|               |                   | 4501             | Pay of Officers                | 31 750 00 |           |           |
|               |                   | 4701             | Dearness Allowance             | 8,000,00  |           |           |
|               |                   | 4747             | Medical Allowance              | 700.00    |           |           |
|               |                   | 4/1/             |                                | 700.00    |           |           |
|               |                   | 4773             | Educational Allowances         | 300.00    |           |           |
|               |                   | 4794             | Cell Phone Allowance           | 400.00    |           |           |
|               |                   | 2111             | Rentals - Residential          |           | 2,006.18  |           |
|               |                   | 2123             | Recoveries on Accounts of      |           | 60.00     |           |
|               |                   |                  | Water & Sewerage               |           |           |           |
|               |                   | 2127             | Recoveries on Accounts of      |           | 10.00     |           |
|               |                   | 8101             | General Provident Fund - Civil |           | 20,000,00 |           |
|               |                   | 0101             | Ceneral Provident Pund - Civil |           | 20,000.00 |           |
|               |                   | 8241             | Bonovellent Eurod              |           | 50.00     |           |
|               |                   | 9248             | Government Employees Group     |           | 40.00     |           |
|               |                   | 0240             | Insurance Fund                 |           | 40.00     |           |
|               |                   | 8261             | Titas Gas Bill Receipt         |           | 650.00    |           |
|               |                   |                  | Sub Total :                    | 39,150.00 | 22,816.18 | 16,333.82 |

## ৫.৮.৫ কর্মচারীগণের তালিকা (List of Employee):

আয়ন-ব্যয়ন কর্মকর্তার নিয়ন্ত্রনাধীন সকল সরকারি কর্মচারীগণের তালিকা এই রিপোর্ট হতে গ্রহণ করা হয়।

| Employee Reports         |                                                 |
|--------------------------|-------------------------------------------------|
|                          |                                                 |
| Reports :                | List of Employee (DDO Wise)                     |
| DDO :                    | Accounts Officer, Ministry of Labour and Employ |
| Starting Page :          |                                                 |
| Show Print date & Time : |                                                 |
| Language :               | 🖲 Bangla 🔘 English                              |
|                          | Run Report                                      |

নিম্নে Payment Structure(Detail) স্ফ্রিন ব্যাবহারের বর্ণনা প্রদত্ত হলো:

- Reports: যে রিপোর্টটি আপনি প্রদর্শন করতে চাচ্ছেন, তা নির্বাচন করুন।
- DDO : আপনি যে হিসাবরক্ষণ অফিসের ব্যবহারকারী এবং আপনি যে মন্ত্রনালয় নির্বাচন করেছেন সেই অফিস ও মন্ত্রনালয়ের সংশ্লিষ্ট DDO (আয়ন-ব্যয়ন কর্মকর্তা)/ কর্মকর্তার তালিকা প্রদর্শিত হবে। আপনি সেই তালিকা থেকে আপনার প্রযোজ্য ডিডিও নির্বাচন করুন।
- Starting Page: এই ঘরে Page শুরুর নম্বরটি টাইপ করুন।
- Show Print date & Time: এই ঘরে ক্লিক করে টিক চিহ্ন দিয়ে রিপোর্ট গ্রহণের সময়কাল প্রদর্শন করা যায়।
- Language: বাংলা অথবা ইরেজী, যে কোন অপশনে ক্লিক করে রিপোর্ট প্রদর্শন করা যায়।
- সব তথ্য সঠিক হলে Run Report বাটনে ক্লিক করলে রিপোর্টটি প্রদর্শিত হয়।

| List of | Emp | loyee |
|---------|-----|-------|
|---------|-----|-------|

|                           |               |                   |               | ,            |                            |                                                          |           |           |
|---------------------------|---------------|-------------------|---------------|--------------|----------------------------|----------------------------------------------------------|-----------|-----------|
| Employee Name             | Employee Code | National ID       | Date of Birth | Joining Date | Designation                | Post Name                                                | IBAS User | Reference |
| A B M SIRAJUL HAQ         |               | 1961269665325403  | 701/12/1961   | 15/02/1988   | Deputy Secretary           | DEPUTY SECRETARY 4, MoL                                  | N         | Active    |
| A. N. M. AZIZUL HAQUE     | 3100400       | 2694262669754     | 05/02/1963    | 24/04/1994   | DEPUTY CHIEF               | DEPUTY CHIEF, MoL                                        | Y         | Active    |
| ABDUL MOTALEB             |               | 2698875396113     | 05/02/1960    | 04/09/1982   | Personal Officer           | PERSONAL OFFICER 6, MoL                                  | N         | Active    |
| ABDUL MOTLEB<br>HOWLADER  |               | 2694262684413     | 15/02/1958    | 21/08/1981   | Assistant Secretary        | Assistant Secretary 1, MoL                               | N         | Active    |
| AMAR CHAN BANIK           |               | 19623923602113697 | 7 01/01/1900  | 01/01/2001   | Deputy Secretary           | DEPUTY SECRETARY 5, MoL                                  | N         | Active    |
| BABLU BAWALY              |               | 4719454968964     | 03/06/1982    | 01/01/2001   | Administrative Officer     | ADMINISTRATIVE OFFICER<br>7,MoL                          | N         | Active    |
| BIJOY RANJAN SAHA         |               | 2696653251473     | 10/10/1957    | 14/03/2013   | Deputy Secretary           | DEPUTY SECRETARY 9, MoL                                  | N         | Active    |
| DR. A.M.M ANISUL AWW      | AL            | 1957269164912052  | 719/01/1957   | 26/10/1980   | Joint Secretary            | JOINT SECRETARY 2, MoL                                   | N         | Active    |
| Dr. Md Alfaz Hossain      |               | 1964269480782514  | 701/01/1902   | 01/01/1900   | Deputy Secretary           | Deputy Secretary-10                                      | N         | Active    |
| Dr. Md Rezaul Haque       |               | 1963482490230878  | 401/01/2001   | 01/01/2001   | Joint Secretary            | Joint Secretary-5                                        | N         | Active    |
| GOPAL CHANDRA ROY         |               | 2691648049642     | 01/01/1990    | 01/01/1900   | Personal Officer           | PERSONAL OFFICER 8, MoL                                  | Ν         | Active    |
| HABIBUR RAHMAN            | 3100551       | 1976261185252018  | 2             | 10/12/2003   | Senior Assistant Secretary | Senior Assistant Secretary 6,<br>MoL                     | N         | Active    |
| HASINA BEGUM              |               | 1967269360100001  | 808/01/1967   | 01/01/2001   | Assistant Secretary        | Assistant Secretary 2, MoL                               | N         | Active    |
| JAHANARA BEGUM            |               | 19624124709113669 | 9 05/03/1962  | 01/04/1993   | Deputy Secretary           | DEPUTY SECRETARY 6, MoL                                  | Ν         | Active    |
| JASIM UDDIN               |               | 1959269481387510  | 215/02/1985   | 02/11/2005   | Personal Officer           | PERSONAL OFFICER 13, MoL                                 | . N       | Active    |
| Kamal Ahmmed              |               | 1974481427155141  | 309/10/1974   | 12/01/1977   | Personal Officer           | PERSONAL OFFICER1 Ministr<br>Of labour & Employment, MoL | y N       | Active    |
| KHADIZA AKTER             | 3100527       | 2694812059411     | 01/01/1983    | 27/10/2005   | Administrative Officer     | ADMINISTRATIVE OFFICER<br>11,MoL                         | N         | Active    |
| KHNDKR MOSTAIN<br>HOSSAIN |               | 1959269161500000  | 501/01/1990   | 01/01/1900   | Deputy Secretary           | JOINT SECRETARY 4, MoL                                   | N         | Active    |
| M A KASHEM MASUD          |               | 1957269300476464  | 901/01/1990   | 21/12/1999   | PROJECT DIRECTOR           | PROJECT DIRECTOR ,MoL                                    | Ν         | Active    |
| MD .ALAMGIR HOSSAIN       |               | 9319539470431     | 06/02/1968    | 03/09/1990   | Audit & Accounts Officer   | AUDIT & ACCOUNTS OFFICE<br>MoL                           | R, N      | Active    |
| MD .NAZRUL ISLAM .        | 3100399       | 1963819850700000  | 116/05/1963   | 11/12/1991   | Deputy Secretary           | DEPUTY SECRETARY 3, MoL                                  | N         | Active    |
| MD A K FAZLUL HAQUE       | 3100325       | 900000000003      | 01/01/1990    |              | Joint Secretary            | Additional Secretary-2,MoL                               | Ν         | Active    |
| MD ABDUL HAKIM            |               | 2697408863246     | 15/01/1970    | 23/06/1993   | Administrative Officer     | ADMINISTRATIVE OFFICER<br>13,MoL                         | N         | Active    |
| MD ABDUL HANNAN           | 3100541       | 2610457044635     | 02/02/1975    | 23/06/1993   | Personal Officer           | PERSONAL OFFICER 9, MoL                                  | Ν         | Active    |
| MD ABDUR RASHID           |               | 2693004757371     | 06/05/1982    | 01/01/2001   | Personal Officer           | PERSONAL OFFICER 11, MoL                                 | N         | Active    |
| MD ABDUR RASHID<br>PATHAN |               | 1964612130160462  | 802/03/1964   | 19/05/1987   | Administrative Officer     | ADMINISTRATIVE OFFICER<br>14,MoL                         | N         | Active    |

Page 1 of 3

IBAS++

Print Date and Time : 1/2/2016, 3:51:45PM

# ৫.৯ Pension Reports:

এই মেনু হতে হিসাবরক্ষণ অফিসে অবসরপ্রাপ্ত সরকারি কর্মচারীগণের (পেনশনভোগী) সকল রিপোর্ট গ্রহণ করা হয়।

নিম্নে Pension Reports স্ফ্রিন ব্যাবহারের বর্ণনা প্রদত্ত হলোঃ

- প্রথমে Reports মেনুতে এ ক্লিক করুন।
- Reports মূল মেনু থেকে Pension Reports সাব মেনু ক্লিক করলে স্ফ্রিনটি প্রদর্শিত হয়।

|                            | Pension Reports               |  |
|----------------------------|-------------------------------|--|
| > Master Data              |                               |  |
| > Accounting Transaction   | Reports : Select From List    |  |
| Reports                    | Starting Page :               |  |
| References                 | Show Print date & Time : 📃    |  |
| Transaction Reports        | Language : 🔘 Bangla 🔘 English |  |
| Token Reports              |                               |  |
| Registers                  | Run Report                    |  |
| GL Reports                 |                               |  |
| GPF Reports                |                               |  |
| Loans and Advances Reports |                               |  |
| Consolidation Reports      |                               |  |
| Employee Reports           |                               |  |
| Pension Reports            |                               |  |

যে রিপোর্ট প্রিন্ট নিতে চান বা দেখতে চান সেই রিপোর্টটি তালিকা থেকে নির্বাচন করুন।

Pension Reports এর অর্ন্তভুক্ত সকল রিপোর্ট গ্রহণের এর বর্ণনা নিম্নে প্রদত্ত হলোঃ-

৫.৯.১ অপরিশোধিত পেনশনভোগীর তালিকা (Unpaid Pensioner List):

যে সকল অবসরপ্রাপ্ত সরকারি কর্মচারীগণকে (পেনশনভোগী)পেনশন প্রদান করা হয় নাই তাহার তথ্য এই রিপোর্ট হতে গ্রহণ করা হয়।

| Pension Reports          |                                                  |
|--------------------------|--------------------------------------------------|
|                          |                                                  |
| Reports :                | Unpaid Pensioner List                            |
| Pay Point :              | Chief Accounts Office, Ministry of Labour and Er |
| Fiscal Year :            | 2015-16                                          |
| Month :                  | 07-January 2016 💌                                |
| Starting Page :          |                                                  |
| Show Print date & Time : |                                                  |
| Language :               | 🔘 Bangla 🔘 English                               |
|                          | Run Report                                       |

নিমে Unpaid Pensioner List স্ফ্রিন ব্যাবহারের বর্ণনা প্রদত্ত হলো:

- Reports: তালিকা থেকে যে রিপোর্টটি আপনি প্রদর্শন করতে চাচ্ছেন, তা নির্বাচন করুন।
- PayPoint: আপনি যে হিসাবরক্ষণ অফিসের ব্যবহারকারী, এই ঘরে তা স্বয়ংক্রিয়ভাবে প্রদর্শিত থাকে।

- FiscalYear: যে বছরের হিসাব প্রণয়ন চলছে, এই ঘরে তা নির্বাচন করুন।
- Month: তালিকা হতে মাস নির্বাচন করুন।
- Starting Page: এই ঘরে Page শুরুর নম্বরটি টাইপ করুন।
- Show Print date & Time: এই ঘরে ক্লিক করে টিক চিহ্ন দিয়ে রিপোর্ট গ্রহণের সময়কাল প্রদর্শন করা যায়।
- Language: বাংলা অথবা ইরেজী, যে কোন অপশনে ক্লিক করে রিপোর্ট প্রদর্শন করা যায়।
- সব তথ্য সঠিক হলে Run Report বাটনে ক্লিক করলে রিপোর্টটি প্রদর্শিত হয়।

## List of Unpaid Pensioners

### Pay Point : Chief Accounts Office, Ministry of Labour and Employment

| Fiscal Year : 2015-16 |             |                         |                 | Pension Month :06-Dec | cember 2015           |
|-----------------------|-------------|-------------------------|-----------------|-----------------------|-----------------------|
| Pensioner Name        | National ID | Sanction No<br>and Date | PPO<br>and Date | Pensioner Type        | Pension<br>Start Date |
|                       |             |                         |                 |                       |                       |

Total :

## ৫.৯.২ পেনশনভোগীর তালিকা (Pensioner List):

যে সকল অবসরপ্রাপ্ত সরকারি কর্মচারীগণকে (পেনশনভোগী)পেনশন প্রদান করা হয় তাহাদের তালিকা এই রিপোর্ট হতে গ্রহণ করা হয়।

| Pension Reports          |                                                  |
|--------------------------|--------------------------------------------------|
|                          |                                                  |
| Reports :                | Pensioner List                                   |
| Pay Point :              | Chief Accounts Office, Ministry of Labour and Er |
| Starting Page :          |                                                  |
| Show Print date & Time : |                                                  |
| Language :               | 🖲 Bangla 🔘 English                               |
|                          | Run Report                                       |

নিমে Pensioners List স্ফ্রিন ব্যাবহারের বর্ণনা প্রদত্ত হলো:

- Reports: তালিকা থেকে যে রিপোর্টটি আপনি প্রদর্শন করতে চাচ্ছেন, তা নির্বাচন করুন।
- PayPoint: আপনি যে হিসাবরক্ষণ অফিসের ব্যবহারকারী, এই ঘরে তা স্বয়ংক্রিয়ভাবে প্রদর্শিত থাকে।
- Starting Page: এই ঘরে Page শুরুর নম্বরটি টাইপ করুন।
- Show Print date & Time: এই ঘরে ক্লিক করে টিক চিহ্ন দিয়ে রিপোর্ট গ্রহণের সময়কাল প্রদর্শন করা যায়।
- Language: বাংলা অথবা ইরেজী, যে কোন অপশনে ক্লিক করে রিপোর্ট প্রদর্শন করা যায়।
- সব তথ্য সঠিক হলে Run Report বাটনে ক্লিক করলে রিপোর্টটি প্রদর্শিত হয়।

| Pensioner Name          | National ID  | Sanction No<br>and Date    | PPO No<br>and Date         | Pensioner Type | Pension<br>Start Date |
|-------------------------|--------------|----------------------------|----------------------------|----------------|-----------------------|
| Anil Chandra Kor        | 00312000017  | 0000<br>01/01/2003         | caolabour/17<br>01/01/2001 | Family         | 01/01/2001            |
| Md.Mahabubuar Rahman    | 003120000175 | 05<br>10/01/2012           | 175<br>01/01/2001          | Family         | 01/01/2001            |
| Mst.Fatima khanam       | 00312000059  | 06-72/29/pro<br>01/02/2006 | 59<br>07/03/2006           | Family         | 10/02/2006            |
| Abdul Kadel             | 003120000198 | 09<br>01/01/2001           | 198<br>04/03/2013          | Family         | 01/01/2001            |
| Md.Habib Mia            | 003120000157 | 10<br>01/01/2011           | 157<br>01/01/2001          | Family         | 07/01/2011            |
| Khalada Nazrul          | 003120000214 | 1031<br>10/09/2015         | 214<br>01/01/2001          | Family         | 05/01/2015            |
| MD.Abdul Barak          | 00312000080  | 104<br>01/01/2001          | 80<br>01/01/2001           | Family         | 01/01/2001            |
| Md.Khalil Uddine        | 00312000004  | 1046<br>01/01/2001         | 04<br>10/09/2012           | Family         | 10/04/2013            |
| Md. Yonus Ali Khan      | 00312000032  | 1061<br>01/01/2001         | caolabour/32<br>08/04/2004 | Family         | 01/01/2001            |
| Aroune kanti Ich        | 003120000171 | 1064<br>01/01/2001         | 171<br>01/01/2001          | Family         | 01/01/2001            |
| shakat hossain          | 00312000034  | 108<br>04/08/2004          | caolabour/34<br>05/05/2004 | Family         | 01/01/2001            |
| Anawarul Islam Talukdar | 003120000109 | 109<br>01/01/2001          | 109<br>01/01/2001          | Family         | 01/07/2008            |
| Md.Raish Uddine         | 003120000195 | 12<br>06/01/2013           | 195<br>01/01/2001          | Family         | 01/10/2011            |
| Bimala Rani Day         | 00312000002  | 1242<br>01/01/2001         | 02<br>01/01/2001           | Family         | 03/10/2011            |
| Md.Sharzul Haque        | 003120000145 | 1300<br>01/01/2001         | 145<br>01/01/2001          | Family         | 01/01/2001            |
| Md. sirajul Islam       | 00312000013  | 1324<br>01/01/2001         | caolabour/13<br>01/01/2001 | Family         | 01/01/2014            |
| Md.Tara Mia             | 003120000137 | 137<br>01/04/2010          | 137<br>01/01/2001          | Family         | 01/01/2001            |

# List of Pensioners

#### Pay Point : Chief Accounts Office, Ministry of Labour and Employment

# ৫.৯.৩ মাসিক পরিশোধিত পেনশনভোগীর তালিকা ( Pensioners Paid for a Month ):

যে অবসরপ্রাপ্ত সরকারি কর্মচারীগণকে (পেনশনভোগী)পেনশন প্রদান করা হয়েছে তাহার তথ্য এই রিপোর্ট হতে গ্রহণ করা হয়।

| Pension Reports          |                                                  |
|--------------------------|--------------------------------------------------|
|                          |                                                  |
| Reports :                | Pensioners Paid for a Month                      |
| Pay Point :              | Chief Accounts Office, Ministry of Labour and Er |
| Fiscal Year :            | 2015-16                                          |
| Month :                  | 07-January 2016 🔹                                |
| Starting Page :          |                                                  |
| Show Print date & Time : |                                                  |
| Language :               | 🔘 Bangla 🔘 English                               |
|                          | Run Report                                       |

নিম্নে Pensioners Paid for a Month স্ফিন ব্যাবহারের বর্ণনা প্রদত্ত হলো:

- Reports: তালিকা থেকে যে রিপোর্টটি আপনি প্রদর্শন করতে চাচ্ছেন, তা নির্বাচন করুন।
- PayPoint: আপনি যে হিসাবরক্ষণ অফিসের ব্যবহারকারী, এই ঘরে তা স্বয়ংক্রিয়ভাবে প্রদর্শিত থাকে।
- FiscalYear: যে বছরের হিসাব প্রণয়ন চলছে, এই ঘরে তা নির্বাচন করুন।
- Month: তালিকা হতে মাস নির্বাচন করুন।
- Starting Page: এই ঘরে Page শুরুর নম্বরটি টাইপ করুন।
- Show Print date & Time: এই ঘরে ক্লিক করে টিক চিহ্ন দিয়ে রিপোর্ট গ্রহণের সময়কাল প্রদর্শন করা যায়।
- Language: বাংলা অথবা ইরেজী, যে কোন অপশনে ক্লিক করে রিপোর্ট প্রদর্শন করা যায়।
- সব তথ্য সঠিক হলে Run Report বাটনে ক্লিক করলে রিপোর্টটি প্রদর্শিত হয়।

# List of Paid Pensioners

## Pay Point : Chief Accounts Office, Ministry of Labour and Employment

| Fiscal Year : 2015-16 |             |                 |                        | Pensio      | n Month :07-J | anuary 2016 |
|-----------------------|-------------|-----------------|------------------------|-------------|---------------|-------------|
| Pensioner Name        | National ID | PPO<br>and Date | Cheque/EFT<br>and Date | Issue Month | Status        | Amount      |

Total:

# د.٥٥ Bank Reconcilliation Reports:

এই মেনু হতে হিসাবরক্ষণ অফিসে ব্যাংক হতে প্রাপ্ত তথ্যের ভিত্তিতে দৈনিক/ মাসিক উইনডো ভিত্তিক রিসিপ্ট/ পেমেন্ট কমপারিজম উইথ সামারী এন্ড ডিটেইল এর সকল রিপোর্ট গ্রহণ করা হয়।

নিমে Bank Reconcilliation Reports স্ফ্রিন ব্যাবহারের বর্ণনা প্রদত্ত হলোঃ

• প্রথমে Reports মেনুতে এ ক্লিক করুন।

Bank Reconcilliation Reports

• Reports মূল মেনু থেকে Bank Reconcilliation Reports সাব মেনু ক্লিক করলে স্ফ্রিনটি প্রদর্শিত হয়।

| Reports :                | Daily Window Wise Receipt/Payment Comparise |
|--------------------------|---------------------------------------------|
| Pay Point :              | UAO Bahubal                                 |
| Scroll Date :            | 01/12/2016                                  |
| Starting Page :          |                                             |
| Show Print date & Time : |                                             |
| Language :               | 🔘 Bangla 🔘 English                          |
|                          | Run Report                                  |

৫.১০.১ দৈনিক উইনডো ওয়াইজ রিসিপ্ট /পেমেন্ট কমপারিজম উইথ সামারী এন্ড ডিটেইল (Daily Window Wise Receipt / Payment Comparison with Summary and Detail) এই মেনু হতে হিসাবরক্ষণ অফিসে ব্যাংক হতে প্রাপ্ত তথ্যের ভিত্তিতে দৈনিক উইনডো ওয়াইজ রিসিপ্ট/ পেমেন্ট কমপারিজম উইথ সামারী এন্ড ডিটেইল এর সকল রিপোর্ট গ্রহণ করা হয়।

| Bank Reconcilliation Report | 5                                           |
|-----------------------------|---------------------------------------------|
|                             |                                             |
| Reports :                   | Daily Window Wise Receipt/Payment Comparise |
| Pay Point :                 | VAO Bahubal                                 |
| Scroll Date :               | 01/12/2016                                  |
| Starting Page :             |                                             |
| Show Print date & Time :    |                                             |
| Language :                  | 🖱 Bangla 🔘 English                          |
|                             | Run Report                                  |

নিম্নে Bank Reconcilliation Reports ক্ষিন ব্যাবহারের বর্ণনা প্রদত্ত হলোঃ

- Reports: তালিকা থেকে যে রিপোর্টটি আপনি প্রদর্শন করতে চাচ্ছেন, তা নির্বাচন করুন।
- PayPoint: আপনি যে হিসাবরক্ষণ অফিসের ব্যবহারকারী, এই ঘরে তা স্বয়ংক্রিয়ভাবে প্রদর্শিত থাকে।
- FiscalYear: যে বছরের হিসাব প্রণয়ন চলছে, এই ঘরে তা নির্বাচন করুন।
- Scroll Date: এই ঘরে স্ফল তারিখ টাইপ করুন।
- Starting Page: এই ঘরে Page শুরুর নম্বরটি টাইপ করুন।
- Show Print date & Time: এই ঘরে ক্লিক করে টিক চিহ্ন দিয়ে রিপোর্ট গ্রহণের সময়কাল প্রদর্শন করা যায়।
- Language: বাংলা অথবা ইরেজী, যে কোন অপশনে ক্লিক করে রিপোর্ট প্রদর্শন করা যায়।
- সব তথ্য সঠিক হলে Run Report বাটনে ক্লিক করলে রিপোর্টটি প্রদর্শিত হয়।

### Daily Window Wise Receipt/Payment Comparison With Summary and Detail

### Paypoint: UAO Bahubal

#### Date : 01/12/2016

|                                                | Payments             |              |            | Receipts             |            |            |
|------------------------------------------------|----------------------|--------------|------------|----------------------|------------|------------|
| Bank Window                                    | From Bank<br>Summary | DAO Detail   | Difference | From Bank<br>Summary | DAO Detail | Difference |
| Bank-Branch Name : Bahubal                     |                      |              |            |                      |            |            |
| 0600-Election Commision                        | 32,890.00            | 32,890.00    | 0.00       | 400.00               | 400.00     | 0.00       |
| 0700-Establishment                             | 341,787.00           | 341,787.00   | 0.00       | 0.00                 | 0.00       | 0.00       |
| 0900-Finance Division                          | 70,040.00            | 70,040.00    | 0.00       | 0.00                 | 0.00       | 0.00       |
| 1100-IRD                                       | 0.00                 | 0.00         | 0.00       | 235,920.00           | 235,920.00 | 0.00       |
| 1101-VAT                                       | 0.00                 | 0.00         | 0.00       | 10,560.00            | 10,560.00  | 0.00       |
| 1102-Income Tax                                | 0.00                 | 0.00         | 0.00       | 60,440.00            | 60,440.00  | 0.00       |
| 2100-Ministry of Law and Justice               | 111,036.00           | 111,036.00   | 0.00       | 206,995.00           | 206,995.00 | 0.00       |
| 2200-Ministry of Home Affairs                  | 268,323.00           | 268,323.00   | 0.00       | 1,500.00             | 1,500.00   | 0.00       |
| 2400-PMED                                      | 1,252,931.00         | 1,252,931.00 | 0.00       | 0.00                 | 0.00       | 0.00       |
| 2500-Ministry of Education                     | 35,746.00            | 35,746.00    | 0.00       | 0.00                 | 0.00       | 0.00       |
| 2700-Ministry of Health and Family<br>Welfare  | 2,270,272.00         | 2,270,272.00 | 0.00       | 0.00                 | 0.00       | 0.00       |
| 2900-Ministry of Social Welfare                | 156,976.00           | 156,976.00   | 0.00       | 24,000.00            | 24,000.00  | 0.00       |
| 3600-Ministry of Youth and Sports              | 175,539.00           | 175,539.00   | 0.00       | 0.00                 | 0.00       | 0.00       |
| 3700-Local Government Division                 | 475,181.00           | 475,181.00   | 0.00       | 0.00                 | 0.00       | 0.00       |
| 3800-Rural Development and<br>Co-Operation     | 103,734.00           | 103,734.00   | 0.00       | 0.00                 | 0.00       | 0.00       |
| 4300-Ministry of Agriculture                   | 739,646.00           | 739,646.00   | 0.00       | 0.00                 | 0.00       | 0.00       |
| 4400-Ministry of Fisheries & Liveston          | k 181,720.00         | 181,720.00   | 0.00       | 2,185.00             | 2,185.00   | 0.00       |
| 4600-Ministry of Land                          | 629,989.00           | 629,989.00   | 0.00       | 51,750.00            | 51,750.00  | 0.00       |
| 4800-Ministry of Food                          | 0.00                 | 0.00         | 0.00       | 89.00                | 89.00      | 0.00       |
| 4801-Food Management                           | 169,676.33           | 169,676.33   | 0.00       | 0.00                 | 0.00       | 0.00       |
| 4900-Ministry of Disaster Manageme<br>& Relief | nt 16,620.00         | 16,620.00    | 0.00       | 0.00                 | 0.00       | 0.00       |
| Total - Bahubal :                              | 7,032,106.33         | 7,032,106.33 | 0.00       | 593,839.00           | 593,839.00 | 0.00       |
| Total :                                        | 7,032,106.33         | 7,032,106.33 | 0.00       | 593,839.00           | 593,839.00 | 0.00       |

৫.১০.২ মাসিক উইনডো ওয়াইজ রিসিপ্ট/ পেমেন্ট কমপারিজম উইথ সামারী এন্ড ডিটেইল (Monthly Window Wise Receipt/Payment Comparison With Summary and Detail) এই মেনু হতে হিসাবরক্ষণ অফিসে ব্যাংক হতে প্রাপ্ত তথ্যের ভিত্তিতে মাসিক উইনডো ওয়াইজ রিসিপ্ট/ পেমেন্ট কমপারিজম উইথ সামারী এন্ড ডিটেইল এর সকল রিপোর্ট গ্রহণ করা হয়।

| নিন্ধে Bank Reconcilliation Re | ports স্ফ্রিন ব্যাবহারের | বৰ্ণনা প্ৰদত্ত হলোঃ |
|--------------------------------|--------------------------|---------------------|
|--------------------------------|--------------------------|---------------------|

| Bank Reconcilliation Report | 5                                         |   |
|-----------------------------|-------------------------------------------|---|
|                             |                                           |   |
| Reports :                   | Monthly Window Wise Receipt/Payment Compa | Ŧ |
| Pay Point :                 | UAO Bahubal                               | • |
| Fiscal Year :               | 2016-17                                   | • |
| Month :                     | 06-December 2016                          | • |
| Starting Page :             |                                           |   |
| Show Print date & Time :    |                                           |   |
| Language :                  | 🔘 Bangla 🔘 English                        |   |
|                             | Run Report                                |   |
|                             |                                           |   |

- Reports: তালিকা থেকে যে রিপোর্টটি আপনি প্রদর্শন করতে চাচ্ছেন, তা নির্বাচন করুন।
- PayPoint: আপনি যে হিসাবরক্ষণ অফিসের ব্যবহারকারী, এই ঘরে তা স্বয়ংক্রিয়ভাবে প্রদর্শিত থাকে।
- FiscalYear: যে বছরের হিসাব প্রণয়ন চলছে, এই ঘরে তা নির্বাচন করুন।
- Month: তালিকা হতে মাস নির্বাচন করুন।
- Starting Page: এই ঘরে Page শুরুর নম্বরটি টাইপ করুন।
- Show Print date & Time: এই ঘরে ক্লিক করে টিক চিহ্ন দিয়ে রিপোর্ট গ্রহণের সময়কাল প্রদর্শন করা যায়।
- Language: বাংলা অথবা ইরেজী, যে কোন অপশনে ক্লিক করে রিপোর্ট প্রদর্শন করা যায়।
- সব তথ্য সঠিক হলে Run Report বাটনে ক্লিক করলে রিপোর্টটি প্রদর্শিত হয়।
## Daily Window Wise Receipt/Payment Comparison With Summary and Detail

## Paypoint: UAO Bahubal

## Month : 06-December 2016

| Bank Window                                    | Payments             |               |            | Receipts             |              |            |
|------------------------------------------------|----------------------|---------------|------------|----------------------|--------------|------------|
|                                                | From Bank<br>Summary | DAO Detail    | Difference | From Bank<br>Summary | DAO Detail   | Difference |
| Bank-Branch Name : Bahubal                     |                      |               |            |                      |              |            |
| 0200-Parliament                                | 5,000.00             | 5,000.00      | 0.00       | 0.00                 | 0.00         | 0.00       |
| 0600-Election Commision                        | 32,890.00            | 32,890.00     | 0.00       | 147,000.00           | 147,000.00   | 0.00       |
| 0700-Establishment                             | 661,228.00           | 661,228.00    | 0.00       | 40,000.00            | 40,000.00    | 0.00       |
| 0900-Finance Division                          | 75,584.00            | 75,564.00     | 0.00       | 0.00                 | 0.00         | 0.00       |
| 1100-IRD                                       | 0.00                 | 0.00          | 0.00       | 1,530,915.00         | 1,530,915.00 | 0.00       |
| 1101-VAT                                       | 0.00                 | 0.00          | 0.00       | 2,123,048.51         | 2,123,048.51 | 0.00       |
| 1102-Income Tax                                | 0.00                 | 0.00          | 0.00       | 467,887.00           | 467,887.00   | 0.00       |
| 1600-Statistical Division                      | 453,540.00           | 453,540.00    | 0.00       | 0.00                 | 0.00         | 0.00       |
| 1700-Ministry of Commerce                      | 4,750.00             | 4,750.00      | 0.00       | 0.00                 | 0.00         | 0.00       |
| 1900-Ministry of Defence                       | 0.00                 | 0.00          | 0.00       | 1,150.00             | 1,150.00     | 0.00       |
| 2100-Ministry of Law and Justice               | 111,036.00           | 111,036.00    | 0.00       | 1,263,905.00         | 1,263,905.00 | 0.00       |
| 2200-Ministry of Home Affairs                  | 458,250.75           | 458,250.75    | 0.00       | 18,900.00            | 18,900.00    | 0.00       |
| 2400-PMED                                      | 12,164,336.00        | 12,164,336.00 | 0.00       | 0.00                 | 0.00         | 0.00       |
| 2500-Ministry of Education                     | 87,589.00            | 87,589.00     | 0.00       | 50,562.00            | 50,562.00    | 0.00       |
| 2700-Ministry of Health and Family<br>Welfare  | 4,366,444.00         | 4,366,444.00  | 0.00       | 11,930.00            | 11,930.00    | 0.00       |
| 2900-Ministry of Social Welfare                | 209,125.00           | 209,125.00    | 0.00       | 24,000.00            | 24,000.00    | 0.00       |
| 3000-Ministry of Women and Childre<br>Affairs  | ens 820,192.00       | 820,192.00    | 0.00       | 0.00                 | 0.00         | 0.00       |
| 3600-Ministry of Youth and Sports              | 735,259.00           | 735,259.00    | 0.00       | 100.00               | 100.00       | 0.00       |
| 3700-Local Government Division                 | 529,888.00           | 529,888.00    | 0.00       | 0.00                 | 0.00         | 0.00       |
| 3800-Rural Development and<br>Co-Operation     | 103,734.00           | 103,734.00    | 0.00       | 900.00               | 900.00       | 0.00       |
| 4200-Energy and Mineral Resource<br>Division   | 0.00                 | 0.00          | 0.00       | 7,650.00             | 7,650.00     | 0.00       |
| 4300-Ministry of Agriculture                   | 994,288.00           | 994,288.00    | 0.00       | 1,500.00             | 1,500.00     | 0.00       |
| 4400-Ministry of Fisheries & Liveston          | \$ 303,664.00        | 303,664.00    | 0.00       | 7,690.00             | 7,690.00     | 0.00       |
| 4800-Ministry of Land                          | 755,777.00           | 755,777.00    | 0.00       | 523,890.00           | 523,890.00   | 0.00       |
| 4800-Ministry of Food                          | 0.00                 | 0.00          | 0.00       | 89.00                | 89.00        | 0.00       |
| 4801-Food Management                           | 4,952,114.33         | 4,952,114.33  | 0.00       | 2,000.00             | 2,000.00     | 0.00       |
| 4900-Ministry of Disaster Manageme<br>& Relief | ent 72,591.00        | 72,591.00     | 0.00       | 0.00                 | 0.00         | 0.00       |
| 5100-Railway Ministry                          | 0.00                 | 0.00          | 0.00       | 250.00               | 350.00       | -100.00    |
| 5101-Bangladesh Railway                        | 0.00                 | 0.00          | 0.00       | 100.00               | 0.00         | 100.00     |
| Total - Bahubal :                              | 27,897,260.08        | 27,897,260.08 | 0.00       | 6,223,466.51         | 6,223,466.51 | 0.00       |
| Total :                                        | 27,897,260.08        | 27,897,260.08 | 0.00       | 6,223,466.51         | 6,223,466.51 | 0.00       |